# Gebruiksaanwijzing Softwareversie 7.0

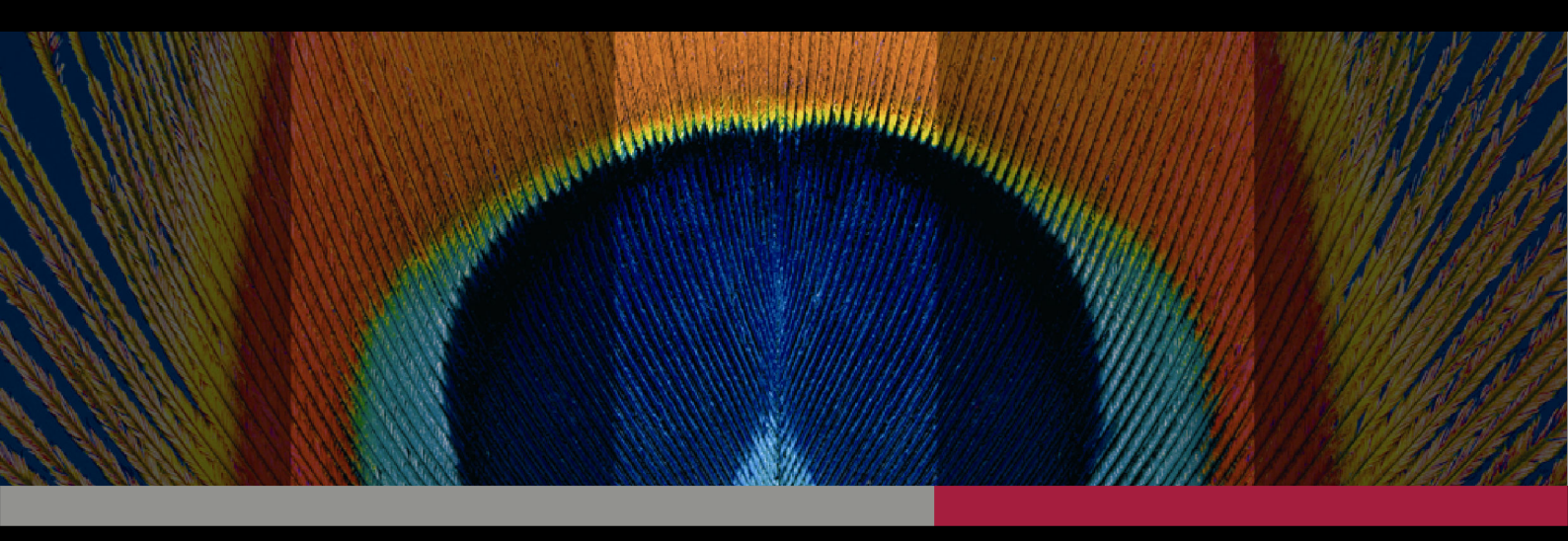

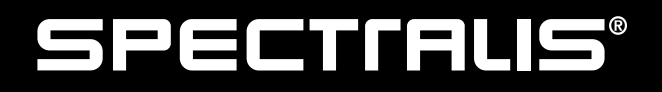

Productfamilie

Augustus 2022 Art.nr. 230238-008 INT.NL22

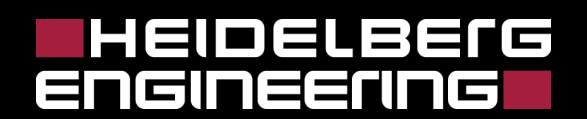

Hoofdkantoor bedrijf en wettelijke fabrikant Heidelberg Engineering GmbH Max-Jarecki-Str. 8 69115 Heidelberg/Duitsland Telefoon: +49 (0) 6221 64 63 0 Telefax: +49 (0) 6221 64 63 62

Australië Heidelberg Engineering Pty Ltd Suite E5, 63 Turner St Port Melbourne 3207 Victoria Telefoon: +61 3 9639 2125 Telefax: +61 3 9639 2127

VK Heidelberg Engineering Ltd. 55 Marlowes Hemel Hempstead Hertfordshire HP1 1LE Telefoon: +44 (0) 1442 502 330 Telefax: +44 (0) 1442 242 386

Zwitserland Heidelberg Engineering GmbH Schulstrasse 161 8105 Regensdorf Telefoon: +41 (0) 44 8887 020 Telefax: +41 (0) 44 8887 024

E-mail: info@HeidelbergEngineering.com Internet: http://www.HeidelbergEngineering.com

# Aanvullende aanwijzingen

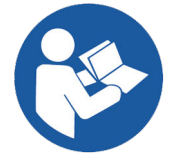

Lees dit document en volg alle aanwijzingen voordat u het medisch hulpmiddel gebruikt.

De elektronische gebruiksaanwijzing is beschikbaar op *→* www.helounge.com/eIFU.

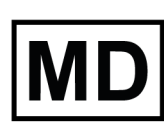

Medisch hulpmiddel

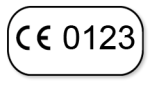

Heidelberg Engineering GmbH verklaart dat onder diens exclusieve verantwoordelijkheid het apparaat voldoet aan de bepalingen van de Richtlijn (EU) 2017/745 betreffende medische hulpmiddelen in de huidige, geconsolideerde versie.

**Garantie** Als het medisch hulpmiddel wordt aangepast door iemand die geen deel uitmaakt van het erkend servicepersoneel, of als de software niet wordt geïnstalleerd en geconfigureerd zoals aangegeven, vervalt de garantie. Heidelberg Engineering neemt geen aansprakelijkheid op zich voor gewijzigde medische hulpmiddelen.

Let erop dat de beelden die in dit document worden getoond licht kunnen afwijken van het huidige product.

In dit document worden hardwarecomponenten en/of softwarecomponenten beschreven of aangehaald die wellicht geen onderdeel zijn van uw systeemconfiguratie. Accessoires en softwaremodules moeten wellicht apart worden aangeschaft, ook als deze in dit document niet expliciet als optioneel staan aangegeven. Sommige functies zijn momenteel wellicht niet verkrijgbaar in uw land.

SPECTRALIS<sup>®</sup> is een gedeponeerd handelsmerk van Heidelberg Engineering Inc. in de Verenigde Staten en/of andere landen.

Voor een betere leesbaarheid kunnen in dit document genderspecifieke vormen en termen worden gebruikt. Niettemin heeft de informatie betrekking op leden van alle genders.

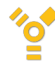

FireWire<sup>®</sup> en het FireWire-logo zijn gedeponeerde handelsmerken of handelsmerken van Apple Inc., gedeponeerd in de Verenigde Staten en andere landen.

mikrozid® is een handelsmerk van Schülke & Mayr GmbH.

Microsoft<sup>®</sup> en Windows<sup>®</sup> zijn ofwel gedeponeerde handelsmerken ofwel handelsmerken van Microsoft Corporation in de Verenigde Staten en/of andere landen.

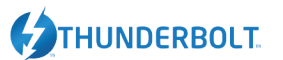

Thunderbolt<sup>™</sup> is een handelsmerk van Intel Corporation in de Verenigde Staten en/of andere landen.

kunnen an

# Inhoudsopgave

| 1 | Inleiding. |                                             | 11 |
|---|------------|---------------------------------------------|----|
|   | 1.1 Doe    | el en bereik van dit document               | 11 |
|   | 1.2 Toe    | passelijke documenten                       | 11 |
|   | 1.3 Syn    | nbolen die in dit document worden gebruikt. | 12 |
|   | 1.4 Ver    | klaring over het beoogd gebruik             | 14 |
|   | 1.5 Geb    | pruiksindicaties.                           | 14 |
|   | 1.5.1      | Indicaties.                                 | 14 |
|   | 1.5.2      | Contra-indicaties.                          | 15 |
|   | 1.5.3      | Ongewenste effecten.                        | 15 |
|   | 1.5.4      | Gebruikersprofiel.                          | 15 |
|   | 1.5.4.1    | Gebruikersprofiel.                          | 15 |
|   | 1.5.4.2    | Patiëntprofiel                              | 15 |
|   | 1.6 Rap    | oporteren van ernstige complicaties.        | 16 |
| 2 | Algemene   | e veiligheidsmeldingen.                     | 17 |
|   | 2.1 Pati   | iëntveiligheid                              | 17 |
|   | 2.2 Geo    | gevensveiligheid.                           | 20 |
|   | 2.3 Veil   | igheidsgerelateerde foutmeldingen.          | 21 |
|   | 2.3.1      | Foutmeldingen opnamevenster.                | 21 |
|   | 2.3.2      | Foutmeldingen touchscreen.                  | 22 |
|   | 2.3.3      | Foutmeldingen analysevenster.               | 23 |
|   | 2.3.4      | Foutmeldingen stroomvoorziening <b>FW</b>   | 23 |
| 3 | SPECTRA    | ALIS-productfamilie.                        | 24 |
|   | 3.1 De     | SPECTRALIS HRA- en HRA+OCT-apparaten.       | 24 |
|   | 3.2 Het    | SPECTRALIS OCT-apparaat.                    | 25 |
|   | 3.3 Har    | dwareconfiguratie                           | 25 |
|   | 3.4 Acc    | essoires                                    | 26 |
|   | 3.4.1      | Technische beschrijving RegionFinder.       | 26 |
|   | 3.5 Tec    | hnologieën                                  | 28 |
|   | 3.5.1      | Confocale laserscanning.                    | 28 |
|   | 3.5.2      | Optische coherentie tomografie              | 29 |
|   | 3.5.3      | Multimodale beeldvorming.                   | 29 |
|   | 3.5.4      | MultiColor-beeldvorming.                    | 29 |
|   | 3.5.5      | TruTrack Active Eye Tracking.               | 30 |
|   | 3.5.6      | Beeldregistratie                            | 30 |
|   | 3.5.7      | Heidelberg-ruisreductie                     | 30 |
|   | 3.5.8      | AutoRescan.                                 | 30 |
|   | 3.5.9      | Fovea-to-Disc-uitlijningstechnologie        | 31 |
|   | 3.5.10     | SPECTRALIS Shift-technologie.               | 31 |
| 4 | Voorberei  | idingen                                     | 32 |
|   | 4.1 Het    | apparaat in- en uitschakelen.               | 32 |
| 5 | Patiënten  | onderzoeken.                                | 34 |
|   | 5.1 cSL    | .O-opnamevenster.                           | 35 |
|   | 5.1.1      | Patiëntgegevens                             | 36 |
|   | 5.1.2      |                                             | 37 |
|   | 5.1.3      | -<br>Geheugenstatus                         | 37 |

| 5.1.4    | Injectietimer                                          | 37 |
|----------|--------------------------------------------------------|----|
| 5.1.5    | Bedieningselementen                                    | 38 |
| 5.2 OC   | T-opnamevenster                                        | 38 |
| 5.2.1    | Sweet Spot                                             | 40 |
| 5.3 Tou  | chscreen                                               | 40 |
| 5.3.1    | Opnamemodussen                                         | 41 |
| 5.4 Voc  | rbereidingen                                           | 42 |
| 5.4.1    | Het apparaat voorbereiden                              | 42 |
| 5.4.2    | Standaardopname-instellingen instellen                 | 43 |
| 5.4.3    | De patiënt voorbereiden                                | 45 |
| 5.5 Alg  | emene opnameprocedures                                 | 47 |
| 5.5.1    | Het onderzoek starten                                  | 47 |
| 5.5.2    | Het cSLO-beeld uitlijnen.                              | 51 |
| 5.5.3    | Het OCT-beeld uitlijnen.                               | 52 |
| 5.5.3.1  | Kleurinstellingen.                                     | 54 |
| 5.5.4    | Opname-instellingen instellen                          | 54 |
| 5.5.5    | Toepassingen selecteren.                               | 56 |
| 5.5.6    | Presets selecteren                                     | 57 |
| 5.5.6.1  | Presets voor toepassing <i>"Retina"</i>                | 58 |
| 5.5.6.2  | Presets voor toepassing <i>"Glaucoma"</i>              | 59 |
| 5.5.7    | Scanpatronen maken                                     | 59 |
| 5.5.8    | Opnamemodaliteiten selecteren                          | 63 |
| 5.5.9    | Automatic Real Time Mean gebruiken                     | 65 |
| 5.5.10   | OCT-opnamemodussen selecteren.                         | 67 |
| 5.5.10.1 | Enhanced Depth Imaging gebruiken                       | 67 |
| 5.5.10.2 | 2 Enhanced Vitreous Imaging gebruiken                  | 68 |
| 5.5.11   | De A-scansnelheid kiezen                               | 69 |
| 5.5.11.1 | Structureel OCT-beelden                                | 70 |
| 5.6 Bee  | lden opnemen                                           | 71 |
| 5.6.1    | cSLO-beelden opnemen                                   | 71 |
| 5.6.2    | OCT-beelden opnemen                                    | 73 |
| 5.6.3    | Angiografieën uitvoeren                                | 75 |
| 5.6.4    | Filmpjes opnemen                                       | 79 |
| 5.6.5    | Samengestelde beelden opnemen                          | 80 |
| 5.6.6    | Samengestelde 3x3-beelden opnemen                      | 83 |
| 5.6.7    | Stereobeelden opnemen                                  | 84 |
| 5.6.8    | Tomografieën uitvoeren                                 | 86 |
| 5.7 Foll | ow-upbeelden opnemen                                   | 87 |
| 5.7.1    | Pictogrammen                                           | 88 |
| 5.7.2    | Voorbereidingen                                        | 88 |
| 5.7.2.1  | Referenties definiëren en verwijderen                  | 88 |
| 5.7.2.2  | Voortgangsreeksen openen en sluiten                    | 89 |
| 5.7.2.3  | Onderzoeken in voortgangsreeksen opnemen of uitsluiten | 89 |
| 5.7.3    | Follow-upbeelden opnemen                               | 89 |

| 6 | Beelde | en analyseren                                      | 92  |
|---|--------|----------------------------------------------------|-----|
|   | 6.1    | Onderzoeken in het analysevenster openen           | 92  |
|   | 6.2    | Voorbereidingen                                    | 93  |
|   | 6.2.1  | Weergavevoorkeuren instellen                       | 93  |
|   | 6.2.2  | Beeldinstellingen aanpassen                        | 96  |
|   | 6.2.3  | Beeldscherminstellingen aanpassen                  | 99  |
|   | 6.2.4  | Vensteropties                                      | 99  |
|   | 6.2.5  | Beeldinformatie                                    | 100 |
|   | 6.2.6  | Gemiddelde beelden berekenen                       | 101 |
|   | 6.2.7  | Samengestelde beelden berekenen                    | 101 |
|   | 6.3    | Sneltoetsen                                        | 102 |
|   | 6.4    | Hulpmiddelen                                       | 103 |
|   | 6.4.1  | Overlays                                           | 103 |
|   | 6.4.   | 1.1 Overlayeigenschappen wijzigen.                 | 106 |
|   | 6.4.   | 1.2 Overlays wissen                                | 108 |
|   | 6.4.   | 1.3 Overlays kopiëren                              | 108 |
|   | 6.4.2  | Zoom- en panmodus                                  | 110 |
|   | 6.4.3  | Beelden roteren                                    | 112 |
|   | 6.4.4  | cSLO-beelden extraheren                            | 112 |
|   | 6.4.5  | Beelden en filmpjes expanderen en extraheren       | 112 |
|   | 6.4.6  | OD/OS uitwisselen                                  | 114 |
|   | 6.4.7  | Onderzoeken tussen patiënten uitwisselen           | 114 |
|   | 6.5    | Miniaturen                                         | 116 |
|   | 6.5.1  | cSLO-miniaturen                                    | 116 |
|   | 6.5.2  | OCT-miniaturen                                     | 117 |
|   | 6.6    | Algemene functies van het analysevenster           | 117 |
|   | 6.6.1  | Patiëntgegevens                                    | 117 |
|   | 6.6.2  | Beeldinformatie                                    | 117 |
|   | 6.6.3  | Werkbalk                                           | 118 |
|   | 6.6.4  | Follow-upbediening                                 | 118 |
|   | 6.7    | cSLO-beelden analyseren                            | 118 |
|   | 6.7.1  | cSLO-analysevenster                                | 119 |
|   | 6.8    | OCT-beelden analyseren                             | 119 |
|   | 6.8.1  | Opgenomen beelden voorbewerken                     | 120 |
|   | 6.8.2  | Toepassingen selecteren                            | 121 |
|   | 6.8.3  | Algemene functies van het OCT-analysevenster       | 121 |
|   | 6.8.3  | 3.1 cSLO- en OCT-beeld                             | 121 |
|   | 6.8.3  | 3.2 Bedieningselementen                            | 122 |
|   | 6.8.3  | 3.3 Y-as-functies                                  | 122 |
|   | 6.8.3  | 3.4 Segmentatie-editor                             | 123 |
|   | 6.8    | B.3.4.1   De segmentatie-editor starten.           | 123 |
|   | 6.8    | Automatische segmentatie voor OCT-volumescans.     | 124 |
|   | 6.8    | Automatische segmentatie van meerdere OCT-beelden. | 124 |
|   | 6.8    | 3.3.4.4 Segmentatielijnen selecteren.              | 126 |
|   | 6.8    | 3.3.4.5 Segmentatie-instrumenten                   | 128 |
|   | 6.8    | 3.3.4.6 Segmentatielijnen wissen.                  | 131 |
|   |        |                                                    |     |

| 6.8.4 | 1     | Tabblad <i>"Display"</i>                     | 32 |
|-------|-------|----------------------------------------------|----|
| 6.8   | .4.1  | Weergaveopties                               | 32 |
| 6.8.5 | 5     | Tabblad <i>"3D View"</i>                     | 34 |
| 6.8   | .5.1  | Weergaveopties                               | 34 |
| 6.8   | .5.2  | 3D-beeld                                     | 35 |
| 6.8   | .5.3  | Transverse Section Analysis                  | 36 |
| 6.    | 8.5.3 | .1 Doorsneden                                | 37 |
| 6.    | 8.5.3 | .2 Weergaveopties 1                          | 38 |
| 6.    | 8.5.3 | .3 Overlays                                  | 39 |
| 6.    | 8.5.3 | .4 Standaardpresets                          | 39 |
| 6.    | 8.5.3 | .5 Geavanceerde instellingen                 | 40 |
| 6.8.6 | 3     | Tabblad "Thickness Profile" (netvlies).    1 | 43 |
| 6.8   | .6.1  | Dikteprofielgrafiek                          | 43 |
| 6.8.7 | 7     | Tabblad "Thickness Profile" (RNFL).    1     | 44 |
| 6.8   | .7.1  | Diagram peripapillaire RNFLT-classificatie   | 45 |
| 6.8   | .7.2  | RNFL-dikteprofielgrafiek                     | 46 |
| 6.8   | .7.3  | De FoDi-correctielijn bewerken               | 48 |
| 6.8   | .7.4  | Referentiedatabase                           | 48 |
| 6.8.8 | 3     | Tabblad <i>"Progression"</i>                 | 50 |
| 6.8   | .8.1  | Follow-upbediening                           | 51 |
| 6.8   | .8.2  | Voortgangsdiagram                            | 51 |
| 6.8.9 | 9     | Tabblad "Thickness Map".1                    | 53 |
| 6.8   | .9.1  | Lagen en rasters selecteren.    1            | 54 |
| 6.8   | .9.2  | Diktegrafieken                               | 55 |
| 6.8   | .9.3  | Grafieken wijzigen                           | 56 |
| 6.8.1 | 10    | Tabblad "Posterior Pole".    1               | 56 |
| 6.8   | .10.1 | Lagen en rasters selecteren.    1            | 57 |
| 6.8   | .10.2 | Grafiek <i>"Retina Thickness Change"</i> 1   | 58 |
| 6.8   | .10.3 | Grafiek <i>"Hemisphere Asymmetry"</i>        | 58 |
| 6.8   | .10.4 | Grafiek <i>"Retina Thickness"</i> 1          | 59 |
| 6.9   | Film  | pjes analyseren                              | 59 |
| 6.10  | Sam   | engestelde beelden analyseren                | 61 |
| 6.11  | Gelij | iktijdige beelden analyseren                 | 62 |
| 6.12  | Stere | eobeelden analyseren                         | 63 |
| 6.13  | Multi | iColor-beelden analyseren                    | 64 |
| 6.14  | BAF   | -beelden analyseren met de RegionFinder      | 68 |
| 6.14  | .1    | Workflow                                     | 68 |
| 6.14  | .2    | De RegionFinder-software1                    | 69 |
| 6.1   | 4.2.1 | Tabblad <i>"Define Regions"</i>              | 69 |
| 6.1   | 4.2.2 | Tabblad <i>"Change Analysis"</i> 1           | 70 |
| 6.1   | 4.2.3 | Expertmodus                                  | 71 |
| 6.14  | .3    | Voorbereidingen                              | 71 |
| 6.1   | 4.3.1 | Beeldkwaliteit                               | 71 |
| 6.1   | 4.3.2 | De software starten                          | 72 |

| 6.14.4 Be    | elden analyseren                                  | 175 |
|--------------|---------------------------------------------------|-----|
| 6.14.4.1     | Basisfuncties                                     | 175 |
| 6.14.4.1.1   | Nieuwe regio's toevoegen                          | 175 |
| 6.14.4.1.2   | Regio's selecteren                                | 176 |
| 6.14.4.1.3   | Groeikracht aanpassen                             | 176 |
| 6.14.4.1.4   | Regio's weghalen                                  | 176 |
| 6.14.4.1.5   | Het zaaipunt herdefiniëren                        | 176 |
| 6.14.4.2     | Beperkingen                                       | 177 |
| 6.14.4.2.1   | Blokkeercirkels definiëren                        | 177 |
| 6.14.4.2.2   | Blokkeerlijnen definiëren                         | 178 |
| 6.14.4.2.3   | Blokkeerregio's definiëren                        | 178 |
| 6.14.4.2.4   | Regioweergave weergeven/verbergen                 | 179 |
| 6.14.4.2.5   | Werkbeeld weergeven/verbergen                     | 180 |
| 6.14.4.3     | Atrofische zones meten.                           | 180 |
| 6.14.4.4     | Bloedvaten uitsluiten van regio's                 | 181 |
| 6.14.4.5     | Meerdere regio's scheiden.                        | 182 |
| 6.14.4.6     | Wisselen tussen het IR- en BAF-beeld.             | 182 |
| 6.14.4.7     | Uitgespaarde zones definiëren                     | 183 |
| 6.14.5 Vo    | ortgangsreeksen analyseren                        | 184 |
| 6.14.5.1     | Referentiebeelden definiëren.                     | 185 |
| 6.14.5.2     | Analyseparameter.                                 | 185 |
| 6.14.5.3     | Analysesamenvatting                               | 187 |
| 6.14.5.4     | Veranderingen visualiseren.                       | 187 |
| 6.14.5.5     | Regio's en beperkingen kopiëren                   | 187 |
| 6.14.6 Ex    | pertmodus                                         | 188 |
| 6.14.6.1     | De expertmodus starten.                           | 188 |
| 6.14.6.2     | Parameters van de expertmodus.                    | 189 |
| 6.14.6.2.1   | Regioparameters.                                  | 189 |
| 6.14.6.2.2   | Bloedvatdetectie                                  | 190 |
| 6.14.6.2.3   | Belichting en afvlakking verbeteren               | 190 |
| 6.14.6.2.4   | Perilesionale patronen                            | 191 |
| 6.14.6.3     | Beperkingen                                       | 192 |
| 6.14.6.3.1   | Blokkeeromtrek definiëren                         | 192 |
| 6.14.6.3.2   | Blokkeerbeperkingen definiëren met de vrije hand  | 193 |
| 6.14.6.4     | Regio's, beperkingen en expertparameters kopiëren | 193 |
| 6.14.6.5     | Regio's exporteren                                | 194 |
| Bestanden ex | porteren                                          | 195 |
| 7.1 Foto's e | xporteren                                         | 195 |
| 7.2 Filmpjes | exporteren                                        | 196 |
| 7.3 .xml-bes | standen exporteren                                | 197 |
| 7.4 RegionF  | -inder-bestanden exporteren                       | 197 |
| 7.4.1 Vo     | ortgangsgegevens exporteren                       | 197 |
| 7.4.2 Vo     | ortgangsfilmpjes exporteren                       | 198 |

7

| 8  | Rapp  | porten                                                  | 199 |
|----|-------|---------------------------------------------------------|-----|
|    | 8.1   | Rapporten afdrukken                                     | 200 |
|    | 8.1.  | 1 Standaardrapporten en instellingen definiëren         | 202 |
|    | 8.1.2 | 2 Rapporten vanaf de lightbox afdrukken                 | 202 |
|    | 8.1.3 | 3 OU-rapporten afdrukken                                | 202 |
|    | 8.1.4 | 4 Standaardrapporten definiëren                         | 203 |
|    | 8.2   | Rapporten aanpassen                                     | 204 |
|    | 8.3   | Rapport <i>"Overview"</i>                               | 206 |
|    | 8.4   | Rapport <i>"Detailed"</i>                               | 207 |
|    | 8.5   | Rapport <i>"Retina Single Exam"</i>                     | 208 |
|    | 8.6   | " <i>Retina Change"</i> -rapporten voor voortgangsreeks | 209 |
|    | 8.7   | Rapport <i>"3D View"</i>                                | 210 |
|    | 8.8   | Rapport "Transverse Analysis".                          | 211 |
|    | 8.9   | Rapport <i>"Thickness Map Single Exam"</i>              | 212 |
|    | 8.10  | "Thickness Map Change"-rapporten voor voortgangsreeks   | 213 |
|    | 8.11  | Rapport <i>"RNFL Single Exam OU"</i>                    | 215 |
|    | 8.12  | " <i>RNFL Change</i> "-rapporten voor voortgangsreeks.  | 216 |
|    | 8.13  | Rapport " <i>RNFL Trend</i> "                           | 217 |
|    | 8.14  | Rapport "Asymmetry Analysis Single Exam"                | 218 |
|    | 8.15  | Rapport "RNFL & Asymmetry Analysis Single Exam"         | 219 |
|    | 8.16  | Rapport "Posterior Pole Assessment".                    | 220 |
|    | 8.17  | Rapport "MultiColor - Selective Color Laser Images"     | 221 |
|    | 8.18  | RegionFinder-rapport <i>"Single Exam"</i>               | 222 |
|    | 8.19  | RegionFinder-rapport <i>"Change"</i>                    | 223 |
|    | 8.20  | RegionFinder-rapport " <i>Trend"</i>                    | 224 |
| 9  | Prob  | lemen oplossen                                          | 226 |
|    | 9.1   | Beeldopname                                             | 226 |
|    | 9.1.  | 1 Foutmeldingen opnamevenster                           | 227 |
|    | 9.1.2 | 2 Foutmeldingen touchscreen.                            | 229 |
|    | 9.1.3 | 3 De loginformatie in het archiefbestand opslaan        | 229 |
|    | 9.2   | Beeldanalyse                                            | 230 |
|    | 9.2.  | 1 Foutmeldingen analysevenster                          | 230 |
|    | 9.2.2 | 2 Beeldanalyse                                          | 231 |
|    | 9.3   | Artefacten                                              | 231 |
|    | 9.3.  | 1 cSLO-beeld                                            | 232 |
|    | 9.3   | 3.1.1 Centraal artefact                                 | 232 |
|    | 9.3   | 3.1.2 Slecht uitgelijnde camera                         | 232 |
|    | 9.3   | 3.1.3 Traanvochtlaag                                    | 233 |
|    | 9.3.2 | 2 OCT-beeld                                             | 234 |
|    | 9.3   | 3.2.1   Steile OCT-beelden.                             | 234 |
|    | 9.3   | 3.2.2 Slecht uitgelijnde camera                         | 235 |
|    | 9.3   | B.2.3 Beelden met veel ruis.                            | 235 |
|    | 9.3.3 | 3 Opaciteit                                             | 236 |
| 10 | Tech  | nische specificaties                                    | 237 |
|    | 10.1  | cSLO-beeldvormingsspecificaties.                        | 237 |
|    | 10.2  | OCT-beeldvormingsspecificaties.                         | 237 |
|    |       |                                                         |     |

|    | 10.3 OCT-scanpatroon                         | 238 |
|----|----------------------------------------------|-----|
|    | 10.4 Nauwkeurigheid van SPECTRALIS-metingen. | 238 |
| 11 | Verklarende woordenlijst                     | 241 |
| 12 | Index                                        | 251 |

# 1 Inleiding

# 1.1 Doel en bereik van dit document

In deze gebruiksaanwijzing vindt u gedetailleerde veiligheids- en workflowaanwijzingen voor een veilig en juist gebruik van het medisch hulpmiddel door alle klinische gebruikers.

De gebruikersdocumentatie voor klinische gebruikers van dit medisch hulpmiddel omvat het volgende:

- Gebruiksaanwijzing (dit handboek)
- Hardwarehandleiding
- Release Notes

Lees de gebruikersdocumentatie zodat u volledig duidelijk is hoe het medisch hulpmiddel werkt en hoe u dit veilig gebruikt.

Als u aanvullende accessoires en softwaremodules voor uw apparaat hebt aangeschaft, raadpleegt u de documenten die hierop van toepassing zijn → Hoofdstuk 1.2 "Toepasselijke documenten" op pagina 11. Hier vindt u tevens de relevante handboeken voor software-installatie, beheer en meer.

**Training** Voor het ondersteunen van doorlopende educatie in verband met apparatuur biedt Heidelberg Engineering regelmatig persoonlijke en online trainingscursussen voor clinici, onderzoekers, fotografen, technici en kantoorpersoneel. Bekijk voor meer informatie het Heidelberg Engineering Academy-programma op → http://www.he-academy.com.

# 1.2 Toepasselijke documenten

| Art.nr. | Document                       | Inhoud                                                                                                    |
|---------|--------------------------------|----------------------------------------------------------------------------------------------------|
| 230019  | Hardwarehandleiding SPECTRALIS | In dit document vindt u alle informatie<br>over de hardware en software, de<br>installatie van het apparaat, elektrische<br>veiligheid, reiniging en desinfectie, de<br>afvoer van het apparaat en de technische<br>specificaties. |
| 230104  | Gebruiksaanwijzing HEYEX       | In dit document vindt u alle informatie<br>over HEYEX.<br>Houd dit document bij de hand als u met<br>HEYEX versie 1.12 of ouder werkt.                                                                                             |
| 230659  | Gebruiksaanwijzing HEYEX 2     | In dit document vindt u alle informatie<br>over het bedienen van HEYEX 2 en<br>HEYEX PACS.<br>Houd dit document bij de hand als u met<br>HEYEX 2 versie 2.5.5 of nieuwer werkt.                                                    |
| 230548  | Release Notes SPECTRALIS       | In dit document vindt u alle informatie<br>over de huidige softwareversie.<br>Houd dit document bij de hand als u met<br>HEYEX versie 1.12 of ouder werkt.                                                                         |

Symbolen die in dit document worden gebruikt

| Art.nr. | Document                                        | Inhoud                                                                            |
|---------|-------------------------------------------------|-----------------------------------------------------------------------------------|
| 230542  | Release Notes SPECTRALIS op<br>HEYEX 2-platform | In dit document vindt u alle informatie<br>over de huidige softwareversie.        |
|         |                                                 | Houd dit document bij de hand als u met<br>HEYEX 2 versie 2.5.5 of nieuwer werkt. |

# 1.3 Symbolen die in dit document worden gebruikt

|                                                   | In dit hoofdstuk worden de definities, opmaak en symbolen beschreven die in dit document worden gebruikt.                                                                                                    |
|---------------------------------------------------|----------------------------------------------------------------------------------------------------|
| FW                                                | Dit symbool geeft aan dat de informatie uitsluitend betrekking heeft op SPECTRALIS-apparaten met een FireWire-interface.                                                                                                    |
| ТВ                                                | Dit symbool geeft aan dat de informatie uitsluitend betrekking heeft op SPECTRALIS-apparaten met een Thunderbolt-interface.                                                                                                    |
|                                                   | Dit symbool geeft aan dat een bijkomende bevestigingsstap nodig<br>is op een apart formulier.                                                                                                    |
| Toetsen                                           | Toetsen worden aangeduid met hun symbool, bijvoorbeeld 🖙 + 🗛.                                                                                                    |
| Code                                              | De code in bestanden zoals het bestand heyex.ini, wordt net als<br>bestandsnamen aangegeven door een lettertype met gelijke<br>schriftdeling, bijvoorbeeld DefaultDevice=1 of<br>heyex.ini.                                                                                                    |
| Elementen van de grafische<br>gebruikersinterface | Elementen van de grafische gebruikersinterface, zoals knoppen of vensternamen, zijn herkenbaar aan een <b>vet</b> en <i>cursief</i> lettertype tussen aanhalingstekens, bijvoorbeeld <b>"Next"</b> .                                                                                                |
| Menupaden                                         | Menupaden van de software worden aangeduid met een <i>cursief</i><br>lettertype en tussen aanhalingstekens. Elk menu-item wordt<br>gescheiden door een zwarte driehoek ▶, bijvoorbeeld <i>"File</i> ▶ <i>Save</i><br><i>as</i> ".                                                                   |
| URL                                               | Informatie beschikbaar op websites wordt aangeduid met een<br>inleidende pijl (↔) gevolgd door grijze tekst, bijvoorbeeld ↔ http://<br>www.heidelbergengineering.com. Klik op de URL om de<br>overeenkomstige website te openen.                                                                    |
| Kruisverwijzingen                                 | Kruisverwijzingen worden aangeduid met een inleidende pijl (↔)<br>gevolgd door grijze tekst, bijvoorbeeld ↔ "Kruisverwijzingen"<br>op pagina 12.                                                                                                    |
| Veiligheidsmeldingen                              | Voor elk restrisico dat er zou kunnen zijn wanneer u het product<br>gebruikt, is een veiligheidsmelding gedefinieerd.<br>Veiligheidsmeldingen zijn met symbolen aangeduid in dit<br>document. Ze zijn aangeduid met een signaalwoord en een<br>veiligheidssymbool dat de gevarencategorie aangeeft. |

Symbolen die in dit document worden gebruikt

Veiligheidsmeldingen vormen een antwoord op de volgende vragen:

- Wat houdt het gevaar in?
- Wat zijn de mogelijke gevolgen wanneer het gevaar niet wordt vermeden?
- Hoe kan het gevaar worden vermeden?

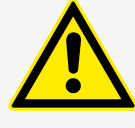

#### WAARSCHUWING

Waarschuwing duidt op een gevaarlijke situatie die, indien deze niet wordt vermeden, tot overlijden of ernstig letsel kan leiden.

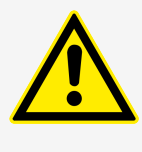

#### VOORZICHTIG

Voorzichtig duidt op een gevaarlijke situatie die, indien deze niet wordt vermeden, tot miniem of matig letsel kan leiden.

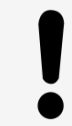

#### AANWIJZING

Aanwijzing vraagt aandacht voor handelingen die geen verband houden met lichamelijk letsel.

Veiligheidsmeldingen kunnen ook in de stap van een procedure worden geïntegreerd als deze alleen op die specifieke stap betrekking hebben.

Voorbeeld:

Dit is stap 1.

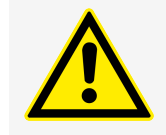

#### VOORZICHTIG

Dit is een opgenomen veiligheidsmelding van het type 'Voorzichtig'.

Dit is stap 2.

Opmerkingen

Opmerkingen geven belangrijke informatie of tips.

| Voorbeelden | Voorbeelden worden aangeduid met een grijs frame rond het voorbeeld over de volledige breedte van de pagina.                                                                     |
|-------------|----------------------------------------------------------------------------------------------------|
| Procedures  | <ul> <li>Procedures worden gebruikt om de lezer te helpen bij het uitvoeren van een taak en worden aangegeven door rode driehoeken:</li> <li>Stap 1.</li> <li>Stap 2.</li> </ul> |
| Lijsten     | Lijsten worden gebruikt om informatie te structureren en worden<br>aangegeven door rode vierkantjes:<br>Lijstinvoer                                                              |

Lijstinvoer

# 1.4 Verklaring over het beoogd gebruik

De SPECTRALIS is een oftalmisch diagnostisch beeldvormingsapparaat zonder lichaamscontact. Het is bedoeld om:

- het posterieure oogsegment te bekijken, waaronder twee- en driedimensionale beeldvorming
- transversale beeldvorming (SPECTRALIS HRA+OCT en SPECTRALIS OCT)
- fundusbeeldvorming
- fluorescentiebeeldvorming (fluoresceïneangiografie, indocyanine groen angiografie; SPECTRALIS HRA+OCT, SPECTRALIS HRA)
- autofluorescentiebeeldvorming (SPECTRALIS HRA+OCT, SPECTRALIS HRA en SPECTRALIS OCT met BluePeak)
- de ooganatomie en oogletsels te meten.

Het apparaat is geïndiceerd als hulpmiddel bij het detecteren en het behandelen van verschillende oogziekten, waaronder:

- leeftijdsgebonden maculadegeneratie
- macula-oedeem
- diabetische retinopathie
- retinale en choroïdale vasculaire ziekten
- glaucoom

Het apparaat is geïndiceerd voor het bekijken van geografische atrofie en veranderingen in het oog die voortvloeien uit neurodegeneratieve ziekten.

De SPECTRALIS OCT-angiografiemodule is geïndiceerd als hulpmiddel bij de visualisatie van bloedvatstructuren van netvlies en vaatvlies.

De SPECTRALIS HRA+OCT en SPECTRALIS OCT bevatten referentiedatabases voor metingen van de netvlieslaag en van de anatomie van de oogzenuw, die worden gebruikt om een kwantitatieve vergelijking te maken tussen metingen van het netvlies en de oogzenuw bij de mens en waarden vastgesteld bij normale proefpersonen.

# 1.5 Gebruiksindicaties

## 1.5.1 Indicaties

Het apparaat is geïndiceerd als hulpmiddel bij het detecteren en het behandelen van verschillende oogziekten, waaronder:

- leeftijdsgebonden maculadegeneratie
- macula-oedeem
- diabetische retinopathie
- retinale en choroïdale vasculaire ziekten
- glaucoom

Het apparaat is geïndiceerd voor het bekijken van geografische atrofie en veranderingen in het oog die voortvloeien uit neurodegeneratieve ziekten.

De SPECTRALIS OCT-angiografiemodule is geïndiceerd als hulpmiddel bij de visualisatie van bloedvatstructuren van netvlies en vaatvlies.

# 1.5.2 Contra-indicaties

| Absolute contra-indicaties | Er zijn geen bekende absolute contra-indicaties voor het gebruik van SPECTRALIS voor diagnostische beeldvorming. |
|----------------------------|----------------------------------------------------------------------------------------------------|
|                            | Volg bij gebruik van fluorescerende kleurstoffen de instructies in de                                            |
|                            | gebruiksaanwijzing van het contrastiniddel.                                                                      |

Relatieve contra-indicaties Fotosensitieve epilepsie Hoewel wereldwijd geen dergelijke gebeurtenis werd gemeld aan Heidelberg Engineering, is het een bekend feit dat flikkerend licht met frequenties in het bereik van de SPECTRALIS framesnelheid voor beeldvorming kan leiden tot epileptische aanvallen bij gevoelige personen.

> Deze incidenten vinden gewoonlijk plaats als beide ogen tegelijk aan de lichtbron worden blootgesteld, terwijl tijdens een SPECTRALIS-onderzoek slechts één oog tegelijk wordt blootgesteld. In het bijzonder in beeldvormingsmodi met duidelijk zichtbare lichtbronnen zoals MultiColor, FA en BAF moet u echter aan elke patiënt uitleggen dat het licht zeer helder is en flikkert. Stop met het onderzoek indien er tekenen zijn van epileptische symptomen.

# 1.5.3 Ongewenste effecten

#### Nabeelden in kleur

Na MultiColor-, BR-, FA- of BAF-onderzoeken worden vaak nabeelden in een complementaire kleur gezien. Dit is ongevaarlijk en verdwijnt doorgaans na een paar minuten.

#### Fotofobe symptomen

Heidelberg Engineering heeft afzonderlijke meldingen van milde, voorbijgaande, migraineachtige symptomen ontvangen. Deze symptomen waren o.a. hoofdpijn, misselijkheid, vaag zicht en veranderde kleurperceptie. De symptomen gingen zonder behandeling over.

# 1.5.4 Gebruikersprofiel

## 1.5.4.1 Gebruikersprofiel

Het apparaat is bedoeld om te worden bediend door professionele gebruikers met een medische achtergrond en/of met ervaring in de bediening van oftalmische beeldvormings- en diagnose-uitrusting, bijvoorbeeld klinisch personeel, artsen, oogheelkundige fotografen, oftalmologen of optometristen.

De gebruiker moet toegang hebben tot de gebruiksaanwijzing, de bijgevoegde relevante veiligheidsinformatie en onderhoudsdetails, waaronder het correcte gebruik, de correcte toepassing en de correcte bediening van het medische hulpmiddel.

Er is geen speciale gebruikerstraining vereist.

## 1.5.4.2 Patiëntprofiel

Er zijn geen speciale veronderstellingen met betrekking tot etniciteit, lichaamsgewicht, biologisch geslacht of leeftijd van de patiënt. Bij normaal gebruik moet de patiënt wakker zijn en in staat voor het apparaat te zitten en eenvoudige instructies op te volgen, zoals het hoofd op de hoofdsteun te plaatsen.

Rapporteren van ernstige complicaties

# 1.6 Rapporteren van ernstige complicaties

1

Alle ernstige complicaties die gerelateerd aan uw medisch hulpmiddel zijn opgetreden, moeten worden gerapporteerd aan de fabrikant en de bevoegde instantie. Neem contact op met uw Heidelberg Engineering-partner.

# 2 Algemene veiligheidsmeldingen

Door oneigenlijk gebruik van dit medisch hulpmiddel kan het medisch hulpmiddel worden beschadigd en/of kunnen letsel, verkeerde gegevens of gegevensverlies worden veroorzaakt. Een grondig begrip van het correcte gebruik van het medisch hulpmiddel vergroot de efficiëntie en zorgt voor de best mogelijke resultaten. Volg daarom de onderstaande aanwijzingen voordat u het medisch hulpmiddel gebruikt.

- Lees de gebruikersdocumentatie aandachtig.
- Houd u aan alle veiligheidsaanwijzingen op het product, in de software en in de gebruikersdocumentatie.
- Houd de gebruikersdocumentatie gemakkelijk beschikbaar.

# 2.1 Patiëntveiligheid

Volg de onderstaande instructies om de patiëntveiligheid en de best mogelijke onderzoeksresultaten te garanderen:

- Laat de patiënt nooit alleen in de onderzoeksruimte tijdens het onderzoek.
- Reinig en ontsmet de voorhoofdsteun en de kinsteun voor de patiënt. Verontreinigde apparaatonderdelen kunnen pathogene kiemen doorgeven, waardoor infecties ontstaan.

Reinig en desinfecteer het objectief alleen als dit vuil is.

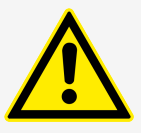

#### VOORZICHTIG

Artefacten door weerkaatsingen van de interne optiek kunnen zichtbaar zijn op reflectantiebeelden

Restreflectie van optische oppervlakken kunnen als artefacten in de vorm van heldere vlekken op reflectantiebeelden verschijnen. Centrale artefacten zijn waarschijnlijker bij patiënten met een lager fundussignaal, zoals patiënten met cataract of kleine, niet-verwijde pupillen en patiënten met hoge myopie.

 Verwar dergelijke artefacten niet met een pathologie.

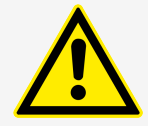

#### VOORZICHTIG

# In servicemodus is het beveiligingsniveau van het systeem lager

Wanneer de servicemodus actief is, is de achtergrond van het opnamevenster rood en wordt op het touchscreen de melding weergegeven dat de servicemodus actief is.

- Gebruik het systeem niet terwijl de servicemodus actief is.
- Neem contact op met uw onderhoudstechnicus, uw Heidelberg Engineering-partner of de klantendienst van Heidelberg Engineering.

Patiëntveiligheid

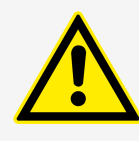

# VOORZICHTIG

Als de oscillatiebeweging van de scanner tijdens het onderzoek stopt, kan er een kleine stralingsvlek door de laser op het netvlies komen

Een te hoge concentratie aan lichtenergie kan het netvlies van de patiënt beschadigen.

- Controleer of de scanners correct werken wanneer u een onderzoek start. Er moet een hoge toon klinken wanneer de camera wordt ingeschakeld.
- Als u de hoge toon niet kunt horen, schakelt u het instrument uit en weer in. Hierna schakelt u de camera in en controleert u of u de hoge toon kunt horen of niet. Als u de hoge toon nog steeds niet kunt horen, stopt u met het gebruik van het apparaat en neemt u contact op met de klantenservice van Heidelberg Engineering.

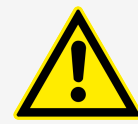

#### WAARSCHUWING

# Verkeerde patiëntgegevens kunnen leiden tot een verkeerde diagnostische interpretatie

Een verkeerde interpretatie van de diagnose kan tot verkeerde therapeutische benaderingen leiden.

- Controleer of de correcte patiëntgegevens worden gebruikt wanneer u een onderzoek start.
- Controleer of de correcte patiëntgegevens worden gebruikt wanneer u een onderzoeksmethode selecteert.
- Controleer of de correcte patiëntgegevens worden gebruikt wanneer u diagnostische conclusies trekt.

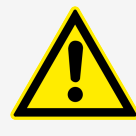

# WAARSCHUWING

Onvoldoende voorbereiding van de patiënt kunnen foutieve onderzoeksresultaten tot gevolg hebben

Als de onderzoeksresultaten foutief zijn, moet het onderzoek mogelijk worden herhaald.

Leg de procedure zorgvuldig uit aan de patiënt voordat u met het onderzoek begint, zodat de patiënt volledig is voorbereid en optimale resultaten kunnen worden behaald. Deze voorbereiding is in het bijzonder belangrijk voor bejaarde patiënten, patiënten met een slechte concentratie en patiënten die bang zijn om onderzocht te worden.

Patiëntveiligheid

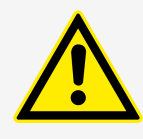

## WAARSCHUWING

Wanneer een diagnose is gebaseerd op één onderzoeksmethode, kunnen de onderzoeksresultaten mogelijk verkeerd worden geïnterpreteerd

Een onjuiste diagnostische conclusie kan leiden tot de verkeerde therapeutische benaderingen.

Overweeg aanvullende medische onderzoeken met andere diagnoseapparaten om een goede klinische beoordeling te verkrijgen.

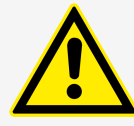

## WAARSCHUWING

Als het apparaat niet zorgvuldig is bijgesteld of als de patiënt niet correct voor het apparaat is gepositioneerd, kunnen beelden van slechte kwaliteit ontstaan

Slechte beeldkwaliteit kan leiden tot onjuiste diagnostische conclusies, die kunnen leiden tot de verkeerde therapeutische benaderingen.

- Stel de instrumententafel en/of de patiëntstoel zodanig af dat de kin van de patiënt comfortabel op de kinsteun rust.
- Draai aan de zwarte stelschroef en verstel de kinsteun totdat de ogen van de patiënt zich op hetzelfde niveau bevinden als de rode markeringen op de hoofdsteunkolom.
- Controleer of dat voorhoofd van de patiënt de voorhoofdsteun raakt.
- Stel de camera en de focus zorgvuldig af.

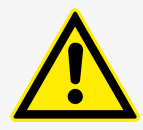

#### WAARSCHUWING

Het onvoorzichtig bewegen van de camera kan tot letsel aan het oog van de patiënt leiden

Het oog van de patiënt kan ernstig letsel oplopen als u de camera onvoorzichtig verplaatst.

 Beweeg de camera voorzichtig in de richting van het oog van de patiënt.

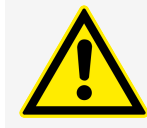

#### WAARSCHUWING

Verkeerde classificatieresultaten kunnen worden veroorzaakt door verkeerde scherpstelling tijdens beeldopname

Classificatieresultaten kunnen verkeerd zijn indien de berekening is gebaseerd op onjuiste refractiewaarden. Onjuiste classificatieresultaten kunnen leiden tot onjuiste diagnostische conclusies, die kunnen leiden tot de verkeerde therapeutische benaderingen.

 Controleer altijd of de instellingen van de scherpstelling juist zijn.

Gegevensveiligheid

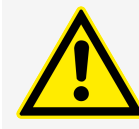

#### WAARSCHUWING

Raak de elektriciteitsgeleidende onderdelen van connectoren en een patiënt niet gelijktijdig aan

In bepaalde omstandigheden kan het apparaat een elektrische schok veroorzaken die ernstige gevolgen kan hebben voor de gezondheid van de patiënt of voor die van de bediener van het apparaat.

# 2.2 Gegevensveiligheid

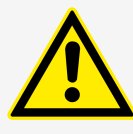

#### VOORZICHTIG

Als de resterende schijfruimte bijzonder klein is, kunnen beelden mogelijk tijdens het verwerven verloren gaan, doordat deze niet kunnen worden opgeslagen

De opgenomen beelden kunnen mogelijk niet worden teruggehaald en patiënten moeten mogelijk opnieuw worden onderzocht.

- Zorg dat er voldoende geheugen beschikbaar is op de schijf waarop de patiëntgegevens worden opgeslagen.
- Archiveer de gegevens regelmatig.

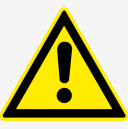

# VOORZICHTIG

Als er tijdens de beeldopname een hardwarestoring of softwarefout optreedt, kan de software hierdoor uitvallen, wat ertoe kan leiden dat opgenomen beelden verloren gaan

Verloren gegevens kunnen mogelijk niet worden teruggehaald.

Herhaal de beeldopname.

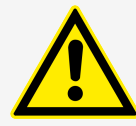

## VOORZICHTIG

Onbevoegd gebruik van het besturingssysteem van de computer kan tot gegevensverlies leiden

Verloren gegevens kunnen mogelijk niet worden teruggehaald.

Alleen bevoegd personeel mag toegang krijgen tot de HEYEX-database, de patiëntgegevens en de archiveringsmedia.

Veiligheidsgerelateerde foutmeldingen

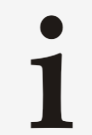

#### Persoonlijk identificeerbare informatie in service/ support-logboekbestanden

Alle service/support-logboekbestanden kunnen mogelijk persoonlijk identificeerbare informatie bevatten die in de toepassing wordt bewaard. Gegevens worden alleen gelogd wanneer nodig om het de afdeling technische ondersteuning mogelijk te maken gebruikers bij te staan in geval van technische problemen.

Merk op dat persoonlijk identificeerbare informatie in deze logboekbestanden niet versleuteld is en dat de inhoud van een service/support-logboekbestand toegankelijk is indien de gebruiker bevoegdheden heeft voor het lokale besturingssysteem.

# 2.3 Veiligheidsgerelateerde foutmeldingen

# 2.3.1 Foutmeldingen opnamevenster

De volgende waarschuwingsmeldingen kunnen worden weergegeven in het SPECTRALIS-opnamevenster:

| Melding                                                                                                    | Oorzaak                                                                                                    | Actie                                                                                                    |
|----------------------------------------------------------------------------------------------------|----------------------------------------------------------------------------------------------------|----------------------------------------------------------------------------------------------------|
| "High system temperature!"                                                                                                    | De temperatuur van de<br>printplaat is hoger dan 80 °C.                                                                                                    | Controleer of de<br>bedrijfsomstandigheden optimaal<br>zijn.<br>Stel het apparaat niet bloot aan<br>extreme temperaturen en/of<br>vochtigheidsveranderingen.<br>Laat na de installatie of een<br>wijziging van locatie het instrument<br>zich ten minste twee uur vóór<br>gebruik aan de kamertemperatuur<br>aanpassen. |
| "Invalid filter wheel position!"                                                                                                    | Het filterwiel staat niet in een geldige positie.                                                                                                    | Draai het filterwiel naar<br>filterwielpositie <b>"A"</b> , <b>"R"</b> , <b>"S"</b> of<br><b>"P"</b> .                                                                                                    |
| "Please verify that both C-Curve<br>values are correct. Measurements<br>will only be accurate if the C-Curve<br>values are correct." | Als u de vooringestelde<br>waarde van 7,7 mm voor de<br>C-curvewaarden niet wijzigt,<br>wordt er een melding<br>weergegeven waarin u wordt<br>gevraagd te controleren of de<br>C-curvewaarden juist zijn.<br>Bepaalde metingen zijn alleen<br>nauwkeurig als de<br>C-curvewaarden juist zijn. | Keratometrie is nodig voor een<br>correcte transversale meting<br>parallel aan het netvliesoppervlak in<br>doorsnedebeelden en<br>cSLO-beelden. Keratometrie is niet<br>nodig om correcte metingen te<br>verkrijgen loodrecht op het<br>netvliesoppervlak, bijvoorbeeld<br>metingen van de RNFL-dikte.                  |
| "Focus mismatch to baseline<br>image, please check focus!"                                                                           | De focuswaarde verschilt<br>meer dan 1 D van de<br>focuswaarde uit het<br>referentieonderzoek.                                                                                                    | Draai aan de focusknop, zodat de<br>vaten van de patiënt en het<br>cSLO-beeld scherp worden<br>weergegeven.                                                                                                    |

Veiligheidsgerelateerde foutmeldingen

| Melding                                                                                                    | Oorzaak                                                                                                    | Actie                                                                                                    |
|----------------------------------------------------------------------------------------------------|----------------------------------------------------------------------------------------------------|----------------------------------------------------------------------------------------------------|
| "Service mode. Do not use<br>system"                                                                                                    | De servicemodus is actief.                                                                                                    | Gebruik het systeem niet.<br>Neem contact op met uw<br>onderhoudstechnicus als deze ter<br>plaatse is.<br>Als het probleem blijft bestaan en<br>uw onderhoudstechnicus is niet in<br>huis, neem dan contact op met uw<br>Heidelberg Engineering-partner.                                                                                                    |
| "Configuration Error: The screen<br>resolution must be 1600 x 1200<br>pixels or higher. Reconfigure your<br>screen resolution and start the<br>acquisition module again." | De schermresolutie is niet<br>voldoende en voldoet niet aan<br>de vereisten opgegeven in<br>het <i>software-</i><br><i>installatiehandboek</i> . Het<br>beeldscherm moet minimaal<br>een schermresolutie van<br>1600 x 1200 pixels hebben. | Gebruik een ander beeldscherm dat<br>aan de beeldschermvereisten<br>voldoet.                                                                                                    |
|                                                                                                    | De schermresolutie is niet correct geconfigureerd.                                                                                                    | Configureer uw schermresolutie opnieuw.                                                                                                    |
| "This device should be<br>recalibrated to ensure optimal<br>image quality. Please contact<br>technical support."                                                          | De gekalibreerde<br>scansnelheid van het<br>apparaat komt niet overeen<br>met de maximale<br>A-scansnelheid in bedrijf.                                                                                                    | Als u een activeringscode voor een<br>hogere maximale A-scansnelheid<br>beschikbaar hebt, activeert u de<br>hogere maximale A-scansnelheid.<br>Raadpleeg voor meer informatie de<br>Hardwarehandleiding<br>SPECTRALIS-productfamilie.<br>Als u geen activeringscode voor<br>een hogere maximale<br>A-scansnelheid beschikbaar hebt,<br>neemt u contact op met de<br>supporthotline van<br>Heidelberg Engineering. |

# 2.3.2 Foutmeldingen touchscreen

De volgende waarschuwingsmeldingen kunnen op het touchscreen worden weergegeven:

| Melding                                                                                                    | Oorzaak                                                            | Actie                                                                                                    |
|----------------------------------------------------------------------------------------------------|--------------------------------------------------------------------|----------------------------------------------------------------------------------------------------|
| <i>"DON'T EXPOSE PATIENT TO<br/>LASER! System is in service<br/>mode!"</i>                                                                            | De servicemodus is actief.                                         | Gebruik het systeem niet.<br>Neem contact op met uw<br>onderhoudstechnicus, uw<br>Heidelberg Engineering-partner of<br>de Heidelberg Engineering-<br>klantenservice.<br>U mag geen beelden opnemen<br>terwijl de servicemodus is<br>geactiveerd. |
| "ATTENTION! You are entering<br>a service area. Press "Cancel"<br>to leave! Press "Continue" to go<br>on if you are a certified service<br>engineer." | De servicemodus is per ongeluk<br>ingeschakeld op het touchscreen. | Druk op <b>"Cancel"</b> als u geen<br>onderhoudsmonteur bent of start<br>het apparaat opnieuw.                                                                                                    |

Veiligheidsgerelateerde foutmeldingen

# 2.3.3 Foutmeldingen analysevenster

De volgende waarschuwingsmeldingen kunnen worden weergegeven in de SPECTRALIS-software-interface van het analysevenster:

| Melding                                                                                                    | Oorzaak                                                                                                    | Actie                                                                                                    |  |
|----------------------------------------------------------------------------------------------------|----------------------------------------------------------------------------------------------------|----------------------------------------------------------------------------------------------------|--|
| "Not compared to last visit!"                                                                                                    | Het follow-upbeeld van een<br>voortgangsreeks die in de<br>netvlies- of Nsite-toepassing is<br>opgenomen, wordt vergeleken<br>met een referentie die niet het<br>voorlaatste onderzoek is.                                                 | Controleer of het referentiebeeld<br>juist is ingesteld → Hoofdstuk<br>5.7.2.1 "Referenties definiëren en<br>verwijderen" op pagina 88.                                                                                                    |  |
| "Not compared to baseline!"                                                                                                    | Het follow-upbeeld van een<br>voortgangsreeks die in de<br>glaucoomtoepassing is<br>opgenomen, wordt vergeleken<br>met een referentie die niet het<br>baselinebeeld is.                                                                    | Vergelijk het follow-upbeeld met<br>het baselinebeeld.<br>Om het follow-upbeeld te<br>vergelijken met referentiebeeld dat<br>niet het baselinebeeld is, wijzigt u<br>achteraf de toepassing waarmee<br>het beeld is opgenomen<br>→ Hoofdstuk 6.8.2 "Toepassingen<br>selecteren" op pagina 121.      |  |
| "Other BluePeak images for<br>that patient could not be<br>properly aligned. these cannot<br>be included in the Change<br>Analysis." | Er zijn beelden die niet kunnen<br>worden opgenomen in de huidige<br>voortgangsreeks.                                                                                                    | De beelden worden genegeerd<br>voor de huidige voortgangsreeks.                                                                                                    |  |
| "Unconfirmed data found"                                                                                                    | Voor ONH-RC-scans wordt deze<br>foutmelding weergegeven als u de<br>BMO-segmentatie nog niet voor<br>alle datapunten hebt bevestigd.<br>Datapunten met onbevestigde<br>BMO-segmentatie worden met<br>een oranje omcirkeling<br>aangegeven. | <ul> <li>Selecteer het bijbehorende<br/>datapunt in het<br/>voortgangsdiagram.</li> <li>Open het tabblad <i>"BMO Rim</i><br/><i>Analysis"</i> en bevestig de<br/>BMO-segmentatie.<br/>Raadpleeg voor meer<br/>informatie de<br/>Gebruiksaanwijzing<br/>Premiumeditie<br/>Glaucoommodule.</li> </ul> |  |

# 2.3.4 Foutmeldingen stroomvoorziening EW

De volgende waarschuwingsmeldingen kunnen op het beeldscherm van de SPECTRALIS-stroomvoorziening worden weergegeven **FW**:

| Melding                              | Oorzaak                    | Actie                                                                                                    |
|--------------------------------------|----------------------------|----------------------------------------------------------------------------------------------------|
| "Service mode. Do not use<br>system" | De servicemodus is actief. | Gebruik het systeem niet.<br>Neem contact op met uw<br>onderhoudstechnicus als deze ter<br>plaatse is.<br>Als het probleem blijft bestaan en<br>uw onderhoudstechnicus is niet in<br>huis, neem dan contact op met uw<br>Heidelberg Engineering-partner. |

De SPECTRALIS HRA- en HRA+OCT-apparaten

# 3 SPECTRALIS-productfamilie

# 3.1 De SPECTRALIS HRA- en HRA+OCT-apparaten

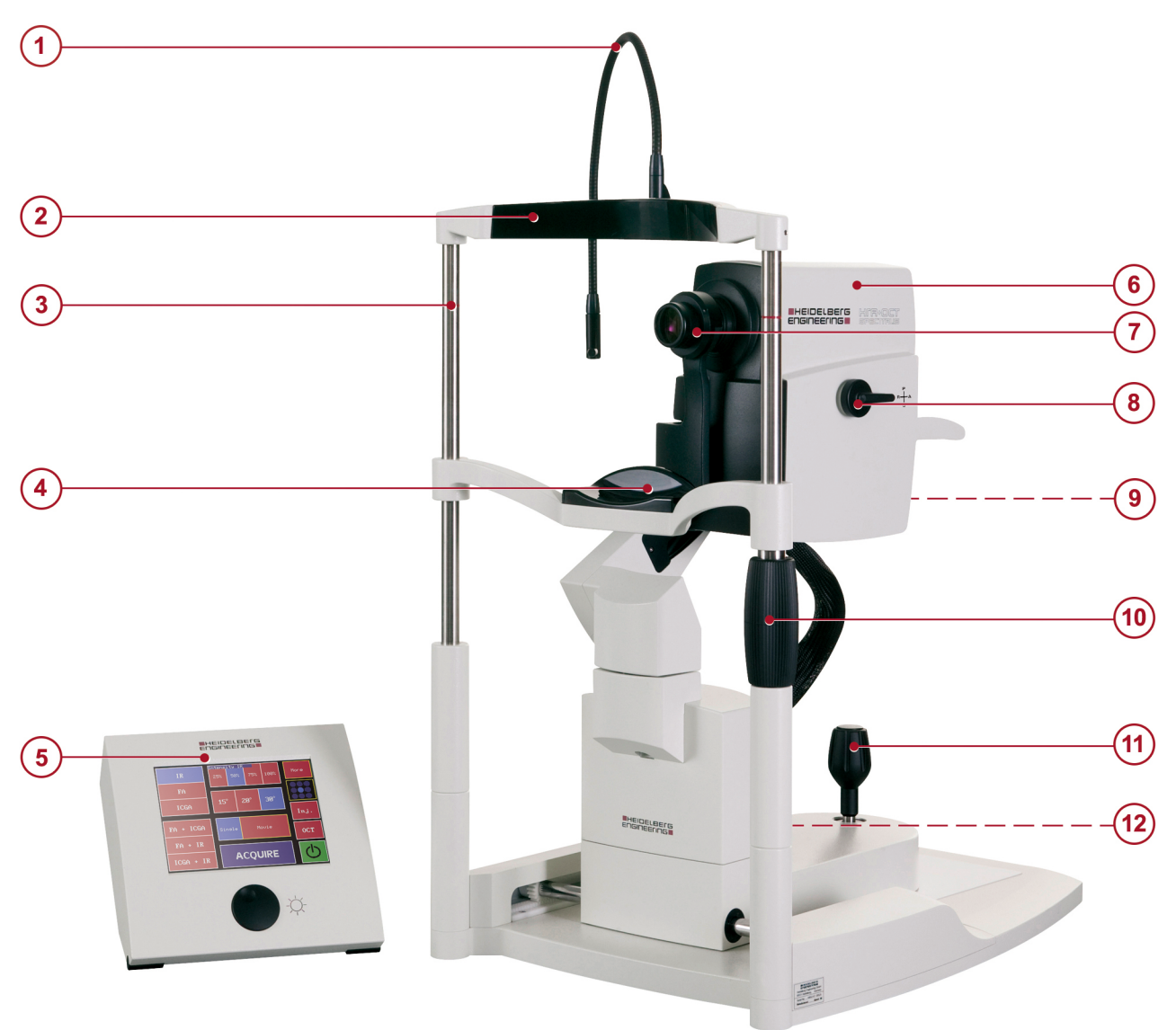

# Afb. 1: SPECTRALIS HRA/HRA+OCT

- ① Extern fixatielampje
- 2 Voorhoofdsteun
- Hoofdsteunkolom met rode canthusmarkeringen
- 4 Kinsteun
- 5 Touchscreen met ART/gevoeligheidsknop
- 6 Camerakop

- ⑦ SPECTRALIS-standaardobjectief
- 8 Filterwiel
- In the second second secon
- 10 Stelknop voor kinsteun
- 1 Joystick
- 12 Stelknop; niet weergegeven

Hardwareconfiguratie

# 3.2 Het SPECTRALIS OCT-apparaat

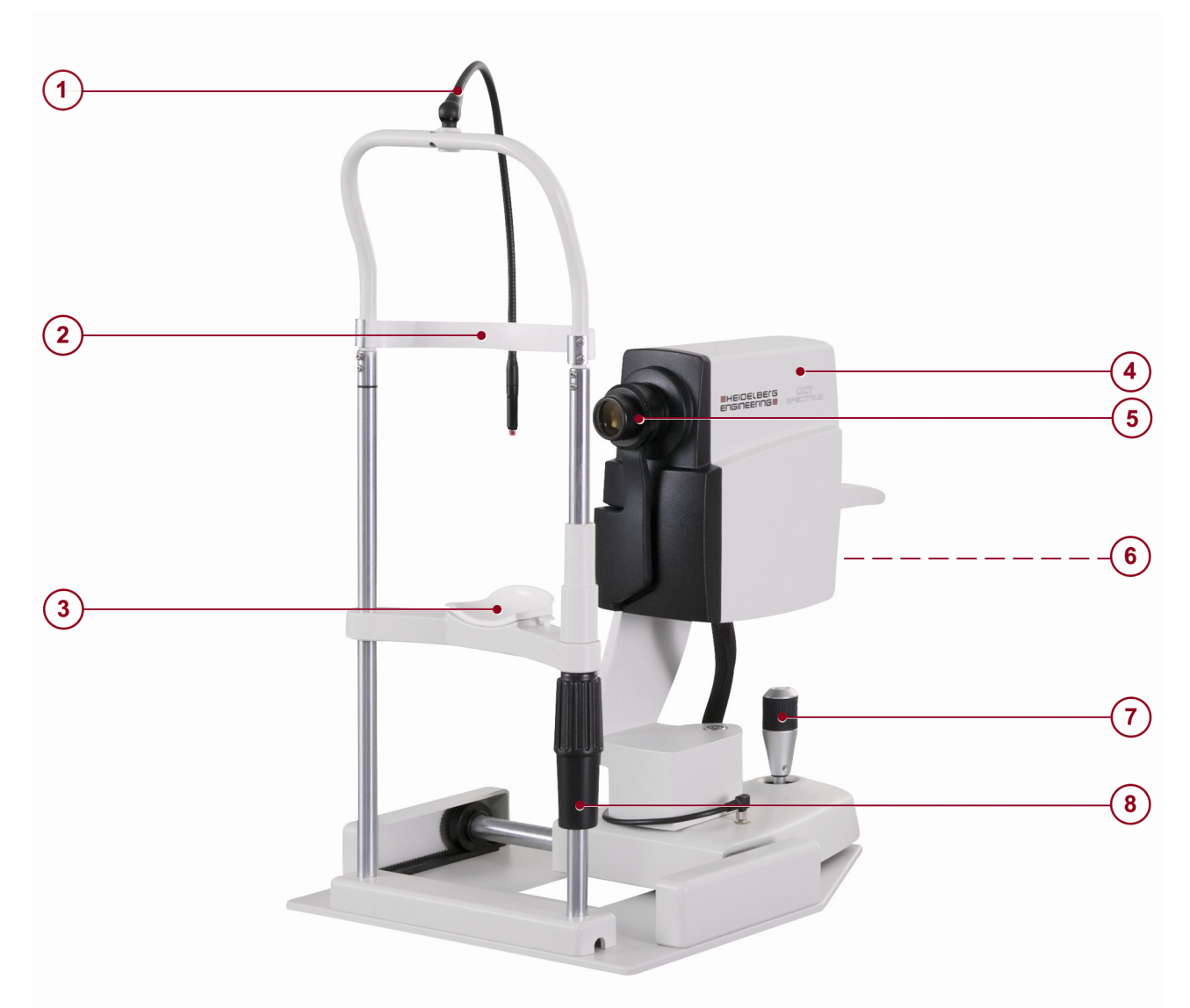

#### Afb. 2: SPECTRALIS OCT

- ① Extern fixatielampje
- 2 Voorhoofdsteun
- 3 Kinsteun
- ④ Camerakop

- 5 SPECTRALIS-standaardobjectief
- Focusknop (→); niet weergegeven
- Joystick
- 8 Stelknop voor kinsteun

De SPECTRALIS OCT kan met het SPECTRALIS OCT<sup>Plus</sup>-pakket worden uitgebreid. Dit uitbreidingspakket bestaat uit de draaibare instrumentbasis (KT) en een touchscreen, zoals weergegeven voor HRA- en HRA+OCT-apparaten → Hoofdstuk 3.1 "De SPECTRALIS HRA- en HRA+OCT-apparaten" op pagina 24.

# 3.3 Hardwareconfiguratie

| Hardware    | HRA          | HRA+OCT      | OCT   |
|-------------|--------------|--------------|-------|
| Touchscreen | $\checkmark$ | $\checkmark$ | -     |
| OCT-module  | -            | Optie        | Optie |
| Plus-module | _            | -            | Optie |

Accessoires

| Hardware                                | HRA   | HRA+OCT | OCT   |
|-----------------------------------------|-------|---------|-------|
| Anteriorsegmentmodule                   | -     | Optie   | Optie |
| Ultra-Widefield-<br>beeldvormingsmodule | Optie | Optie   | Optie |
| Widefield-<br>beeldvormingsmodule       | Optie | Optie   | Optie |
| High Magnification-modul e*             | Optie | Optie   | Optie |

\* De High Magnification-module wordt alleen ondersteund door apparaten met een Thunderbolt-interface.

# 3.4 Accessoires

| Accessoire           | HRA          | HRA+OCT      | OCT          |
|----------------------|--------------|--------------|--------------|
| Scan Planning Tool   | Optie        | Optie        | Optie        |
| RegionFinder         | $\checkmark$ | $\checkmark$ | $\checkmark$ |
| Image Capture Module | Optie        | Optie        | Optie        |

# 3.4.1 Technische beschrijving RegionFinder

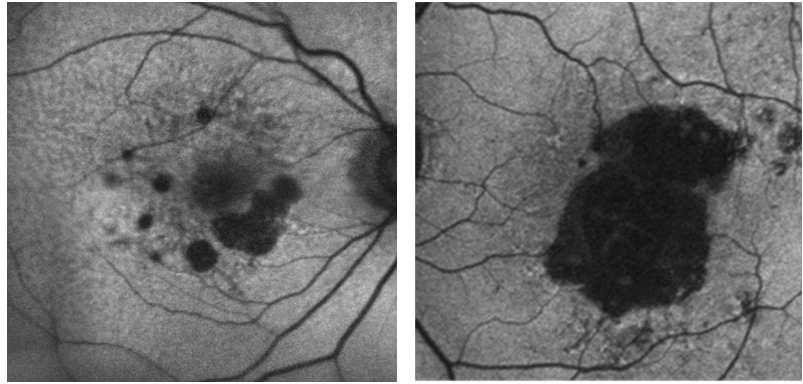

*Afb. 3: BluePeak blauwe laser autofluorescentiebeelden van twee patiënten met geografische atrofie* 

BluePeak blauwe laser autofluorescentiebeelden (BAF) zijn digitale beelden die zijn gemaakt met een confocale laserscanningoftalmoscoop (cSLO) met een blauwe golflengte. Voor elk beeldelement (pixel) is er een goed gedefinieerde waarde van de BAF-signaalintensiteit. Deze waarde toont een afname in geval van atrofie als gevolg van verlies van retinaal pigmentepitheel (RPE), bijvoorbeeld bij geografische atrofie Afb. 3. Om deze atrofiegebieden te meten, gebruikt de RegionFindersoftware een zogenaamd regiogroeialgoritme. Als door de gebruiker binnen een regio een zaaipunt is gedefinieerd, gaat het algoritme naar de rand van deze regio toegroeien. Alle pixels met een signaalintensiteit onder een bepaalde drempel worden in de regio opgenomen. Deze drempel wordt bepaald door de parameter "Growth Power". Hoe hoger de groeikracht hoe groter de ingesloten oppervlakte. Als deze parameter goed is afgesteld, kunnen de atrofiezones precies worden gemeten.

#### Accessoires

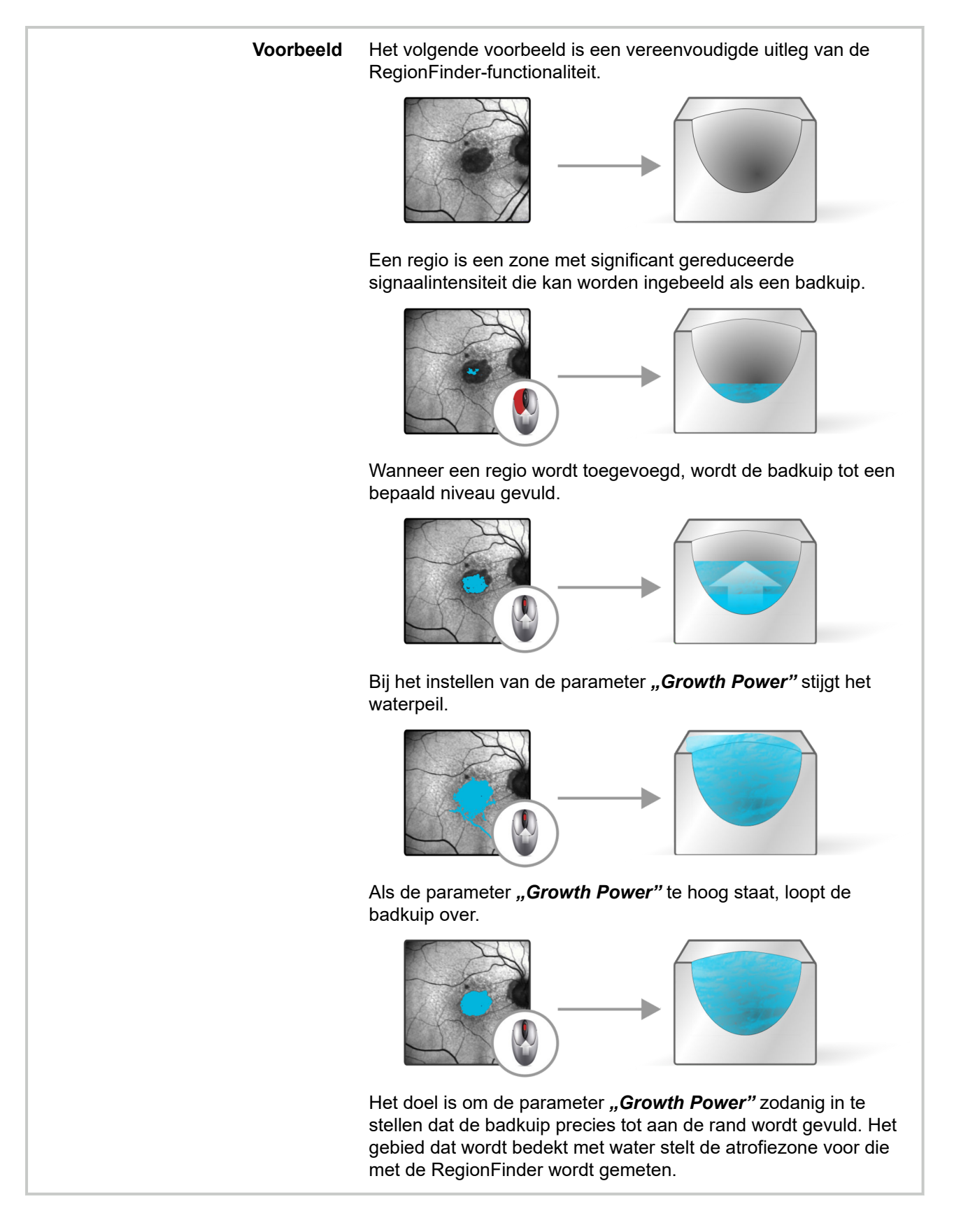

# 3.5 Technologieën

| Technologie                              | HRA          | HRA+OCT      | OCT          |
|------------------------------------------|--------------|--------------|--------------|
| Confocale scanlaser                      | $\checkmark$ | $\checkmark$ | $\checkmark$ |
| Optische coherentie<br>tomografie        | _            | $\checkmark$ | $\checkmark$ |
| Multimodale<br>beeldvorming              | $\checkmark$ | $\checkmark$ | $\checkmark$ |
| TruTrack Active Eye<br>Tracking          | _            | $\checkmark$ | $\checkmark$ |
| Beeldregistratie                         | -            | ✓            | $\checkmark$ |
| Heidelberg-ruisreductie                  | √            | √            | ✓            |
| AutoRescan                               | _            | √            | ✓            |
| Fovea-to-Disc-<br>uitlijningstechnologie | _            | $\checkmark$ | $\checkmark$ |
| Beeldvorming met<br>MultiColor-scanlaser | Optie        | Optie        | Optie        |
| SPECTRALIS Shift                         | _            | $\checkmark$ | $\checkmark$ |

# 3.5.1 Confocale laserscanning

Voor het opnemen van digitale confocale beelden, wordt een laserstraal op het netvlies geprojecteerd. De laserstraal wordt regelmatig afgebogen met behulp van oscillerende spiegels om achtereenvolgend een tweedimensionale doorsnede van het netvlies te scannen. De intensiteit van het weerkaatste licht of van het uitgestraalde fluorescerende licht op elk punt wordt gemeten met een lichtgevoelige detector. In een confocaal optisch systeem wordt het licht dat buiten het afgestelde focale vlak wordt weerkaatst of uitgestraald verwijderd, wat zorgt voor beelden met een hoog contrast.

Bovendien verwerft het confocale optische systeem – in het bijzonder tijdens indocyanine groen angiografieën – een laagsgewijs driedimensionaal beeld. Met dit systeem kunnen clinici beelden maken van patiënten met nauwelijks of niet-verwijde pupillen. Wat in het bijzonder belangrijk is voor diabetici bij wie de pupillen doorgaans niet goed verwijden. En diabetici maken een groot deel uit van de patiënten in een oogkliniek.

Fluorescerentiekleurstoffen worden op relatief smalle golflengtebanden aangeslagen. Een laser is de efficiëntste manier voor aanslaan, omdat alle energie wordt geconcentreerd op één specifieke golflengte en niet in een breed continuüm zoals het licht bij fotografie met een gewone flitser.

De laserbronnen van het apparaat stralen laserlicht uit met vier verschillende golflengten:

Er wordt een blauwe laserdiode met een golflengte van 486 nm gebruikt om de fluoresceïne of intrinsieke autofluorescentie aanteslaan. Een barrièrefilter van 500 nm scheidt het opwekkings- en fluorescerende licht. Dezelfde golflengte zonder het barrièrefilter wordt gebruikt voor het maken van

roodvrije beelden, ook wel blauwe reflectantiebeelden genoemd. De SPECTRALIS kan ook BluePeak autofluorescentiebeeldvorming van hoge kwaliteit maken.

- Er wordt een diodelaser met een golflengte van 786 nm gebruikt met een barrièrefilter van 830 nm om de opwekking van fluorescentie in het netvlies te scheiden met behulp van kleurstof indocyanine groen.
- Een diodelaser met een golflengte van 815 nm produceert infrarode reflectantiebeelden.
- Een diodelaser met een golflengte van 518 nm (optioneel).

Bij het gebruik van simultane opnamemodaliteiten, wordt elke beeldlijn individueel gescand door elke laser. Tijdens simultane fluoresceïne- en indocyanine groen angiografieën wordt bijvoorbeeld alleen de laser van 486 nm ingeschakeld voor de eerste scan van een lijn, terwijl tijdens de tweede scan alleen de laser van 786 nm wordt ingeschakeld. In elke opnamemodus kunnen enkelvoudige beelden, temporale beeldsequenties of focale beeldreeksen (gelaagde driedimensionale beelden) worden opgenomen.

# 3.5.2 Optische coherentie tomografie

De SPECTRALIS maakt gebruik van een spectraal domain optische coherentie tomografie (SD-OCT) technologie, ook wel Fourier domain OCT (FD-OCT) genoemd. De straal van een superluminescentiediode (SLD) scant langs het netvlies om een transversaal B-scanbeeld te maken. Voor het maken van driedimensionale beelden van het netvlies met een hoge spatiale resolutie kunnen B-scans met een verschil van 11 micrometer ten opzichte van elkaar worden opgenomen. De infraroodstraal van de SLD heeft een centrale golflengte van 870 nm.

## 3.5.3 Multimodale beeldvorming

De SPECTRALIS is een apparaat voor multimodale beeldvorming. Het combineert SD-OCT met de volgende opnamemodaliteiten:

- Beeldvorming met blauwe reflectantie
- Beeldvorming met infrarode reflectantie
- Autofluorescentiebeeldvorming met BluePeak blauwe laser
- Fluoresceïneangiografie
- Indocyanine groen angiografie
- MultiColor-beeldvorming

## 3.5.4 MultiColor-beeldvorming

MultiColor-beelden bestaan uit drie kleurenlaserbeelden met een specifieke golflengte, die tegelijk worden opgenomen:

- Blauwe reflectantie
- Groen reflectantie
- Infrarode reflectantie

Dankzij de kerntechnologieën van de confocale scanlasers, het actief volgen van het oog en ruisreductie, hebben MultiColorbeelden een hoog contrast en een hoge resolutie.

Daarnaast wordt door het tegelijk opnemen van kleurenbeelden bij bepaalde golflengten diagnostische informatie vastgelegd over de netvliesstructuren, die binnen één onderzoek wordt weergegeven:

- Blauwe reflectantie brengt de epiretinale membranen, de zenuwvezellaag en het maculapigment in beeld.
- Groene reflectantie brengt het bloed, de bloedvaten en de uitgesloten stoffen in beeld.
- Infrarode reflectantie brengt drusen, RPE-afwijkingen en veranderingen in het vaatvlies in beeld.

# 3.5.5 TruTrack Active Eye Tracking

De SPECTRALIS maakt gebruik van twee aparte lichtstralen om twee beelden gelijktijdig op te nemen. Eén straal volgt en portretteert de fundus voortdurend. Hij werkt ook als referentie, ter ondersteuning van de OCT-straal. De actieve eye tracking "vergrendelt" de OCT op de fundus, voor een nauwkeurige uitlijning van de bloedvaten en het fundusbeeld. Actieve eye tracking is van essentieel belang bij 3D-volumescans die gevoelig zijn voor artefacten door oogbeweging.

Alle SD-OCT-apparaten werken met TruTrack Active Eye Trackingtechnologie met scanfunctie met dubbele straal voor het genereren van:

- OCT-beelden zonder artefacten door beweging
- Nauwkeurige registratie van OCT-beeld naar cSLO-beeld
- Nauwkeurige follow-uponderzoeken (Wolf-Schnurrbusch et al., Macular Thickness Measurements in Healthy Eyes Using Six Different Optical Coherence Tomography Instruments. Invest Ophthalmol Vis Sci; July 2009, Vol 50, No 7, Pg 3432-3437.)

## 3.5.6 Beeldregistratie

De algemene database en de TruTrack Active Eye Trackingtechnologie bieden de gebruiker de mogelijkheid om follow-up OCT-beelden te maken met verschillende apparaten van de SPECTRALIS-productfamilie. Het cSLO-beeld dat gelijktijdig met het OCT-beeld wordt verworven, dient als registratiekoppeling voor dit doeleinde. Een uniek algoritme activeert de automatische afstemming van de verworven cSLO-beelden met identieke of verschillende opnamemodaliteiten.

## 3.5.7 Heidelberg-ruisreductie

TruTrack Active Eye Tracking activeert de opname van meerdere beelden op precies dezelfde locatie. De gemiddelde functie automatic real time (ART) combineert deze beelden en helpt clinici een onderscheid te maken tussen "beeldruis" en echte signalen van echte weefselstructuren. De ruis wordt effectief geëlimineerd en de resultaten zijn beelden met een hoog contrast en kleinere details.

## 3.5.8 AutoRescan

Dankzij AutoRescan kunt u veranderingen in de loop van de tijd volgen. Het is belangrijk om de eerste scan te lokaliseren; het is van essentieel belang om de follow-upscan te lokaliseren. SPECTRALIS gebruikt het fundusbeeld als een vingerafdruk en plaatst follow-upscans automatisch op precies dezelfde locatie als de eerste scan. Het is belangrijk om de subjectieve plaatsing van

follow-upscans weg te nemen voor het optimaliseren van de patiëntenstroom en voor het op betrouwbare basis identificeren van kleine veranderingen.

# 3.5.9 Fovea-to-Disc-uitlijningstechnologie

Het SPECTRALIS-platform beschikt over een unieke Fovea-to-Disc-uitlijningstechnologie die cirkelscans automatisch volgt en anatomisch uitlijnt, zodat deze overeenstemmen met de uitlijning van de referentiedatabase, waardoor de nauwkeurigheid en de reproduceerbaarheid van RNFL-metingen en -classificaties verbeteren. FoDi-uitlijningstechnologie helpt bij het voorkomen van meetfouten door het veranderen van de hoofd- en/of oogpositie tijdens het scannen.

Zonder FoDi-uitlijningstechnologie beïnvloeden de hoofdkanteling en oogrotatie de anatomische uitlijning van de scan. Met FoDiuitlijningstechnologie worden ongewenste rotaties gecorrigeerd. De exclusieve SPECTRALIS FoDi-uitlijningstechnologie verbetert de gegevensintegriteit van de referentiedatabase. Met behulp van TruTrack Active Eye Tracking worden alle scans in de SPECTRALIS-database uitgelijnd langs de fovea-to-disc-as voor punt-tot-punt diktevergelijkingen.

## 3.5.10 SPECTRALIS Shift-technologie

Shift is een technologie binnen SPECTRALIS die het kiezen van een aparte A-scansnelheid per beeldopname ondersteunt. Een geoptimaliseerde opnametijd wordt bereikt door de hoogste A-scansnelheid te kiezen. De beste signaal/ruis-verhouding wordt bereikt door de laagste A-scansnelheid te kiezen. Omdat de B-scans onafhankelijk van de A-scansnelheid een consistente geometrie hebben, kan SPECTRALIS Shift ook voor follow-uponderzoeken worden gebruikt. De verschillende A-scansnelheden worden geactiveerd via software-licenties.

Het apparaat in- en uitschakelen

# 4 Voorbereidingen

# 4.1 Het apparaat in- en uitschakelen

Heidelberg Engineering adviseert het apparaat niet frequent in en uit te schakelen

Zet het apparaat in plaats daarvan 's ochtends aan en 's avonds uit, ook als u het apparaat gedurende de dag niet constant gebruikt tijdens de dag.

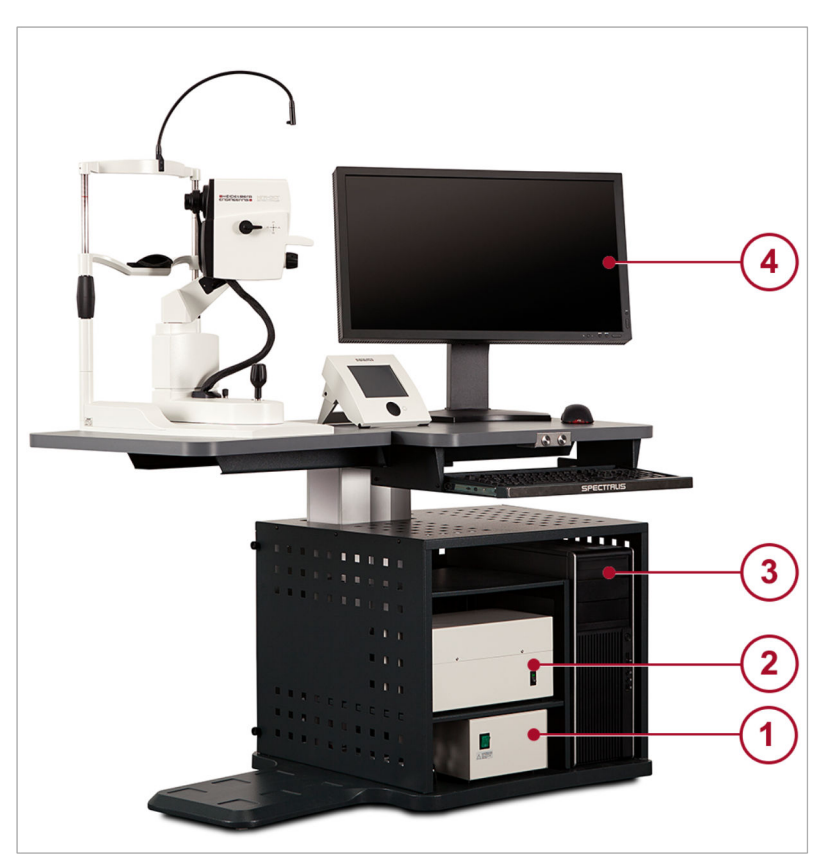

Afb. 4: Het apparaat in- en uitschakelen

- ① Scheidingstransformator
- 2 Stroomvoorziening
- 3 Computer
- 4 Beeldscherm

Schakel het apparaat in de volgende volgorde:

- Schakel de scheidingstransformator in 1.
- Schakel de stroomvoorziening in 2.
- Schakel de computer 3 en het beeldscherm in 4.
  - De computer zal zijn bootsessie starten. De melding "Loading your personal settings" wordt weergegeven. Na aanmelding wordt het Windows-bureaublad weergegeven.

Het apparaat inschakelen

#### Het apparaat in- en uitschakelen

# Het apparaat uitschakelen Image: AANWIJZING Uitschakelprocedure Er kunnen gegevens verloren gaan wanneer de uitschakelprocedure niet correct wordt uitgevoerd. Schakel de camera niet uit wanneer het opnamevenster is geopend. Schakel de computer niet uit zonder de HEYEX-software te sluiten. Schakel het apparaat uit in de volgende volgorde: Sluit de HEYEX-software af en schakel de computer uit ③. Schakel het beeldscherm uit ④.

- Schakel de stroomvoorziening uit ②.
- Schakel de scheidingstransformator uit 1.

# 5 Patiënten onderzoeken

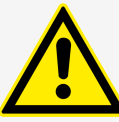

# VOORZICHTIG

# Artefacten door weerkaatsingen van de interne optiek kunnen zichtbaar zijn op reflectantiebeelden

Restreflectie van optische oppervlakken kunnen als artefacten in de vorm van heldere vlekken op reflectantiebeelden verschijnen. Centrale artefacten zijn waarschijnlijker bij patiënten met een lager fundussignaal, zoals patiënten met cataract of kleine, niet-verwijde pupillen en patiënten met hoge myopie.

 Verwar dergelijke artefacten niet met een pathologie.

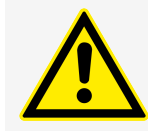

# VOORZICHTIG

#### Corrigerende lenzen kunnen onjuiste classificatieresultaten veroorzaken

Classificatieresultaten kunnen foutief zijn bij patiënten die een bril of contactlenzen dragen of voor patiënten met intraoculaire lenzen. Foutieve classificatieresultaten kunnen leiden tot onjuiste diagnostische conclusies, die kunnen leiden tot de verkeerde therapeutische benaderingen.

- Vraag aan de patiënt om vóór het onderzoek zijn bril af te zetten of zijn contactlenzen te verwijderen.
- Houd er altijd rekening mee dat de classificatieresultaten van patiënten met intraoculaire lenzen verkeerd kunnen zijn, doordat geen proefpersonen met intraoculaire lenzen in de referentiedatabase zijn opgenomen en er door het schaalmodel geen rekening wordt gehouden met intraoculaire lenzen. Raadpleeg → Hoofdstuk 6.8.7.4

"Referentiedatabase" op pagina 148 voor meer informatie.

Omdat langdurige blootstelling aan intens licht het netvlies kan beschadigen, moet het apparaat voor oogonderzoek niet onnodig lang worden gebruikt en moet de helderheidsinstelling niet hoger zijn dan nodig voor duidelijke visualisatie van de doelstructuren. De blootstellingsdosis voor het netvlies in verband met fotochemische gevaren is het product van de helderheid en de blootstellingstijd. Als de lasersterkte wordt gehalveerd, duurt het twee keer zo lang voordat de maximale blootstellingsgrens wordt bereikt.

cSLO-opnamevenster

| 1 | Het wordt aanbevolen de intensiteit van het licht<br>dat in het oog komt te beperken tot wat minimaal<br>voor de diagnosestelling vereist is. Zuigelingen,<br>afakiepatiënten en mensen met oogziekten lopen<br>een hoger risico. Het risico kan ook hoger zijn als<br>degene die moet worden onderzocht gedurende de<br>24 uur daarvoor al aan hetzelfde instrument of aan<br>een ander oftalmisch instrument met een zichtbare<br>lichtbron is blootgesteld. Dit geldt vooral als het<br>oog aan netvliesfotografie is blootgesteld. |
|---|----------------------------------------------------------------------------------------------------|
| 1 | Voor het versnellen van het opnemen van de<br>volumescan kan het werkelijke aantal beelden<br>waarvan het gemiddelde wordt bepaald voor<br>ART Mean anders zijn dan het vooraf<br>geselecteerde aantal ART Mean-beelden<br>Het maximale verschil is recht evenredig met het<br>absolute aantal ART Mean-beelden. Dit zal de<br>beeldkwaliteit slechts in beperkte mate<br>beïnvloeden.                                                                                                    |
| i | Reinig voor een onderzoek de lens voor de beste<br>beeldkwaliteit.                                                                                                    |

# 5.1 cSLO-opnamevenster

In Afb. 5 wordt het cSLO-opnamevenster voor de SPECTRALIS HRA+OCT weergegeven. Afwijkingen van dit schema voor de andere SPECTRALIS-apparaten zijn aangegeven.

|                    | HRA          | HRA+OCT      | OCT          |
|--------------------|--------------|--------------|--------------|
| cSLO-opnamevenster | $\checkmark$ | $\checkmark$ | $\checkmark$ |

cSLO-opnamevenster

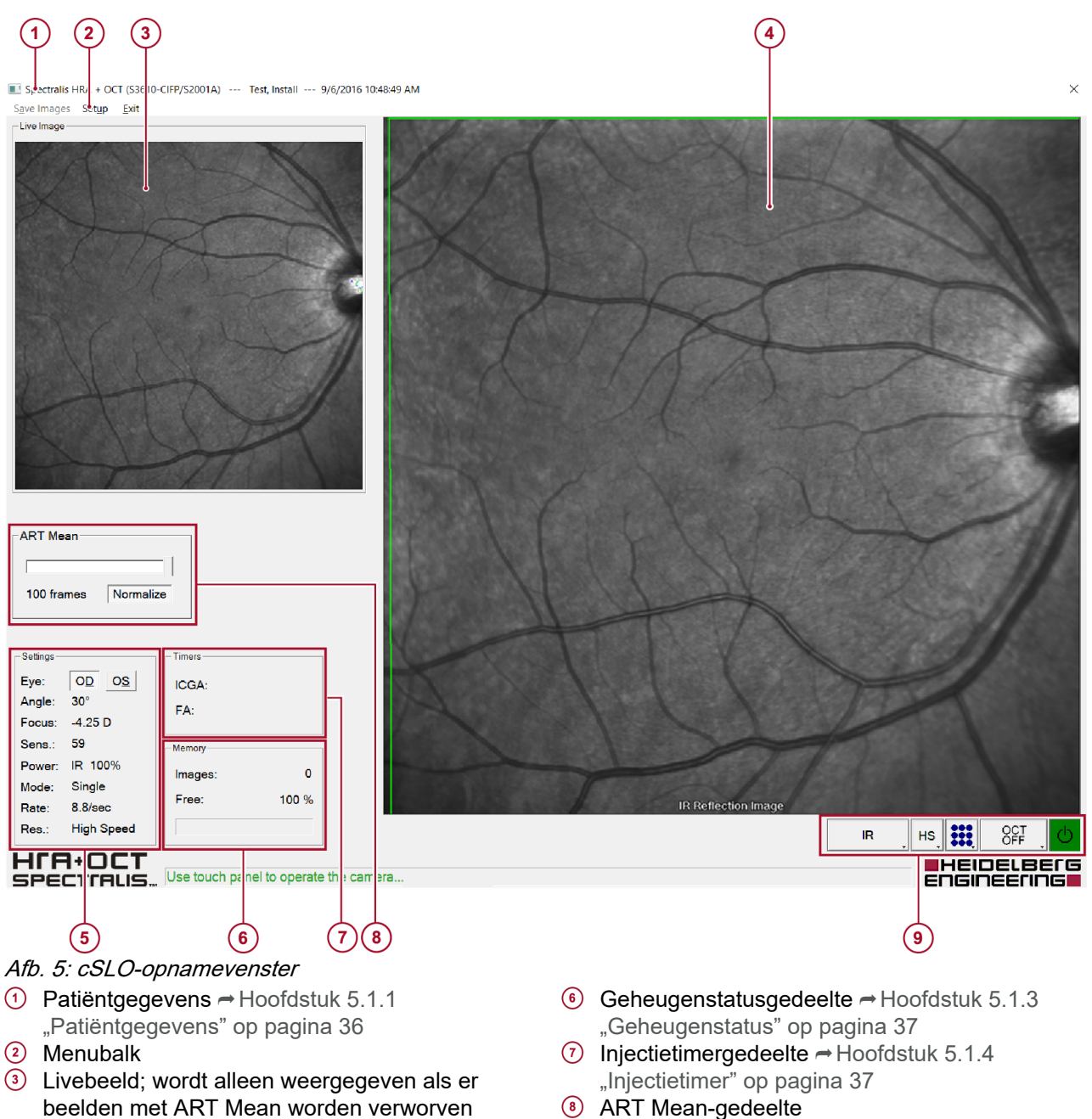

- beelden met ART Mean worden verworven 4 cSLO-beeld
- 5 Gedeelte "Settings" → Hoofdstuk 5.1.2 "Instellingen" op pagina 37

#### 5.1.1 Patiëntgegevens

In de koptekst van het opnamevenster wordt de volgende informatie weergegeven:

Bedieningselementen → Hoofdstuk 5.1.5

"Bedieningselementen" op pagina 38

- Patiëntnaam
- Geboortedatum
- Leeftijd van de patiënt
- Functiecode
- Onderzoeksdatum
cSLO-opnamevenster

# 5.1.2 Instellingen

| Parameter | Beschrijving                                                                           |
|-----------|----------------------------------------------------------------------------------------|
| "Eye"     | Het oog dat wordt onderzocht <b>"OD"</b> of <b>"OS"</b> .                              |
| "Angle"   | De geselecteerde scanhoek.                                                             |
| "Focus"   | De aangepaste refractie.                                                               |
| "Sens."   | De ingestelde gevoeligheid van de detector. De waarde ligt tussen 31 en 107.           |
| "Power"   | De lasersterkte, bijv. <b>"IR 100%"</b>                                                |
| "Mode"    | Geeft de geselecteerde opnamemodus weer, bijv.<br><b>"Single"</b> .                    |
| "Rate"    | De scansnelheid van het livebeeld in frames per seconde, bijv. <b>"8.8/sec"</b> .      |
| "Res."    | Geeft de scanresolutie-instelling weer, <b>"High Res."</b><br>of <b>"High Speed"</b> . |

# 5.1.3 Geheugenstatus

| Parameter | Beschrijving                                                                                                    |
|-----------|----------------------------------------------------------------------------------------------------|
| "Images"  | Aantal beelden opgeslagen in het random access memory (RAM).                                                                                                    |
| "Free"    | <ul> <li>De waarde is de laagste van twee berekende<br/>percentages:</li> <li>het verschil tussen het totaal beschikbare<br/>geheugen en de hoeveelheid geheugen dat in<br/>beslag wordt genomen door alle beelden in de<br/>beeldgegevensbuffer, gedeeld door het totaal<br/>beschikbare geheugen;</li> <li>100% min de verhouding tussen de som van de<br/>vereiste schijfruimte voor alle beelden in de<br/>beeldgegevensbuffer, plus de hoeveelheid<br/>schijfruimte die wordt verbruikt door de beelden<br/>die al naar het huidige onderzoek in de database<br/>zijn opgeslagen en de maximaal toegestane</li> </ul> |
|           | schijfruimte voor een onderzoek.<br>Als u met een bestaand onderzoek doorgaat, is de<br>waarde onder de 100%. Dit komt doordat de<br>database-ingang al beelden bevat. Als het<br>percentage laag is, klikt u op <b>"Save images"</b> op de<br>menubalk van het opnamevenster. Als het<br>percentage laag blijft, klikt u op <b>"Save images"</b> op<br>de menubalk van het opnamevenster en start u een<br>nieuw onderzoek.                                                                                                    |

# 5.1.4 Injectietimer

Als u een angiografie uitvoert, start u de injectietimer op het moment van injecteren. Het starten van de injectietimer wordt in het **"HRA Patient Timer Log"** vastgelegd, dat wordt weergegeven nadat u het opnamevenster hebt gesloten. Raadpleeg *–* Hoofdstuk 5.6.3 "Angiografieën uitvoeren" op pagina 75 voor meer informatie over angiografieën.

#### OCT-opnamevenster

Injectietimers resetten Indien nodig kunt u de injectietimer resetten.

- Selecteer "Setup ► Reset Injection Timer…".
  - Er wordt een melding weergegeven waarin u wordt gevraagd of u de injectietimer wilt resetten.
- Bevestig met "OK".
  - ➤ Voor het opnieuw starten van de injectietimer drukt u op "Inj." op het touchscreen → Hoofdstuk 5.3 "Touchscreen" op pagina 40.

Patiënten uit het HRApatiënttimerlogboek verwijderen Wanneer een onderzoek is voltooid en de patiënt de praktijk heeft verlaten, kunt u patiënten verwijderen in het venster *"HRA Patient Timer Log"*.

- Klik in het venster "HRA Patient Timer Log" met de rechtermuisknop een patiënt.
  - ➡ Het contextmenu wordt geopend.
- Selecteer "*Remove Patient*".
  - De patiënt wordt verwijderd uit het venster "HRA Patient Timer Log".

#### 5.1.5 Bedieningselementen

De volgende knoppen zijn beschikbaar:

|     | De volgende knoppen zijn beschikbaar.                                                                                              |
|-----|----------------------------------------------------------------------------------------------------|
| IR  | Opnamemodaliteit                                                                                                    |
|     | Met deze knop kunt u de gewenste opnamemodaliteit selecteren<br>→ Hoofdstuk 5.5.8 "Opnamemodaliteiten selecteren"<br>op pagina 63. |
| нз  | Scanresolutie-instelling                                                                                                    |
|     | Met deze knop kunt u de gewenste scanresolutie-instelling selecteren. <b>"HR"</b> of <b>"HS"</b> zijn beschikbaar.                 |
|     | Fixatielampje                                                                                                    |
|     | Met deze knop kunt u de gewenste locatie van het fixatielampje selecteren.                                                         |
| ост | OCT-functionaliteit, niet voor SPECTRALIS HRA; kan ook worden gelabeld als <b>"OCT off"</b> .                                      |
|     | Met deze knop kunt u de OCT-modaliteit in- of uitschakelen.                                                                        |
| C   | De kleur van de knop verandert naargelang van de systeemstatus.                                                                    |
| _   | <ul> <li>De camera is ingeschakeld.</li> </ul>                                                                                     |
|     | <ul> <li>O De camera is uitgeschakeld, maar kan op elk moment<br/>worden ingeschakeld.</li> </ul>                                  |
|     | De camera is uitgeschakeld omdat het opnamevenster wordt                                                                           |

## 5.2 OCT-opnamevenster

In Afb. 6 wordt het OCT-opnamevenster voor de SPECTRALIS HRA+OCT weergegeven. Afwijkingen van dit schema voor de andere SPECTRALIS-apparaten zijn aangegeven.

gesloten of omdat het geheugen vol is.

|                   | HRA | HRA+OCT      | OCT          |
|-------------------|-----|--------------|--------------|
| OCT-opnamevenster | _   | $\checkmark$ | $\checkmark$ |

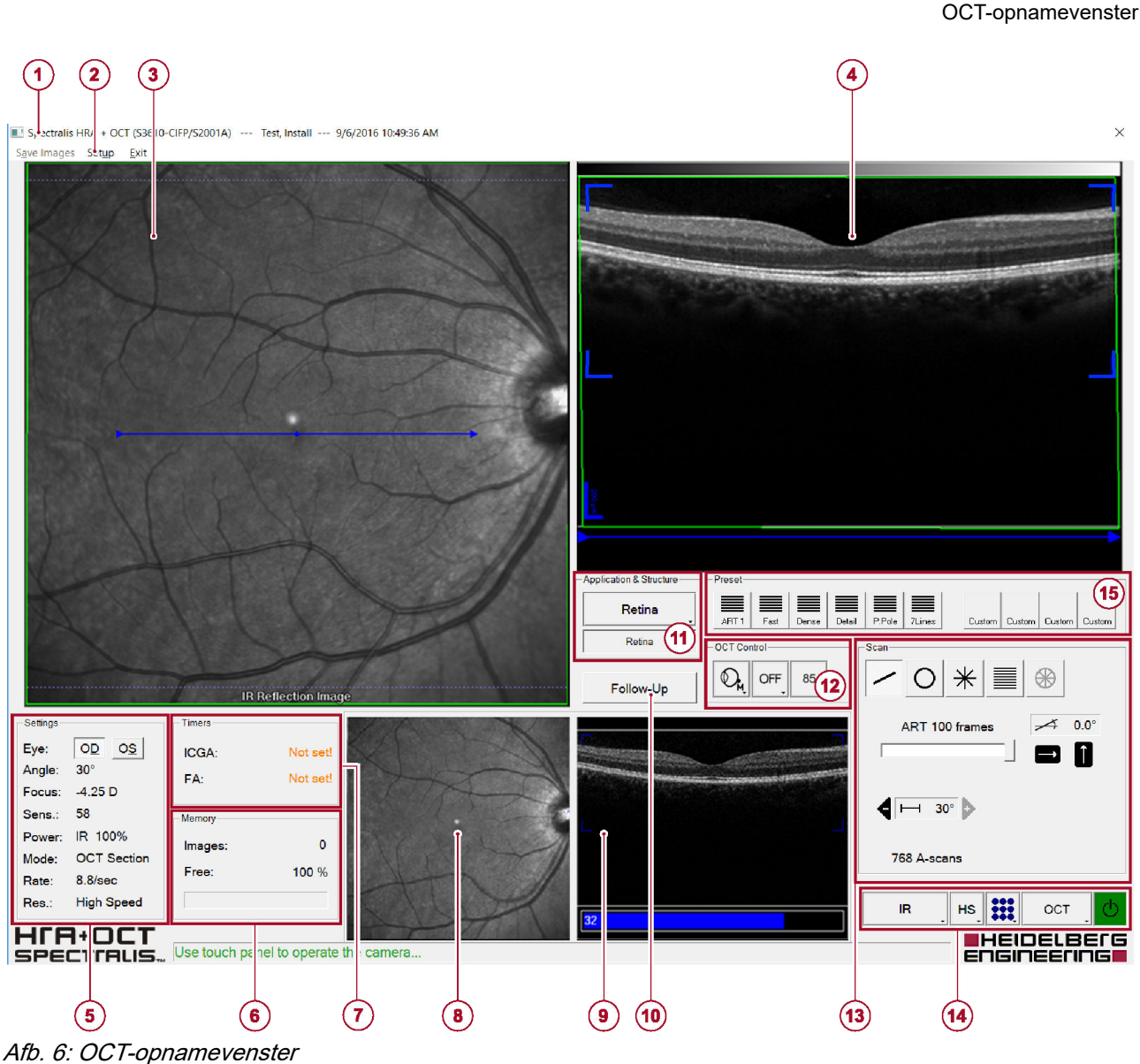

- Patiëntgegevens 
   → Hoofdstuk 5.1.1
- "Patiëntgegevens" op pagina 36
- 2 Menubalk
- ③ cSLO-beeld met hier overheen weergegeven het scanpatroon
- OCT-beeld met Sweet Spot → Hoofdstuk 5.2.1 "Sweet Spot" op pagina 40
- Gedeelte "Settings" → Hoofdstuk 5.1.2 "Instellingen" op pagina 37
- 6 Geheugenstatusgedeelte → Hoofdstuk 5.1.3 "Geheugenstatus" op pagina 37
- ⑦ Injectietimergedeelte, niet voor SPECTRALIS OCT → Hoofdstuk 5.1.4 "Injectietimer" op pagina 37
- (8) cSLO-livebeeld. Dit wordt alleen weergegeven als er beelden met ART Mean worden verworven → Hoofdstuk 5.5.9 "Automatic Real Time Mean gebruiken" op pagina 65

- OCT-livebeeld. Dit wordt alleen weergegeven als er beelden met ART Mean worden verworven → Hoofdstuk 5.5.9 "Automatic Real Time Mean gebruiken" op pagina 65
- Follow-upknop 
   Hoofdstuk 5.7 "Follow-upbeelden opnemen" op pagina 87
- Gedeelte toepassingen en structuur → Hoofdstuk 5.5.5 "Toepassingen selecteren" op pagina 56
- (12) Gedeelte "OCT Control"
- OCT-scaninstellingen → Hoofdstuk 5.5.7 "Scanpatronen maken" op pagina 59
- Bedieningselementen → Hoofdstuk 5.1.5 "Bedieningselementen" op pagina 38
- Image: Presets → Hoofdstuk 5.5.6 "Presets selecteren" op pagina 57

| 5.2.1 | Sweet Spot  | De vier blauwe markeringen op het OCT-beeld duiden de<br>Sweet Spot aan. De Sweet Spot is de aanbevolen plek om de te<br>onderzoeken structuur te plaatsen voor de hoogste OCT-<br>beeldkwaliteit. Voor normale OCT-onderzoeken bevindt de                                                           |
|-------|-------------|----------------------------------------------------------------------------------------------------|
|       |             | Sweet Spot zich in het bovenste derde deel van het OCT-beeld.<br>Als <b>"EDI"</b> is geactiveerd, bevindt de Sweet Spot zich in het<br>onderste derde deel van het opnamescherm. Raadpleeg<br>→ Hoofdstuk 5.5.10.1 "Enhanced Depth Imaging gebruiken"<br>op pagina 67 voor meer informatie over EDI. |
| 5.3   | Touchscreen |                                                                                                    |

In Afb. 7 wordt het touchscreen voor de SPECTRALIS HRA+OCT weergegeven. Afwijkingen van dit schema voor de andere SPECTRALIS-apparaten zijn aangegeven.

|             | HRA          | HRA+OCT      | OCT   |
|-------------|--------------|--------------|-------|
| Touchscreen | $\checkmark$ | $\checkmark$ | Optie |

Touchscreen

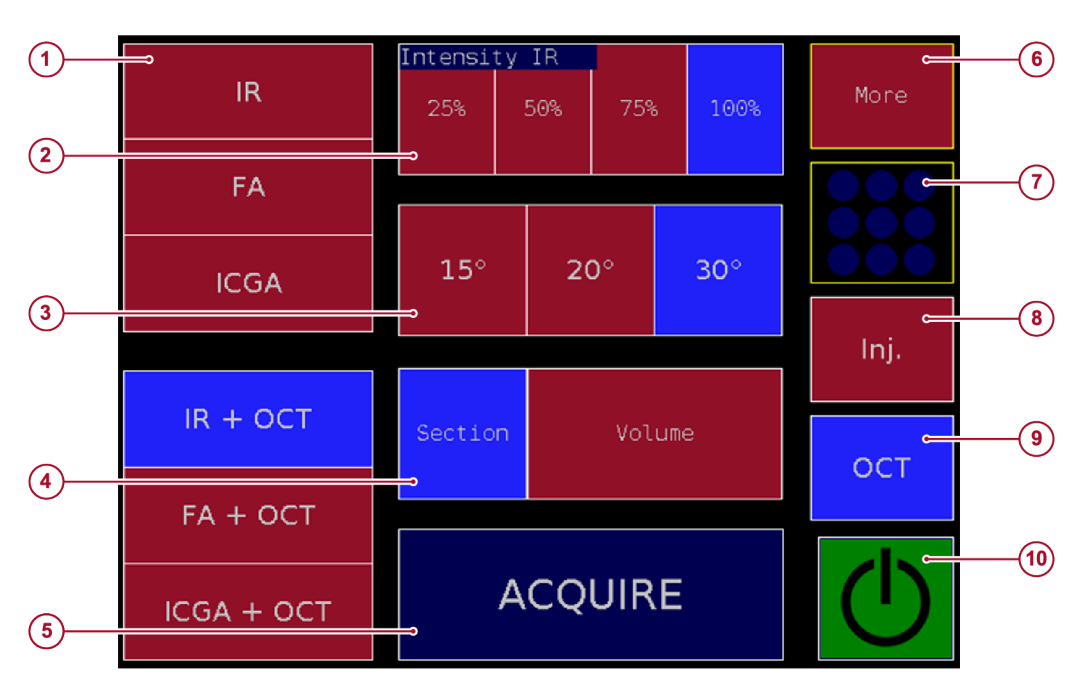

#### Afb. 7: Touchscreen

- ① Opnamemodaliteiten → "Opnamemodaliteiten op het touchscreen selecteren" op pagina 65
- Laserintensiteit; waarden afhankelijk van de geselecteerde opnamemodaliteit
   "Laserintensiteit" op pagina 55
- ③ Scanhoek → "Scanhoek" op pagina 55
- Opnamemodussen → Hoofdstuk 5.3.1 "Opnamemodussen" op pagina 41
- (5) "Acquire"; druk op deze knop voor het verwerven van beelden

- (6) "More": druk op deze knop voor het openen van het submenu
- ⑦ Fixatielampje ➡ "Fixatielampje" op pagina 56
- Injectietimer → Hoofdstuk 5.1.4 "Injectietimer" op pagina 37
- (9) "OCT": druk op deze knop voor het in- en uitschakelen van de OCT-modaliteit. Niet voor SPECTRALIS HRA
- Camera aan/uit Hoofdstuk 5.1.5 "Bedieningselementen" op pagina 38

| Opnamemodus                | HRA          | HRA+OCT      | OCT   |
|----------------------------|--------------|--------------|-------|
| Filmpje                    | $\checkmark$ | ✓            | Optie |
| Tomografie                 | $\checkmark$ | $\checkmark$ | Optie |
| Gemiddeld                  | $\checkmark$ | $\checkmark$ | Optie |
| Samengestelde<br>3x3-beeld | $\checkmark$ | $\checkmark$ | Optie |
| Samengestelde beeld        | √            | ✓            | Optie |
| Stereopaar                 | ✓            | ✓            | Optie |

| Tomografie          | De opnamemodus <b>"Tomography"</b> maakt een continue reeks<br>beelden terwijl het focale vlak van beeld tot beeld in de richting het<br>vaatvlies wordt verplaatst met intervallen van 1/8 mm.                                                                          |  |
|---------------------|----------------------------------------------------------------------------------------------------|--|
| Gemiddeld           | Raadpleeg ➡ Hoofdstuk 5.5.9 "Automatic Real Time Mean gebruiken" op pagina 65 voor meer informatie over Gemiddeld.                                                                                                    |  |
| Samengestelde beeld | Met de opnamemodus <b>"Composite"</b> worden grote beelden van<br>het netvlies samengesteld uit meerdere enkelvoudige 30°-beelden.<br>De uiteindelijke beeldgrootte is afhankelijk van het totale gebied<br>dat wordt gedekt door de opgenomen enkelvoudige 30°-beelden. |  |

## 5.3.1 Opnamemodussen

Als eenvoudiger alternatief kunt u de beeldvormingsmodus "Composite 3x3" → Hoofdstuk 5.6.6 "Samengestelde 3x3-beelden opnemen" op pagina 83 gebruiken.

- **Samengestelde 3x3-beeld** *"Composite 3x3"* is een opnamemodus waarmee de opname van een reeks samengestelde beelden wordt gefaciliteerd.
  - Stereopaar Met de optie *"Stereo Pair"* worden twee beelden onder iets verschillende hoeken verworven en wordt een 3D-beeld opgemaakt dat met een stereoweergavebril kan worden beoordeeld. Als u de *"Stereo Pair"*-opties voor angiografie wilt gebruiken, wordt door Heidelberg Engineering aanbevolen met deze functie te oefenen in de opnamemodaliteit *"IR"*.

## 5.4 Voorbereidingen

#### 5.4.1 Het apparaat voorbereiden

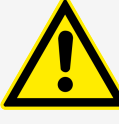

#### WAARSCHUWING

Als het apparaat niet zorgvuldig is bijgesteld of als de patiënt niet correct voor het apparaat is gepositioneerd, kunnen beelden van slechte kwaliteit ontstaan

Slechte beeldkwaliteit kan leiden tot onjuiste diagnostische conclusies, die kunnen leiden tot de verkeerde therapeutische benaderingen.

- Stel de instrumententafel en/of de patiëntstoel zodanig af dat de kin van de patiënt comfortabel op de kinsteun rust.
- Draai aan de zwarte stelschroef en verstel de kinsteun totdat de ogen van de patiënt zich op hetzelfde niveau bevinden als de rode markeringen op de hoofdsteunkolom.
- Controleer of dat voorhoofd van de patiënt de voorhoofdsteun raakt.
- Stel de camera en de focus zorgvuldig af.
- Reinig en ontsmet de hoofdsteun en de kinsteun voor het onderzoek.
- Reinig en desinfecteer het objectief als het vuil is.
- Stel de tafelhoogte af voor de patiënt.

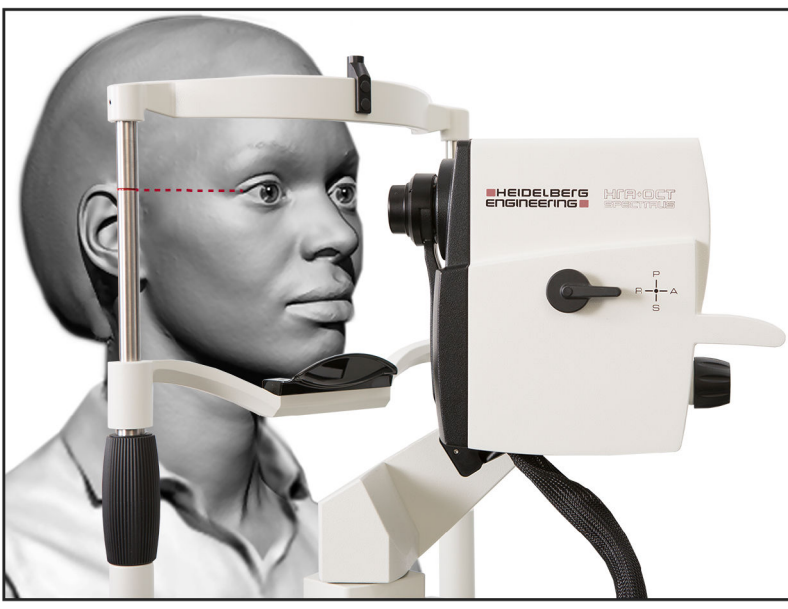

*Afb. 8: De ogen van de patiënt bevinden zich op hetzelfde niveau als de canthusmarkeringen* 

- Draai aan de zwarte stelschroef en stel de kinsteun bij, totdat de ogen van de patiënt zich op hetzelfde niveau bevinden als de canthusmarkeringen op de hoofdsteunkolom Afb. 8.
- Vraag de patiënt om zijn voorhoofd tegen de voorhoofdsteun te plaatsen.

Als het voorhoofd van de patiënt niet tegen de voorhoofdsteun rust, zullen er problemen optreden tijdens de beeldopname aangezien er te veel afstand is tussen de camera en het oog van de patiënt.

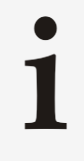

Heidelberg Engineering beveelt niet aan om de stelschroef vast te zetten, omdat dit de camera vastzet op de instrumentbasis. Om beelden uit te lijnen, beweegt u de camera naar links en rechts, en naar de patiënt toe en van de patiënt af.

## 5.4.2 Standaardopname-instellingen instellen

Voordat u voor het eerst beelden opneemt, stelt u de onderstaande standaardopname-instellingen in. U kunt de standaardopnameinstellingen op elk moment wijzigen. Afhankelijk van uw apparaat kunnen sommige parameters echter niet bij te stellen zijn.

| Parameter                                  | HRA          | HRA+OCT      | OCT          |
|--------------------------------------------|--------------|--------------|--------------|
| "Default Scan<br>Resolution"               | $\checkmark$ | $\checkmark$ | $\checkmark$ |
| "Image Brightness<br>Control"              | $\checkmark$ | $\checkmark$ | _            |
| "Cyclic Buffer Size (for<br>Movies)"       | $\checkmark$ | $\checkmark$ | _            |
| "Default Acquisition<br>Mode & Parameters" | $\checkmark$ | $\checkmark$ | _            |

| Parameter                           | HRA          | HRA+OCT      | ОСТ          |
|-------------------------------------|--------------|--------------|--------------|
| "Default Fixation<br>Target"        | $\checkmark$ | $\checkmark$ | $\checkmark$ |
| "Data Processing at<br>Session End" | _            | ✓            | $\checkmark$ |

|                                            | Open het opnamevenster.                                                                                                    |
|--------------------------------------------|----------------------------------------------------------------------------------------------------|
|                                            | Selecteer "Setup Acquisition Parameters" op de menubalk<br>van het opnamevenster.                                                                                                    |
|                                            | Het venster "Acquisition Parameter Setup" wordt geopend.                                                                                                    |
|                                            | Sla uw wijzigingen op met "Save Settings".                                                                                                    |
| "Default Scan Resolution"                  | Selecteer "High Speed" of "High Res.".                                                                                                    |
| "Image Brightness Control"                 | Met de beeldhelderheidsregeling stelt u de helderheid van het<br>cSLO-beeld in. Heidelberg Engineering adviseert om de<br>automatische beeldhelderheidsregeling te gebruiken als u een<br>nieuwe gebruiker bent en de handmatige beeldhelderheidsregeling<br>als u een gevorderde gebruiker bent.                                                                                                    |
|                                            | Selecteer "Automatic" of "Manual".                                                                                                    |
|                                            | Als "Automatic" is geselecteerd, neemt de gevoeligheid<br>van de laser automatisch toe of af.                                                                                                    |
|                                            | Als u <b>"Manual"</b> selecteert, regelt u de lasergevoeligheid met 🌑 🔆 op het touchscreen.                                                                                                    |
|                                            | Als het cSLO-beeld overbelicht is, draait u Statiskie linksom om de lasergevoeligheid te verlagen.                                                                                                    |
|                                            | Als het cSLO-beeld onderbelicht is, draait u Strechtsom om de lasergevoeligheid te verhogen.                                                                                                    |
| "Cyclic Buffer Size (for Movies)"          | Met de cyclische buffergrootte past u de tijdsduur aan waarin<br>beelden worden verworven, voordat u op <i>"Acquisition"</i> op het<br>touchscreen drukt. De software slaat een aantal extra beelden uit<br>de cyclische buffer op en voegt deze toe aan het begin van het<br>filmpje. Het aantal cyclische buffergrootte varieert, afhankelijk van<br>de gekozen omvang van de cyclische buffer en de scanresolutie-<br>instelling. |
|                                            | Selecteer "0.5 sec", "1 sec", of "2 sec".                                                                                                    |
|                                            | Voor het uitschakelen van de cyclische buffer selecteert u<br>"disable".                                                                                                    |
| "Default Acquisition Mode &<br>Parameters" | Selecteer welke opnamemodus als standaard moet worden ingesteld.                                                                                                    |
|                                            | Selecteer "Movie", "Tomography", "Mean", "Composite<br>3x3", "Composite" of "Stereo Pair".                                                                                                    |
|                                            | Als u "Movie" selecteert, klikt u op d of den stelt u de duur van het filmpje in.                                                                                                    |
|                                            | Als u "Tomography" selecteert, klikt u op i of en stelt u het dieptescanbereik van de tomografie in mm in.                                                                                                    |
|                                            | Als u "Mean" selecteert, klikt u op d of en stelt u het aantal<br>frames in waarvan het gemiddelde moet worden bepaald bij het<br>opnemen van beelden met ART Mean.                                                                                                    |

*"Default Fixation Target"* ► Selecteer *"Internal"* of *"External"*. Raadpleeg → "Fixatielampje" op pagina 55 voor meer informatie over het fixatielampje.

"Data Preprocessing at Session End" Als u patiënten met een groot aantal volume- of radiaalscans wilt bekijken op een weergavestation dat op een netwerk is aangesloten, gaat dit makkelijker als u de beelden voorbewerkt op de computer waarmee de SPECTRALIS verbonden is. Met automatische voorbewerking worden volumescans en radiaalscans automatisch uitgelijnd en gesegmenteerd.

- Selecteer één van de volgende opties:
  - "always"

Alle volume- en radiaalscans worden automatisch voorbewerkt als u het opnamevenster sluit.

"never"
 De automatische voorbewerking is uitgeschakeld.

 "ask me on AQM exit"

U wordt gevraagd te beslissen of u de volume- of radiaalscan wilt voorbewerken bij het sluiten van het opnamevenster.

Raadpleeg → Hoofdstuk 6.8.1 "Opgenomen beelden voorbewerken" op pagina 120 voor meer informatie over voorbewerking van beelden.

## 5.4.3 De patiënt voorbereiden

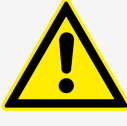

#### WAARSCHUWING

Onvoldoende voorbereiding van de patiënt kunnen foutieve onderzoeksresultaten tot gevolg hebben

Als de onderzoeksresultaten foutief zijn, moet het onderzoek mogelijk worden herhaald.

Leg de procedure zorgvuldig uit aan de patiënt voordat u met het onderzoek begint, zodat de patiënt volledig is voorbereid en optimale resultaten kunnen worden behaald. Deze voorbereiding is in het bijzonder belangrijk voor bejaarde patiënten, patiënten met een slechte concentratie en patiënten die bang zijn om onderzocht te worden.

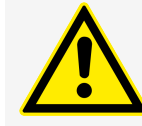

#### WAARSCHUWING

Onvoldoende pupilgrootte tijdens het gebruik van BluePeak blauwe laser autofluorescentie kan een slechte beeldkwaliteit opleveren

Slechte beeldkwaliteit kan leiden tot onjuiste diagnostische conclusies, die kunnen leiden tot de onjuiste therapeutische benaderingen.

Voor de beste beeldkwaliteit, in het bijzonder bij patiënten met cataract, adviseert Heidelberg Engineering om, alvorens een beeldopname met BluePeak blauwe laser autofluorescentie uit te voeren, de pupillen van de patiënt te verwijden.

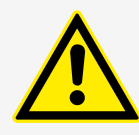

### VOORZICHTIG

#### Corrigerende lenzen kunnen onjuiste classificatieresultaten veroorzaken

Classificatieresultaten kunnen foutief zijn bij patiënten die een bril of contactlenzen dragen of voor patiënten met intraoculaire lenzen. Foutieve classificatieresultaten kunnen leiden tot onjuiste diagnostische conclusies, die kunnen leiden tot de verkeerde therapeutische benaderingen.

- Vraag aan de patiënt om vóór het onderzoek zijn bril af te zetten of zijn contactlenzen te verwijderen.
- Houd er altijd rekening mee dat de classificatieresultaten van patiënten met intraoculaire lenzen verkeerd kunnen zijn, doordat geen proefpersonen met intraoculaire lenzen in de referentiedatabase zijn opgenomen en er door het schaalmodel geen rekening wordt gehouden met intraoculaire lenzen.

Raadpleeg → Hoofdstuk 6.8.7.4 "Referentiedatabase" op pagina 148 voor meer informatie.

#### Voer het onderzoek uit vóór andere diagnostische onderzoeken die kunnen irriteren of het hoornvlies kunnen uitdrogen

Breng bij patiënten met droge ogen en dragers van contactlenzen artificieel traanvocht aan kort voor het onderzoek.

1

Zorg dat de patiënt niet wordt afgeleid tijdens de fixatie, zoals personen die langskomen.

De volgende informatie kan patiënten helpen het belang en het doel van het onderzoek te begrijpen.

Het fundusonderzoek uitleggen Het SPECTRALIS-fundusonderzoek dat op uw oog zal worden uitgevoerd, gebruikt een lichtstraal die het netvlies en het bovendeel van de oogzenuw scant. Dit onderzoek is volledig veilig en uw oog wordt niet aangeraakt. De opgenomen beelden geven informatie over de structuur van uw netvlies die niet met alleen conventionele methoden kan worden verkregen. Met het SPECTRALIS-fundusonderzoek kan uw arts de verschillende lagen van uw netvlies bekijken met een niveau aan detail en contrast dat anders niet wordt gehaald. Door angiografie- en reflectantiebeelden van zowel het vaatvlies als het netvlies wordt een betere diagnose van ziekten verkregen.

Plaats uw kin op de kinsteun en uw voorhoofd tegen de voorhoofdsteun. Leun voor de beste beeldkwaliteit met uw voorhoofd tegen de voorhoofdsteun tijdens het onderzoek. Ik zal het apparaat dichter bij uw oog brengen, maar uw oog niet raken.

Kijk naar het fixatielampje. U mag knipperen, de onderzoeksresultaten zullen daardoor niet worden beïnvloed. Het onderzoek zal slechts enkele seconden duren. Ik zal laten weten wanneer het onderzoek voorbij is.

Het OCT-onderzoek uitleggen Het SPECTRALIS OCT-onderzoek dat op uw ogen zal worden uitgevoerd, gebruikt een lichtstraal die het netvlies en het bovendeel van de oogzenuw scant. Uw pupil hoeft voor dit onderzoek niet te worden verwijd. Met optische coherentie tomografie wordt de structuur van het meerlagige netvlies in het achterste gedeelte van het oog onderzocht, dat niet met een standaardonderzoek kan worden onderzocht. Tijdens het OCT-onderzoek worden de verschillende lagen van het netvlies nauwkeurig in beeld gebracht voor een betrouwbare diagnose en nauwkeurige follow-uponderzoeken.

Plaats uw kin op de kinsteun en uw voorhoofd tegen de voorhoofdsteun. Leun voor de beste beeldkwaliteit met uw voorhoofd tegen de voorhoofdsteun tijdens het onderzoek. Ik zal het apparaat dichter bij uw oog brengen, maar uw oog niet raken. U mag knipperen, de onderzoeksresultaten zullen daardoor niet worden beïnvloed. Kijk naar het midden van het blauwe fixatielampje. Probeer u op het blauwe doel te blijven concentreren. Ik zal laten weten wanneer het onderzoek voorbij is.

## 5.5 Algemene opnameprocedures

# 5.5.1 Het onderzoek starten

De HEYEX-software starten

HEYEX, versie 1.12

- Voor het starten van HEYEX klikt u op <u>\$</u>.
  - Selecteer de gewenste patiënt in de patiëntenlijst en klik op op de werkbalk van het databasevenster.
    - Er wordt een melding weergegeven waarin u wordt gevraagd of u de geselecteerde patiënt echt opnieuw wilt onderzoeken.
  - Bevestig met "Yes".
    - ➡ Het venster "Examination Data" wordt geopend.
    - Voer de vereiste informatie en bevestig met "**OK**".

Raadpleeg voor meer informatie de *Gebruiksaanwijzing HEYEX* → Hoofdstuk 1.2 "Toepasselijke documenten" op pagina 11.

- ➡ Het venster "Eye Data" wordt geopend.
- Ga verder met → "Het venster "Eye Data" invullen" op pagina 49.

HEYEX 2, versie 2.5.5 of nieuwer

- Voor het starten van HEYEX 2 klikt u op <a>[#]</a>.
- Selecteer de gewenste patiënt in de lijst "Patients".
- Selecteer het tabblad "*Examination*" van het lint.

- U hebt de volgende opties in het gedeelte "Examination":
  - *"New"*, als u niet met een patiëntbeheersysteem werkt
     *""New"* op pagina 48.
  - *"Orders"*, als u de aanvragen voor alle apparaten binnen uw netwerk wilt opvragen → *""Orders"* op pagina 48.
  - *"Start"*, als u de aanvragen voor uw apparaat wilt opvragen → *""Start"* op pagina 48.
- "New" 🕨 Klik op 🚞 voor het openen van het venster "Order".
  - Klik op "Save and start examination" voor het starten van het onderzoek.
    - Het venster "Eye Data" wordt geopend.
       Ga verder met ~ "Het venster "Eye Data" invullen"
       op pagina 49.
- "Orders" ) Klik op 🗾 voor het openen van het venster "Orders".
  - In het venster "Orders" worden alle aanvragen weergegeven die binnen uw netwerk zijn gedaan.
  - Dubbelklik op de gewenste aanvraag.
    - ➡ Het venster "Order" wordt geopend.
  - Voer de vereiste informatie in en klik op "Save and start examination" om het onderzoek te starten.
    - Het venster "Eye Data" wordt geopend. Ga verder met → "Het venster "Eye Data" invullen" op pagina 49.
  - "*Start*" Klik op voor het openen van het venster "*Start* examination".
    - In het venster "Start examination" worden alle aanvragen weergegeven die voor uw apparaat zijn gedaan.
    - Selecteer de gewenste aanvraag en klik op "Start examination" om het onderzoek te starten.
      - ➡ Het venster "Eye Data" wordt geopend.

Ga verder met → "Het venster "Eye Data" invullen" op pagina 49.

#### Het venster "Eye Data" invullen

| Eye Data                                                                                                    |        | ×      |  |
|----------------------------------------------------------------------------------------------------|--------|--------|--|
|                                                                                                    | OD     | OS     |  |
| C-Curve [mm]:                                                                                                    | 7.7    | 7.7    |  |
| Refraction [dpt]:                                                                                                    | 0      | 0      |  |
| Cylinder (dpt):                                                                                                    | 0      | 0      |  |
| Axis [deg]:                                                                                                    | 0      | 0      |  |
| Pupil size (mm):                                                                                                    | 0      | 0      |  |
| IOP (mmHg):                                                                                                    | 0      | 0      |  |
| VFieldMean:                                                                                                    | 0      | 0      |  |
| VFieldVar:                                                                                                    | 0      | 0      |  |
| Corrective Lens:                                                                                                    | None ~ | None ~ |  |
| CAUTION: Measurements and classification results will only be accurate if the C-Curve is<br>entered correctly and the patient wears no corrective lenses during the examination. |        |        |  |
|                                                                                                    | OK Car | ncel   |  |

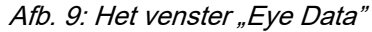

Voer in het venster "Eye Data " Afb. 9 de volgende informatie → Tab. 1 "Informatie ooggegevens" op pagina 50:

Zorg dat u de waarde **"C-Curve"** van de patiënt correct invoert. Als de standaardwaarde van de **"C-Curve"** 7,7 mm ongewijzigd blijft, wijken de onderzoeksresultaten mogelijk af van de werkelijke waarden.

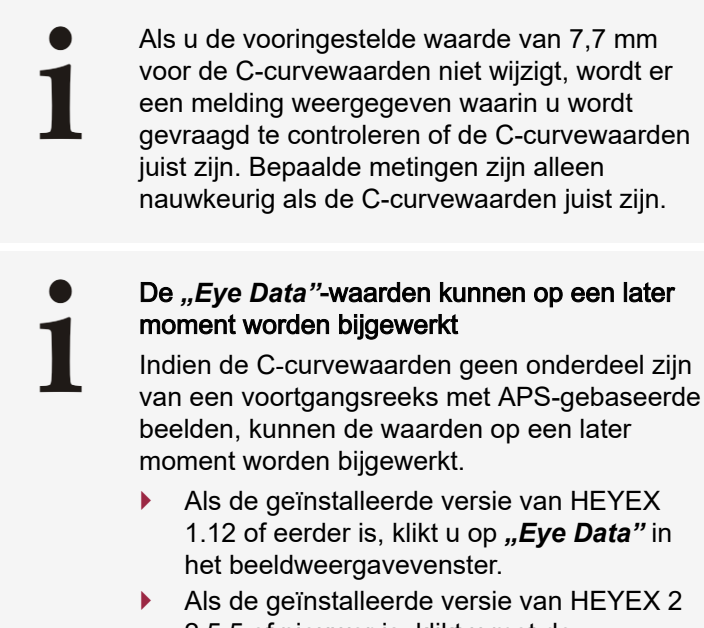

2.5.5 of nieuwer is, klikt u met de rechtermuisknop op het gewenste onderzoek in het gedeelte *"Examinations"* en selecteert u *"Eye Data"* in het contextmenu.

#### Tab. 1: Informatie ooggegevens

| Parameter         | Eenheid | Beschrijving                                                                                                    |
|-------------------|---------|----------------------------------------------------------------------------------------------------|
| "C-Curve"         | mm      | Kromming van de voorste lagen van het hoornvlies<br><b>"C-Curve"</b> -waarden zijn in het bijzonder relevant voor de SPECTRALIS.<br>Keratometrie is nodig voor een correcte transversale meting parallel aan het<br>netvliesoppervlak in doorsnedebeelden en cSLO-beelden. Keratometrie is<br>niet nodig om correcte metingen te verkrijgen loodrecht op het<br>netvliesoppervlak, bijvoorbeeld metingen van de RNFL-dikte.<br>Indien er geen <b>"C-Curve"</b> -waarden zijn ingevuld, is de standaardwaarde<br>7,7 mm. Deze waarde is gelijk aan de K-waarde van het Gullstrand-<br>oogmodel. Het typische bereik van een K-waarde is 7,2 – 8,4 mm. Als een<br>K-waarde 0,1 mm afwijkt, is de resulterende fout in de afstandsmeting<br>evenwijdig met het netvliesoppervlak 0,8%. |
| "Refraction"      | D       | Sferische straalbreking van het onderzochte oog                                                                                                    |
| "Cylinder"        | D       | Astigmatische straalbreking van het onderzochte oog                                                                                                    |
| "Axis"            | graden  | Astigmatisme-as van het onderzochte oog                                                                                                    |
| "Pupil size"      | mm      | Pupildiameter van het onderzochte oog                                                                                                    |
| "IOP"             | mmHg    | Intraoculaire druk van het onderzochte oog                                                                                                    |
| "VFieldMean"      | -       | Gemiddelde deviatie van het gezichtsveld van het onderzochte oog                                                                                                    |
| "VFieldVar"       | -       | Variatie van het gezichtsveld van het onderzochte oog                                                                                                    |
| "Corrective Lens" | -       | <ul> <li>Keuzemenu om het type corrigerende lens te selecteren dat de patiënt in elk oog draagt. Selecteer één van de volgende onderdelen:</li> <li>"None"</li> <li>"Glasses"</li> <li>"Hard Contact Lenses"</li> <li>"Soft Contact Lenses"</li> </ul>                                                                                                    |

Bevestig met "OK".

#### De camera inschakelen

Het opnamevenster wordt geopend. Na het initialiseren verandert **b** in **b**.

- Verplaats de camera zo ver mogelijk van de patiënt weg.
- Druk ofwel op op het touchscreen of klik op on in het opnamevenster.
  - Er klinkt een hoge toon wanneer de scanners en de laser worden ingeschakeld. De camera start en het cSLO-beeld wordt weergegeven. O wordt O.
- Voor het onderzoeken van het rechteroog beweegt u de camera naar links.
  - In het gedeelte "Settings" wordt "OD" automatisch geselecteerd door de links-rechtsherkenning van de camera.

# 5.5.2 Het cSLO-beeld uitlijnen

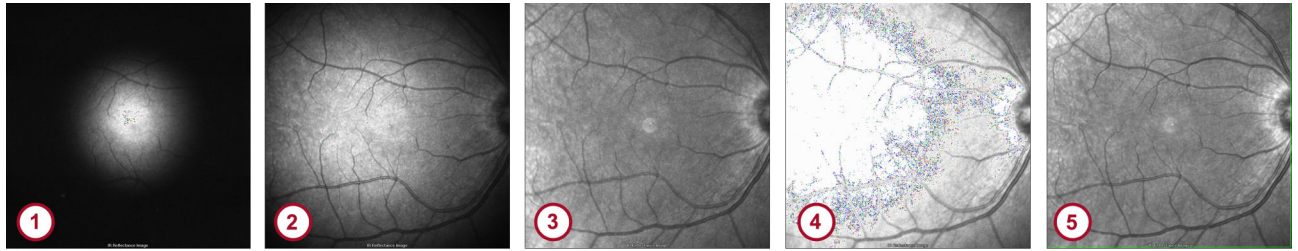

- Afb. 10: Het cSLO-beeld uitlijnen
- 1 cSLO-beeld met heldere vlek in het midden
- cSLO-beeld met donkere randen
- 3 cSLO-beeld is niet scherp
- CSLO-beeld is overbelicht en niet gecentreerd
- 5 cSLO-beeld is juist belicht en scherp
- Beweeg de camera iets naar links of rechts en beweeg de camera omhoog of omlaag door aan de joystick te draaien, zodanig dat de heldere vlek in het midden van het cSLO-beeld wordt gecentreerd.

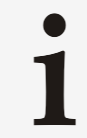

Probeer kantelen van de camerakop te voorkomen.

- Handmatige beeldhelderheidsregeling
- Beweeg de camera langzaam richting het oog van de patiënt totdat een gelijkmatig belicht cSLO-beeld wordt weergegeven.

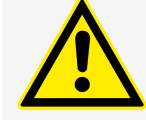

#### WAARSCHUWING

Het onvoorzichtig bewegen van de camera kan tot letsel aan het oog van de patiënt leiden

Het oog van de patiënt kan ernstig letsel oplopen als u de camerakop onvoorzichtig beweegt.

- Beweeg de camerakop voorzichtig in de richting van het oog van de patiënt.
- Automatische beeldhelderheidsregeling
- Beweeg de camera langzaam in de richting van het oog van de patiënt.
  - Het cSLO-beeld is kort overbelicht tot de belichting door de automatische beeldhelderheidsregeling wordt gecorrigeerd.
- Beweeg de camera richting het oog van de patiënt totdat een gelijkmatig belicht cSLO-beeld wordt weergegeven.

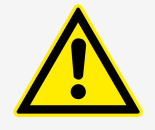

#### WAARSCHUWING

Het onvoorzichtig bewegen van de camera kan tot letsel aan het oog van de patiënt leiden

Het oog van de patiënt kan ernstig letsel oplopen als u de camerakop onvoorzichtig beweegt.

Beweeg de camerakop voorzichtig in de richting van het oog van de patiënt.

- **Uitlijningsmaatregelen •** Beweeg de camera dichter naar het oog van de patiënt als u donkere randen op het cSLO-beeld ziet.
  - Draai de joystick rechtsom om de camera naar boven te bewegen als het bovenste deel van het cSLO-beeld te donker is.
  - Draai de joystick linksom om de camera naar beneden te bewegen als het onderste deel van het cSLO-beeld te donker is.
    - Vraag als alternatief de patiënt de ogen verder te openen.
  - Beweeg de camera naar links wanneer het cSLO-beeld te donker is aan de rechterzijde.
  - Beweeg de camera naar rechts wanneer het cSLO-beeld te donker is aan de linkerzijde.
  - Als het cSLO-beeld goed belicht maar niet goed scherpgesteld is, draait u aan de focusknop en stelt u de refractie van de patiënt zodanig af dat de vaten in het cSLO-beeld scherp worden weergegeven.

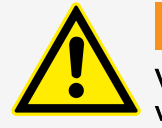

#### WAARSCHUWING

Verkeerde classificatieresultaten kunnen worden veroorzaakt door verkeerde scherpstelling tijdens beeldopname

Classificatieresultaten kunnen verkeerd zijn indien de berekening is gebaseerd op onjuiste refractiewaarden. Onjuiste classificatieresultaten kunnen leiden tot onjuiste diagnostische conclusies, die kunnen leiden tot de verkeerde therapeutische benaderingen.

- Controleer altijd of de instellingen van de scherpstelling juist zijn.
- De bijgestelde refractie wordt weergegeven als de waarde "Focus" in het gedeelte "Settings" van het opnamevenster.
- Als het cSLO-beeld overbelicht is en de handmatige beeldhelderheidsregeling is geselecteerd, draait u aan totdat het beeld correct is belicht.

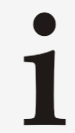

Als uw apparaat een SPECTRALIS OCT is, is handmatige beeldhelderheidsregeling niet beschikbaar.

#### 5.5.3 Het OCT-beeld uitlijnen

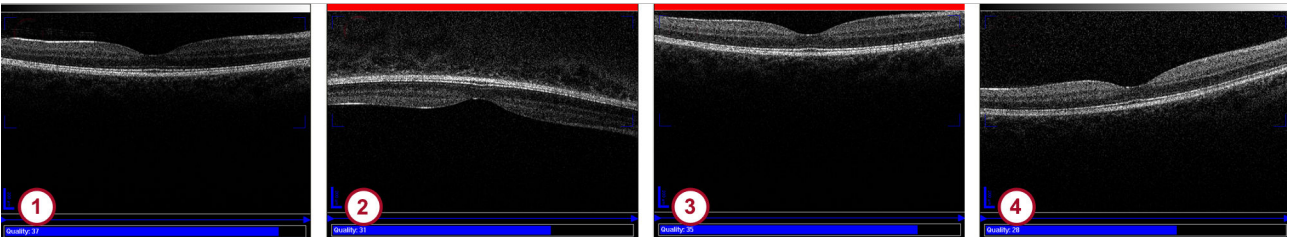

Afb. 11: Het OCT-beeld uitlijnen

- OCT-beeld goed uitgelijnd
- OCT-beeld is ondersteboven
- 3 Camera is te dicht bij het oog van de patiënt
- OCT-beeld is horizontaal gedraaid
- Beweeg de camera geleidelijk aan in de richting van het oog van de patiënt totdat het OCT-beeld in de Sweet Spot wordt weergegeven ① Afb. 11.
- Controleer of de blauwe kwaliteitsbalk onderin het beeld zo lang mogelijk is. Een lange blauwe kwaliteitsbalk duidt op een hoge signaalsterkte en leidt tot een goede beeldkwaliteit.

De kwaliteitsscore varieert van 0 (geen signaal) tot 40 (uitstekende kwaliteit). Als de score 15 of minder is, wordt de kwaliteitsbalk rood, wat op een slechte scankwaliteit duidt. Als de score 15 - 25 is, wordt de scankwaliteit als marginaal beschouwd. Als de score 25 of hoger is, wordt de scankwaliteit als goed beschouwd.

- Als het OCT-beeld ondersteboven staat ② Afb. 11, beweegt u de camera geleidelijk aan uit de richting van de patiënt totdat het OCT-beeld correct wordt weergegeven.
- Als de balk boven het OCT-beeld rood is ② Afb. 11, beweegt u de camera geleidelijk aan uit de richting van de patiënt totdat de balk in een grijsschaal verandert.

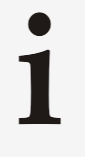

In bepaalde medische gevallen, bijvoorbeeld bij achterste glasvochtloslating, is het mogelijk dat de balk boven het OCT-beeld rood blijft, hoewel het OCT-beeld goed is uitgelijnd. Controleer het OCT-beeld op hoog beeldcontrast en hoge beeldresolutie.

- Als het OCT-beeld horizontaal is gedraaid ④ Afb. 11 en het beeldcontrast in het OCT-beeld varieert, beweegt u de camera iets naar links of rechts met de joystick totdat het OCT-beeld goed is uitgelijnd en het beeldcontrast gelijkmatig hoog is.
- Als het OCT-beeld horizontaal gedraaid blijft, houdt u de muiscursor op de pijlpunt van de dikke blauwe scanlijn in het cSLO-beeld.
  - De uitlijning van het beeld verandert en de hoek van het OCT-beeld wordt gereduceerd.

bf Bij het onderzoeken van patiënten met sterk myope of hyperope
 ogen, is het mogelijk dat er geen OCT-beeld zichtbaar is of dat het
 OCT-beeld ondersteboven verschijnt, ook al is het cSLO-beeld
 goed uitgelijnd. Gebruik in dat geval de ooglengteparameter.

# Het OCT-beeld is niet zichtbaar of ondersteboven

- Klik op a in het gedeelte "OCT Control".
  - Het contextmenu wordt geopend en de lengteparameters "S", "M", "L" en "XL" worden weergegeven.
    - **"M**" is de standaardwaarde. **"S**" kan worden gebruikt voor hyperope ogen. **"L**" en **"XL**" kunnen worden gebruikt voor myope ogen.
- Schakel tussen de ooglengteparameters totdat het OCT-beeld wordt weergegeven en correct is uitgelijnd, terwijl het cSLO-beeld correct uitgelijnd blijft.

## 5.5.3.1 Kleurinstellingen

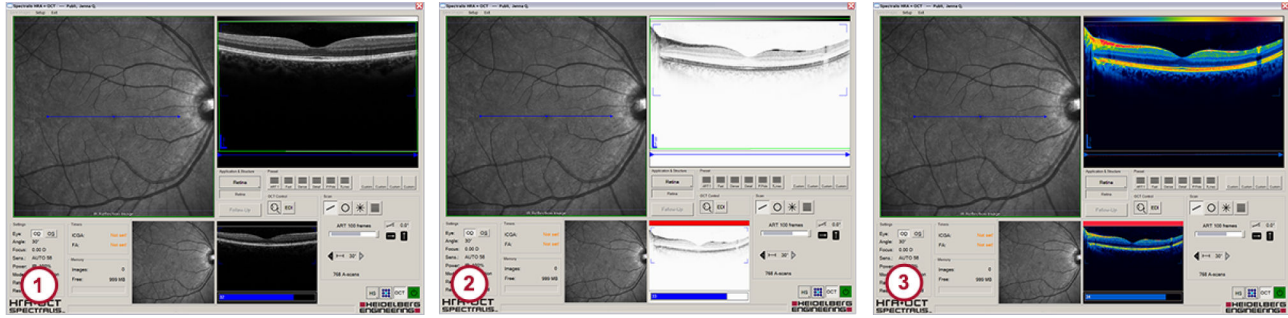

Afb. 12: Kleurinstellingen

- "White on Black"
- 2 "Black on White"

③ "Spectrum"

Standaard wordt het OCT-beeld tijdens onderzoeken wit op zwart weergegeven () Afb. 12. U kunt deze instelling wijzigen in een van de onderstaande opties.

- Selecteer "Setup > OCT Color Scale" op de menubalk van het opnamevenster.
- Selecteer één van de volgende opties:
  - "White on Black" (1) Afb. 12
  - "Black on White" (2) Afb. 12
  - Spectrum" (3) Afb. 12 (niet aanbevolen)

## 5.5.4 Opname-instellingen instellen

U kunt tijdens scans de geselecteerde opname-instellingen wijzigen die in → Hoofdstuk 5.4.2 "Standaardopname-instellingen instellen" op pagina 43 zijn gedefinieerd. Afhankelijk van uw apparaat kunt u de parameters op het touchscreen of in het opnamevenster wijzigen.

| Parameter                                   | HRA          | HRA+OCT      | OCT          |
|---------------------------------------------|--------------|--------------|--------------|
| Parameters in het<br>opnamevenster wijzigen | $\checkmark$ | $\checkmark$ | $\checkmark$ |
| Parameters op het<br>touchscreen wijzigen   | ✓            | ✓            | _            |

# In het opnamevenster In het opnamevenster kunt u tijdens onderzoeken de volgende instellingen wijzigen:

- Scanresolutie
- Fixatielampje
- Open het opnamevenster.

|                                           | Algemene opnameprocedures                                                                                                    |
|-------------------------------------------|----------------------------------------------------------------------------------------------------|
| Scanresolutie                             | Voor het wijzigen van de scanresolutie klikt u in het gedeelte<br>met bedieningselementen op en selecteert u "HR".<br>Op de knop kan "HR" worden weergegeven. Selecteer<br>vervolgens "HS" als scanresolutie.                                                                                                    |
| Fixatielampje                             | <ul> <li>Voor het wijzigen van het fixatielampje klikt u op</li> <li>Er worden negen blauwe stippen weergegeven. De posities van het interne fixatielampje die voor de patiënt zichtbaar zullen zijn, worden met deze stippen aangegeven. De helderblauwe stip geeft de huidige geselecteerde plaats aan.</li> </ul> |
|                                           | Voor het wijzigen van het interne fixatielampje klikt u op een<br>van de donkerblauwe stippen.                                                                                                    |
|                                           | Voor het inschakelen van het externe fixatielampje klikt u op de<br>helderblauwe stip.                                                                                                    |
|                                           | <ul> <li>Alle stippen zijn nu donkerblauw en het externe<br/>fixatielampje is ingeschakeld.</li> </ul>                                                                                                    |
| Op het touchscreen                        | Op het touchscreen kunt u tijdens onderzoeken de volgende<br>instellingen wijzigen:                                                                                                    |
|                                           |                                                                                                    |
|                                           | Scanresolutie                                                                                                    |
|                                           | <ul> <li>Beeldhelderheidsregeling</li> </ul>                                                                                                    |
|                                           | Myope lens                                                                                                    |
|                                           | <ul> <li>Fixatielampje</li> </ul>                                                                                                    |
| Laserintensiteit                          | Voor het wijzigen van de laserintensiteit van de IR- of ICG-laser<br>drukt u op "25%", "50%", "75%", of "100%".                                                                                                    |
|                                           | Dit is vooral handig bij het uitvoeren van een<br>FA + ICGA-angiografie, als de fluorescentie-intensiteit van de<br>kleurstof indocyanine groen sterker is dan die van de<br>fluoresceïnekleurstof.                                                                                                    |
| Scanhoek                                  | Voor het wijzigen van de scanhoek en daarmee de vergroting<br>van het beeld drukt u op "15°", "20°", of "30°".                                                                                                    |
| Scanresolutie                             |                                                                                                    |
| Resolution Mode Tright Speed Tright Speed | Voor het selecteren van "HS" als scanresolutie drukt u op More<br>op het touchscreen en selecteert u "High Speed" in het<br>gedeelte "Resolution Mode".                                                                                                    |
| ¢                                         | Voor het selecteren van "HR" als scanresolutie drukt u op More<br>op het touchscreen en selecteert u "High Res." in het gedeelte<br>"Resolution Mode".                                                                                                    |
|                                           | Voor het hoofdmenu klikt u op .                                                                                                    |
| Beeldhelderheidsregeling                  |                                                                                                    |
| Image Brightness<br>Minual Auto MColor    | Voor het selecteren van de automatische<br>beeldhelderheidsregeling drukt u op More op het touchscreen en<br>selecteert u "Auto" in het gedeelte "Image Brightness".                                                                                                    |
| ¢                                         | <ul> <li>De helderheid van cSLO-beelden wordt dan automatisch<br/>geregeld.</li> </ul>                                                                                                    |
|                                           | Voor het selecteren van de handmatige<br>beeldhelderheidsregeling drukt u op More op het touchscreen en<br>selecteert u "Manual" in het gedeelte "Image Brightness".                                                                                                    |
|                                           | ➡ U kunt de helderheid van cSLO-beelden regelen via ●☆.                                                                                                    |

Voor het hoofdmenu klikt u op .

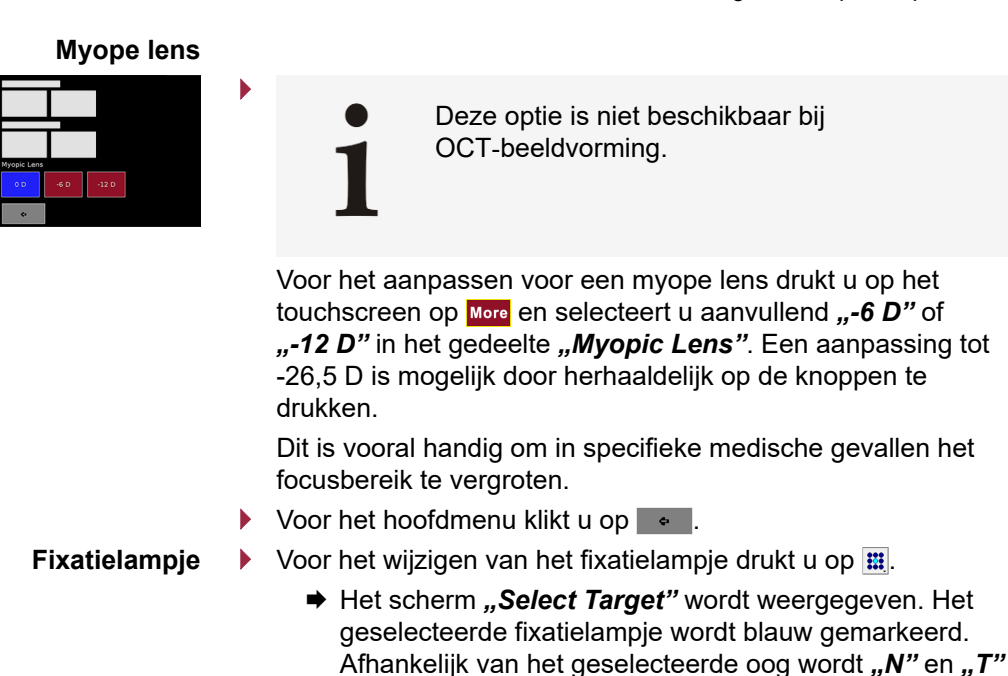

- Voor het wijzigen van de interne fixatie drukt u op een van de rode vierkanten.
- Voor het inschakelen van het externe fixatielampje drukt u op "External".
  - Alle vierkanten zijn nu rood en het externe fixatielampje is ingeschakeld.

weergegeven ter indicatie van de nasale of temporale

Voor het hoofdmenu klikt u op .

positie van dat oog.

## 5.5.5 Toepassingen selecteren

SPECTRALIS biedt verschillende toepassingen voor OCT-onderzoek. Afhankelijk van uw apparaat zijn de volgende toepassingen beschikbaar:

| Toepassing            | HRA | HRA+OCT | OCT          |
|-----------------------|-----|---------|--------------|
| Toepassing "Retina"   | _   | ✓       | $\checkmark$ |
| Toepassing "Glaucoma" | _   | ✓       | ✓            |

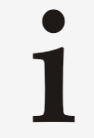

De geselecteerde toepassing beïnvloedt het type analyse- en meettools dat beschikbaar is na de beeldopname

Controleer of de correcte toepassing is geselecteerd voor de beeldopname.

- Open het OCT-opnamevenster.
- Open de keuzelijst "Application & Structure".

Toepassingen selecteren > Selecteer "Retina" of "Glaucoma".

 Afhankelijk van de geselecteerde toepassing zijn andere presets beschikbaar.

Raadpleeg → Hoofdstuk 5.5.6.1 "Presets voor toepassing *"Retina"*" op pagina 58 voor meer informatie over de presets voor de toepassing *"Retina"*.

Raadpleeg → Hoofdstuk 5.5.6.2 "Presets voor toepassing *"Glaucoma"* op pagina 59 voor meer informatie over de presets voor de toepassing *"Glaucoma"*.

Een toepassing als standaard<br/>instellenU kunt een toepassing instellen die automatisch wordt<br/>geselecteerd als het opnamevenster wordt geopend.

- Selecteer de toepassing die u als standaard wilt instellen.
- Klik met de rechtermuisknop op de toepassing.
  - Het contextmenu wordt geopend.
  - Klik op "Set as Default".
    - De toepassing wordt automatisch geselecteerd wanneer u het opnamevenster de volgende keer opent.

#### 5.5.6 Presets selecteren

SPECTRALIS biedt verschillende presets voor OCT-onderzoek. De vooringestelde scanopties zijn afhankelijk van uw apparaat en de geselecteerde toepassing:

| Presets                                      | HRA | HRA+OCT      | OCT          |
|----------------------------------------------|-----|--------------|--------------|
| Presets voor toepassing<br>" <b>Retina</b> " | _   | $\checkmark$ | $\checkmark$ |
| Presets voor toepassing " <i>Glaucoma"</i>   | _   | $\checkmark$ | $\checkmark$ |

U kunt beelden verwerven hetzij door middel van presets hetzij door middel van eigen scanpatronen. Raadpleeg → Hoofdstuk 5.5.7 "Scanpatronen maken" op pagina 59 voor meer informatie over het maken van uw eigen scanpatronen.

|                                                | ART1     | Fast     | Dense    | Detail   | P.Pole                   | 7Lines   |
|------------------------------------------------|----------|----------|----------|----------|--------------------------|----------|
| Scanpatroon                                    | Volume   | Volume   | Volume   | Volume   | Volume                   | Volume   |
| Scangrootte<br>[°]                             | 20 x 20  | 20 x 20  | 20 x 20  | 15 x 5   | 30 x 25                  | 30 x 5   |
| Centrale<br>positie van<br>scanpatroon         | Centraal | Centraal | Centraal | Centraal | Centraal                 | Centraal |
| Hoekoriëntati<br>e [°]                         | 0        | 0        | 0        | 0        | 7 bovenwaart<br>s nasaal | 0        |
| Aant.<br>doorsnedebe<br>elden                  | 97       | 25       | 49       | 49       | 61                       | 7        |
| Afstand<br>tussen<br>doorsnedebe<br>elden [µm] | 60       | 240      | 120      | 30       | 120                      | 240      |
| Aant.<br>ART Mean-<br>beelden                  | 1        | 9        | 16       | 16       | 9                        | 25       |
| Scanhoek<br>cSLO-beeld<br>[°]                  | 30       | 30       | 30       | 30       | 30                       | 30       |
| Beeldresoluti<br>e                             | HS       | HS       | HS       | HS       | HS                       | HS       |
| Fixatielampje                                  | Centraal | Centraal | Centraal | Centraal | Centraal                 | Centraal |
| Structuur                                      | Netvlies | Netvlies | Netvlies | Netvlies | Netvlies                 | Netvlies |

# 5.5.6.1 Presets voor toepassing "Retina"

|                                             | Fast     | Dense    | P.Pole                  | O<br>RNFL                                    |                                              |
|---------------------------------------------|----------|----------|-------------------------|----------------------------------------------|----------------------------------------------|
| Scanpatroon                                 | Volume   | Volume   | Volume                  | Cirkel                                       | Volume                                       |
| Scangrootte [°]                             | 20 x 20  | 20 x 20  | 30 x 25                 | Ø 12                                         | 15x15                                        |
| Centrale positie<br>van<br>scanpatroon      | Centraal | Centraal | Centraal                | 2,6° nasaal;<br>2,1° bovenaan<br>excentrisch | 2,6° nasaal;<br>2,1° bovenaan<br>excentrisch |
| Hoekoriëntatie<br>[°]                       | 0        | 0        | 7 bovenwaarts<br>nasaal | T to T                                       | 0                                            |
| Aant.<br>doorsnedebeeld<br>en               | 25       | 49       | 61                      | 1                                            | 73                                           |
| Afstand tussen<br>doorsnedebeeld<br>en [µm] | 240      | 120      | 120                     | -                                            | 60                                           |
| Aant.<br>ART Mean-<br>beelden               | 9        | 16       | 9                       | 100                                          | 9                                            |
| Scanhoek<br>cSLO-beeld [°]                  | 30       | 30       | 30                      | 30                                           | 30                                           |
| Beeldresolutie                              | HS       | HS       | HS                      | HS                                           | HS                                           |
| Fixatielampje                               | Centraal | Centraal | Centraal                | Nasaal                                       | Nasaal                                       |
| Structuur                                   | Netvlies | Netvlies | Netvlies                | PPR                                          | ONH                                          |

# 5.5.6.2 Presets voor toepassing "Glaucoma"

## 5.5.7 Scanpatronen maken

U kunt unieke scanpatronen ook maken met aangepaste parameters voor het onderzoeken van patiënten. Deze parameters kunnen als aanpasbare preset worden opgeslagen.

|                     | HRA | HRA+OCT      | OCT          |
|---------------------|-----|--------------|--------------|
| Unieke scanpatronen | -   | $\checkmark$ | $\checkmark$ |

• Open het OCT-opnamevenster.

Selecteer een toepassing.

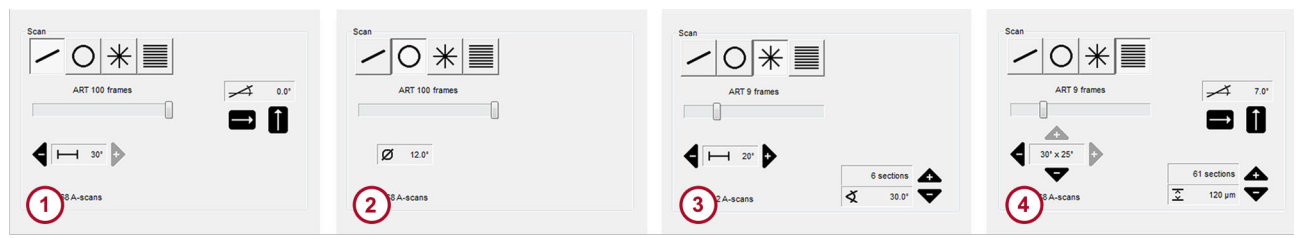

Selecteer een scanpatroon, bijvoorbeeld een lijnscan.

Afb. 13: Gedeelte "Scan"

- 1 Lijnscan
- 2 Cirkelscan
- 3 Radiaalscan
- Volumescan

Afhankelijk van uw selectie wordt automatisch een reeks scaninstellingen geactiveerd in het gedeelte "Scan".

#### Een scan positioneren

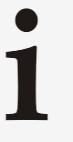

Merk op dat het vaak gunstig is ART Mean te activeren voordat u een scan positioneert

Raadpleeg → Hoofdstuk 5.5.9 "Automatic Real Time Mean gebruiken" op pagina 65 voor meer informatie.

Houd de muiscursor op de scan.

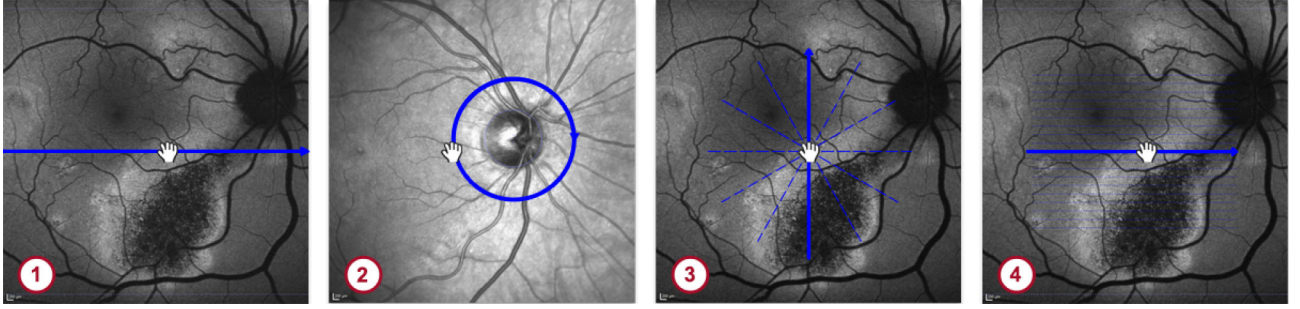

Afb. 14: Een scan positioneren

- 1 Lijnscan
- 2 Cirkelscan
- 3 Radiaalscan
- 4 Volumescan

Om een lijnscan ③, een radiaalscan ④ of een volumescan te plaatsen ①, sleept u de dikke blauwe scanlijn naar de gewenste positie Afb. 14.

Om een cirkelscan te plaatsen 2, sleept u de buitenste cirkel naar de gewenste positie Afb. 14.

> Plaats de cirkelscan precies naar het midden van de oogzenuw De cirkelscan wordt gebruikt voor het opnemen van een beeld van de peripapillaire netvlieszenuwvezellaagdikte.
>  Cirkelscans voor het meten van de RNFL-dikte mogen alleen in de IR+OCT-opnamemodaliteit worden opgenomen.

- U kunt als alternatief ook klikken op de beoogde positie van het cSLO-beeld.
  - De scan wordt gecentreerd op basis van de positie van de muiscursor.

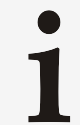

De lichtblauwe binnenste cirkel en het dradenkruis zijn alleen ter referentie voor de plaatsing.

- **Een lijnscan aanpassen** Voor het draaien van de lijnscan met 90° en om de scan te centreren klikt u op **=** of **1** in het gedeelte "*Scan*" Afb. 13.
  - Voor het wijzigen van de hoek houdt u de muiscursor op de pijlpunt van de dikke blauwe scanlijn.
    - Er wordt een pictogram weergegeven met een cirkelpijl op de pijlpunt.
  - Houd het pictogram met de cirkelpijl ingedrukt en verplaats het naar de gewenste hoek.

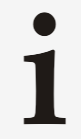

Sleep de cirkelpijl niet uit zijn draaistraal omdat dan ook de scanlengte wordt gewijzigd.

Voor het wijzigen van de scanlengte klikt u op ◀ of ▶ in het gedeelte "Scan" Afb. 13.

Een cirkelscan aanpassen

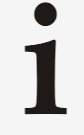

De grootte van de cirkelscan kan niet worden gewijzigd. De cirkeldiameter is vastgelegd op 12°.

Een radiaalscan aanpassen
 Voor het wijzigen van de scanlengte klikt u op ◀ of ▷ in het gedeelte "Scan" Afb. 13.

Voor het verhogen of verlagen van de dichtheid klikt u op ▲ of
 in het gedeelte "Scan" Afb. 13.

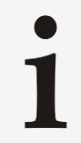

Voor het opnemen van een cross scan verlaagt u de dichtheid van de radiaalscan tot twee doorsneden.

#### Een volumescan aanpassen

- Voor het wijzigen van de volumebreedte klikt u op 4 of > in het gedeelte "Scan" Afb. 13.
- Voor het wijzigen van de volumehoogte klikt u op ▲ of ▼ in het gedeelte "Scan" Afb. 13.
- Voor het verhogen of verlagen van de dichtheid klikt u op ▲ of
   ✓ in het gedeelte "Scan" Afb. 13.
- Voor het wijzigen van de hoek houdt u de muiscursor op de pijlpunt van de dikke blauwe scanlijn.
- Sleep het uiteinde van de scanlijn naar de gewenste hoek.

ART Mean aanpassen Het aantal beeldframes waarvan het gemiddelde wordt bepaald door de functie Automatic Real Time (ART) Mean wordt aangepast met de schuifbalk ART Mean. De instelling van ART Mean bepaalt het beeldcontrast van het HRA- en OCT-beeld. Over het algemeen geldt: hoe hoger de instelling van ART Mean, hoe beter de beeldkwaliteit. Een beter beeldcontrast maakt kleine afwijkingen en de segmentatie van netvlieslagen makkelijker te detecteren.

Voor het wijzigen van het aantal frames schuift u de schuifbalk naar het gewenste aantal frames.

 Beelden kunnen worden opgenomen voordat de ART Mean het ingestelde aantal frames bereikt.
 Het aantal frames waarvan het gemiddelde wordt

bepaald door ART Mean kan tijdens beeldopname worden aangepast.

De opnametijd neemt lineair toe met een toenemend aantal frames uitgemiddeld door ART Mean.

- - Selecteer "HR" of "HS".
- **Een fixatielampje selecteren >** Voor het selecteren van een fixatielampje klikt u op **m**.

- Voor het wijzigen van de positie van het interne fixatielampje klikt u op één van de blauwe stippen.
- Voor het inschakelen van het externe fixatielampje heft u de selectie van alle blauwe stippen op.

Raadpleeg → "Fixatielampje" op pagina 55 voor meer informatie over het fixatielampje.

### Scanpatroon als preset opslaan 🔶 Houd

- Houd ingedrukt totdat het dialoogvenster **"Save Preset"** wordt weergegeven.
- Voer een naam en omschrijving in.
- Bevestig met "OK".
  - Het scanpatroon wordt opgeslagen als een gebruiksklare preset.

#### 5.5.8 Opnamemodaliteiten selecteren

Controleer de positie van het filterwiel en stel deze indien nodig bij. Selecteer daarna de gewenste opnamemodaliteit in het opnamevenster of op het touchscreen. Zelfs als uw apparaat geen filterwiel heeft, kunt u nog steeds verschillende opnamemodaliteiten selecteren.

|             | HRA | HRA+OCT | OCT |
|-------------|-----|---------|-----|
| Filterwiel  | ✓   | ✓       | -   |
| Touchscreen | ✓   | ✓       | _   |

**Filterwielstand** De volgende filterwielstanden zijn beschikbaar:

Positie "A":

De opnamemodaliteiten angiografie en autofluorescentie zijn beschikbaar.

Positie "R":

De reflectie-opnamemodaliteiten zijn beschikbaar, zoals MultiColor of roodvrij.

Positie "S":

U kunt infrarode reflectantiebeelden opnemen. Heidelberg Engineering adviseert echter beelden te verwerven met het filterwiel in positie **"***A*" of **"***R*".

Positie "P":

Opname van infrarode reflectantiebeelden met een kruisgepolariseerd filter is beschikbaar. De positie mag alleen met een Widefield- of Ultra-Widefield-objectief worden gebruikt.

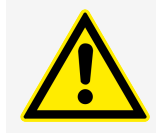

#### VOORZICHTIG

Een verkeerde positie van het filterwiel kan tot een verkeerde interpretatie van de onderzoeksresultaten leiden

Een foutieve interpretatie van de diagnose kan tot foute therapeutische benaderingen leiden.

Plaats het filterwiel altijd in de correcte positie.

Als u het filterwiel op de filterwielstand "P" draait, wordt er in het opnamevenster een melding weergegeven dat de verwerving op dat moment niet mogelijk is

De camera wordt vervolgens uitgeschakeld. Beeldopname is niet mogelijk totdat u het filterwiel in de juiste stand zet.

- Verzeker u ervan dat er een SPECTRALISstandaardobjectief geplaatst is.
  - Stel het filterwiel juist in op "A" of "R".
- Druk ofwel op O op het touchscreen of klik op
   in het opnamevenster om de camera opnieuw te starten.

Verzeker u ervan dat het filterwiel goed op de positie ,A'' of ,R'' is ingesteld

Als het filterwiel verkeerd staat, wordt er in het opnamevenster een melding weergegeven dat er een ongeldige filterwielstand is geselecteerd. Beeldopname is niet mogelijk totdat u het filterwiel in de juiste stand zet.

| Opnamemodaliteit                                                     | HRA          | HRA+OCT      | OCT          |
|----------------------------------------------------------------------|--------------|--------------|--------------|
| Beeldvorming met<br>infrarode reflectantie (IR)                      | $\checkmark$ | $\checkmark$ | $\checkmark$ |
| Beeldvorming met<br>blauwe reflectantie (BR)                         | $\checkmark$ | $\checkmark$ | _            |
| Fluoresceïneangiografie<br>(FA)                                      | $\checkmark$ | $\checkmark$ | _            |
| Indocyanine groen<br>angiografie (ICGA)                              | Optie        | Optie        | _            |
| Autofluorescentiebeeldvo<br>rming met BluePeak<br>blauwe laser (BAF) | $\checkmark$ | $\checkmark$ | Optie        |
| MultiColor                                                           | Optie        | Optie        | Optie        |

Tab. 2: Enkelvoudige opnamemodaliteiten

Tab. 3: Gelijktijdige opnamemodaliteiten

| Opnamemodaliteit | HRA          | HRA+OCT      | OCT          |
|------------------|--------------|--------------|--------------|
| FA + ICGA        | Optie        | Optie        | -            |
| FA + IR          | $\checkmark$ | $\checkmark$ | -            |
| ICGA + IR        | $\checkmark$ | $\checkmark$ | -            |
| BAF + IR         | $\checkmark$ | $\checkmark$ | Optie        |
| OCT + IR         | _            | $\checkmark$ | $\checkmark$ |
| OCT + BR         | _            | $\checkmark$ | _            |
| OCT + FA         | _            | $\checkmark$ | _            |

| Opnamemodaliteit | HRA | HRA+OCT      | ОСТ   |
|------------------|-----|--------------|-------|
| OCT + ICGA       | _   | $\checkmark$ | -     |
| OCT + BAF        | _   | √            | Optie |
| OCT + MultiColor | _   | Optie        | Optie |

| Een opnamemodaliteit selecteren<br>in het opnamevenster | <ul> <li>Open het opnamevenster en klik op <sup>()</sup>.</li> <li>Voor het selecteren van een enkelvoudige opnamemodaliteit selecteert u <i>"OCT OFF"</i> in het gedeelte met bedieningselementen van het cSLO-opnamevenster.</li> </ul> |
|---------------------------------------------------------|----------------------------------------------------------------------------------------------------|
|                                                         | <ul> <li>Het contextmenu wordt geopend en de beschikbare<br/>opnamemodaliteiten worden weergegeven.</li> </ul>                                                                                                    |
|                                                         | Selecteer de gewenste opnamemodaliteit.                                                                                                    |
|                                                         | Voor het activeren van de OCT-opnamemodaliteit selecteert u<br>"OCT".                                                                                                    |
|                                                         | Het OCT-opnamevenster wordt geopend.                                                                                                    |
|                                                         | Voor het selecteren van het tegelijk opnemen van de<br>cSLO-opnamemodaliteit klikt u op                                                                                                    |
|                                                         | <ul> <li>Het contextmenu wordt geopend en de beschikbare<br/>opnamemodaliteiten worden weergegeven.</li> </ul>                                                                                                    |
|                                                         | <ul> <li>Selecteer de gewenste opnamemodaliteit.</li> </ul>                                                                                                    |
| Opnamemodaliteiten op het                               | ▶ Open het opnamevenster en klik op ტ.                                                                                                    |
| touchscreen selecteren                                  | Druk op het touchscreen op de gewenste opnamemodaliteit.                                                                                                    |
|                                                         | Voor het activeren van de OCT-opnamemodaliteit drukt u op org.                                                                                                    |
|                                                         | <ul> <li>Het OCT-opnamevenster wordt geopend en de gewenste<br/>opnamemodaliteiten worden op het touchscreen<br/>weergegeven.</li> </ul>                                                                                                  |
|                                                         | Druk op de gewenste opnamemodaliteit.                                                                                                    |
| 5.5.9 Automatic Real Time N                             | Mean gebruiken                                                                                                    |
|                                                         | Met APT worden automatisch gemiddelde beelden gemaakt                                                                                                    |

Met ART worden automatisch gemiddelde beelden gemaakt, waardoor door ruisreductie de beeldkwaliteit verbetert. Dit proces werkt met een prestatiegebaseerde tolerantie, waardoor het werkelijke aantal gebruikte frames voor het creëren van het gemiddelde beeld met ±10% kan variëren.

|                         | HRA          | HRA+OCT      | ОСТ          |
|-------------------------|--------------|--------------|--------------|
| ART Mean                | $\checkmark$ | $\checkmark$ | $\checkmark$ |
| Preset " <b>ART 1</b> " | -            | $\checkmark$ | $\checkmark$ |
| Touchscreen             | √            | ✓            | _            |
| Knop op de joystick     | _            | _            | $\checkmark$ |

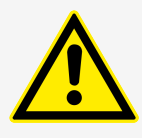

#### VOORZICHTIG

Het tijdelijk uitmiddelen van beelden kan leiden tot wazige of misleidende beelden van pulserende bloedvaten en aangrenzend weefsel

Een tijdelijk gemiddelde wordt gebruikt door de functies ART Mean, ART Composite, **"Compute Composite"** en **"Compute Mean"**.

- Verwar deze effecten niet met pathologieën.
- Er kunnen beelden met één lijnscan worden opgenomen voordat ART Mean het aangepaste aantal frames bereikt. Volumescans worden niet voortgezet voordat elke B-scan tot het ingestelde aantal frames is opgebouwd.

In bepaalde omstandigheden, zoals nystagmus, kan de ART Mean-bewerking mislukken. Neem in dit geval beelden op zonder ART Mean.

#### Beelden opnemen met ART Mean

Voor het opnemen van beelden met ART Mean drukt u op het touchscreen op 
to choudt u de knop op de joystick ongeveer twee seconden ingedrukt.

Als ART Mean geactiveerd is, wordt het livebeeld voor cSLO-beelden links in het opnamevenster weergegeven, terwijl het beeld rechts het beeld van de gemiddelde ART Mean is → Hoofdstuk 5.1 "cSLO-opnamevenster" op pagina 35. Als OCT-beelden geactiveerd is, wordt het livebeeld links onderaan in het opnamevenster weergegeven, terwijl de beelden bovenaan van de gemiddelde ART Mean zijn → Hoofdstuk 5.2 "OCTopnamevenster" op pagina 38.

De voortgangsbalk neemt toe naarmate de ART Mean het vooraf ingestelde aantal frames nadert.

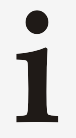

Beelden kunnen worden opgenomen voordat de ART Mean het ingestelde aantal frames bereikt.

- Houd uw handen op het apparaat en stel de camera opnieuw af zoals nodig.
- Als het aangepaste aantal frames is bereikt, drukt u op "Acquire" op het touchscreen of drukt u op de knop op de joystick.
  - Het beeld wordt opgenomen.

Beelden verwerven met de preset "ART 1" In bepaalde omstandigheden, zoals patiënten met sterke oogbewegingen of patiënten die de instructies niet volgen, kan de ART Mean-verwerking mislukken. Heidelberg Engineering adviseert OCT-beelden te verwerven met de preset **"ART 1**". Het beeld wordt verworven zonder ART Mean, maar met eye tracking. In het analysevenster zal de scanlijn in de vorm van een groene stippellijn worden weergegeven.

Selecteer de toepassing "Retina".

- Selecteer "ART 1" als preset.
- Neem beelden op.

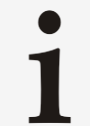

De preset **"ART 1"** is niet geschikt voor patiënten met nystagmus.

#### Beelden opnemen zonder ART Mean

Als een patiënt bijzondere sterke oogbewegingen maakt, kunnen alleen enkelvoudige scans zonder ART Mean en TruTrack Active Eye Tracking worden verworven. De melding *"Warning: Strong eye movements during acquisition detected."* wordt weergegeven.

Voor het uitschakelen van de eye tracking schakelt u ART Mean uit. De waarschuwingsmelding *"Warning: Eye tracking for volume scans disabled. To re-enable tracking, click the ART button."* wordt weergegeven.

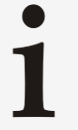

Als de beelden zijn opgenomen zonder ART Mean, kunt u de gemiddelde beelden achteraf berekenen ➡ Hoofdstuk 6.2.6 "Gemiddelde beelden berekenen" op pagina 101.

## 5.5.10 OCT-opnamemodussen selecteren

#### 5.5.10.1 Enhanced Depth Imaging gebruiken

Enhanced Depth Imaging (EDI) is een beeldvormingsmodus voor een verbeterde visualisatie van diepere weefselstructuren op OCT-beelden.

Tab. 4: EDI is beschikbaar voor de volgende apparaten:

|     | HRA | HRA+OCT | OCT          |
|-----|-----|---------|--------------|
| EDI | -   | ✓       | $\checkmark$ |

**Zichtbare structuren** Met EDI wordt de kwaliteit van OCT-beelden verbeterd voor de volgende structuren:

- Buitenste netvlieslagen
- Vaatvlies
- Lamina cribrosa

EDI is beschikbaar voor alle OCT-presets.

Beperkingen Beeldanalyse is beperkt als volgt:

- Automatische meerlagige segmentatie in niet mogelijk.
- Voor cirkelscans zijn geen referentiegegevens beschikbaar, waardoor RNFLT-classificatie niet mogelijk is.
- De presets "ONH-RC", "RNFL", "RNFL-N", "PPoleH" en "PPoleN" voor de toepassingen "Glaucoma" en "Nsite" zijn niet beschikbaar in combinatie met EDI.

**Beelden opnemen met EDI** I Lijn de camera zodanig uit dat het OCT-beeld in de Sweet Spot.

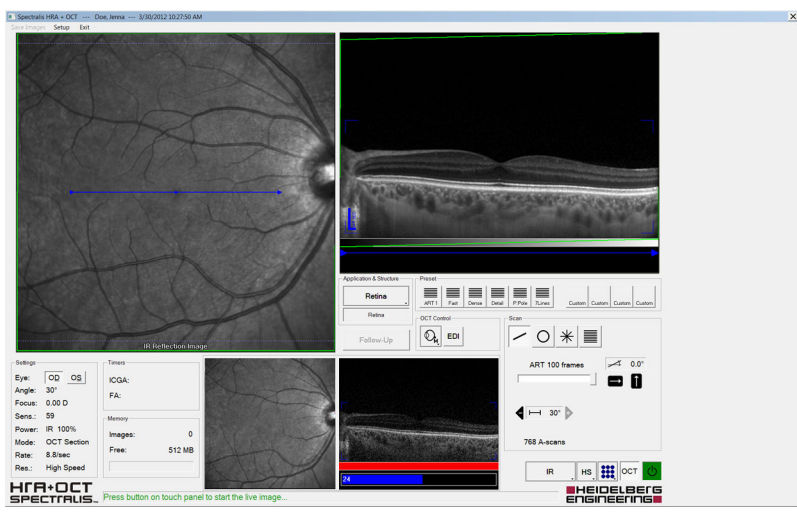

Afb. 15: Beeldopname met EDI

- Klik in het gedeelte "OCT control" op 
  .
  - De sweet spot en het OCT-beeld worden nu weergegeven in het onderste deel van het venster Afb. 15.
- Neem beelden op → Hoofdstuk 5.6.2 "OCT-beelden opnemen" op pagina 73.

## 5.5.10.2 Enhanced Vitreous Imaging gebruiken

Enhanced vitreous imaging (EVI) is een beeldvormingsmodus voor een verbeterde visualisatie van de structuren van het glasachtig lichaam op OCT-beelden.

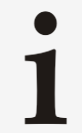

Om de EVI-modus te gebruiken, moet er een licentie worden geactiveerd. Neem contact op met uw Heidelberg Engineering-partner als u nog geen licentie hebt en een licentie wilt aanschaffen.

Tab. 5: EVI is beschikbaar voor de volgende apparaten:

|     | HRA | HRA+OCT      | OCT          |
|-----|-----|--------------|--------------|
| EVI | -   | $\checkmark$ | $\checkmark$ |

# **Zichtbare structuren** Met EVI wordt de kwaliteit van OCT-beelden verbeterd voor de volgende structuren:

Glasachtig lichaam

Beperkingen Beeldopname is beperkt als volgt:

- De OCT-modaliteit is niet beschikbaar in combinatie met EVI.
- De opname van cirkelscans is niet mogelijk in combinatie met EVI.
- Het anteriorsegmentobjectief kan niet in combinatie met EVI worden gebruikt.
- De presets "ONH-RC", "RNFL", "RNFL-N", "PPoleH" en "PPoleN" voor de toepassingen "Glaucoma" en "Nsite" zijn niet beschikbaar in combinatie met EVI.

#### Beelden opnemen met EVI

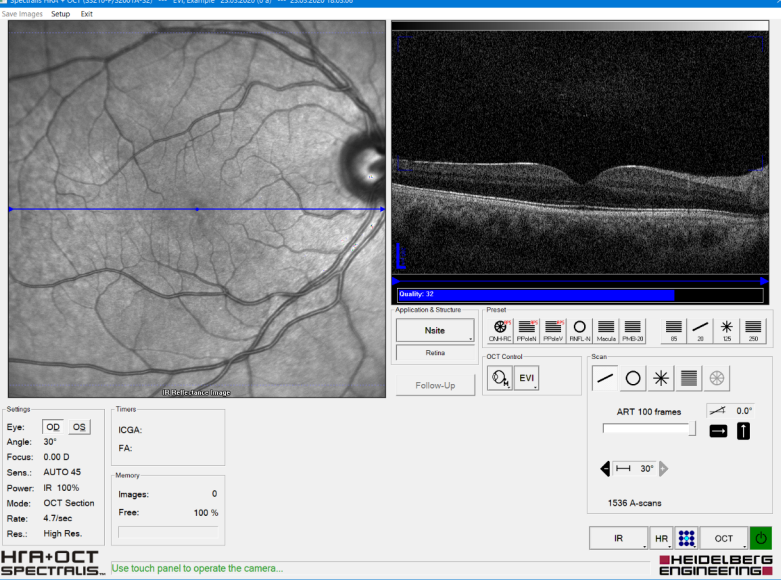

Afb. 16: Beeldopname met EVI

- Klik in het gedeelte "OCT Control" op Mfb. 16.
  - De instellingen worden automatisch gewijzigd: een focus van -2,00 D wordt voor het cSLO-beeld toegevoegd.

Het OCT-doorsnedebeeld geeft het glasachtig lichaam weer in de Sweet Spot.

- Draai aan de focusknop en stel de refractie zodanig af dat de vaten in het cSLO-beeld scherp worden weergegeven.
- Neem beelden op 
  Hoofdstuk 5.6.2 "OCT-beelden opnemen" op pagina 73.

## 5.5.11 De A-scansnelheid kiezen

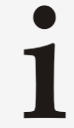

De verschillende A-scansnelheden worden geactiveerd via software-licenties. Mogelijk zijn niet alle mogelijke A-scansnelheden beschikbaar voor uw apparaat.

| Tab. | 6: Shift-technologie is | beschikbaar | voor de | volgende | apparaten |
|------|-------------------------|-------------|---------|----------|-----------|
|------|-------------------------|-------------|---------|----------|-----------|

|                   |                                   | HRA                  | HRA+OCT              | OCT           |
|-------------------|-----------------------------------|----------------------|----------------------|---------------|
|                   | FW                                | -                    | -                    | -             |
| Shift-technologie | ■ Apparaat met<br>PWS-SN < 20000  | -                    | -                    | -             |
|                   | TB Apparaat met<br>PWS-SN ≥ 20000 | -                    | $\checkmark$         | $\checkmark$  |
|                   |                                   | Klik op 📧 in het dec | leelte "OCT control" | Hoofdstuk 5 2 |

"OCT-opnamevenster" op pagina 38

- ➡ Een vervolgkeuzemenu met de beschikbare A-scansnelheden wordt geopend → "Vervolgkeuzemenu A-scansnelheid" op pagina 70.
- Selecteer de gewenste A-scansnelheid.

#### Vervolgkeuzemenu A-scansnelheid

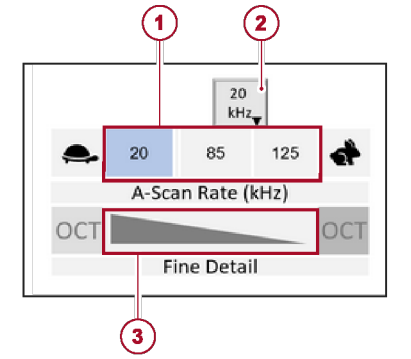

Afb. 17: Vervolgkeuzemenu A-scansnelheid

() Beschikbare A-scansnelheden

② Momenteel geselecteerde A-scansnelheid

③ De balk "Fine Detail"

De balk *"Fine Detail"* geeft het aandeel details van het beeld bij de geselecteerde A-scansnelheid weer. Een hoger aandeel details staat voor duidelijkere en gedetailleerdere OCT-beelden door lagere ruisniveaus.

## 5.5.11.1 Structureel OCT-beelden

|                                             | Opname van structurele OCT-beelden wordt standaard met 85 kHz uitgevoerd.                                                                                                    |
|---------------------------------------------|----------------------------------------------------------------------------------------------------|
|                                             | Verhoog de A-scansnelheid in het volgende geval:                                                                                                    |
| Patiënten met overvloedige<br>oogbewegingen | Bij het onderzoeken van patiënten met overvloedige<br>oogbewegingen kan de opnametijd bij 85 kHz worden verhoogd tot<br>het punt waarop de traanvochtlaag vaker breekt en de<br>beeldkwaliteit kan dalen. |
|                                             | Druk op "Acquire" op het touchscreen of druk op de knop op<br>de joystick om de opname te stoppen.                                                                                                    |
|                                             | Verhoog de A-scansnelheid tot 125 kHz om meer aanvaardbare<br>scansnelheden en een stabielere traanvochtlaag te verkrijgen.                                                                               |
|                                             | Start met het opnemen van beelden.                                                                                                    |
|                                             | Verlaag de A-scansnelheid in het volgende geval:                                                                                                    |
| Onvoldoende signaal-<br>ruisverhouding      | Wanneer de signaal-ruisverhouding in de scans onvoldoende<br>wordt geacht, kan een lagere A-scansnelheid de signaal-<br>ruisverhouding verbeteren.                                                        |
|                                             | Druk op "Acquire" op het touchscreen of druk op de knop op<br>de joystick om de opname te stoppen.                                                                                                    |
|                                             | Verlaag de A-scansnelheid tot 20 kHz.                                                                                                    |
|                                             | Start met het opnemen van beelden.                                                                                                    |

### 5.6 Beelden opnemen

De volgende paragrafen geven informatie over het opnemen van beelden met de verschillende opnamemodaliteiten van de SPECTRALIS:

- U krijgt eerst een inleiding over het starten van nieuwe onderzoeken.
- Hierna leert u hoe u het cSLO- en het OCT-beeld uitlijnt. Deze procedures zijn telkens hetzelfde, onafhankelijk van de geselecteerde opnamemodus.
- Het opnemen van cSLO-beelden, OCT-beelden, angiografieën, filmpjes, samengestelde beelden, stereobeelden en tomografieën wordt in de volgende paragrafen beschreven.

Raadpleeg → Meer informatie op pagina 71 voor de beeldvormingsopties die voor uw apparaat beschikbaar zijn.

Tab. 7: De volgende beeldvormingsopties zijn voor uw apparaat beschikbaar:

|                            | HRA          | HRA+OCT      | OCT          |
|----------------------------|--------------|--------------|--------------|
| cSLO-beelden               | $\checkmark$ | $\checkmark$ | $\checkmark$ |
| OCT-beelden                | _            | $\checkmark$ | $\checkmark$ |
| Angiografieën              | $\checkmark$ | $\checkmark$ | -            |
| Filmpjes                   | $\checkmark$ | $\checkmark$ | Optie        |
| Samengestelde beelden      | $\checkmark$ | $\checkmark$ | Optie        |
| Samengestelde<br>3x3-beeld | $\checkmark$ | $\checkmark$ | Optie        |
| Stereobeelden              | $\checkmark$ | $\checkmark$ | Optie        |
| Tomografieën               | $\checkmark$ | $\checkmark$ | Optie        |

## 5.6.1 cSLO-beelden opnemen

- Start een onderzoek 
  → Hoofdstuk 5.5.1 "Het onderzoek starten" op pagina 47.
- Stel de opname-instellingen in → Hoofdstuk 5.5.4 "Opnameinstellingen instellen" op pagina 54.
- Selecteer een opnamemodaliteit → Hoofdstuk 5.5.8 "Opnamemodaliteiten selecteren" op pagina 63.
- Voor het onderzoeken van het rechteroog beweegt u de camera naar links.
- Voor het onderzoeken van het linkeroog beweegt u de camera naar rechts.
  - In het gedeelte "Settings" wordt "OD" of "OS" automatisch geselecteerd door de links-rechtsherkenning van de camera.
- Selecteer een fixatielampje → Hoofdstuk 5.5.4 "Opnameinstellingen instellen" op pagina 54.
- Vraag de patiënt om naar het fixatielampje te kijken.
- Lijn het cSLO-beeld uit → Hoofdstuk 5.5.2 "Het cSLO-beeld uitlijnen" op pagina 51.

```
Beelden opnemen
```

Activeer ART Mean → Hoofdstuk 5.5.9 "Automatic Real Time Mean gebruiken" op pagina 65.

|                          | s Spectrals HMA = CCT Det, Innes 3/10/2012 102/2102 103 AM                                                                                                    |
|--------------------------|----------------------------------------------------------------------------------------------------|
|                          |                                                                                                    |
|                          | Afb. 18: Opnamevenster                                                                                                    |
|                          | Het kleine livebeeld wordt aan de linkerzijde van het<br>opnamevenster weergegeven Afb. 18. De voortgangsbalk<br>neemt toe naarmate de ART Mean het vooraf ingestelde<br>aantal frames nadert.                                                                                       |
|                          | Bekijk de kleine livebeelden voor een gelijkmatige belichting.                                                                                                    |
|                          | <ul> <li>Houd uw handen op het apparaat en stel de camera opnieuw af<br/>zoals nodig.</li> </ul>                                                                                                    |
|                          | Druk ofwel op "Acquire" op het touchscreen of druk op de                                                                                                    |
|                          | knop op de joystick.                                                                                                    |
|                          | Het beeld wordt opgenomen.                                                                                                    |
| Meerdere beelden opnemen | <ul> <li>Voor het opnemen van meerdere beelden drukt u meerdere<br/>keren op <i>"Acquire"</i> op het touchscreen of meerdere keren op<br/>de knop op de joystick.</li> </ul>                                                                                                    |
|                          | Klik op <i>"Save images"</i> als meerdere beelden<br>zijn opgenomen en het opnamevenster al<br>langere tijd niet is gesloten, om geheugen vrij te<br>maken in de beeldgegevensbuffer en om<br>gegevensverlies te voorkomen in geval van<br>problemen met de computer en/of hardware. |
|                          | Klik op <b>"Save images"</b> op de menubalk van het<br>opnamevenster.                                                                                                    |
| Het onderzoek afsluiten  | <ul> <li>Voor het uitschakelen van de camera drukt u op op het touchscreen of klikt u op on het opnamevenster.</li> <li>         → o verandert in o.     </li> </ul>                                                                                                    |
|                          | <ul> <li>Voor het afsluiten van het onderzoek en het sluiten van het opnamevenster klikt u op i of drukt u op het toetsenbord op Esd.</li> </ul>                                                                                                    |
|                          | <ul> <li>De opgenomen beelden worden opgeslagen. Het<br/>opnamevenster wordt gesloten.</li> </ul>                                                                                                    |
#### 5.6.2 OCT-beelden opnemen

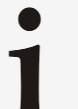

OCT-beelden worden altijd met de instelling "High Speed" opgenomen

Voor het wijzigen van de scanresolutie-instelling selecteert u **"High Res."** op het touchscreen of wijzigt u de standaardopname-instellingen *→* "**"Default Scan Resolution**<sup>™</sup> op pagina 44.

- Start een onderzoek → Hoofdstuk 5.5.1 "Het onderzoek starten" op pagina 47.
- Stel de opname-instellingen in → Hoofdstuk 5.5.4 "Opnameinstellingen instellen" op pagina 54.
- Selecteer de toepassing → Hoofdstuk 5.5.5 "Toepassingen selecteren" op pagina 56.
- Selecteer een opnamemodaliteit Hoofdstuk 5.5.8 "Opnamemodaliteiten selecteren" op pagina 63.
- Selecteer een preset → Hoofdstuk 5.5.6 "Presets selecteren" op pagina 57 of maak een afzonderlijk scanpatroon.
- Voor het onderzoeken van het rechteroog beweegt u de camera naar links.
- Voor het onderzoeken van het linkeroog beweegt u de camera naar rechts.
  - In het gedeelte "Settings" wordt "OD" of "OS" automatisch geselecteerd door de links-rechtsherkenning van de camera.
- Selecteer een fixatielampje → Hoofdstuk 5.5.4 "Opnameinstellingen instellen" op pagina 54.
- Vraag de patiënt om naar het fixatielampje te kijken.
- Lijn het cSLO-beeld uit → Hoofdstuk 5.5.2 "Het cSLO-beeld uitlijnen" op pagina 51.
- Lijn het OCT-beeld uit → Hoofdstuk 5.5.3 "Het OCT-beeld uitlijnen" op pagina 52.
- Selecteer de gewenste A-scansnelheid 
  → Hoofdstuk 5.5.11 "De A-scansnelheid kiezen" op pagina 69.
- Selecteer indien vereist een OCT-opnamemodus → Hoofdstuk 5.5.10 "OCT-opnamemodussen selecteren" op pagina 67.

Beelden opnemen met ART Mean - volume- en radiaalscans

Voor volume- en radiaalscanpatronen wordt ART Mean automatisch ingeschakeld.

<complex-block>

Voor het opnemen van een volume- of radiaalscan drukt u op "*Acquire*" op het touchscreen of op de knop op de joystick.

Afb. 19: Opnamevenster

De beeldopname begint.

De kleine livebeelden worden weergegeven in het onderste gedeelte van het opnamevenster Afb. 19.

- Bekijk de kleine livebeelden voor een gelijkmatige belichting en de juiste uitlijning van de OCT-beeld terwijl ART Mean tot het ingestelde aantal frames telt.
- Houd uw handen op het apparaat en stel de camera opnieuw af zoals nodig.
  - De beeldopname stopt automatisch zodra alle doorsnedebeelden zijn verworven. ART Mean wordt automatisch uitgeschakeld.
- Activeer ART Mean → Hoofdstuk 5.5.9 "Automatic Real Time Mean gebruiken" op pagina 65.
  - De kleine livebeelden worden weergegeven in het onderste gedeelte van het opnamevenster Afb. 19.
- Sleep de cirkel om deze gecentreerd op de oogzenuw te plaatsen.
- Bekijk de kleine livebeelden voor een gelijkmatige belichting en de juiste uitlijning van de OCT-beeld terwijl ART Mean tot het ingestelde aantal frames telt.
- Houd uw handen op het apparaat en stel de camera opnieuw af zoals nodig.
- Druk ofwel op "Acquire" op het touchscreen of druk op de knop op de joystick.
  - Het beeld wordt opgenomen.

n - Activeer ART Mean → Hoofdstuk 5.5.9 "Automatic Real Time
 ns Mean gebruiken" op pagina 65.

- De kleine livebeelden worden weergegeven in het onderste gedeelte van het opnamevenster Afb. 19.
- Bekijk de kleine livebeelden voor een gelijkmatige belichting en de juiste uitlijning van de OCT-beeld terwijl ART Mean tot het ingestelde aantal frames telt.

Beelden opnemen met ART Mean cirkelscans

#### Beelden opnemen met ART Mean lijnscans

- Houd uw handen op het apparaat en stel de camera opnieuw af zoals nodig.
- Druk ofwel op "Acquire" op het touchscreen of druk op de knop op de joystick.
  - Het beeld wordt opgenomen.

# Weerdere beelden opnemen Voor het opnemen van meerdere beelden drukt u meerdere keren op "Acquire" op het touchscreen of meerdere keren op de knop op de joystick.

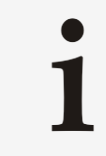

Klik op **"Save images"** als meerdere beelden zijn opgenomen en het opnamevenster al langere tijd niet is gesloten, om geheugen vrij te maken in de beeldgegevensbuffer en om gegevensverlies te voorkomen in geval van problemen met de computer en/of hardware.

Klik op *"Save images"* op de menubalk van het opnamevenster.

Het onderzoek afsluiten 
Voor het uitschakelen van de camera drukt u op op het touchscreen of klikt u op op in het opnamevenster.

♦ 🕐 verandert in 🔥.

- Voor het afsluiten van het onderzoek en het sluiten van het opnamevenster klikt u op i of drukt u op het toetsenbord op Ese.
  - De opgenomen beelden worden opgeslagen. Het opnamevenster wordt gesloten.

## 5.6.3 Angiografieën uitvoeren

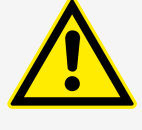

#### WAARSCHUWING

De onjuiste toepassing van contrastmiddel kan slechte beeldkwaliteit van angiografiebeelden veroorzaken

Slechte beeldkwaliteit kan leiden tot onjuiste diagnostische conclusies, die kunnen leiden tot de verkeerde therapeutische benaderingen.

- Volg de instructies op de gebruiksaanwijzing van het contrastmiddel.
- Neem verschillende autofluorescentie- of infraroodbeelden op voordat u de kleurstof injecteert

Na het injecteren van de kleurstof is er geen autofluorescentiebeeldvorming meer mogelijk.

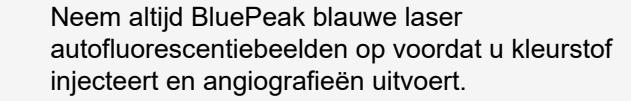

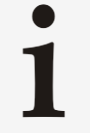

Met de SPECTRALIS kunt u beelden verwerven in een bijzonder laat stadium van de angiografie

Momenteel zijn er slechts enkele diagnoses waarvoor bijzonder late beelden moeten worden gemaakt na 20 of 30 minuten, zoals bij verdenking op oedeem in de oogzenuw of op tumoren en in andere zeldzame gevallen.

Voor het opnemen van beelden van de late fase moet u 20 minuten of langer wachten na het injecteren van de fluorescentiekleurstof voordat u met het opnemen begint.

- Start een onderzoek 
  → Hoofdstuk 5.5.1 "Het onderzoek starten" op pagina 47.
- Stel de opname-instellingen in → Hoofdstuk 5.5.4 "Opnameinstellingen instellen" op pagina 54.
- Selecteer "FA" als opnamemodaliteit → Hoofdstuk 5.5.8 "Opnamemodaliteiten selecteren" op pagina 63.
- Voor het onderzoeken van het rechteroog beweegt u de camera naar links.
- Voor het onderzoeken van het linkeroog beweegt u de camera naar rechts.
  - In het gedeelte "Settings" wordt "OD" of "OS" automatisch geselecteerd door de links-rechtsherkenning van de camera.
- Selecteer een fixatielampje.
- Vraag de patiënt om naar het fixatielampje te kijken.

Draai het filterwiel naar filterwielstand "A".

"FA" voor fluoresceïneangiografie

indocyanine groen angiografie

infraroodbeeldvorming

en infraroodbeeldvorming

kleurstoffen gelijktijdig injecteren.

opnamevenster.

Bevestig met "OK".

in het gedeelte "Timers".

Lijn het cSLO-beeld uit → Hoofdstuk 5.5.2 "Het cSLO-beeld uitlijnen" op pagina 51.

Selecteer een angiografiemodaliteit op het touchscreen:

"FA + ICGA" voor gelijktijdige fluoresceïneangiografie en

"ICGA + IR" voor gelijktijdige indocyanine groen angiografie

In het opnamevenster beginnen de injectietimers te lopen

"FA + IR" voor gelijktijdige fluoresceïneangiografie en

Druk op "*Inj.*" op het touchscreen en injecteer de kleurstof onmiddellijk. Als "*FA* + *ICGA*" is geselecteerd, moet u beide

Als u onbedoeld de injectietimer start, selecteert u "Setup

Er wordt een melding weergegeven waarin u wordt gevraagd of u de injectietimer echt op nul wilt stellen.

Reset injection timer" op de menubalk van het

"ICGA" voor indocyanine groen angiografie

#### De angiografie starten

© Heidelberg Engineering GmbH, Art.nr. 230238-008 INT

76

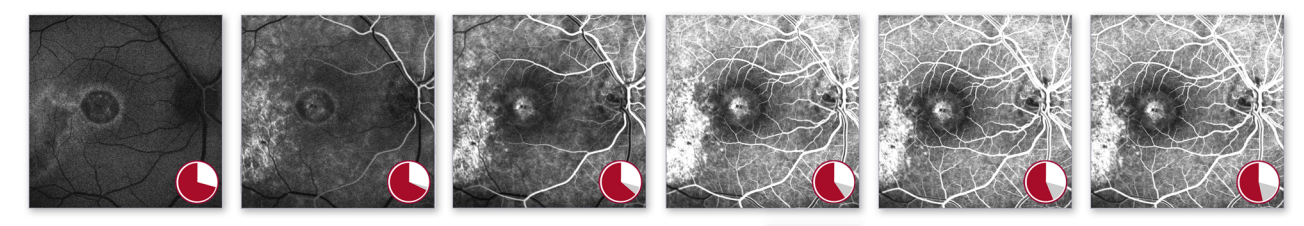

Afb. 20: Voortgang van een angiografie

Bij het uitvoeren van een FA + ICGA-angiografie is de fluorescentie-intensiteit van de kleurstof indocyanine groen sterker dan die van de fluoresceïnekleurstof gedurende de eerste twee minuten

Voor het verkrijgen van een vergelijkbare fluorescentie-intensiteit drukt u op  $\frac{1}{50\%}$  of  $\frac{1}{75\%}$  op het touchscreen voor het wijzigen van de laserintensiteit in 50 – 75% tijdens de vroege fase. Voor het wijzigen van de laserintensiteit in 100% na 1 - 2 minuten drukt u op  $\frac{1}{10\%}$ .

1

#### Heidelberg Engineering adviseert een filmpje van de vroege fase van de angiografie te maken.

Tijdens de vroege fase van de angiografie kan enkelvoudige beeldopname met ART Mean mislukken aangezien het uiterlijk van het netvlies snel verandert.

**Een filmpje opnemen** Voor het opnemen van een filmpje van de vroege fase van de kleurstof drukt u *"Movie"* op het touchscreen. Houd er rekening mee dat de beeldintensiteit snel verandert tijdens deze initiële fase.

- Vraag aan de patiënt om niet te bewegen.
- Stel de camera opnieuw af.

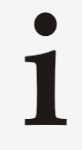

De Ultra-Widefield-objectief mag de oogkas van de patiënt raken, maar niet het oog van de patiënt zelf. Raadpleeg de Gebruiksaanwijzing Ultra-Widefield-beeldvormingsmodule voor meer informatie over het veilig gebruiken van het Ultra-Widefield-objectief.

- Bekijk het livebeeld.
- Houd uw handen op het apparaat en stel de camera opnieuw af zoals nodig.
- Druk op "Acquire" op het touchscreen wanneer de fluorescentie zichtbaar is.
  - Tijdens het opnemen van het filmpje klinkt een herhalende pieptoon.

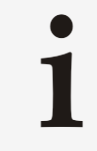

De standaardopnameduur van een filmpje is 10 s. Na 10 s stopt de opname van het filmpje automatisch.

Voor het stoppen met het opnemen van het filmpje drukt u op "*Stop*" op het touchscreen.

#### Beelden opnemen

Activeer ART Mean → Hoofdstuk 5.5.9 "Automatic Real Time Mean gebruiken" op pagina 65.

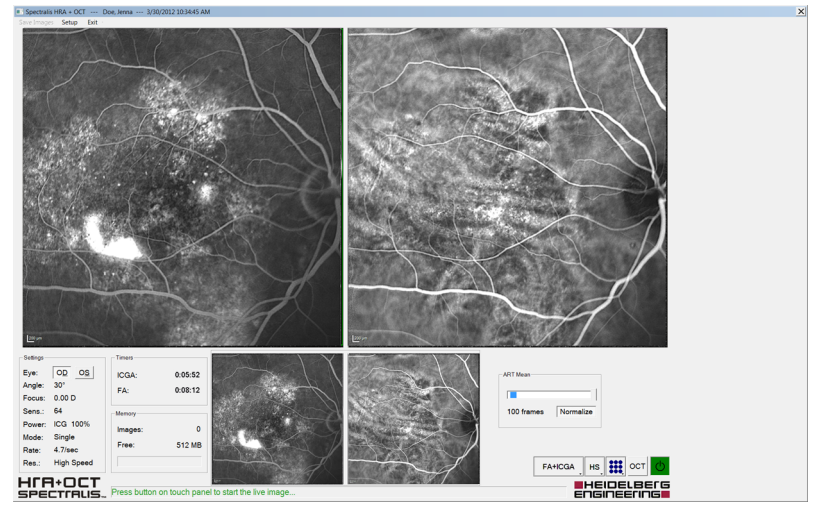

#### Afb. 21: Opnamevenster

- De kleine livebeelden worden weergegeven in het onderste gedeelte van het opnamevenster Afb. 21.
- Bekijk de kleine livebeelden voor een gelijkmatige belichting en de juiste uitlijning van de OCT-scan terwijl ART Mean tot het ingestelde aantal frames telt.
- Houd uw handen op het apparaat en stel de camera opnieuw af zoals nodig.
- Druk op het touchscreen op "Acquire".
- Voor het opnemen van meerdere beelden drukt u meerdere keren op "Acquire" op het touchscreen.

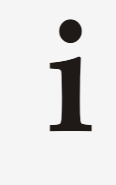

Klik op **"Save images"** als meerdere beelden zijn opgenomen en het opnamevenster al langere tijd niet is gesloten, om geheugen vrij te maken in de beeldgegevensbuffer en om gegevensverlies te voorkomen in geval van problemen met de computer en/of hardware.

Klik op *"Save images"* op de menubalk van het opnamevenster.

# Het onderzoek afsluiten Voor het uitschakelen van de camera drukt u op ♂ op het touchscreen of klikt u op ♂ in het opnamevenster. → ♂ verandert in ♂.

- Voor het afsluiten van het onderzoek en het sluiten van het opnamevenster klikt u op i of drukt u op het toetsenbord op Esc.
  - De opgenomen beelden worden opgeslagen. Het opnamevenster wordt gesloten.

#### 5.6.4 Filmpjes opnemen

- Start een onderzoek → Hoofdstuk 5.5.1 "Het onderzoek starten" op pagina 47.
- Stel de opname-instellingen in → Hoofdstuk 5.5.4 "Opnameinstellingen instellen" op pagina 54.
- Selecteer een opnamemodaliteit → Hoofdstuk 5.5.8 "Opnamemodaliteiten selecteren" op pagina 63.
- Voor het onderzoeken van het rechteroog beweegt u de camera naar links.
  - Voor het onderzoeken van het linkeroog beweegt u de camera naar rechts.
    - In het gedeelte "Settings" wordt "OD" of "OS" automatisch geselecteerd door de links-rechtsherkenning van de camera.
- Selecteer een fixatielampje → Hoofdstuk 5.5.4 "Opnameinstellingen instellen" op pagina 54.
- Vraag de patiënt om naar het fixatielampje te kijken.
- Lijn het cSLO-beeld uit → Hoofdstuk 5.5.2 "Het cSLO-beeld uitlijnen" op pagina 51.
- Druk tweemaal op "Movie" op het touchscreen.

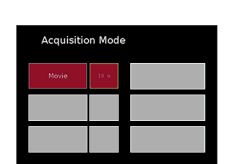

Het submenu "Acquisition Mode" wordt weergegeven.

De knop *"Movie"* kan zijn gelabeld met een andere opnamemodus, zoals *"Stereo* 

- Druk op **"Movie"** als de modus **"Movie"** nog niet is geselecteerd.
- Voor het wijzigen van de duur van het filmpje drukt u op "10 s".
   De duur van een filmpje kan worden ingesteld tussen één seconde, de kortste duur, en 60 seconden, de langste duur.

Pair" of "Composite".

- Voor het verkorten van de duur van het filmpje drukt u op "-".
- Voor het verlengen van de duur van het filmpje drukt u op "+".
- Bevestig met "OK".
  - In het hoofdmenu van het touchscreen wordt nu "Movie" weergegeven.

|  | 0 s |  |
|--|-----|--|

Druk op "*Acquire*" op het touchscreen.

Voor het aanpassen van de opnameduur van beelden voordat u op "*Acquisition*" op het touchscreen drukt, stelt u de optie "*Cyclic buffer size*" in de standaardopnameinstellingen bij. Raadpleeg → ""*Cyclic Buffer Size (for Movies)*" op pagina 44 voor meer informatie.

- ⇒ "Acquire" verandert in "Stop".
- Houd uw handen op het apparaat en stel de camera opnieuw af zoals nodig.
  - Tijdens het opnemen van het filmpje klinkt een herhalende pieptoon.

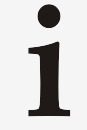

Voor het onderbreken van het filmpje op een willekeurig moment drukt u op **"Stop"** op het touchscreen.

Wanneer het filmpje is opgenomen, verandert **"Stop"** in **"Acquire"**. Tevens wordt **"Single"** Aleer informatie op pagina 41 automatisch geselecteerd voor het snel mogelijk maken van het opnemen van enkelvoudige beelden.

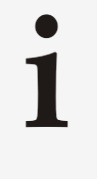

Klik op **"Save images"** als meerdere beelden zijn opgenomen en het opnamevenster al langere tijd niet is gesloten, om geheugen vrij te maken in de beeldgegevensbuffer en om gegevensverlies te voorkomen in geval van problemen met de computer en/of hardware.

Klik op *"Save images"* op de menubalk van het opnamevenster.

**Het onderzoek afsluiten** Voor het uitschakelen van de camera drukt u op 🖄 op het touchscreen of klikt u op 🖒 in het opnamevenster.

➡ ➡ verandert in ➡.

- Voor het afsluiten van het onderzoek en het sluiten van het opnamevenster klikt u op X of drukt u op het toetsenbord op Esc.
  - De opgenomen beelden worden opgeslagen. Het opnamevenster wordt gesloten.

#### 5.6.5 Samengestelde beelden opnemen

- Start een onderzoek Hoofdstuk 5.5.1 "Het onderzoek starten" op pagina 47.
- Stel de opnameparameters in → Hoofdstuk 5.5.4 "Opnameinstellingen instellen" op pagina 54.
- Selecteer een opnamemodaliteit → Hoofdstuk 5.5.8 "Opnamemodaliteiten selecteren" op pagina 63.
- Voor het onderzoeken van het rechteroog beweegt u de camera naar links.

- Voor het onderzoeken van het linkeroog beweegt u de camera naar rechts.
  - In het gedeelte "Settings" wordt "OD" of "OS" automatisch geselecteerd door de links-rechtsherkenning van de camera.
- Selecteer een fixatielampje → Hoofdstuk 5.5.4 "Opnameinstellingen instellen" op pagina 54.
- Vraag de patiënt om naar het fixatielampje te kijken.
- Lijn het cSLO-beeld uit → Hoofdstuk 5.5.2 "Het cSLO-beeld uitlijnen" op pagina 51.
- Druk tweemaal op "Movie" op het touchscreen.

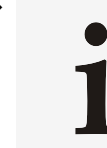

De knop *"Movie"* kan zijn gelabeld met een andere opnamemodus, zoals *"Stereo Pair"* of *"Composite"*.

Het submenu "Acquisition Mode" wordt weergegeven.

- Druk op **"Composite"** als de modus **"Composite"** nog niet is geselecteerd.
  - In het hoofdmenu van het touchscreen wordt nu "Composite" weergegeven.
- Druk op 🜑 🔆 op het touchscreen.
  - ➡ ART Mean wordt ingeschakeld.

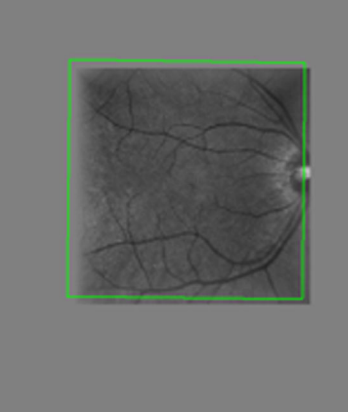

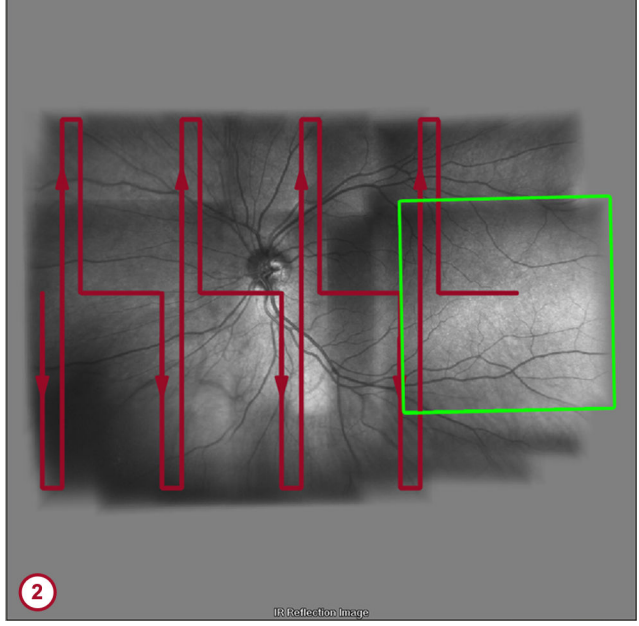

Afb. 22: Het samengestelde beeld wordt aan de rechterzijde van het opnamevenster weergegeven

① Samengesteld beeld aan het begin van het onderzoek

(1)

Samengesteld beeld dat het aandachtsgebied afdekt. De rode lijn demonstreert de beweging van de camera tijdens de beeldopname.

Het kleine livebeeld wordt aan de linkerzijde van het opnamevenster weergegeven. Het samengestelde beeld wordt aan de rechterzijde van het opnamevenster weergegeven (1) Afb. 22.

Plaats de camerakop verticaal gecentreerd in de omgeving.

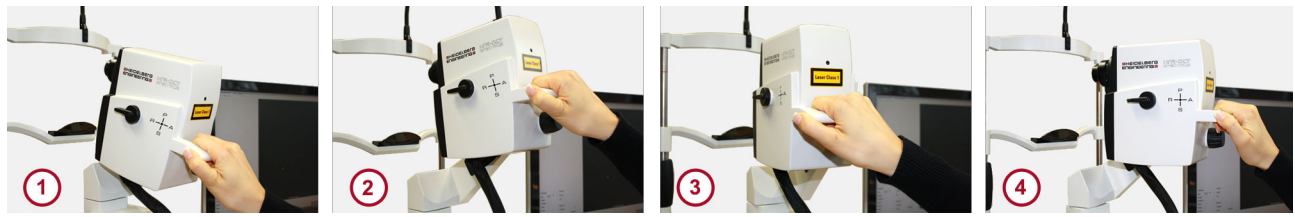

Afb. 23: De camerakop kantelen

- 1 Kantel de camerakop omhoog
- 2 Kantel de camerakop omlaag
- 3 Kantel de camerakop naar rechts
- 4 Kantel de camerakop naar links
- Kantel de camerakop zeer langzaam naar beneden en naar boven Afb. 23.
- Kantel de camerakop zeer langzaam naar de centrale positie.
- Kantel de camera zeer langzaam naar rechts Afb. 23.
- Ga zo voort totdat het volledige aandachtsgebied is gedekt (2) Afb. 22.
  - Het samengestelde beeld wordt gevormd. Controleer de positie en de focus van het livebeeld. Pas de instellingen opnieuw aan indien nodig.
- Druk op "Acquire" wanneer het volledige samengestelde beeld in het cSLO-beeld wordt weergegeven.
  - ➡ Het samengestelde beeld wordt opgenomen.
- Schakel ART Mean uit door op het touchscreen op 
  te drukken.

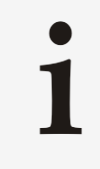

Klik op **"Save images"** als meerdere beelden zijn opgenomen en het opnamevenster al langere tijd niet is gesloten, om geheugen vrij te maken in de beeldgegevensbuffer en om gegevensverlies te voorkomen in geval van problemen met de computer en/of hardware.

Klik op *"Save images"* op de menubalk van het opnamevenster.

**Het onderzoek afsluiten** Voor het uitschakelen van de camera drukt u op 🕐 op het touchscreen of klikt u op 🕐 in het opnamevenster.

- ♦ 🕐 verandert in 🕐.
- Voor het afsluiten van het onderzoek en het sluiten van het opnamevenster klikt u op is of drukt u op het toetsenbord op Esc.
  - De opgenomen beelden worden opgeslagen. Het opnamevenster wordt gesloten.

#### 5.6.6 Samengestelde 3x3-beelden opnemen

| 3 2 -1             | 3 - 2 - 1            | -3-21    |
|--------------------|----------------------|----------|
| 4 5 6              | 4 5 6                | 4 5 6    |
| <mark>) 987</mark> | <mark>B 9 8 7</mark> | 987<br>© |

Afb. 24: Reeks fixatielampjes

Door de opnamemodus **"Composite 3x3"** wordt u ondersteund bij beeldopname van de patiënt door weergave van een reeks van 9 fixatielampjelocaties Afb. 24. De patiënt moet op elke locatie naar het fixatielampje kijken terwijl u de 9 verschillende beelden uitlijnt en opneemt die naderhand tot het samengestelde beeld worden omgerekend.

Raadpleeg → Hoofdstuk 5.6.5 "Samengestelde beelden opnemen" op pagina 80 voor meer informatie over samengestelde beeldvorming.

- Start een onderzoek → Hoofdstuk 5.5.1 "Het onderzoek starten" op pagina 47.
- Stel de opnameparameters in → Hoofdstuk 5.5.4 "Opnameinstellingen instellen" op pagina 54.
- Selecteer een opnamemodaliteit → Hoofdstuk 5.5.8 "Opnamemodaliteiten selecteren" op pagina 63.
- Voor het onderzoeken van het rechteroog beweegt u de camera naar links.
- Voor het onderzoeken van het linkeroog beweegt u de camera naar rechts.
  - In het gedeelte "Settings" wordt "OD" of "OS" automatisch geselecteerd door de links-rechtsherkenning van de camera.
- Selecteer een fixatielampje → Hoofdstuk 5.5.4 "Opnameinstellingen instellen" op pagina 54.
- Vraag de patiënt om naar het fixatielampje (A) te kijken Afb. 24.
- Lijn het cSLO-beeld uit → Hoofdstuk 5.5.2 "Het cSLO-beeld uitlijnen" op pagina 51.
- Druk tweemaal op "*Movie*" op het touchscreen.

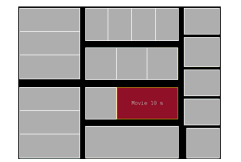

De knop **"Movie"** kan zijn gelabeld met een andere opnamemodus, zoals **"Stereo Pair"** of **"Composite"**.

| Acquisition Mode |  |               |  |
|------------------|--|---------------|--|
|                  |  | Composite 3×3 |  |
|                  |  |               |  |
|                  |  |               |  |

Het submenu "Acquisition Mode" wordt weergegeven.

- Druk op "Composite 3x3" als de modus "Composite 3x3" nog niet is geselecteerd.
  - In het hoofdmenu van het touchscreen wordt nu "Composite 3x3" weergegeven.

- Druk op *"Acquire"* op het touchscreen.
  - Het eerste beeld wordt opgenomen.
     Het fixatielampje gaat van positie veranderen en is nu bovenaan in het midden zichtbaar.
- Vraag de patiënt om naar het fixatielampje (B) te kijken Afb. 24.
- Verander indien nodig de camerapositie een klein beetje, zodat de patiënt het fixatielampje kan zien.
- Druk op "*Acquire*" op het touchscreen.
  - Het tweede beeld wordt opgenomen. Het fixatielampje is vervolgens zichtbaar in de volgende positie. Door de wordt gedurende deze reeks voor u ter referentie het huidige fixatielampje weergegeven. Ga verder met het opnemen van beelden tot alle 9 beelden zijn vastgelegd.
- Voor het afsluiten van het onderzoek klikt u op X
  - De melding "Do you want to compute composite?" wordt weergegeven.
- Bevestig met "OK".
  - ➡ Vervolgens wordt het beeld berekend.

#### 5.6.7 Stereobeelden opnemen

- Start een onderzoek → Hoofdstuk 5.5.1 "Het onderzoek starten" op pagina 47.
- Stel de opnameparameters in → Hoofdstuk 5.5.4 "Opnameinstellingen instellen" op pagina 54.
- Selecteer een opnamemodaliteit → Hoofdstuk 5.5.8 "Opnamemodaliteiten selecteren" op pagina 63.
- Voor het onderzoeken van het rechteroog beweegt u de camera naar links.
- Voor het onderzoeken van het linkeroog beweegt u de camera naar rechts.
  - In het gedeelte "Settings" wordt "OD" of "OS" automatisch geselecteerd door de links-rechtsherkenning van de camera.
- Selecteer een fixatielampje → Hoofdstuk 5.5.4 "Opnameinstellingen instellen" op pagina 54.
  - Vraag de patiënt om naar het fixatielampje te kijken.
- Lijn het cSLO-beeld uit → Hoofdstuk 5.5.2 "Het cSLO-beeld uitlijnen" op pagina 51.

| Novie 10 s |  |
|------------|--|
|            |  |

Druk tweemaal op "Movie" op het touchscreen.

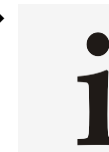

Þ

De knop *"Movie"* kan zijn gelabeld met een andere opnamemodus, zoals *"Stereo Pair"* of *"Composite"*.

Het submenu "Acquisition Mode" wordt weergegeven.

- Druk op *"Stereo Pair"* als de modus *"Stereo Pair"* nog niet is geselecteerd.
  - In het hoofdmenu van het touchscreen wordt nu "Stereo Pair" weergegeven.
- Activeer ART Mean → Hoofdstuk 5.5.9 "Automatic Real Time Mean gebruiken" op pagina 65.

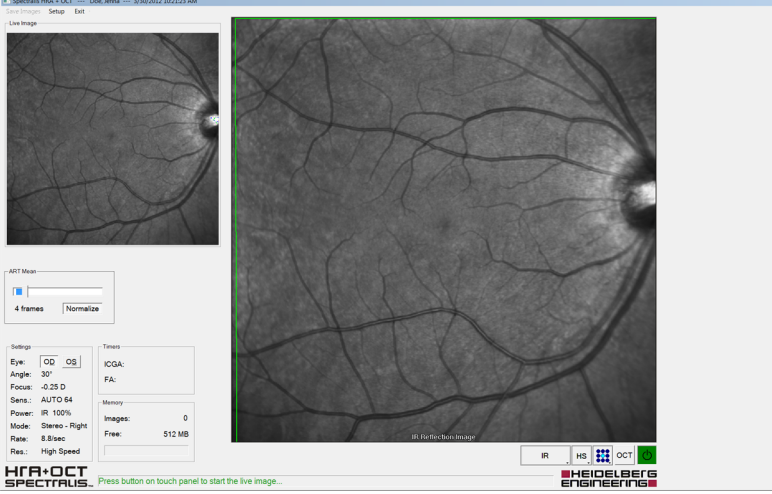

Afb. 25: Opnamevenster

- Het kleine livebeeld wordt aan de linkerzijde van het opnamevenster weergegeven Afb. 25.
- Bekijk de kleine livebeelden voor een gelijkmatige belichting.
- Houd uw handen op het apparaat en stel de camera opnieuw af zoals nodig.
- Druk op "Acquire" op het touchscreen.
  - ➡ Het linkerbeeld wordt opgenomen.
- Voor het opnemen van het tweede beeld vanaf de rechterzijde van hetzelfde oog beweegt u de camera met de joystick een beetje naar rechts ten opzichte van het te onderzoeken aandachtsgebied.
- Druk op "*Acquire*" op het touchscreen.
  - Het rechterbeeld wordt opgenomen.

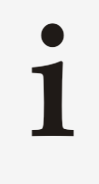

Klik op **"Save images"** als meerdere beelden zijn opgenomen en het opnamevenster al langere tijd niet is gesloten, om geheugen vrij te maken in de beeldgegevensbuffer en om gegevensverlies te voorkomen in geval van problemen met de computer en/of hardware.

Klik op *"Save images"* op de menubalk van het opnamevenster.

#### Het onderzoek afsluiten

- Voor het uitschakelen van de camera drukt u op 🙆 op het touchscreen of klikt u op 🙆 in het opnamevenster.
  - ♦ ♥ verandert in ♥.
- Voor het afsluiten van het onderzoek en het sluiten van het opnamevenster klikt u op X of drukt u op het toetsenbord op Esc.
  - De opgenomen beelden worden opgeslagen. Het opnamevenster wordt gesloten.

#### 5.6.8 Tomografieën uitvoeren

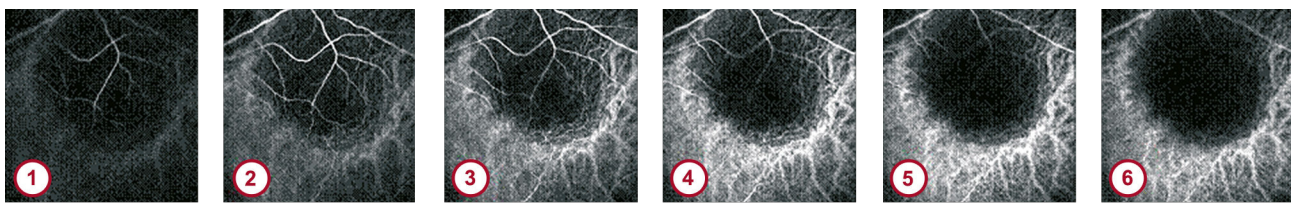

Afb. 26: Tomografiescans

- Start een onderzoek → Hoofdstuk 5.5.1 "Het onderzoek starten" op pagina 47.
- Stel de opnameparameters in → Hoofdstuk 5.5.4 "Opnameinstellingen instellen" op pagina 54.
- Selecteer een opnamemodaliteit → Hoofdstuk 5.5.8
   "Opnamemodaliteiten selecteren" op pagina 63.
- Voor het onderzoeken van het rechteroog beweegt u de camera naar links.
- Voor het onderzoeken van het linkeroog beweegt u de camera naar rechts.
  - In het gedeelte "Settings" wordt "OD" of "OS" automatisch geselecteerd door de links-rechtsherkenning van de camera.
- Selecteer een fixatielampje → Hoofdstuk 5.5.4 "Opnameinstellingen instellen" op pagina 54.
- Vraag de patiënt om naar het fixatielampje te kijken.
- Lijn het cSLO-beeld uit → Hoofdstuk 5.5.2 "Het cSLO-beeld uitlijnen" op pagina 51.

| <br>       |  |
|------------|--|
|            |  |
|            |  |
|            |  |
|            |  |
| Novie 18 s |  |
|            |  |
|            |  |
|            |  |

Druk tweemaal op "Movie" op het touchscreen.

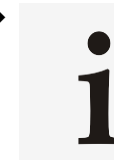

De knop *"Movie"* kan zijn gelabeld met een andere opnamemodus, zoals *"Stereo Pair"* of *"Composite"*.

Het submenu "Acquisition Mode" wordt weergegeven.

- Druk op "Tomography" als de modus "Tomography" nog niet is geselecteerd.
- Voor het instellen van het dieptescanbereik in mm van de tomografie drukt u op "3 mm".

Er worden acht scans per mm tomografiediepte gemaakt. Indien een bereik van 3 mm is geselecteerd, zullen er 24 beelden worden opgenomen. Het aantal opgenomen beelden is afhankelijk van de geselecteerde scandiepte.

- Voor het verkleinen van het dieptescanbereik van de tomografie drukt u op "-".
- Voor het vergroten van het dieptescanbereik van de tomografie drukt u op "+".
  - Bevestig met "OK".
  - Voor het hoofdmenu klikt u op 💽 🔹
    - In het hoofdmenu van het touchscreen wordt nu "Tomography" weergegeven.
- Druk op "Acquire" op het touchscreen.
  - De beelden worden opgenomen.

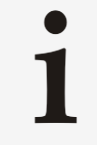

Klik op **"Save images"** als meerdere beelden zijn opgenomen en het opnamevenster al langere tijd niet is gesloten, om geheugen vrij te maken in de beeldgegevensbuffer en om gegevensverlies te voorkomen in geval van problemen met de computer en/of hardware.

Klik op *"Save images"* op de menubalk van het opnamevenster.

- **Het onderzoek afsluiten** Voor het uitschakelen van de camera drukt u op 🙋 op het touchscreen of klikt u op 🖉 in het opnamevenster.
  - ➡ ➡ verandert in ➡.
  - Voor het afsluiten van het onderzoek en het sluiten van het opnamevenster klikt u op ⊠ of drukt u op het toetsenbord op Esc.
    - De opgenomen beelden worden opgeslagen. Het opnamevenster wordt gesloten.

#### 5.7 Follow-upbeelden opnemen

Dit hoofdstuk bevat aanwijzingen over het uitvoeren van followuponderzoeken met TruTrack Active Eye Tracking en de AutoRescan-functie.

| +    | Max |    |
|------|-----|----|
| 3 mm |     | ок |
| •    | Min |    |
|      |     |    |

Met TruTrack Active Eye Tracking wordt elke keer dat een patiënt wordt onderzocht een netvliesmapping gemaakt. Door de AutoRescan-functie wordt deze mapping gebruikt om followupscans automatisch op precies dezelfde locatie als het baselineonderzoek te plaatsen, wat subjectieve plaatsing door de gebruiker uitsluit.

Follow-uponderzoeken zijn voor de volgende SPECTRALIS-apparaten beschikbaar:

|                    | HRA | HRA+OCT      | OCT          |
|--------------------|-----|--------------|--------------|
| Follow-uponderzoek | _   | $\checkmark$ | $\checkmark$ |

#### 5.7.1 Pictogrammen

Miniaturen kunnen aangegeven zijn met de volgende pictogrammen:

- Baselinebeeld gedefinieerd als het referentiebeeld
- Baselinebeeld niet gedefinieerd als het referentiebeeld
- Follow-upbeeld gedefinieerd als het referentiebeeld
  - Follow-upbeeld
  - Baselinebeeld uitgesloten van een voortgangsreeks
  - Follow-upbeeld uitgesloten van een voortgangsreeks
  - Baselinebeeld van een handmatig gesloten voortgangsreeks
- Baselinebeeld niet gedefinieerd als het referentiebeeld van een handmatig gesloten voortgangsreeks
- <u>d</u>h Follow-upbeeld gedefinieerd als het referentiebeeld van een handmatig gesloten voortgangsreeks
- Follow-upbeeld van een handmatig gesloten voortgangsreeks <u>"</u>b

#### 5.7.2 Voorbereidingen

#### 5.7.2.1 Referenties definiëren en verwijderen

ė

|                         | Hi<br>vc<br>ku<br>ku<br>zij | et referentiebeeld is het beeld waarmee alle beelden van een<br>oortgangsreeks worden vergeleken. Binnen een voortgangsreeks<br>unt u maar één referentiebeeld tegelijk gebruiken. Voor patiënten<br>unnen echter meerdere referenties als aparte voortgangsreeks<br>in gedefinieerd. |
|-------------------------|-----------------------------|----------------------------------------------------------------------------------------------------|
| Referenties definiëren  |                             | Klik met de rechtermuisknop op de gewenste miniatuur.                                                                                                    |
|                         |                             | Het contextmenu wordt geopend.                                                                                                    |
|                         |                             | Selecteer "Progression ► Set Reference".                                                                                                    |
|                         |                             | ➡ De miniatuur is aangeduid met →.                                                                                                    |
|                         | •                           | U kunt ook het analysevenster openen → Hoofdstuk 6.1<br>"Onderzoeken in het analysevenster openen" op pagina 92 en<br><i>"Progression</i> ► <i>Set Reference"</i> selecteren op de menubalk.                                                                                          |
|                         |                             | ➡ Op de menubalk wordt 🔜 weergegeven.                                                                                                    |
| Referenties verwijderen | •                           | Voor het verwijderen van de referentie klikt u met de rechtermuisknop op het gewenste referentiebeeld.                                                                                                    |
|                         |                             | Het contextmenu wordt geopend.                                                                                                    |
|                         |                             | Selecteer "Progression > Remove Reference".                                                                                                    |
|                         |                             | ➡ 🔜 wordt verwijderd.                                                                                                    |

- U kunt ook het analysevenster openen → Hoofdstuk 6.1 "Onderzoeken in het analysevenster openen" op pagina 92 en "Progression ► Remove Reference" selecteren.
  - ➡ , wordt verwijderd.

#### 5.7.2.2 Voortgangsreeksen openen en sluiten

- Voor het sluiten van een voortgangsreeks klikt u met de rechtermuisknop op een miniatuur van de voortgangsreeks die met , , , , , , , of , is gemarkeerd.
  - ➡ Het contextmenu wordt geopend.
- Selecteer "Progression ► Open/Close".
  - De voortgangsreeks wordt gesloten en de miniatuur wordt met agemarkeerd.
- - ➡ Het contextmenu wordt geopend.
- ▶ Selecteer "Progression ▶ Open/Close".
  - De voortgangsreeks wordt geopend en de miniatuur wordt met , , , , , b of , gemarkeerd.

#### 5.7.2.3 Onderzoeken in voortgangsreeksen opnemen of uitsluiten

- - ➡ Het contextmenu wordt geopend.
- ► Selecteer "Progression ► Exclude/Include".
  - De miniatuur is aangeduid met , en zal van de voortgangsreeks worden uitgesloten. Als het uitgesloten beeld het referentiebeeld is, wordt de miniatuur met gemarkeerd.
- Voor het opnemen in een onderzoek in een voortgangsreeks klikt u met de rechtermuisknop op een miniatuur die met a, is gemarkeerd.
  - ➡ Het contextmenu wordt geopend.
- Selecteer "Progression > Exclude/Include".
  - De miniatuur wordt met , gemarkeerd en in de voortgangsreeks opgenomen.

#### 5.7.3 Follow-upbeelden opnemen

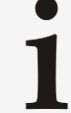

Verzeker u er voordat u een follow-uponderzoek start van dat de patiënt niet open staat op een andere opnamestationcomputer of weergavestationcomputer

Anders wordt er na het onderzoek een melding weergegeven dat het wijzigen van de referentie voor de geopende voortgangsreeks mislukt is doordat de nieuwe referentie al op een ander werkstation open staat.

Start een onderzoek → Hoofdstuk 5.5.1 "Het onderzoek starten" op pagina 47.

| Select Reference Examination | ×      |
|------------------------------|--------|
| OD                           | OS     |
| 08.02.2011, OD, IR&OCT       |        |
| 06.02.2011, OD, IR&OCT       |        |
| ОК                           | Cancel |

Klik op *"Follow-up"* in het opnamevenster.

Afb. 27: Venster "Select Reference Examination"

- Het venster "Select Reference Examination" Afb. 27 wordt geopend en geeft de referentieonderzoeken weer. Als u meerdere onderzoeken als referentieonderzoek hebt gedefinieerd, worden er meerdere weergegeven.
- Selecteer het gewenste referentieonderzoek en bevestig met "*OK"*.

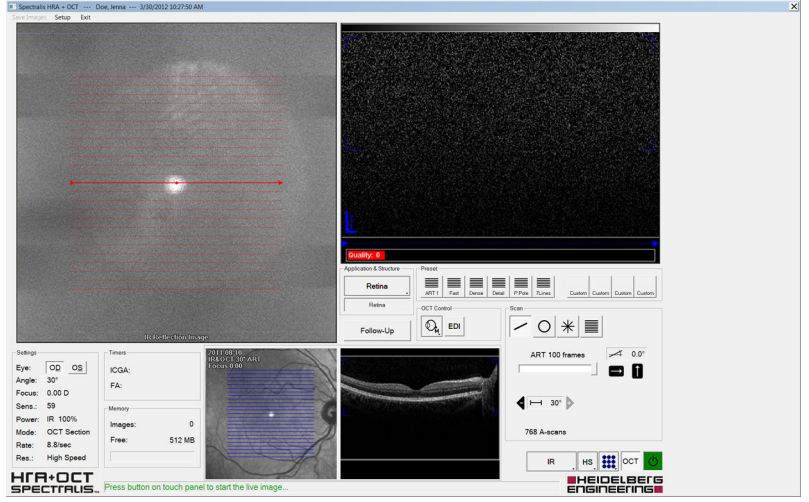

- Afb. 28: Opnamevenster
  - Het venster "Select Reference Examination" wordt gesloten en in het opnamevenster worden automatisch de opname-instellingen overgenomen Afb. 28. Het referentieonderzoek wordt door de kleine livebeelden weergegeven.
- Lijn het cSLO-beeld uit → Hoofdstuk 5.5.2 "Het cSLO-beeld uitlijnen" op pagina 51.

- Lijn het OCT-beeld uit → Hoofdstuk 5.5.3 "Het OCT-beeld uitlijnen" op pagina 52.
- Schakel ART Mean in → Hoofdstuk 5.5.9 "Automatic Real Time Mean gebruiken" op pagina 65.
  - ➡ De kleine livebeelden worden weergegeven.
- Houd uw handen op het apparaat en stel de camera opnieuw af zoals nodig.
- Druk ofwel op "Acquire" op het touchscreen of druk op de knop op de joystick.
  - Het follow-upbeeld wordt verworven.
- Voor het opnemen van meerdere beelden klikt u nogmaals op "Follow-up".
  - Het venster "Select Reference Examination" Afb. 27 wordt geopend.
- Selecteer het gewenste referentieonderzoek, bevestig met "OK" en herhaal het onderzoek.

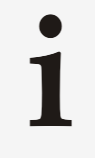

Klik op **"Save images"** als meerdere beelden zijn opgenomen en het opnamevenster al langere tijd niet is gesloten, om geheugen vrij te maken in de beeldgegevensbuffer en om gegevensverlies te voorkomen in geval van problemen met de computer en/of hardware.

Klik op *"Save images"* op de menubalk van het opnamevenster.

- **Het onderzoek afsluiten** Voor het uitschakelen van de camera drukt u op 🙆 op het touchscreen of klikt u op 🙆 in het opnamevenster.
  - ➡ U verandert in U.
  - Voor het afsluiten van het onderzoek en het sluiten van het opnamevenster klikt u op in of drukt u op het toetsenbord op ise.
    - De opgenomen beelden worden opgeslagen. Het opnamevenster wordt gesloten.

Onderzoeken in het analysevenster openen

# 6 Beelden analyseren

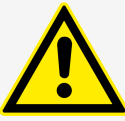

#### VOORZICHTIG

# Artefacten door weerkaatsingen van de interne optiek kunnen zichtbaar zijn op reflectantiebeelden

Restreflectie van optische oppervlakken kunnen als artefacten in de vorm van heldere vlekken op reflectantiebeelden verschijnen. Centrale artefacten zijn waarschijnlijker bij patiënten met een lager fundussignaal, zoals patiënten met cataract of kleine, niet-verwijde pupillen en patiënten met hoge myopie.

 Verwar dergelijke artefacten niet met een pathologie.

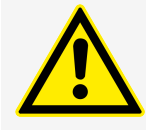

#### VOORZICHTIG

#### Schaal wordt beïnvloed door corrigerende lenzen

Lengte- en oppervlaktemetingen zijn minder nauwkeurig voor patiënten die een bril of contactlenzen dragen of patiënten met intra-oculaire lenzen.

- Vraag de patiënt om zijn bril of contactlenzen vóór het onderzoek te verwijderen.
- Houd er altijd rekening mee dat de lengte- en oppervlaktemeetresultaten voor patiënten met intra-oculaire lenzen minder nauwkeurig zijn.

#### 6.1 Onderzoeken in het analysevenster openen

In het volgende gedeelte leest u hoe u onderzoeken in het analysevenster opent. Deze procedure is afhankelijk van de versie van de HEYEX-software die is geïnstalleerd. Als HEYEX-versie 1.12 geïnstalleerd is, gaat u verder met → "HEYEX, versie 1.12" op pagina 92. Bij HEYEX 2-versie 2.5.5 of nieuwer gaat u verder met → "HEYEX 2, versie 2.5.5 of nieuwer" op pagina 92.

#### HEYEX, versie 1.12

- - Voor het openen van onderzoeken in het analysevenster dubbelklikt u op een patiënt in de patiëntenlijst.
  - Voor het openen van het beeldweergavevenster klikt u op monop de werkbalk van het databasevenster.
    - Het beeldweergavevenster wordt geopend en alle onderzoeken worden als miniaturen weergegeven.
  - Dubbelklik op de gewenste miniatuur.
    - Het analysevenster wordt geopend.

Raadpleeg → Hoofdstuk 6.7.1 "cSLO-analysevenster" op pagina 119 voor meer informatie over het cSLOdatabasevenster. Raadpleeg → Hoofdstuk 6.8 "OCTbeelden analyseren" op pagina 119 voor meer informatie over het OCT-databasevenster.

#### HEYEX 2, versie 2.5.5 of nieuwer

- Voor het starten van HEYEX 2 klikt u op 📕
- Selecteer de gewenste patiënt in de lijst "Patients".

- Selecteer het gewenste onderzoek in de lijst "Examinations".
  - Alle reeksen worden in het gedeelte "Series thumbnails" weergegeven.
- Als u reeksen als lijsten wilt weergeven, selecteert u het tabblad "Series" onderin het gedeelte "Series thumbnails".
- Dubbelklik op de gewenste miniatuur of het gewenste lijstonderdeel.
  - ➡ Het analysevenster wordt geopend.

Raadpleeg → Hoofdstuk 6.7.1 "cSLO-analysevenster" op pagina 119 voor meer informatie over het cSLOdatabasevenster. Raadpleeg → Hoofdstuk 6.8 "OCTbeelden analyseren" op pagina 119 voor meer informatie over het OCT-databasevenster.

#### 6.2 Voorbereidingen

#### 6.2.1 Weergavevoorkeuren instellen

De volgende weergavevoorkeuren zijn voor uw apparaat beschikbaar:

|                                | HRA          | HRA+OCT      | ОСТ          |
|--------------------------------|--------------|--------------|--------------|
| Opties analysecentrum          | ✓            | ✓            | √            |
| 3D-weergave                    | _            | ✓            | ✓            |
| Diktemapping                   | -            | $\checkmark$ | $\checkmark$ |
| Posterieure pool               | -            | ✓            | ✓            |
| Standaard<br>beeldinstellingen | $\checkmark$ | $\checkmark$ | $\checkmark$ |
| Opties gegevensexport          | √            | ✓            | ✓            |
| Diverse opties                 | ✓            | ✓            | √            |

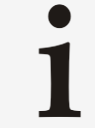

Wijzigingen aan deze instellingen worden op alle beelden toegepast.

- Open het analysevenster → Hoofdstuk 6.1 "Onderzoeken in het analysevenster openen" op pagina 92.
- Selecteer "Options > Preferences" op de menubalk.
  - ➡ Het venster "Preferences" wordt geopend.

"Analysis Center Options"

- In het gedeelte *"Analysis Center Options"* kunt u de weergaveopties definiëren bij het openen van het analysevenster.
- Voor het weergeven van de recentst gebruikte analyse bij het openen van het analysevenster selecteert u "Show most recently used analysis".
- Voor het weergeven van een bepaald tabblad opent u de keuzelijst "Show analysis" en selecteert u het gewenste tabblad.

- Voor het in het analysevenster als ondersteuning weergeven van tekstballonnen met informatie schakelt u het selectievakje "Display info bubbles" in.
- Gedeelte "3D View"
   Schakel in het gedeelte "3D View" het selectievakje "Automatically adjust vertical position" in om het cSLO-beeld onder de RPE/het vaatvlies te plaatsen in plaats van onderaan op de scan.
  - Selecteer ofwel "Vitreous" ofwel "Surface" als standaard volumescan die moet worden weergegeven bij het openen van het tabblad "3D view" → Hoofdstuk 6.8.5 "Tabblad "3D View"" op pagina 134.
  - Schakel het selectievakje "Show Grid" in om een raster weer te geven 
    → Hoofdstuk 6.8.5 "Tabblad "3D View" op pagina 134.

Gedeelte "Thickness Map"
 Selecteer in het gedeelte "Thickness Map" de mapping die moet worden weergegeven bij het openen van het tabblad "Thickness Map" in de keuzelijst "Default Map". De geselecteerde mapping en de bijbehorende kleurentabel worden ook op rapporten weergegeven.

- Selecteer het raster dat moet worden weergegeven bij het openen van het tabblad "Thickness Map" in de keuzelijst "Default Grid":
  - "1, 2, 3 mm"
  - "1, 2.22, 3.45 mm"
  - *"1, 3, 6 mm ETDRS"*
- Selecteer in het gedeelte "Default Retinal Color Table" ofwel "Standard" ofwel "Glow" als standaard netvlieskleurentabel die wordt weergegeven bij het openen van het analysevenster. De geselecteerde kleurentabel wordt ook op rapporten gebruikt.
- Selecteer in het gedeelte "Default Layer Color Table" ofwel "Glow Scale" ofwel "Color Scale" als standaard laagkleurentabel die wordt weergegeven bij het openen van het analysevenster. De geselecteerde kleurentabel wordt ook op rapporten gebruikt.
- Gedeelte "Posterior Pole" > Selecteer in het gedeelte "Posterior Pole" de mapping die moet worden weergegeven bij het openen van het tabblad "Posterior Pole" in de keuzelijst "Default Map". De geselecteerde mapping en de bijbehorende kleurentabel worden ook op rapporten weergegeven.
  - Selecteer in het gedeelte "Default Retinal Color Table" ofwel "Posterior Pole" ofwel "Glow Scale" als standaard netvlieskleurentabel die wordt weergegeven bij het openen van het analysevenster. De geselecteerde kleurentabel wordt ook op rapporten gebruikt.
  - Selecteer in het gedeelte "Default Layer Color Table" ofwel "Glow Scale" ofwel "Color Scale" als standaard laagkleurentabel die wordt weergegeven bij het openen van het analysevenster. De geselecteerde kleurentabel wordt ook op rapporten gebruikt.

| Gedeelte "Default Image Settings" |   | Selecteer in het gedeelte <b>"Default Image Settings"</b> één van<br>de volgende kleurweergaveopties:                                                                                                    |
|-----------------------------------|---|----------------------------------------------------------------------------------------------------|
|                                   |   | <ul> <li>"Black on white"</li> <li>"White on black"</li> <li>"Color"</li> </ul>                                                                                                    |
|                                   |   | Raadpleeg → Hoofdstuk 6.2.2 "Beeldinstellingen aanpassen"<br>op pagina 96 voor meer informatie over de OCT-<br>kleurenschaal.                                                                                                    |
|                                   | • | Voor het weergeven van de knoppen voor <b>"Custom Settings"</b><br>in het venster <b>"Brightness &amp; Contrast"</b> schakelt u het<br>selectievakje <b>"Show "Custom Settings" Buttons"</b> in.                                                                                                    |
|                                   |   | Raadpleeg → "Wijzigingen opslaan als aangepaste instellingen"<br>op pagina 98 voor meer informatie over de <i>"Custom</i><br><i>Settings"</i> .                                                                                                    |
|                                   | • | Voor het weergeven van een bevestiging voor het opslaan van<br>de huidige instellingen bij het sluiten van het analysevenster<br>schakelt u het selectievakje <i>"Ask "Save settings" if a scan is</i><br><i>closed and the settings window is visible"</i> in.                                                                                                    |
| Gedeelte "Data Export Options"    | • | Voor het definiëren van een standaardformaat voor de xml-<br>export selecteert u <i>"tif"</i> , <i>"jpg"</i> , <i>"bmp"</i> of <i>"raw"</i> in de keuzelijst<br>in het gedeelte <i>"Graphics file format"</i> .                                                                                                    |
|                                   |   | Als de patiëntgegevens moeten worden geanonimiseerd, schakelt u het selectievakje <b>"Depersonalize"</b> in.                                                                                                    |
|                                   |   | Raadpleeg → Hoofdstuk 7.3 ".xml-bestanden exporteren"<br>op pagina 197 voor meer informatie over de <i>"XML Data</i><br><i>Export"</i> .                                                                                                    |
| Gedeelte "Miscellaneous Options"  | • | Schakel in het gedeelte <i>"Miscellaneous Options"</i> het selectievakje <i>"Show image IDs"</i> in om de beeld-id's weer te geven in de bijschriften van de miniatuur.                                                                                                    |
|                                   | • | Voor het in chronologische volgorde sorteren van de miniatuurafbeeldingen schakelt u het selectievakje <i>"Sort by examination time"</i> in.                                                                                                    |
|                                   |   | Als dit selectievakje niet is ingeschakeld, zullen de beelden worden gesorteerd op onderzochte structuur en het beeld-id.                                                                                                    |
|                                   |   | Schakel voor de beste prestaties het selectievakje <b>"Enable</b><br>progression cache" in.                                                                                                    |
|                                   | • | Voor het instellen van het recentste onderzoek als<br>referentiebeeld voor het volgende follow-uponderzoek schakelt<br>u het selectievakje <b>"Compare new exam to last visit"</b> in.                                                                                                    |
|                                   |   | Indien er meer dan één beeld is opgenomen tijdens het vorige<br>onderzoek, zal het laatst opgenomen beeld als referentiebeeld<br>worden gebruikt. In het analysevenster wordt de melding <b>"Not<br/>compared to last visit"</b> weergegeven als de optie <b>"Compare<br/>new exam to last visit"</b> is ingesteld en is het referentiebeeld<br>handmatig is ingesteld op een ander beeld dan dat van het<br>recentste onderzoek. |

Voor het instellen van de grootte van de OCT-cache schuift u de schuifbalk om de maximale grootte van de scancache in gigabyte te definiëren.

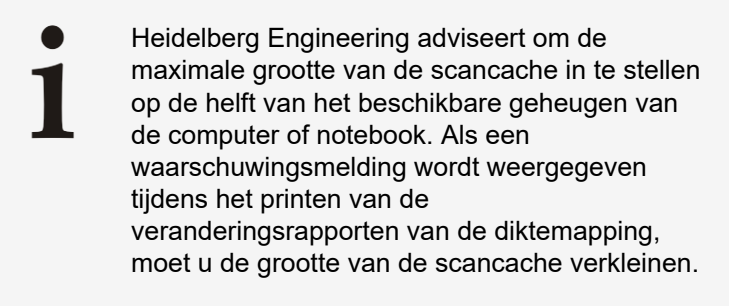

Bevestig met "OK".

#### 6.2.2 Beeldinstellingen aanpassen

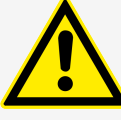

#### WAARSCHUWING

Een slecht afgestelde beeldhelderheid en een slecht afgesteld beeldcontrast kunnen tot een slechte beeldkwaliteit leiden

Slechte beeldkwaliteit kan leiden tot onjuiste diagnostische conclusies, die kunnen leiden tot de verkeerde therapeutische benaderingen.

- Stel de beeldhelderheid en het beeldcontrast nauwkeurig af met behulp van de instellingen in het venster "Brightness & Contrast".
- Veranderingen aan deze instellingen worden overgenomen voor het geopende beeld.

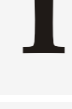

Wijzigingen worden automatisch opgeslagen

Als u de helderheid en het contrast van een beeld wijzigt en het venster **"Brightness & Contrast"** niet sluit terwijl u door de beelden van een onderzoekstabblad bladert, worden uw wijzigingen automatisch opgeslagen.

Om beelden met aangepaste beeldinstellingen gemakkelijk te kunnen identificeren, zijn de miniaturen gemarkeerd met □. Raadpleeg → Hoofdstuk 6.5.1 "cSLO-miniaturen" op pagina 116 voor meer informatie. □ wordt alleen weergegeven als u de HEYEX-software opnieuw start nadat u de beeldinstellingen heeft gewijzigd.

Open het analysevenster → Hoofdstuk 6.1 "Onderzoeken in het analysevenster openen" op pagina 92.

- Selecteer *"Image* ► *Brightness & Contrast"* op de menubalk of klik op ) in de werkbalk.
  - ➡ Het venster "Brightness & Contrast" wordt geopend.
- Voor het wijzigen van het contrast en de helderheid van het cSLO-beeld sleept u de stip in het gedeelte "HRA" naar de gewenste positie.
  - Het contrast en de helderheid van het beeld veranderen.
  - U kunt ook Att op het toetsenbord en de linkermuisknop ingedrukt houden en de muiscursor op het beeld houden.
    - ➡ Het contrast en de helderheid van het beeld veranderen.
  - Voor het wijzigen van de kleur van het cSLO-beeld selecteert u één van de volgende opties in het gedeelte "Color Table":

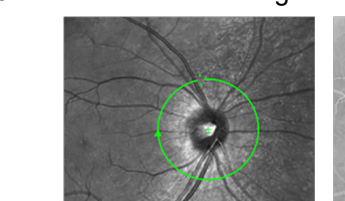

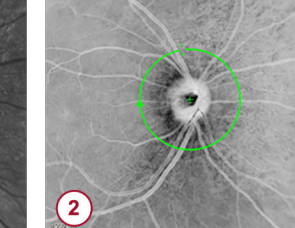

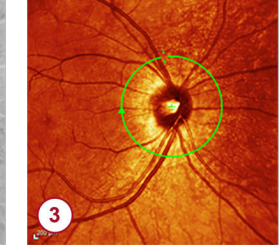

Afb. 29: cSLO-kleurentabel

- "White on Black" (1)
  - "Black on White" 2
- "Color" (3)

De weergegeven kleur is niet de werkelijke kleur. Beelden hebben alleen een kleurcode

Heidelberg Engineering beveelt aan de weergave "White on Black" of "Black on White" te gebruiken.

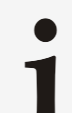

#### De kleur van het MultiColor cSLO-beeld kan niet worden veranderd

Voor het wijzigen van de kleur van het MultiColor cSLO-beeld wijzigt u de presets van de kleurbalans. Raadpleeg - Hoofdstuk 6.13 "MultiColor-beelden analyseren" op pagina 164 voor meer informatie.

In het gedeelte "Sharpen" selecteert u één van de volgende Het cSLO-beeld verscherpen opties:

- "None"
- "Low"
- "Medium"
- "High"
  - Het beeld wordt verscherpt op basis van de geselecteerde optie.

#### Het contrast en de helderheid van het cSLO-beeld veranderen

#### De kleur van het cSLO-beeld veranderen

De ruisreductie van het cSLO-beeld wijzigen In het gedeelte "Noise Reduction" selecteert u één van de volgende opties:

- "None"
- "Low"
- "Medium"
- "High"
  - Het niveau van de ruisreductie neemt toe of af op basis van de geselecteerde optie.
- Het contrast van het OCT-beeld veranderen
- Schuif de schuifbalk in het gedeelte "OCT".
- ▶ U kunt ook Alt op het toetsenbord en de linkermuisknop ingedrukt houden en de muiscursor op het beeld houden.
- De kleur van het OCT-beeld veranderen

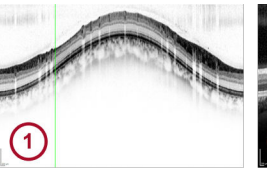

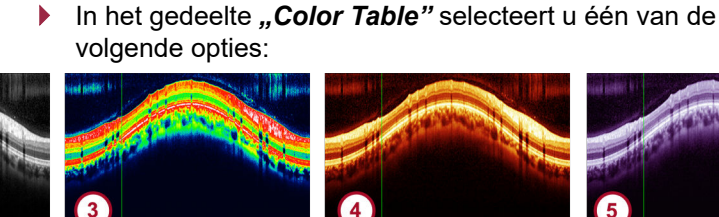

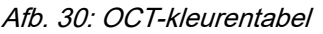

- "Black on White" (1)
- "White on Black"
- "Spectrum" (3)
- "Heat" (4)
- "High Frequency" (5)
- Voor het selecteren van de optie "Heat" of "High Frequency" opent u de keuzelijst "Color".

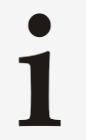

De weergegeven kleur is niet de werkelijke kleur. Beelden hebben alleen een kleurcode

Heidelberg Engineering beveelt aan de weergave *"White on Black"* of *"Black on White"* te gebruiken.

Wijzigingen opslaan als aangepaste instellingen

De knoppen voor aangepaste instellingen worden alleen weergegeven als de optie is geselecteerd in het venster "**Preferences"** → "Gedeelte "**Default** *Image Settings*" op pagina 95.

- Klik op "Save Custom Settings".
  - De aanpassingen worden opgeslagen en kunnen worden toegepast op alle cSLO-beelden die u aan het analyseren bent. Als u OCT-beelden analyseert, kunnen alleen de instellingen voor het cSLO-beeld als aangepaste instellingen worden opgeslagen.
- Voor het toepassen van de aangepaste instellingen op een ander beeld selecteert u ofwel *"Menu* ► Apply Custom Settings" op de menubalk of drukt u op Im + D op het toetsenbord.
- Voor het resetten van de aangepaste instellingen klikt u op in de werkbalk.
  - ➡ Het venster "Brightness & Contrast" wordt geopend.

- Klik op "*Reset"*.
- Bevestig met "OK".

#### 6.2.3 Beeldscherminstellingen aanpassen

Tab. 8: Aanpassen van de beeldscherminstellingen is beschikbaar voor de volgende apparaten:

|                                      | HRA          | HRA+OCT      | ОСТ          |
|--------------------------------------|--------------|--------------|--------------|
| Beeldscherminstellingen<br>aanpassen | $\checkmark$ | $\checkmark$ | $\checkmark$ |

|                               | WAARSCHUWING                                                                                                    |
|-------------------------------|----------------------------------------------------------------------------------------------------|
|                               | Een scherm dat niet optimaal is afgesteld, kan<br>beelden genereren met een ontoereikende<br>helderheid en/of scherpte                         |
|                               | Slechte beeldkwaliteit kan leiden tot onjuiste<br>diagnostische conclusies, die kunnen leiden tot de<br>verkeerde therapeutische benaderingen. |
|                               | Stel het beeldscherm af met behulp van de<br>"Monitor setup tool".                                                                             |
| <ul> <li>Operation</li> </ul> | en het analysevenster ≓ Hoofdstuk 6.1 "Onderzoeken in he<br>alysevenster openen" op pagina 92.                                                 |
| Sel                           | lecteer <i>"Options</i> ► <i>Monitor Setup Tool"</i> op de menubalk.                                                                           |
| •                             | Het venster "Monitor Setup Tool" wordt geopend.                                                                                                |
| Ste in c                      | કો de helderheid en het contrast van het beeldscherm zodar<br>dat:                                                                             |
|                               | Minimaal strepen 2 en 8 zichtbaar zijn over de volledige breedte.                                                                              |
|                               | Het testbeeld bijna zwart is aan de linkerzijde.                                                                                               |
|                               | Het testbeeld bijna wit is aan de rechterzijde.                                                                                                |
| Voc                           | or het sluiten van de monitor setup tool klikt u op 🔀.                                                                                         |
| Coi<br>ind                    | ntroleer het weergegeven beeld en herhaal de afstelling<br>lien nodig.                                                                         |
| 1                             | Onder Windows 10 kunnen beeldschermen met<br>een ultrahoge resolutie een verstoorde<br>gebruikersinterface opleveren                           |
|                               | Om een verstoorde gebruikersinterface te<br>voorkomen, gebruikt u dezelfde DPI-instellingen<br>voor alle beeldschermen die voor de analyse     |

#### 6.2.4 Vensteropties

Tab. 9: Vensteropties zijn beschikbaar voor de volgende apparaten:

|               | HRA          | HRA+OCT      | OCT          |
|---------------|--------------|--------------|--------------|
| Vensteropties | $\checkmark$ | $\checkmark$ | $\checkmark$ |

worden gebruikt.

Open het analysevenster → Hoofdstuk 6.1 "Onderzoeken in het analysevenster openen" op pagina 92.

| Trapsgewijze vensters |   | Voor het trapsgewijs weergeven van de verschillende<br>analysevensters selecteert u <i>"Window</i> ► <i>Cascade"</i> op de<br>menubalk.           |
|-----------------------|---|----------------------------------------------------------------------------------------------------|
|                       |   | <ul> <li>De analysevensters worden weergegeven als<br/>trapsgewijze vensters.</li> </ul>                                                          |
| Vensters naast elkaar |   | Voor het naast elkaar weergeven van de verschillende analysevensters selecteert u <i>"Window</i> ► <i>Tile"</i> op de menubalk.                   |
|                       |   | <ul> <li>De analysevensters worden naast elkaar weergegeven als<br/>tegels.</li> </ul>                                                            |
|                       |   | Voor het sluiten van alle vensters selecteert u <i>"Window</i> Close all" op de menubalk.                                                         |
| Volledig scherm       | • | Voor het beoordelen van cSLO-beelden op volledige<br>schermgrootte klikt u op <i>"Maximize"</i> in de rechterbovenhoek<br>van het analysevenster. |
|                       |   |                                                                                                    |

 Afhankelijk van de geselecteerde zoomfactor wordt het beeld in een gezoomde grootte weergegeven. Aan de rechterzijde van en onderaan op het analysevenster worden schuifbalken weergegeven. Als u "Auto" als zoomfactor hebt geselecteerd, wordt het beeld zodanig gezoomd dat de breedte van het analysevenster op de meest effectieve wijze wordt gebruikt.

#### 6.2.5 **Beeldinformatie**

De informatie is mogelijk niet nuttig voor de klinische routinepraktijk, maar wel voor speciale onderzoeksactiviteit.

Tab. 10: Beeldinformatie is beschikbaar voor de volgende apparaten:

|                     | HRA          | HRA+OCT      | OCT          |
|---------------------|--------------|--------------|--------------|
| Algemene parameters | $\checkmark$ | $\checkmark$ | $\checkmark$ |
| cSLO-beeld          | $\checkmark$ | $\checkmark$ | $\checkmark$ |
| OCT-beeld           | -            | $\checkmark$ | $\checkmark$ |
| OCT-scanpatroon     | -            | $\checkmark$ | $\checkmark$ |
| Apparaat            | ✓            | ✓            | ✓            |

- Open het analysevenster → Hoofdstuk 6.1 "Onderzoeken in het analysevenster openen" op pagina 92.
- Selecteer "Image ► Image Information" op de menubalk of klik op 횢 in de werkbalk.

Het venster "Information" wordt geopend met de volgende informatie:

- Algemene parameters
- cSLO-beeld
- OCT-beeld
- OCT-scanpatroon
- Apparaat
- Klik op 🗢 of 👄 in de werkbalk om snel te wisselen tussen de beelden van dezelfde onderzoekstabblad.
  - ➡ Het venster "Information" blijft geopend. De weergegeven informatie wordt voortdurend geactualiseerd.

- Beeldinformatie naar 

  spreadsheetsoftware exporteren
- Voor het exporteren van de geleverde informatie naar spreadsheetsoftware houdt u ingedrukt op het toetsenbord en klikt u op de gewenste rijen.
  - Laat los en druk op 🖙 + 🖸 op het toetsenbord.
  - Open een spreadsheetsoftware en plak de informatie.
  - Klik op "OK".
    - ➡ Het venster wordt gesloten.

#### 6.2.6 Gemiddelde beelden berekenen

Als u beelden of filmpjes hebt opgenomen zonder ART Mean, kunt u achteraf gemiddelde beelden berekenen.

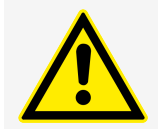

#### WAARSCHUWING

Fouten tijdens het berekenen van gemiddelde beelden, kunnen tot artefacten leiden

Verwar deze artefacten niet met een pathologie.

 Neem voor de beste beeldkwaliteit beelden op met ART Mean.

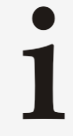

Naargelang van het aantal geselecteerde beelden of de lengte van het filmpje en de prestaties van de computer kan het berekenen van gemiddelde beelden enkele minuten in beslag nemen.

Gemiddelde beelden berekenen op basis van enkelvoudige beelden

 Houd ingedrukt op het toetsenbord en klik op de miniaturen die in een gemiddeld beeld zullen worden omgezet.

- Laat Gerie los en klik met de rechtermuisknop op een geselecteerde miniatuur.
  - Het contextmenu wordt geopend.
- Selecteer "Compute Mean".
  - Het venster "Computing Results" wordt geopend. Als het rekenproces is beëindigd, wordt het analysevenster geopend met het berekende gemiddelde beeld.
- Dubbelklik op de gewenste miniatuur.

Het contextmenu wordt geopend.

- Selecteer "Compute Mean".
  - Het venster "Computing Results" wordt geopend. Als het rekenproces is beëindigd, wordt het analysevenster geopend met het berekende gemiddelde beeld.

#### 6.2.7 Samengestelde beelden berekenen

Als u meerdere enkelvoudige beelden of een filmpje hebt verworven, kunt u naderhand samengestelde beelden berekenen.

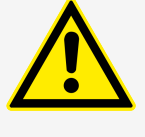

#### WAARSCHUWING

Fouten tijdens het berekenen van samengestelde beelden, kunnen tot artefacten leiden

Verwar deze artefacten niet met een pathologie.

Gemiddelde beelden berekenen op basis van filmpjes

#### Sneltoetsen

|                                                                                  | berekenen van samengestelde beelden enkele<br>minuten in beslag nemen.                                                                                                    |
|----------------------------------------------------------------------------------|----------------------------------------------------------------------------------------------------|
| Samengestelde beelden berekenen<br>op basis van meerdere<br>enkelvoudige beelden | <ul> <li>Houd ingedrukt op het toetsenbord en klik op de miniaturen waarvan een samengesteld beeld moet worden berekend.</li> <li>Laat i los en klik met de rechtermuisknop op een</li> </ul> |
|                                                                                  | geselecteerde miniatuur.                                                                                                    |
|                                                                                  | Het contextmenu wordt geopend.                                                                                                    |
|                                                                                  | Selecteer "Compute Composite".                                                                                                    |

#### Het venster "Computing Results" wordt geopend. Als het rekenproces is beëindigd, wordt het analysevenster geopend met het berekende samengestelde beeld.

Naargelang van het aantal geselecteerde beelden

en de prestaties van de computer kan het

#### Samengestelde beelden berekenen op basis van filmpjes

- Klik met de rechtermuisknop op de gewenste miniatuur.
  - ➡ Het contextmenu wordt geopend.
- Selecteer "Compute Composite".
  - Het venster "Computing Results" wordt geopend. Als het rekenproces is beëindigd, wordt het analysevenster geopend met het berekende samengestelde beeld.

Raadpleeg → Hoofdstuk 5.6.5 "Samengestelde beelden opnemen" op pagina 80 voor meer informatie over het opnemen van samengestelde beelden.

#### 6.3 Sneltoetsen

In de volgende paragraaf vindt u alle sneltoetsen voor het aanroepen van functies en hulpmiddelen in het analysevenster. Met deze sneltoetsen werkt u gemakkelijker als u cSLO- en/of OCT-beelden analyseert.

| Menubalk tabblad | Sneltoets  | Functie                             |
|------------------|------------|-------------------------------------|
| "Image"          | Ctrl + B   | Helderheid en contrast              |
|                  | Ctrl + D   | "Custom Settings" toepassen         |
|                  | Ctrl +     | Beeldinformatie                     |
|                  | Ctrl + E   | Als foto exporteren                 |
|                  | Ctrl + R   | Rapport printen                     |
|                  | Ctrl + C   | Kopiëren naar klembord              |
|                  | •          | Vorige beeld op onderzoekstabblad   |
|                  | •          | Volgende beeld op onderzoekstabblad |
|                  | Ctrl + L   | Aan lightbox toevoegen              |
|                  | Del        | Beeld wissen                        |
| "Progression"    | Page<br>Up | Vorig beeld in voortgang            |
|                  | Page<br>Dn | Volgend beeld in voortgang          |

| Menubalk tabblad | Sneltoets                | Functie                    |
|------------------|--------------------------|----------------------------|
| "HRA Image"      | +                        | Inzoomen                   |
|                  | -                        | Uitzoomen                  |
|                  | F5                       | Zoomfactor 100%            |
|                  | F6 Scanpositie weergeven |                            |
| "OCT Image"      | +                        | Inzoomen                   |
|                  | -                        | Uitzoomen                  |
|                  | F5                       | Zoomfactor 100%            |
|                  | F7                       | Plaatsmarkering weergeven  |
|                  | F8                       | Laagsegmentering weergeven |
| "Overlay"        | Ctrl + O                 | Regio tekenen              |
|                  | Ctrl + A                 | Pijl tekenen               |
|                  | Ctrl + T                 | Tekst invoeren             |
|                  | Ctrl + G                 | ETDRS-raster invoegen      |
|                  | Ctrl + S                 | Afstand meten              |
|                  | Ctrl + M                 | Cirkel meten               |

### 6.4 Hulpmiddelen

### 6.4.1 Overlays

#### De volgende overlays zijn voor uw apparaat beschikbaar.

|                       | HRA          | HRA+OCT      | ОСТ          |
|-----------------------|--------------|--------------|--------------|
| Afstandmeetinstrument | ✓            | ✓            | ✓            |
| Regio-overlay         | $\checkmark$ | $\checkmark$ | $\checkmark$ |
| Tekstoverlay          | $\checkmark$ | $\checkmark$ | $\checkmark$ |
| Pijloverlay           | $\checkmark$ | $\checkmark$ | $\checkmark$ |
| Diameteroverlay       | $\checkmark$ | $\checkmark$ | $\checkmark$ |
| ETDRS-rasteroverlay   | ✓            | ✓            | ✓            |

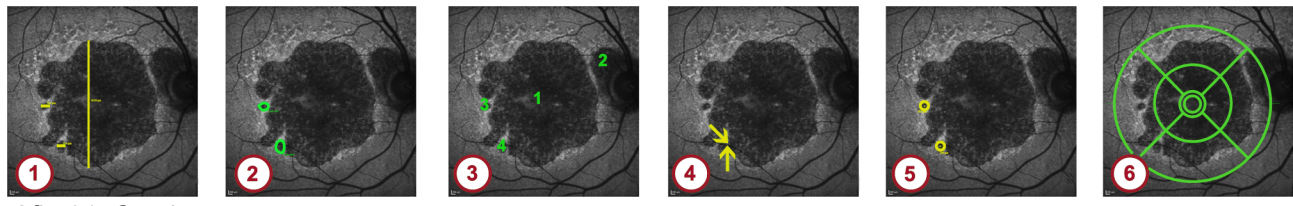

Afb. 31: Overlays

- ① Afstandmeetinstrument
- Regio-overlay
- 3 Tekstoverlay
- Pijloverlay
- 5 Diameteroverlay
- 6 ETDRS-rasteroverlay

#### Beelden analyseren | 6

#### Hulpmiddelen

- Open het analysevenster → Hoofdstuk 6.1 "Onderzoeken in het analysevenster openen" op pagina 92.
- Selecteer de gewenste overlay.

De volgende overlays zijn beschikbaar:

- Afstandmeetinstrument, of druk op 🖬 + S op het toetsenbord
- Regio-overlay, of druk op I + O op het toetsenbord
- - Pijloverlay, of druk op 🖬 + 🗛 op het toetsenbord
  - Diameteroverlay, of druk op 🖙 + M op het toetsenbord
  - ETDRS-rasteroverlay, of druk op 📼 + G op het toetsenbord

#### Afstandmeetinstrument

H.

r ø

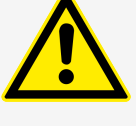

#### VOORZICHTIG

Om onnauwkeurigheden te vermijden bij het meten van afstanden op OCT-beelden, mogen de metingen alleen worden gedaan in **"1:1**  $\mu$ m".

- Klik op de plaats van het startpunt van de meettool moet worden geplaatst.
- Klik op de plaats van het eindpunt van de meettool moet worden geplaatst.
  - De waarde van de gemeten afstand wordt weergegeven in μm.
- Voor het wijzigen van te positie ervan sleept u de overlay naar de gewenste locatie.
- **Regio-overlay** Klik op het startpunt van de regio en houd de linkermuisknop ingedrukt.
  - Teken een regio.
    - De regio wordt automatisch gesloten wanneer het eindpunt dichtbij het startpunt ligt.
  - U kunt ook een splitsingspunt definiëren door op punten in het beeld te klikken.
    - De regio wordt automatisch gesloten wanneer het eindpunt dichtbij het startpunt ligt.
  - Als u de regio niet wilt sluiten, drukt u op de rechtermuisknop.
- Extra punten aan de regio<br/>toevoegenAls een regio niet is gesloten en u extra punten aan de regio<br/>wilt toevoegen, klikt u met de rechtermuisknop op de regio.
  - Het contextmenu wordt geopend.
  - Selecteer "Add Point(s)" en teken de regio ofwel uit de vrije hand of klik punten aan om het splitsingspunt opnieuw te definiëren.

# **De regio sluiten >** Voor het sluiten van de regio klikt u met de rechtermuisknop op de lijn van de regio.

- Het contextmenu wordt geopend.
- Selecteer "Close Region".
- Als alternatief kunt u dubbelklikken op een willekeurig punt van de regio.
  - ➡ Het venster "*Region Properties*" wordt geopend.

© Heidelberg Engineering GmbH, Art.nr. 230238-008 INT

- Schakel het selectievakje "Close Region / Create Area" in en bevestig met "OK". De regio wordt gesloten. Voor het wijzigen van de positie ervan sleept u het label naar de gewenste positie. Tekstoverlay Klik op de zone waar de tekst moet worden toegevoegd. ➡ Het venster "Text Properties" wordt geopend. Vul tekst in bij het veld "Text". Bevestig met "OK". Het venster "Text Properties" wordt gesloten. De tekst wordt weergegeven. Voor het wijzigen van te positie ervan sleept u de overlay naar de gewenste locatie. Pijloverlay Klik op de plaats van het startpunt van de pijl moet worden geplaatst. Klik op de plaats waar de pijlkop moet worden geplaatst. Voor het wijzigen van te positie ervan sleept u de overlay naar de gewenste locatie. **Diameteroverlay** Klik op de plaats waar het midden van de cirkel moet worden geplaatst. Klik op de plaats waar de boog van de cirkel moet worden geplaatst. ➡ Als de cirkeldiameter minder is dan 1 cm wordt de gemeten waarde weergegeven in µm. Als de cirkeldiameter groter dan of gelijk aan 1 cm is, wordt de gemeten waarde weergegeven in mm. Voor het wijzigen van de positie of het label ervan sleept u de overlay naar de gewenste locatie. **ETDRS-raster** Het ETDRS-raster heeft vier concentrische cirkels met stralen van 360, 600, 1800 en 3600 micron met twee bissectrices. ETDRS was een multicenter, gerandomiseerd klinisch onderzoek opgezet om de argonlaserfotocoagulatie en behandeling met acetvlsalicvlzuur te evalueren voor de behandeling van patiënten met non-proliferatieve of vroegproliferatieve diabetische retinopathie. Er werden in totaal 3711 patiënten ingeschreven die minimaal vier jaar werden opgevolgd voor het verkrijgen van langetermijninformatie over de risico's en voordelen van de behandelingen onder de studie. Raadpleeg - http:// clinicaltrials.gov/ct2/show/NCT00000151 voor meer informatie.
  - Klik op de plaats waar het midden van het ETDRS-raster moet worden geplaatst.
    - ➡ Het ETDRS-raster wordt weergegeven.
  - Voor het wijzigen van de positie ervan klikt u op het midden van het ETDRS-raster en sleept u de overlay naar de gewenste positie.
  - Voor het draaien van de overlay te roteren klikt u op één van de cirkels en verplaatst u de muis.

## 6.4.1.1 Overlayeigenschappen wijzigen

- Voor het wijzigen van de overlageigenschappen klikt u met de rechtermuisknop op de gewenste overlay. Het contextmenu wordt geopend. Selecteer "Overlay Properties". Afstandmeetinstrument Het venster "Distance Properties" wordt geopend. Voor het wijzigen van de kleur van de overlay klikt u op in het gedeelte "Color". Het venster "Color" wordt geopend. Selecteer een kleur en bevestig met "OK". Het venster "Color" wordt gesloten. Voor het wijzigen van het lettertype klikt u op \_\_\_ in het gedeelte "Font". Het venster "Font" wordt geopend. Selecteer een lettertype, een letterbeeld en een lettergrootte. Bevestig met "OK". Het venster "Font" wordt gesloten. **Regio-overlays** Het venster "Region Properties" wordt geopend. Voor het wijzigen van de kleur van de overlay klikt u op ... in het gedeelte "Color". ➡ Het venster "Color" wordt geopend. Selecteer een kleur en bevestig met "OK". Voor het wijzigen van de lijnbreedte van de overlay vult u een waarde in bij het veld "Thickness". Schakel het selectievakje "Close Region / Create area" uit als regio's niet automatisch moeten worden gesloten. Voor het met kleur vullen van de regio schakelt u het selectievakje "Fill area with color" in. Voor het weergeven van de weergavezone in mm<sup>2</sup> schakelt u het selectievakje "Display area size in mm<sup>2</sup>" in. Voor het weergeven van de gemiddelde grijswaarde schakelt u het selectievakje "Display mean gray value" in. Wanneer de gemiddelde grijswaarde op MultiColor-beelden wordt weergegeven, worden de waarden voor het infrarode, groene en blauwe kanaal gegeven. Merk op dat de gemeten grijswaarden in MultiColor-beelden niet gerelateerd zijn aan de weergegeven grijswaarden omdat de MultiColor-beelden ofwel helderder of donkerder worden weergegeven.
  - Voor het wijzigen van de kleur van het label klikt u met de rechtermuisknop op de tekst.
    - ➡ Het contextmenu wordt geopend.
  - Selecteer "Overlay Properties".
    - ➡ Het venster "Text Properties" wordt geopend.

|                  | Voor het wijzigen van de kleur van de tekst klikt u op in het gedeelte "Color".                                   |
|------------------|----------------------------------------------------------------------------------------------------|
|                  | Het venster "Color" wordt geopend.                                                                                |
|                  | Selecteer een kleur en bevestig met "OK".                                                                         |
|                  | Voor het wijzigen van het lettertype klikt u op in het gedeelte<br>"Font".                                        |
|                  | Het venster "Font" wordt geopend.                                                                                 |
|                  | Selecteer een lettertype, een letterbeeld en een lettergrootte en<br>bevestig met "OK".                           |
|                  | Voor het weergeven van de tekst op een transparante<br>achtergrond schakelt u het selectievakje "Transparent" in. |
| Tekstoverlay     | Het venster " <i>Text Properties"</i> wordt geopend.                                                              |
|                  | Voor het wijzigen van de kleur van de tekst klikt u op in het gedeelte "Color".                                   |
|                  | Het venster "Color" wordt geopend.                                                                                |
|                  | Selecteer een kleur en bevestig met "OK".                                                                         |
|                  | Voor het wijzigen van het lettertype klikt u op in het gedeelte<br>"Font".                                        |
|                  | Het venster "Font" wordt geopend.                                                                                 |
|                  | Selecteer een lettertype, een letterbeeld en een lettergrootte.                                                   |
|                  | Bevestig met "OK".                                                                                                |
|                  | Voor het weergeven van de tekst op een transparante<br>achtergrond schakelt u het selectievakje "Transparent" in. |
| Pijloverlays     | Het venster " <i>Arrow Properties"</i> wordt geopend.                                                             |
|                  | Voor het wijzigen van de kleur van de overlay klikt u op in het gedeelte "Color".                                 |
|                  | Voor het wijzigen van het pijltype opent u de keuzelijst " <i>Type</i> "<br>en selecteert u een pijltype.         |
|                  | Voor het wijzigen van de lijnbreedte van de overlay vult u een<br>waarde in bij het veld "Thickness".             |
| Diameteroverlays | Het venster "Circle Properties" wordt geopend.                                                                    |
|                  | Voor het wijzigen van de kleur van de overlay klikt u op in het gedeelte "Color".                                 |
|                  | Het venster "Color" wordt geopend.                                                                                |
|                  | Selecteer een kleur en bevestig met "OK".                                                                         |
|                  | Het venster "Color" wordt gesloten.                                                                               |
|                  | Voor het wijzigen van het lettertype klikt u op in het gedeelte<br>"Font".                                        |
|                  | Het venster "Font" wordt geopend.                                                                                 |
|                  | Selecteer een lettertype, een letterbeeld en een lettergrootte.                                                   |
|                  | Bevestig met "OK".                                                                                                |
|                  | ➡ Het venster "Font" wordt gesloten.                                                                              |
| ETDRS-raster     | Het venster "ETDRS Properties" wordt geopend.                                                                     |
|                  | Voor het wijzigen van de kleur van de overlay klikt u op in het gedeelte "Color".                                 |
|                  | Selecteer een kleur en bevestig met "OK".                                                                         |
|                  | Het venster "Color" wordt gesloten.                                                                               |

```
Hulpmiddelen
```

- Voor het wijzigen van het lettertype klikt u op in het gedeelte "Font".
  - ➡ Het venster "Font" wordt geopend.
  - Selecteer een lettertype, een letterbeeld en een lettergrootte.
- Bevestig met "OK".
  - ➡ Het venster "Font" wordt gesloten.

#### 6.4.1.2 Overlays wissen

- Voor het wissen van één overlay klikt u met de rechtermuisknop op de overlay.
  - Het contextmenu wordt geopend.
- Selecteer "Remove Overlay".
  - ➡ De overlay wordt verwijderd.
- Voor het verwijderen van alle overlays selecteert u "Overlay
   *Remove all Overlays*" op de menubalk van het analysevenster.
  - Als u overlays van een OCT-beeld verwijdert, wordt het contextmenu "Please Select an Image..." geopend.
- Selecteer "HRA" om alle overlays van het HRA-beeld te verwijderen, of "OCT" om alle overlays van het OCT-beeld te verwijderen.

### 6.4.1.3 Overlays kopiëren

U kunt overlays van het ene beeld naar het andere kopiëren:

|                                               | HRA          | HRA+OCT      | ОСТ          |
|-----------------------------------------------|--------------|--------------|--------------|
| Overlays kopiëren naar<br>cSLO-beelden        | $\checkmark$ | $\checkmark$ | $\checkmark$ |
| Overlays kopiëren naar<br>OCT-beelden         | $\checkmark$ | $\checkmark$ | $\checkmark$ |
| Overlays kopiëren naar<br>Stereo Pair-beelden | ✓            | ✓            | ✓            |

#### Overlays kopiëren naar cSLO-beelden

- Voor het kopiëren van de overlay naar een ander beeld selecteert u "Overlay ► Copy Overlays" op de menubalk.
  - ➡ Het venster "Please Select an Image" wordt geopend.
  - Selecteer "HRA".

- Er wordt een melding weergegeven dat de overlays naar het klembord zijn gekopieerd en dat u nu een ander beeld kunt openen en de overlays kunt plakken.
- Minimaliseer het analysevenster en dubbelklik op de gewenste miniatuur.
  - ➡ Het analysevenster wordt geopend.
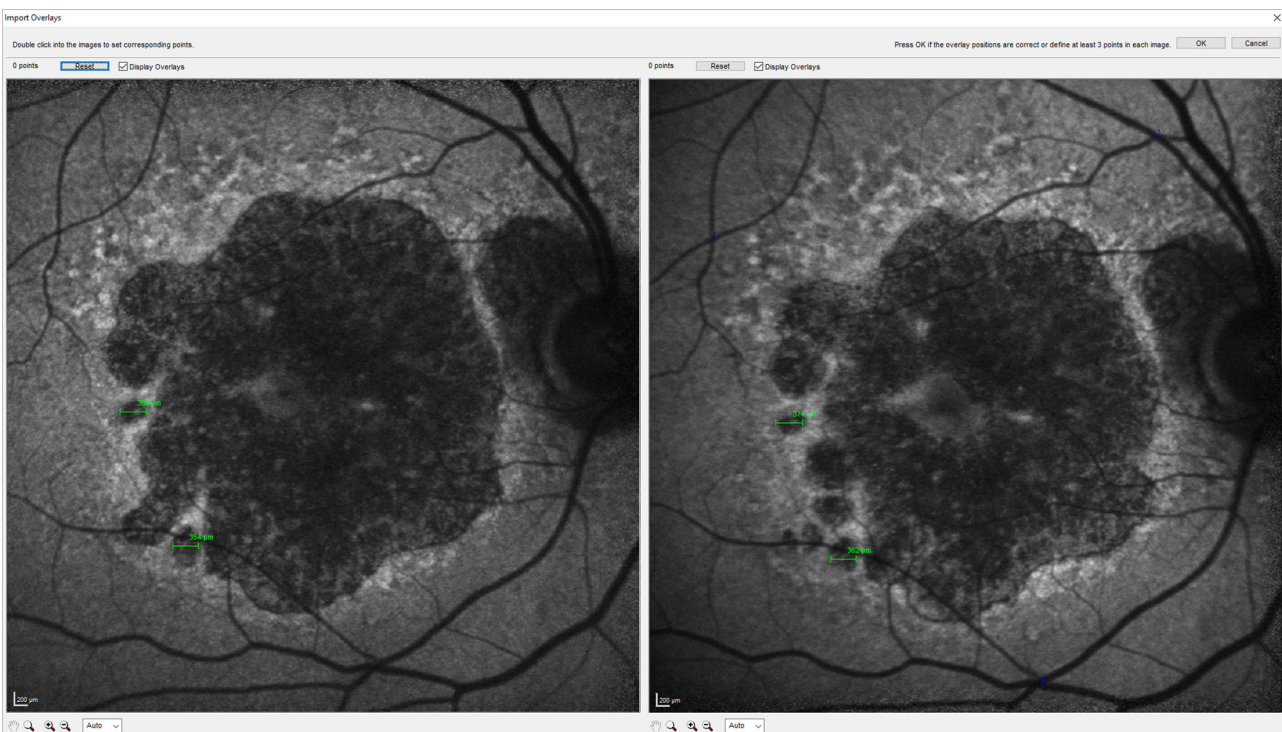

Afb. 32: Automatisch uitgelijnde beelden

- ➡ Het venster "Import Overlays" wordt geopend Afb. 32.
- Klik op "*OK"* als de beelden automatisch zijn uitgelijnd en de referentiepunten goed overeenkomen.

Selecteer *"Overlay* ► *Paste Overlay"* op de menubalk.

- Dubbelklik op elk beeld en stel minimaal drie referentiepunten, bijv. bloedvaten, in wanneer de beelden niet automatisch zijn uitgelijnd.
- Bevestig met "OK".
  - De overlay wordt naar het andere beeld gekopieerd.

Overlays kopiëren naar OCT-beelden

Overlays kunnen alleen worden gekopieerd van het ene doorsnedebeeld naar het andere doorsnedebeeld van dezelfde volume- of radiaalscan.

- Voor het kopiëren van de overlay naar een ander beeld selecteert u *"Overlay* ► *Copy Overlays"* op de menubalk.
  - ➡ Het venster "Please Select an Image" wordt geopend.
- Selecteer "OCT".
  - Er wordt een melding weergegeven dat de overlays naar het klembord zijn gekopieerd en dat u nu een ander beeld kunt openen en de overlays kunt plakken.
- Selecteer een ander doorsnedebeeld van hetzelfde OCT-beeld ➡ Hoofdstuk 6.8.3.1 "CSLO- en OCT-beeld" op pagina 121.
- Selecteer *"Overlay* ► *Paste Overlays"* op de menubalk.
  - Het venster "Please Select an Image" wordt geopend.
- Klik op "OCT".
  - De overlay wordt in het doorsnedebeeld geplakt.

Voor het wijzigen van te positie ervan sleept u de overlay naar de gewenste locatie.

#### Overlays kopiëren naar stereobeelden

- Selecteer "Overlay ► Copy Overlays" op de menubalk.
  - ➡ Het venster "Please Select an Image" wordt geopend.
- Selecteer de zijde "Left" of "Right" die de overlay bevat die u wilt kopiëren.
  - Er wordt een melding weergegeven dat de overlays naar het klembord zijn gekopieerd en dat u nu een ander beeld kunt openen en de overlays kunt plakken.
- Minimaliseer het analysevenster en dubbelklik op de gewenste miniatuur.
  - ➡ Het analysevenster wordt geopend.
- ► Selecteer *"Overlay* ► *Paste Overlay"* op de menubalk.
  - Het venster "Import Overlays" wordt geopend. De overlay wordt automatisch op beide beelden weergegeven.
- Bevestig met "OK".
  - ➡ De overlay wordt naar het andere beeld gekopieerd.
- Voor het sluiten van het analysevenster klikt u op X.

### 6.4.2 Zoom- en panmodus

|                                        | HRA          | HRA+OCT      | OCT          |
|----------------------------------------|--------------|--------------|--------------|
| Zoom- en panmodus<br>voor cSLO-beelden | $\checkmark$ | $\checkmark$ | $\checkmark$ |
| Zoom- en panmodus<br>voor OCT-beelden  | _            | $\checkmark$ | $\checkmark$ |

#### Een zoomfactor selecteren

- Open het analysevenster → Hoofdstuk 6.1 "Onderzoeken in het analysevenster openen" op pagina 92.
- Voor het selecteren van een zoomfactor opent u de keuzelijst en selecteert u een van de volgende opties:
  - "Auto"
  - **.** "50%"
  - **"100%"**
  - **"**200%"
  - **"**400%"
  - *"800%"* 
    - Het beeld wordt geschaald in overeenstemming met de zoomfactor. Als "Auto" is geselecteerd, wordt het beeld zodanig geschaald dat het in het venster past. Als de grootte van het analysevenster wordt gewijzigd, wordt het beeld opnieuw geschaald. Als een vaste zoomfactor, bijv. "100%", is ingesteld, zal door het veranderen van de grootte van het venster, het frame van het beeld veranderen, maar niet de schaal.

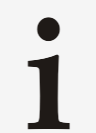

Wanneer het beeld niet volledig wordt weergegeven, kunt u de scrollbalken of de panmodus gebruiken om het volledige beeld te bekijken.

### Beelden analyseren | 6

Hulpmiddelen

|                                                                                                    | <ul> <li>Zoommodus</li> <li>U kunt inzoomen en uitzoomen op het cSLO-beeld<br/>en het OCT-beeld en deze beelden pannen, dit<br/>alles onafhankelijk voor beide beelden.</li> </ul>                                                                                                    |
|----------------------------------------------------------------------------------------------------|----------------------------------------------------------------------------------------------------|
|                                                                                                    | <ul> <li>Panmodus</li> <li>De panmodus is alleen actief als beelden zijn ingezoomd.</li> </ul>                                                                                                    |
| Niet-overvloeiende pixels                                                                                                    | <ul> <li>Als u op een beeld inzoomt, worden de pixelwaarden geïnterpoleerd en wordt een vloeiend beeld gevormd. De functie <i>"Unsmoothed Pixels"</i> kan worden gebruikt om de interpolatie te wissen en de origineel opgenomen pixels als blokken weer te geven.</li> <li>Om het overvloeien van de pixels van het cSLO-beeld ongedaan te maken, selecteert u <i>"HRA Image</i> ► <i>Unsmoothed Pixels"</i> in de menubalk.</li> <li>Het cSLO-beeld wordt weergegeven met oorspronkelijk opgenomen pixels.</li> <li>Om het overvloeien van de pixels van het OCT-beeld ongedaan te maken, selecteert u <i>"OCT Image</i> ► <i>Unsmoothed Pixels"</i> in de menubalk.</li> <li>Het OCT-beeld wordt weergegeven met oorspronkelijk opgenomen pixels.</li> </ul> |
| Een zoomfunctie selecteren                                                                                                    | De volgende zoomfuncties zijn beschikbaar:                                                                                                    |
| <b>শ</b> ্য                                                                                                    | Panmodus                                                                                                    |
|                                                                                                    | Om het vergrote beeld te verplaatsen via slepen.                                                                                                    |
| <u>_</u>                                                                                                    |                                                                                                    |
|                                                                                                    | Zoommodus                                                                                                    |
|                                                                                                    | <ul> <li>Zoommodus</li> <li>Houd de linkermuisknop ingedrukt en verplaats de muis om een zoomzone te markeren.</li> </ul>                                                                                                    |
|                                                                                                    | <ul> <li>Zoommodus</li> <li>Houd de linkermuisknop ingedrukt en verplaats de muis om een zoomzone te markeren.</li> <li>Houd het muiswieltje ingedrukt om in of uit te zoomen.</li> </ul>                                                                                                    |
|                                                                                                    | <ul> <li>Zoommodus</li> <li>Houd de linkermuisknop ingedrukt en verplaats de muis om een zoomzone te markeren.</li> <li>Houd het muiswieltje ingedrukt om in of uit te zoomen.</li> <li>Inzoomen</li> </ul>                                                                                                    |
| •                                                                                                    | <ul> <li>Zoommodus</li> <li>Houd de linkermuisknop ingedrukt en verplaats de muis om een zoomzone te markeren.</li> <li>Houd het muiswieltje ingedrukt om in of uit te zoomen.</li> <li>Inzoomen</li> <li>Zoomfactor wordt verdubbeld.</li> <li>Litzoomen</li> </ul>                                                                                                    |
| Q.                                                                                                    | <ul> <li>Zoommodus</li> <li>Houd de linkermuisknop ingedrukt en verplaats de muis om een zoomzone te markeren.</li> <li>Houd het muiswieltje ingedrukt om in of uit te zoomen.</li> <li>Inzoomen</li> <li>Zoomfactor wordt verdubbeld.</li> <li>Uitzoomen</li> <li>Zoomfactor wordt gehalveerd.</li> </ul>                                                                                                    |
| Een zoomfunctie selecteren met<br>toetsenbord en muis                                                                            | <ul> <li>Zoommodus</li> <li>Houd de linkermuisknop ingedrukt en verplaats de muis om een zoomzone te markeren.</li> <li>Houd het muiswieltje ingedrukt om in of uit te zoomen.</li> <li>Inzoomen</li> <li>Zoomfactor wordt verdubbeld.</li> <li>Uitzoomen</li> <li>Zoomfactor wordt gehalveerd.</li> </ul>                                                                                                    |
| Een zoomfunctie selecteren met<br>toetsenbord en muis<br>Een zoomfactor instellen                                                | <ul> <li>Zoommodus</li> <li>Houd de linkermuisknop ingedrukt en verplaats de muis om een zoomzone te markeren.</li> <li>Houd het muiswieltje ingedrukt om in of uit te zoomen.</li> <li>Inzoomen</li> <li>Zoomfactor wordt verdubbeld.</li> <li>Uitzoomen</li> <li>Zoomfactor wordt gehalveerd.</li> <li>Houd de muiscursor op het beeld.</li> </ul>                                                                                                    |
| Een zoomfunctie selecteren met toetsenbord en muis         Een zoomfactor instellen                                              | <ul> <li>Zoommodus</li> <li>Houd de linkermuisknop ingedrukt en verplaats de muis om een zoomzone te markeren.</li> <li>Houd het muiswieltje ingedrukt om in of uit te zoomen.</li> <li>Inzoomen</li> <li>Zoomfactor wordt verdubbeld.</li> <li>Uitzoomen</li> <li>Zoomfactor wordt gehalveerd.</li> <li>Houd de muiscursor op het beeld.</li> <li>Houd an ingedrukt op het toetsenbord.</li> </ul>                                                                                                    |
| العناقة         Een zoomfunctie selecteren met toetsenbord en muis         Een zoomfactor instellen                              | <ul> <li>Zoommodus</li> <li>Houd de linkermuisknop ingedrukt en verplaats de muis om een zoomzone te markeren.</li> <li>Houd het muiswieltje ingedrukt om in of uit te zoomen.</li> <li>Inzoomen</li> <li>Zoomfactor wordt verdubbeld.</li> <li>Uitzoomen</li> <li>Zoomfactor wordt gehalveerd.</li> <li>Houd de muiscursor op het beeld.</li> <li>Houd em ingedrukt op het toetsenbord.</li> <li>Gebruik het muiswiel om in en uit te zoomen.</li> </ul>                                                                                                    |
| العني         Een zoomfunctie selecteren met toetsenbord en muis         Een zoomfactor instellen                                | <ul> <li>Zoommodus</li> <li>Houd de linkermuisknop ingedrukt en verplaats de muis om een zoomzone te markeren.</li> <li>Houd het muiswieltje ingedrukt om in of uit te zoomen.</li> <li>Inzoomen</li> <li>Zoomfactor wordt verdubbeld.</li> <li>Uitzoomen</li> <li>Zoomfactor wordt gehalveerd.</li> <li>Houd de muiscursor op het beeld.</li> <li>Houd em ingedrukt op het toetsenbord.</li> <li>Gebruik het muiswiel om in en uit te zoomen.</li> <li>Laat en los.</li> <li>De zoomfactor is ingesteld</li> </ul>                                                                                                    |
| عنالی         Een zoomfunctie selecteren met toetsenbord en muis         Een zoomfactor instellen                                | <ul> <li>Zoommodus</li> <li>Houd de linkermuisknop ingedrukt en verplaats de muis om een zoomzone te markeren.</li> <li>Houd het muiswieltje ingedrukt om in of uit te zoomen.</li> <li>Inzoomen</li> <li>Zoomfactor wordt verdubbeld.</li> <li>Uitzoomen</li> <li>Zoomfactor wordt gehalveerd.</li> <li>Houd de muiscursor op het beeld.</li> <li>Houd em ingedrukt op het toetsenbord.</li> <li>Gebruik het muiswiel om in en uit te zoomen.</li> <li>Laat en los.</li> <li>De zoomfactor is ingesteld.</li> <li>Voor het pannen van het beeld houdt u em ingedrukt op het</li> </ul>                                                                                                    |
| عنالی         Een zoomfunctie selecteren met toetsenbord en muis         Een zoomfactor instellen         Een panmodus instellen | <ul> <li>Zoommodus</li> <li>Houd de linkermuisknop ingedrukt en verplaats de muis om een zoomzone te markeren.</li> <li>Houd het muiswieltje ingedrukt om in of uit te zoomen.</li> <li>Inzoomen</li> <li>Zoomfactor wordt verdubbeld.</li> <li>Uitzoomen</li> <li>Zoomfactor wordt gehalveerd.</li> <li>Houd de muiscursor op het beeld.</li> <li>Houd em ingedrukt op het toetsenbord.</li> <li>Gebruik het muiswiel om in en uit te zoomen.</li> <li>Laat en los.</li> <li>De zoomfactor is ingesteld.</li> <li>Voor het pannen van het beeld houdt u en ingedrukt op het toetsenbord.</li> </ul>                                                                                                    |

- Laat a en de linkermuisknop los.
  - ➡ Het beeld wordt gepand.

#### 6.4.3 Beelden roteren

U kunt cSLO-beelden draaien. Het is niet mogelijk OCT-beelden te draaien. Tevens is het niet mogelijk de gedraaide weergave af te drukken of op te slaan.

|                      | HRA          | HRA+OCT      | ОСТ          |
|----------------------|--------------|--------------|--------------|
| cSLO-beelden roteren | $\checkmark$ | $\checkmark$ | $\checkmark$ |
| OCT-beelden roteren  | _            | _            | _            |

Open het gewenste beeld in het analysevenster 
Hoofdstuk 6.1 "Onderzoeken in het analysevenster openen" op pagina 92.

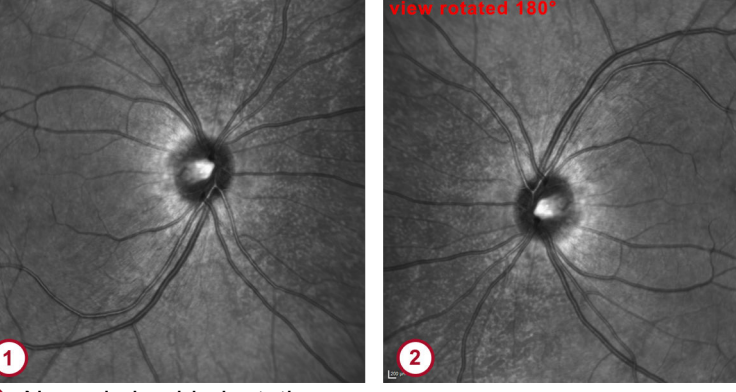

1 Normale beeldoriëntatie

2 Gedraaid beeld

- Voor het draaien van het beeld klikt u op 🗵 op de werkbalk.
  - Het beeld wordt geroteerd. De melding "View Rotated 180°" wordt weergegeven in de linker bovenhoek van het analysevenster ②.
- Voor het weergeven van het beeld met de normale oriëntatie klikt u op III in de werkbalk.

#### 6.4.4 cSLO-beelden extraheren

Voor het gebruiken van het cSLO-beeld van een OCT-beeld voor analysedoeleinden extraheert u het cSLO-beeld.

- Klik met de rechtermuisknop op de gewenste miniatuur.
  - ➡ Het contextmenu wordt geopend.
- Selecteer "Extract Fundus Image".

#### 6.4.5 Beelden en filmpjes expanderen en extraheren

Voor het gebruiken van één beeld van een filmpje, van een volume- of radiaalscan, of van een tomografie voor analyse kunt u het gewenste onderzoek uitbreiden.

Deze procedure is afhankelijk van de versie van de HEYEXsoftware die is geïnstalleerd. Als HEYEX-versie 1.12 of ouder geïnstalleerd is, raadpleegt u de Gebruiksaanwijzing HEYEX → Hoofdstuk 1.2 "Toepasselijke documenten" op pagina 11. Als HEYEX 2-versie 2.5.5 of nieuwer geïnstalleerd is, raadpleegt u de Gebruiksaanwijzing HEYEX 2 → Hoofdstuk 1.2 "Toepasselijke

documenten" op pagina 11. Als u in het analysevenster *"Extract* Single Image" wilt gebruiken, gaat u verder met → "Analysevenster" op pagina 113.

Als u een volumescan of een radiaalscan heeft vergroot, kunt u één van de geëxpandeerde beelden als een baselinebeeld definiëren. Raadpleeg → Hoofdstuk 5.7.2.1 "Referenties definiëren en verwijderen" op pagina 88 voor meer informatie. De miniatuur van het geëxpandeerde enkelvoudige beeld wordt weergegeven en aangeduid met . Als u een filmpje of een tomografie heeft geëxpandeerd, dan kunt u nu één van de geëxpandeerde beelden als een baselinebeeld definiëren.

HEYEX, versie 1.12

- Klik met de rechtermuisknop op de gewenste miniatuur.
  - ➡ Het contextmenu wordt geopend.
- Selecteer "*Expand"*.
  - De afzonderlijke beelden van het geëxpandeerde OCT-beeld worden weergegeven.

Als u een volumescan of een radiaalscan heeft vergroot, kunt u nu één van de geëxpandeerde beelden als een baselinebeeld definiëren. Raadpleeg → Hoofdstuk 5.7.2.1 "Referenties definiëren en verwijderen" op pagina 88 voor meer informatie. De miniatuur van het geëxpandeerde enkelvoudige beeld wordt weergegeven in het beeldweergavevenster en aangeduid met .

- Klik met de rechtermuisknop op de gewenste miniatuur, bijvoorbeeld op een IR&OCT-miniatuur.
  - Het contextmenu wordt geopend.
- Selecteer "Extract Single Image".
  - Het geëxtraheerde enkelvoudige beeld wordt weergegeven in de vorm van een miniatuur in het beeldweergavevenster.
- Klik op de gewenste miniatuur.
  - Klik links van de navigator op "Image thumbnails".
    - De afzonderlijke beelden van het geëxpandeerde OCT-beeld worden weergegeven in het gedeelte "Image thumbnails". Dit is een dynamisch gedeelte, wat wil zeggen dat het wordt weergegeven als u de muiscursor erop houdt en dat het verdwijnt als u met de muiscursor naar een ander gedeelte van de navigator gaat.
- Als u het gedeelte "Image thumbnails" permanent wilt weergeven, klikt u rechtsboven op –.
- Klik met de rechtermuisknop op de gewenste miniatuur.
  - ➡ Het contextmenu wordt geopend.
- Selecteer "Extract Single Image".
  - Het geëxtraheerde enkelvoudige beeld wordt als nieuwe miniatuur weergegeven in het gedeelte "Series thumbnails" en als nieuwe ingang in het gedeelte "Series".

## Analysevenster In het analysevenster is de functie *"Extract as Single Image"* allen voor volume- of radiaalscans beschikbaar.

HEYEX 2, versie 2.5.5 of nieuwer

- Open het gewenste volume- of radiaalscan in het analysevenster → Hoofdstuk 6.1 "Onderzoeken in het analysevenster openen" op pagina 92.
- ► Selecteer *"Image* ► *Extract as Single Image"* op de menubalk.
  - Er wordt een tweede analysevenster geopend. Het geëxtraheerde enkelvoudige beeld wordt weergegeven en wordt automatisch opgeslagen als u het analysevenster sluit.

#### 6.4.6 OD/OS uitwisselen

Als u ongewild een beeld van een linkeroog hebt verworven en aan het rechteroog hebt toegewezen, kunt u dit oplossen met de functie *"Exchange OD/OS"*.

Als de geïnstalleerde versie van HEYEX 1.12 of ouder is, splitst u voor gemakkelijkere identificatie het beeldweergavevenster op in OD/OS.

Als de geïnstalleerde versie van HEYEX 2 2.5.5 of nieuwer is, selecteert u **"OU"** als weergaveoptie voor gemakkelijkere identificatie.

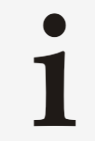

De functie *"Exchange OD/OS"* is niet beschikbaar in voortgangsreeksen

Er wordt een melding weergegeven dat de wijziging van lateraliteit voor deze beelden niet toegestaan is.

- Klik met de rechtermuisknop op de gewenste miniatuur, bijvoorbeeld op een miniatuur dat in het gedeelte "OD" wordt weergegeven.
  - ➡ Het contextmenu wordt geopend.
- Selecteer "Exchange OD/OS".
  - De miniatuur wordt weergegeven in het gedeelte "OS".

#### 6.4.7 Onderzoeken tussen patiënten uitwisselen

Merk op dat dit gedeelte alleen relevant is als u HEYEXversie 1.12 of ouder hebt geïnstalleerd. Als u HEYEX 2-versie 2.5.5 of nieuwer hebt, raadpleegt u de Gebruiksaanwijzing HEYEX 2 voor het samenvoegen van patiënten.

In de volgende gevallen kan het nodig zijn onderzoeken tussen patiënten uit te wisselen:

- U hebt dubbele patiënten in HEYEX aangetroffen: Verplaats alle beelden naar één patiënt en verwijder hierna het dubbele patiënt.
- U hebt onderzoeken uitgevoerd met het verkeerde patiënt: Verplaats de gewenste onderzoeken van het verkeerde patiënt naar het juiste patiënt.

## **Dubbele patiënten >** Selecteer beide patiënten die u in één patiënt wilt samenvoegen en open deze in het beeldweergavevenster.

- Klik op in op de werkbalk ③ van het beeldweergavevenster voor het verwijderen van de scheiding tussen OD en OS.
- Houd a ingedrukt op het toetsenbord en selecteer alle miniaturen.

- Laat a los en klik met de rechtermuisknop op de miniatuur van een geselecteerd beeld.
  - ➡ Het contextmenu wordt geopend.
- Selecteer "Change Patient".
  - Het venster "Change Patient" wordt geopend en het andere patiënt wordt automatisch geselecteerd.
- Bevestig met "OK".
  - Er wordt een melding weergegeven waarin u wordt gevraagd of u de onderzoeken echt wilt uitwisselen.
- Bevestig met "Yes".

De beelden worden uitgewisseld.

Als er op dezelfde dag al een onderzoek bestaat in de patiënt die u wilt behouden, worden de beelden van de patiënt die u wilt verwijderen in dit onderzoek opgenomen. Als er nog geen onderzoek is, wordt de volgende informatie gekopieerd naar de patiënt die u wilt bewaren:

- Injectietimer
- Onderzoekscommentaar
- Ooggegevens
- Als er meer onderzoekstabbladen bestaan, herhaalt u deze procedure totdat alle onderzoeken zijn opgeslagen in de patiënt die u wilt bewaren.
- Verwijder de patiënt die geen onderzoeksgegevens meer bevat. Raadpleeg uw Gebruiksaanwijzing HEYEX voor meer informatie over hoe u patiënten verwijdert.

#### Verkeerde patiënten

#### AANWIJZING

Het verplaatsen van beelden van de verkeerde patiënt kan tot inconsistente gegevens leiden

Indien dit niet wordt opgespoord, kunnen inconsistente gegevens tot foutieve diagnostische conclusies en/of foutieve behandeling leiden.

- Voor het verplaatsen van beelden naar patiënten moet u controleren of de juiste patiëntgegevens en onderzoeksgegevens zijn geselecteerd.
- Selecteer het verkeerde en het juiste patiënt en open deze in het beeldweergavevenster.
- Selecteer het verkeerde patiënt in de lijst "Patients" ② in het beeldweergavevenster.
- Selecteer het onderzoekstabblad dat de foutieve onderzoeksgegevens bevat.
- Klik op is om het splitsingspunt te wissen als het onderzoekstabblad onderzoeken aan beide kanten, "OD" en "OS", bevat.
- Houd ingedrukt op het toetsenbord en selecteer de gewenste miniaturen.
- Laat I los en klik met de rechtermuisknop op de miniatuur van een geselecteerd beeld.
  - Het contextmenu wordt geopend.

Miniaturen

- Selecteer "Change Patient".
  - Het venster "Change Patient" wordt weergegeven en de juiste patiënt wordt automatisch geselecteerd.
- Bevestig met "OK".
  - Er wordt een melding weergegeven waarin u wordt gevraagd of u de onderzoeken echt wilt uitwisselen.
- Bevestig met "Yes".

De beelden worden uitgewisseld.

Als er op dezelfde dag al een onderzoek bestaat in de patiënt die u wilt behouden, worden de beelden van de patiënt die u wilt verwijderen in dit onderzoek opgenomen. Als er nog geen onderzoek is, wordt de volgende informatie gekopieerd naar de patiënt die u wilt bewaren:

- Injectietimer
- Onderzoekscommentaar
- Ooggegevens
- Als er meer onderzoekstabbladen bestaan, herhaalt u deze procedure totdat alle onderzoeken zijn opgeslagen in de patiënt die u wilt bewaren.

#### 6.5 Miniaturen

#### 6.5.1 cSLO-miniaturen

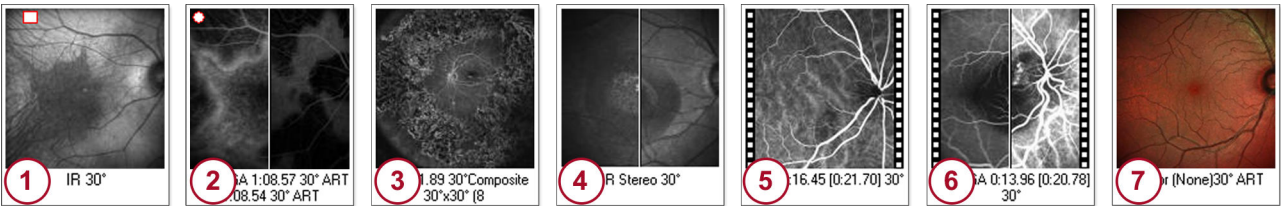

Afb. 33: cSLO-miniaturen

- 1 cSLO-beeld
- 2 Simultaan beeld
- 3 Samengestelde beeld
- Stereobeeld

5 Filmpje

6 Gelijktijdig filmpje

MultiColor-beeld (optioneel)

Miniaturen kunnen aangegeven zijn met de volgende pictogrammen:

- geeft aan dat de beeldhelderheid en het beeldcontrast zijn gewijzigd.
- O geeft aan dat er overlays zijn gebruikt.

Algemene functies van het analysevenster

#### 6.5.2 **OCT**-miniaturen

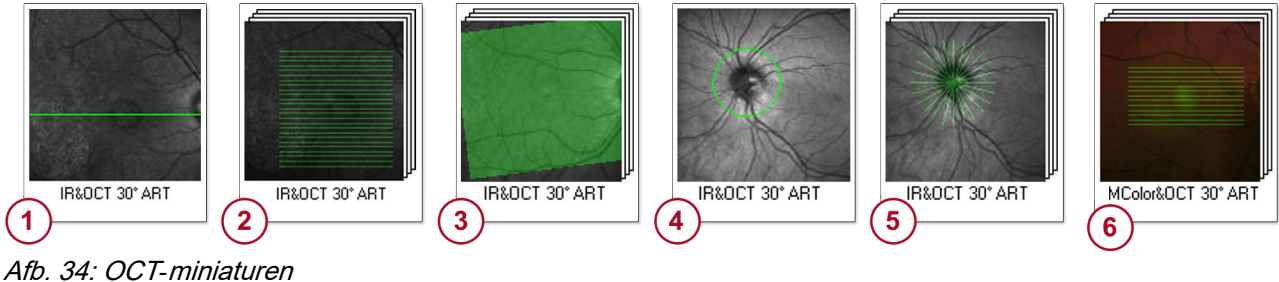

- Enkelvoudige scan
- Volumescan
- Osterieure-poolscan
- 4 Cirkelscan
- 6 Radiaalscan
- MultiColor-beeld (optioneel)

Miniaturen worden gemarkeerd door de volgende karakters om aan te geven met welke toepassing het beeld is opgenomen:

- "G" voor "Glaucoma"
- "R" voor "Retina"
- "N" voor "Nsite" (optioneel)

#### 6.6 Algemene functies van het analysevenster

#### 6.6.1 Patiëntgegevens

#### cSLO-beelden

In de koptekst van het analysevenster wordt de volgende informatie weergegeven:

- Patiëntnaam
- Geboortedatum
- Onderzoeksdatum
- Onderzocht oog
- Opnamemodus
- C-curvewaarde

**OCT-beelden** In de koptekst van het analysevenster wordt de volgende informatie weergegeven:

- Patiëntnaam
- Geboortedatum
- Onderzoeksdatum
- Onderzocht oog
- Opnamemodus
- Scanhoek
- Toepassing
- C-curvewaarde

#### 6.6.2 **Beeldinformatie**

#### cSLO-beelden

De volgende informatie wordt weergegeven:

- cSLO-beeld
- Scanresolutie-instelling
- Scanhoek in graden en millimeter

cSLO-beelden analyseren

**OCT-beelden** De volgende informatie wordt weergegeven:

- Beeldgrootte
- Scanresolutie-instelling
- Scanhoek in graden en millimeter
- Kwaliteitswaarde

#### 6.6.3 Werkbalk

De volgende knoppen zijn beschikbaar op de werkbalk:

- Helderheid en contrast → "Het contrast en de helderheid van het cSLO-beeld veranderen" op pagina 97
- Beeldinformatie Hoofdstuk 6.6.2 "Beeldinformatie" op pagina 117
- Als foto exporteren
- Rapport printen → Hoofdstuk 8.1 "Rapporten afdrukken" op pagina 200
- Vorige beeld op onderzoekstabblad
- Volgende beeld op onderzoekstabblad
- Aan lightbox toevoegen
- X Beeld wissen
- Vorig beeld in voortgang → Hoofdstuk 6.6.4 "Follow-upbediening" op pagina 118
- Uolgend beeld in voortgang → Hoofdstuk 6.6.4 "Followupbediening" op pagina 118

#### 6.6.4 Follow-upbediening

De follow-upbediening wordt alleen weergegeven als u beelden van een voortgangsreeks analyseert. Het aantal beelden in de voortgangsreeks wordt weergegeven naast de follow-upknop.

- Klik of on snel te wisselen tussen de beelden van een voortgangsreeks.
  - Als naast de follow-uppictogrammen de melding "Not compared to last visit" wordt weergegeven, is de optie "Compare new exam to last visit" niet ingesteld of is het referentiebeeld handmatig ingesteld op een ander beeld dan dat van het recentste onderzoek.

Raadpleeg → "Gedeelte "*Miscellaneous Options*"" op pagina 95 voor meer informatie over de optie "*Compare new exam to last visit*".

#### 6.7 cSLO-beelden analyseren

In Afb. 35 wordt het cSLO-analysevenster weergegeven.

|                     | HRA          | HRA+OCT      | OCT          |
|---------------------|--------------|--------------|--------------|
| cSLO-analysevenster | $\checkmark$ | $\checkmark$ | $\checkmark$ |

#### 6.7.1 cSLO-analysevenster

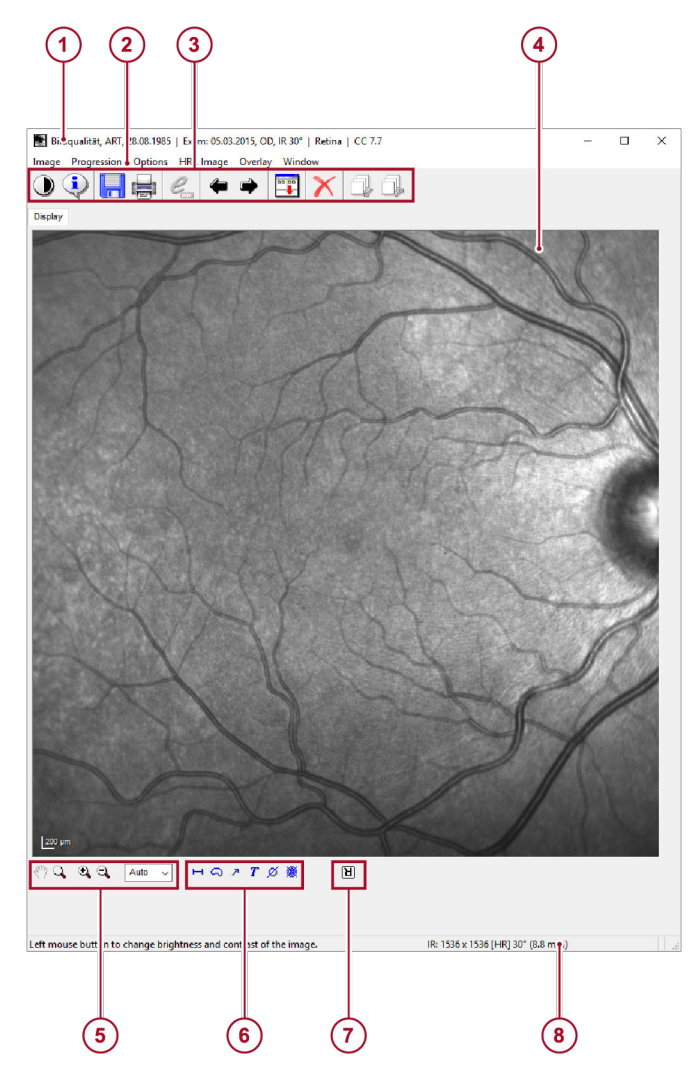

#### Afb. 35: cSLO-analysevenster

- ① Patiëntgegevens Hoofdstuk 5.1.1
- "Patiëntgegevens" op pagina 36
- 2 Menubalk
- ③ Werkbalk → Hoofdstuk 6.6.3 "Werkbalk" op pagina 118
- (4) cSLO-beeld
- 5 Zoom- en panmodus → Hoofdstuk 6.4.2 "Zoomen panmodus" op pagina 110

#### 6.8 OCT-beelden analyseren

- Overlays Hoofdstuk 6.4.1 "Overlays" op pagina 103
- Beeldrotatie Hoofdstuk 6.4.3 "Beelden roteren" op pagina 112
- Beeldinformatie → Hoofdstuk 6.6.2 "Beeldinformatie" op pagina 117

In de volgende paragrafen wordt de analyse van OCT-beelden beschreven. Deze paragrafen zijn relevant voor de volgende apparaten:

|                        | HRA | HRA+OCT      | OCT          |
|------------------------|-----|--------------|--------------|
| OCT-beelden analyseren | _   | $\checkmark$ | $\checkmark$ |

#### 6.8.1 Opgenomen beelden voorbewerken

Voor het op een weergavestation in een netwerkomgeving bekijken van patiënten die een groot aantal volumescans of radiaalscans bevatten, is het nuttig de beelden voor te bewerken op de opnamestationcomputer. Weergavestations zijn vaak niet uitgerust met voldoende krachtige computerprocessoren voor snelle beeldbewerking. Met de automatische voorbewerking worden volumescans en radiaalscans automatisch uitgelijnd en gesegmenteerd voor een snelle en betrouwbare beeldanalyse.

Voor het automatisch voorbewerken van de volume- en radiaalscans na elk onderzoek kunt u de automatische voorbewerking als standaard instellen in de "Default Acquisition Parameters" → ""Data Preprocessing at Session End" op pagina 45.

- De functie "Preprocess" is een batchfunctie die enige tijd in beslag kan nemen voordat de beelden kunnen worden bekeken Laat de voorverwerking lopen gedurende de nacht, tijdens uw lunchpauze of wanneer het SPECTRALIS-systeem niet wordt gebruikt, zodat uw workflow niet wordt verstoord. Als u een enkelvoudig beeld wilt voorverwerken, moet u het onmiddellijk na de opname openen Dan zal alleen het geselecteerde beeld worden voorverwerkt in plaats van alle beelden van alle onderzoeken van geselecteerde patiënten. HEYEX, versie 1.12 Dubbelklik in de patiëntenlijst op de gewenste patiënten met veel volumescans. De patiënten worden in het rechterdeel van het databasevenster weergegeven. Klik met de rechtermuisknop op een patiënt. Het contextmenu wordt geopend. Selecteer "HRA/Spectralis Batch > Preprocess". De melding "Preparing list of OCT scans to be processed. Please wait." wordt weergegeven. Als de lijst is opgesteld, wordt het venster "Preprocessing OCT scans" geopend. De statusbalk geeft weer hoeveel OCT-beelden zijn voorverwerkt. Voor het stoppen van het voorbewerken klikt u op "Stop". Klik op "OK" wanneer het voorbewerken is afgerond. U kunt nu de voorbewerkte beelden bekijken. Houd ingedrukt op het toetsenbord en selecteer de gewenste patiënten uit de lijst "Patients". Laat *w* los en klik met de rechtermuisknop op een geselecteerde patiënt.
  - Het contextmenu wordt geopend.

#### HEYEX 2, versie 2.5.5 of nieuwer

- ▶ Selecteer "Batch functions ▶ HRA/Spectralis ▶ Preprocess".
  - De melding "Preparing list of OCT scans to be processed. Please wait." wordt weergegeven. Als de lijst is opgesteld, wordt het venster "Preprocessing OCT scans" geopend. De statusbalk geeft weer hoeveel OCT-beelden zijn voorverwerkt.
- Voor het stoppen van het voorbewerken klikt u op "Stop".
- Klik op "OK" wanneer het voorbewerken is afgerond.
  - ➡ U kunt nu de voorbewerkte beelden bekijken.

#### 6.8.2 Toepassingen selecteren

Follow-upbeelden die met de **"Glaucoma"**-toepassing zijn opgenomen kunnen niet worden vergeleken met het recentste onderzoek, alleen met het baselineonderzoek. Standaard worden follow-uponderzoeken automatisch vergeleken met het recentste onderzoek in de **"Retina"**-toepassing. Voor het wijzigen van deze instelling raadpleegt u → Hoofdstuk 6.2.1 "Weergavevoorkeuren instellen" op pagina 93. U kunt ook achteraf de toepassing van een scan wijzigen van de toepassing **"Glaucoma"** in **"Retina"**. Hierdoor is het mogelijk om te vergelijken met het recentste onderzoek.

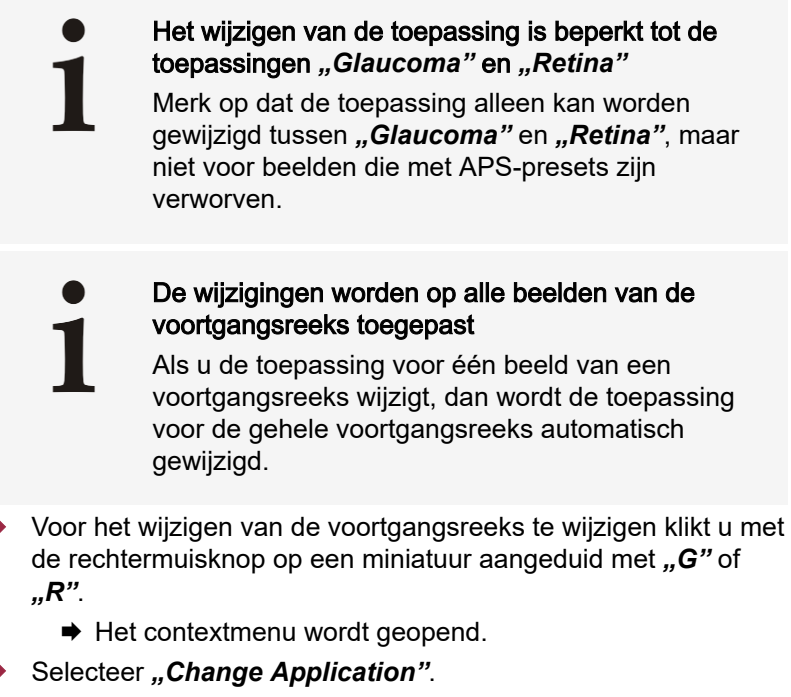

- ➡ Het venster "Select Application" wordt geopend.
- Selecteer "Retina" of "Glaucoma".
  - De toepassing wordt gewijzigd, het miniatuurlabel wijzigt van "G" in "R" of omgekeerd.

#### 6.8.3 Algemene functies van het OCT-analysevenster

#### 6.8.3.1 cSLO- en OCT-beeld

De volgende scanpatronen kunnen over het cSLO-beeld heen worden weergegeven:

#### Beelden analyseren | 6

OCT-beelden analyseren

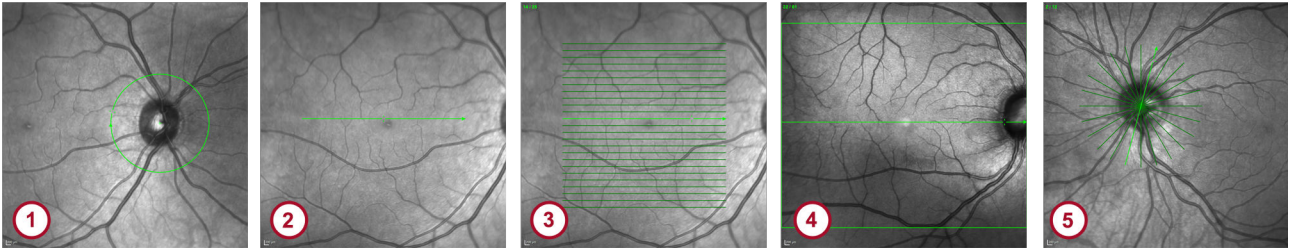

Afb. 36: Scanpatroon over cSLO-beelden weergegeven

- 1 Cirkelscan
- 2 Lijnscan
- 3 Volumescan
- Posterieure-poolscan of een volumescan met een hoge dichtheid. Vanwege de hoge dichtheid van de scan worden de lijnen van enkelvoudige scans niet weergegeven. Het vierkantje markeert de verworven zone.
- 5 Radiaalscan

De groene, dikke lijn in (3), (4) en (5) geeft het overeenkomende doorsnedebeeld van het OCT-beeld aan.

 Doorsnedebeelden van
 Voor het weergeven van het gewenste doorsnedebeeld van een

 OCT-beelden weergeven
 OCT-beeld klikt u op de betreffende groene lijn in het

 cSLO-beeld.

Als alternatief houdt u de muiscursor op het OCT-beeld en draait u aan het muiswiel.

Het gewenste doorsnedebeeld van een OCT-beeld wordt weergegeven en de bijbehorende groene lijn in het cSLO-beeld wordt vet.

Plaatsmarkeringen weergeven of<br/>verbergenStandaard worden scanlijnen, plaatsmarkeringen en<br/>segmentatielagen weergegeven.

- Voor het verbergen of weergeven van het gesuperponeerde scanpatroon in het cSLO-beeld drukt u op F6 op het toetsenbord.
- Voor het verbergen of weergeven van de plaatsmarkering in het OCT-beeld drukt u op F7 op het toetsenbord.
- Voor het verbergen of weergeven van de segmentatielaag in het OCT-beeld drukt u op 18 op het toetsenbord.

#### 6.8.3.2 Bedieningselementen

De volgende bedieningselementen worden weergegeven bij het analyseren van volume- en radiaalscans en voortgangsreeksen: Afspelen

- Filmpje opslaan

.

De snelheid van een filmpje/flikkering wijzigen

Schakelen tussen het huidige geselecteerde beeld en het referentiebeeld

#### 6.8.3.3 Y-as-functies

De volgende y-as-functies zijn beschikbaar:

Geeft alle pixels opgenomen tijdens de scan weer

De pixels worden geschaald overeenkomstig hun berekende fysieke afmetingen

#### 6.8.3.4 Segmentatie-editor

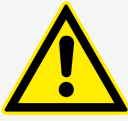

#### VOORZICHTIG

De automatische segmentatie is mogelijk niet betrouwbaar indien de netvlieslaagstructuren zijn getroffen door ziekte, of bij fysiologische achterste glasvochtloslating van het netvliesoppervlak of bij slechte beeldkwaliteit

Een onjuiste diagnostische conclusie kan leiden tot de verkeerde therapeutische benaderingen.

 Controleer de automatische segmentatie. Indien nodig corrigeert u de automatische segmentatie handmatig.

#### glasvochtloslating

Controleer de automatische segmentatie.

Automatische segmentatie kan falen bij

 Indien nodig corrigeert u de automatische segmentatie handmatig.

#### 6.8.3.4.1 De segmentatie-editor starten

Om de segmentatie-editor te openen, gaat u als volgt te werk:

- Open het gewenste beeld in het analysevenster → Hoofdstuk 6.1 "Onderzoeken in het analysevenster openen" op pagina 92.
- Selecteer het tabblad "Thickness Profile", het tabblad "Thickness Map" of het tabblad "Posterior Pole".
- Voor het starten van de segmentatie-editor klikt u op <a></a>

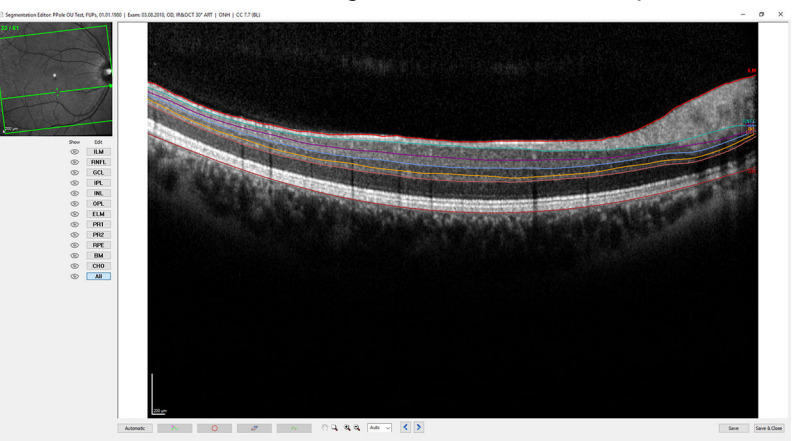

#### Afb. 37: Segmentatie-editor

De segmentatie-editor wordt weergegeven Afb. 37. Nu kunt u segmentatielijnen bewerken. Als u de segmentatieeditor voor de eerste keer heeft geopend en de automatische segmentatiefunctie nooit eerder heeft gebruikt → Hoofdstuk 6.8.3.4.3 "Automatische segmentatie van meerdere OCT-beelden" op pagina 124, worden alleen de segmentatielijnen van het interne limitatiemembraan en membraan van Bruch weergegeven die standaard zijn gesegmenteerd. In cirkelscans wordt ook de segmentatielijn van de netvlieszenuwvezellaag weergegeven. Alle andere lagen worden nog niet gesegmenteerd. Als u alle gewenste lagen hebt

| OCT-beelden | analyseren |
|-------------|------------|
|-------------|------------|

gesegmenteerd, zullen de overeenstemmende segmentatielijnen worden weergegeven wanneer u de segmentatie-editor de volgende keer opent.

#### 6.8.3.4.2 Automatische segmentatie voor OCT-volumescans

Voor OCT-volumescans die met de toepassing **"Glaucoma"** zijn opgenomen, wordt het batchproces voor segmentatie van alle lagen standaard automatisch toegepast.

Voor OCT-volumescans die met de toepassing *"Retina"* zijn opgenomen, wordt het standaardsegmentatiebatchproces standaard automatisch toegepast en worden uitsluitend de ILM en BM gesegmenteerd.

Voor het automatisch segmenteren van alle lagen gebruikt u het segmentatiebatchproces voor alle lagen → Hoofdstuk 6.8.3.4.3 "Automatische segmentatie van meerdere OCT-beelden" op pagina 124, of wijzigt u de standaardinstellingen van de standaard automatische segmentatie:

- Om de standaardinstellingen voor geautomatiseerde segmentatie in het analysevenster te wijzigen, gaat u naar "Options > Preferences > Miscellaneous Options > OCT Volume Scan Segmentation"
- - Om de instellingen op te slaan, sluit u HEYEX en start u deze software opnieuw.
- HEYEX 2, versie 2.5.5 of nieuwer
   Om de standaardinstellingen voor geautomatiseerde segmentatie in het databasevenster te wijzigen, meldt u zich aan als hoofdgebruiker en selecteert u op het tabblad *"settings" "Module* ► *hraviewer* ► *Database window* ► *Miscellaneous Options* ► *OCT Volume Scan Segmentation"*
  - Om de instellingen op te slaan, meldt u zich af en weer aan.

#### 6.8.3.4.3 Automatische segmentatie van meerdere OCT-beelden

Handmatige wijzigingen worden niet overgeschreven door automatische segmentatie Alle handmatige wijzigingen in de segmentatieeditor blijven ongewijzigd na het toepassen van de segmentatiebatch.

Als u de segmentatiebatch start en de patiënten cirkelscans en EDI-scans bevatten, dan worden deze scans niet automatisch gesegmenteerd. U krijgt de melding dat patiënten cirkelscans en/of EDI-scans bevatten.

1

## Controleer de resultaten van automatische segmentatie altijd

Start de segmentatie-editor → Hoofdstuk 6.8.3.4.1 "De segmentatie-editor starten" op pagina 123 om de automatische segmentatieresultaten te controleren.

#### OCT-beelden van meerdere patiënten segmenteren

- HEYEX, versie 1.12
  - Selecteer de patiënten die OCT-beelden bevatten die u automatisch wilt segmenteren.
    - Klik met de rechtermuisknop op een onderzoek in het rechterdeel van het databasevenster.
      - ➡ Het contextmenu wordt geopend.
    - ▶ Selecteer "Segmentation Batch ▶ All Layers".
      - Er wordt een melding weergegeven dat de segmentatiegegevens worden berekend. Als alle OCT-beelden van alle geselecteerde patiënten zijn gesegmenteerd, dan wordt een melding weergegeven dat het proces is voltooid. Afhankelijk van het aantal geselecteerde patiënten en OCT-beelden kan dit proces verscheidene minuten in beslag nemen.
  - Bevestig met "OK".
    - Houd ingedrukt op het toetsenbord en selecteer de gewenste patiënten in de lijst "Patients".
  - Klik met de rechtermuisknop op een geselecteerde patiënt.
    - Het contextmenu wordt geopend.
  - Selecteer "Batch Functions ► Segmentation ► All Layers".
    - Er wordt een melding weergegeven dat de segmentatiegegevens worden berekend. Als alle OCT-beelden van alle geselecteerde patiënten zijn gesegmenteerd, dan wordt een melding weergegeven dat het proces is voltooid. Afhankelijk van het aantal geselecteerde patiënten en OCT-beelden kan dit proces verscheidene minuten in beslag nemen.
  - Bevestig met "OK".

#### Eén of meerdere OCT-beelden van een patiënt segmenteren

- HEYEX, versie 1.12
- Houd a ingedrukt op het toetsenbord en klik op de miniaturen als u de beelden automatisch wilt segmenteren.
  - Klik met de rechtermuisknop op een geselecteerde miniatuur.
    - ➡ Het contextmenu wordt geopend.
  - Selecteer "Segmentation > All Layers".
    - Er wordt een melding weergegeven dat de segmentatiegegevens worden berekend. Als de OCT-beelden zijn gesegmenteerd, dan wordt een melding weergegeven dat het proces is voltooid. Afhankelijk van het aantal geselecteerde beelden kan dit proces verscheidene minuten in beslag nemen.
- Bevestig met "OK".

HEYEX 2, versie 2.5.5 of nieuwer

| Beelden analyseren | 6 |
|--------------------|---|
|--------------------|---|

**HEYEX 2, versie 2.5.5 of nieuwer** Houd I ingedrukt op het toetsenbord en selecteer alle onderzoeken in het gedeelte *"Examinations"* die u automatisch wilt segmenteren.

- Klik met de rechtermuisknop op een geselecteerde onderzoek.
  - ➡ Het contextmenu wordt geopend.
- Selecteer "Batch functions ► Segmentation ► All Layers".
  - Er wordt een melding weergegeven dat de segmentatiegegevens worden berekend. Nadat de OCT-beelden zijn gesegmenteerd, verdwijnt de melding. Afhankelijk van het aantal OCT-beelden kan dit proces verscheidene minuten in beslag nemen.

#### Segmentatie van alle lagen resetten

HEYEX 2, versie 2.5.5 of nieuwer

U kunt de automatische segmentatie van alle lagen resetten naar de standaardsegmentatie, waarbij alleen ILM en BM worden gesegmenteerd.

## **HEYEX, versie 1.12** Klik met de rechtermuisknop in het rechterdeel van het databasevenster op een patiënt.

Anders kunt u in het beeldweergavevenster met de rechtermuisknop op een of meerdere OCT-miniaturen klikken.

- ➡ Het contextmenu wordt geopend.
- Selecteer "Segmentation Batch > Standard".
  - Er wordt een melding weergegeven dat de segmentatiegegevens worden berekend. Als alle OCT-beelden van alle geselecteerde patiënten zijn gesegmenteerd, dan wordt een melding weergegeven dat het proces is voltooid. Afhankelijk van het aantal geselecteerde patiënten en OCT-beelden kan dit proces verscheidene minuten in beslag nemen.
- Bevestig met "OK".

#### Houd a ingedrukt op het toetsenbord en selecteer de gewenste patiënten in de lijst "Patients".

- Klik met de rechtermuisknop op een geselecteerde patiënt.
  - Het contextmenu wordt geopend.
- Selecteer "Batch Functions ► Segmentation ► Standard".
  - Er wordt een melding weergegeven dat de segmentatiegegevens worden berekend. Als alle OCT-beelden van alle geselecteerde patiënten zijn gesegmenteerd, verdwijnt de melding. Afhankelijk van het aantal geselecteerde patiënten en OCT-beelden kan dit proces verscheidene minuten in beslag nemen.

#### 6.8.3.4.4 Segmentatielijnen selecteren

Voor het bewerken van een segmentatielijn selecteert u eerst de gewenste lijn. Nadat u de gewenste lijn hebt geselecteerd, komen alle segmentatie-instrumenten voor bewerken beschikbaar. Raadpleeg → Hoofdstuk 6.8.3.4.5 "Segmentatie-instrumenten" op pagina 128 voor meer informatie over segmentatieinstrumenten.

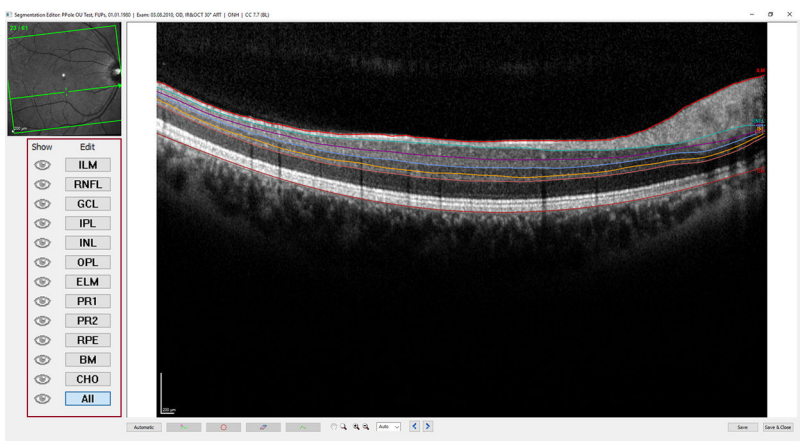

Afb. 38: Lagen selecteren

| ۲   |  |
|-----|--|
| ~×  |  |
| ILM |  |

verbergen

en verbergen

Segmentatielijn weergeven Segmentatielijn verbergen

Gemarkeerde knop markeert laag als bewerkbaar

#### Segmentatielijnen selecteren om te bewerken

Standaard is bij het starten van de segmentatie-editor "*All*" actief en gemarkeerd in het gedeelte "*Edit*". Het enige beschikbare segmentatie-instrument is de *"Automatic*" segmentatie → Hoofdstuk 6.8.3.4.5 "Segmentatie-instrumenten" op pagina 128.

- Voor het selecteren van één segmentatielijn voor bewerken, klikt u op de gewenste knop in het gedeelte "Edit".
  - De knop wordt gemarkeerd. In het gedeelte "Show" wordt
     weergegeven. Naast alle andere knoppen wordt
     weergegeven in het gedeelte "Show".
- Selecteer het gewenste segmentatie-instrument en bewerk de segmentatielijn → Hoofdstuk 6.8.3.4.5 "Segmentatieinstrumenten" op pagina 128.

U kunt de segmentatielijnen van bepaalde structuren of lagen tonen voor de begeleiding tijdens het bewerken van de segmentatielijn van een andere laag.

- Klik in het gedeelte "Show" op \_\_\_\_ naast de gewenste knop.
- Voor het verbergen van een segmentatielijn klikt u op in het gedeelte "Show".
- Voor het verbergen van alle segmentatielijnen klikt u op naast "AII".

  - Voor het weergeven van alle segmentatielijnen klikt u op
     naast "AII".
    - verandert in 
       Alle segmentatielijnen
       worden weergegeven, maar kunnen niet worden bewerkt.

# Deweiken

Segmentatielijnen weergeven en

Alle segmentatielijnen weergeven

### 6.8.3.4.5 Segmentatie-instrumenten

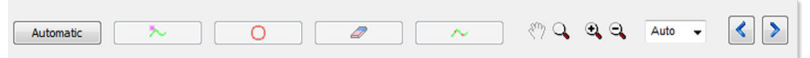

Afb. 39: Werkbalk

De volgende segmentatie-instrumenten zijn beschikbaar in de werkbalk van de segmentatie-editor Afb. 39:

- Automatisch segmentatie-instrument
- LiveWire-instrument
- Cirkelinstrument
- Gum
- Puntbewerkingsinstrument

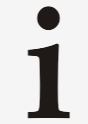

Het LiveWire-instrument, het cirkelinstrument, de gum en het puntbewerkingsinstrument zijn alleen beschikbaar als u één laag voor bewerken hebt geselecteerd.

#### Automatisch segmentatieinstrument *instrument "Automatic"*. Voor alle andere scans kunnen een enkele segmentatielijn of alle segmentatielijnen behalve CHO automatisch worden gedefinieerd met het segmentatie-instrument *"Automatic"*.

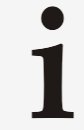

Als u het automatische segmentatie-instrument gebruikt op cirkelscans, moet u er rekening mee houden dat alleen ILM, BM en RNFL automatisch worden gesegmenteerd.

- - Klik op "Automatic".
    - De geselecteerde segmentatielijn wordt automatisch gedefinieerd. Als de segmentatielijn al handmatig is bewerkt, wordt een melding weergegeven waarin u wordt gevraagd of u de handmatige wijzigingen echt wilt overschrijven met het automatische resultaat.
  - Bevestig met "Yes".
  - Voor het automatisch definiëren van alle segmentatielijnen van de geselecteerde doorsnedebeelden klikt u op "AII" in het gedeelte "Edit".
  - Klik op "Automatic".
    - Alle segmentatielijnen van de geselecteerde doorsnedebeelden worden automatisch gedefinieerd. Als één of meer segmentatielijnen al handmatig zijn bewerkt, wordt een melding weergegeven waarin u wordt gevraagd of u de handmatige wijzigingen echt wilt overschrijven met het automatische resultaat.
  - Bevestig met "Yes".

Definieer alle segmentatielijnen

Raadpleeg → Hoofdstuk 6.8.3.4.3 "Automatische segmentatie van meerdere OCT-beelden" op pagina 124 voor meer informatie over het automatisch definiëren van de segmentatielijnen van een volledig OCT-beeld.

**LiveWire-instrument** Met het LiveWire-instrument kunt u een segmentatielijn wijzigen of snel een nieuwe segmentatielijn trekken.

- Selecteer de gewenste segmentatielijn in het gedeelte "Edit" → Hoofdstuk 6.8.3.4.4 "Segmentatielijnen selecteren" op pagina 126.
- Klik op \_\_\_\_\_ of druk op L op het toetsenbord.
  - De geselecteerde segmentatielijn wordt groen.
- Klik op het gewenste startpunt van de wijziging in het OCT-beeld.
- Beweeg de muis in de gewenste richting.
  - Er wordt een rode lijn weergegeven die de nieuwe segmentatielijn wordt na het accepteren van de wijziging.
- Voor het accepteren van segmenten van de nieuwe segmentatielijn klikt u op een willekeurige positie in het OCT-beeld.
  - Het bewerkte segment wordt roze.
- Voor het voltooien van de wijziging klikt u met de rechtermuisknop op het gewenste eindpunt.
  - De segmentatielijn wijzigt van roze in groen.
- Voor het bevestigen van uw wijzigingen klikt u opnieuw op of op L op het toetsenbord.
  - De nieuwe bewerkte segmentatielijn wordt aangeduid met een "*m*" voor handmatige wijzigingen.

**Cirkelinstrument** Met het cirkelinstrument kunt u delen van een segmentatielijn corrigeren.

- Selecteer de gewenste segmentatielijn in het gedeelte "Edit" → Hoofdstuk 6.8.3.4.4 "Segmentatielijnen selecteren" op pagina 126.
- Klik op O of druk op O op het toetsenbord.
  - De geselecteerde segmentatielijn wordt groen. De muiscursor wordt een rode cirkel.
- Beweeg de muis naar de gewenste positie in het OCT-beeld.
- Voor het wijzigen van de cirkeldiameter drukt u op op het toetsenbord en draait u aan het muiswiel.
- Voor het corrigeren van de segmentatielijn houdt u een muisknop ingedrukt en beweegt u de muis in de gewenste richting.
- Voor het bevestigen van uw wijzigingen klikt u opnieuw op of op C op het toetsenbord.
  - De nieuwe bewerkte segmentatielijn wordt aangeduid met een "m" voor handmatige wijzigingen.
- Gum Met de gum kunt u delen van een segmentatielijn wissen.
  - Selecteer de gewenste segmentatielijn in het gedeelte "Edit" → Hoofdstuk 6.8.3.4.4 "Segmentatielijnen selecteren" op pagina 126.

- Klik op of druk op op het toetsenbord.
  - De geselecteerde segmentatielijn wordt groen. De muiscursor wordt een rood vierkantje.
- Beweeg de muis naar de gewenste positie op de segmentatielijn.
- Houd de muisknop ingedrukt en beweeg de muis in de gewenste richting.
- Voor het bevestigen van uw wijzigingen klikt u opnieuw op
   of op E op het toetsenbord.
  - De nieuwe bewerkte segmentatielijn wordt aangeduid met een "m" voor handmatige wijzigingen.

**Puntbewerkingsinstrument** Met het puntbewerkingsinstrument kunt u de punten van een segmentatielijn die een gladde lijn definiëren wijzigen.

- Selecteer de gewenste segmentatielijn in het gedeelte "Edit"
   Hoofdstuk 6.8.3.4.4 "Segmentatielijnen selecteren"
   op pagina 126.
- Klik op \_\_\_\_\_ of druk op N op het toetsenbord.
  - De geselecteerde segmentatielijn wordt groen en de punten worden weergegeven als rode stippen.
- Sleep een rode stip naar de gewenste positie.
- Voor het toevoegen van een punt dubbelklikt u op de gewenste positie in het beeld.
  - Er wordt een nieuwe stip weergegeven.
- Voor het verwijderen van een punt klikt u met de rechtermuisknop op de gewenste rode stip of houdt u de muiscursor op de stip en drukt u op en op het toetsenbord.
- Voor het verwijderen van meerdere punten houdt u de linkermuisknop ingedrukt en gaat u met de muiscursor op de gewenste punten staan.
  - ➡ De geselecteerde punten hebben een blauwe kleur.
- Druk op e op het toetsenbord.
  - Er wordt een melding weergegeven waarin u wordt gevraagd of u de geselecteerde punten echt wilt wissen.
- Bevestig met "Yes".
- Voor het voltooien van uw wijzigingen klikt u opnieuw op
   of op N op het toetsenbord.
  - De nieuwe bewerkte segmentatielijn wordt aangeduid met een "m" voor handmatige wijzigingen.

 Voor het ongedaan maken van uw wijzigingen tijdens het werken met een segmentatie-instrument klikt u op "Automatic".

- Al uw wijzigingen worden ongedaan gemaakt.
- Voor het ongedaan maken van uw wijzigingen na het werken met een segmentatie-instrument klikt u op "Automatic."
  - Er wordt een melding weergegeven waarin u wordt gevraagd of u de handmatig gedefinieerde of bewerkte segmentatielijn echt wilt overschrijven.
- Bevestig met "Yes".

Wijzigingen ongedaan maken

| Details vergroten | Voor het vergroten van details of afzonderlijke gedeelten van het OCT-beeld gebruikt u de zoom- en panmodus. |
|-------------------|----------------------------------------------------------------------------------------------------|
|                   | Als u on hot OCT hoold inzoomt on or oon sogmontatio                                                         |

 Als u op het OCT-beeld inzoomt en er een segmentatieinstrument actief is, kunt u de muiscursor op een rand van het beeld houden om het beeld automatisch te pannen.

Raadpleeg → Hoofdstuk 6.4.2 "Zoom- en panmodus" op pagina 110 voor meer informatie over de zoom- en panmodus.

#### Door het OCT-beeld bladeren

- Als alternatief houdt u de muiscursor op het OCT-beeld of het cSLO-beeld en draait u aan het muiswiel.

#### Wijzigingen opslaan

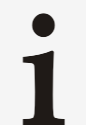

Als u door de doorsnedebeelden van het OCT-beeld bladert, worden uw wijzigingen automatisch opgeslagen.

- Voor het opslaan van uw wijzigingen klikt u op "Save".
- Voor het opslaan van uw wijzigingen en het stoppen met het bewerken van lagen klikt u op "Save & Quit".
- Voor het afsluiten van de segmentatie-editor zonder uw wijzigingen op te slaan, klikt u op ⊠ of drukt u op ise op het toetsenbord.
  - Er wordt een melding weergegeven waarin u wordt gevraagd of u echt wilt stoppen zonder op te slaan.
- Bevestig met "Yes".

#### 6.8.3.4.6 Segmentatielijnen wissen

 Voor het verwijderen van één segmentatielijn selecteert u de gewenste segmentatielijn voor het bewerken
 "Segmentatielijnen selecteren om te bewerken"

➡ "Segmentatielijnen selecteren om te bewerken" op pagina 127.

- Druk op 🔤 op het toetsenbord.
  - De segmentatielijn wordt gewist.

Als u een segmentatielijn hebt geselecteerd die handmatig is bewerkt, wordt een melding weergegeven waarin u wordt gevraagd of u de geselecteerde handmatige segmentatielijn echt wilt wissen.

- Bevestig met "Yes".
  - ➡ De segmentatielijn wordt gewist.
- Voor het verwijderen van alle lagen klikt u op "All" in het gedeelte "Edit" Afb. 38.
- Druk op 🖻 op het toetsenbord.
  - Er wordt een melding weergegeven waarin u wordt gevraagd of u alle segmentatielijnen echt wilt wissen.
- Bevestig met "Yes".
  - ➡ Alle segmentatielijnen worden gewist.

#### 6.8.4 Tabblad "Display"

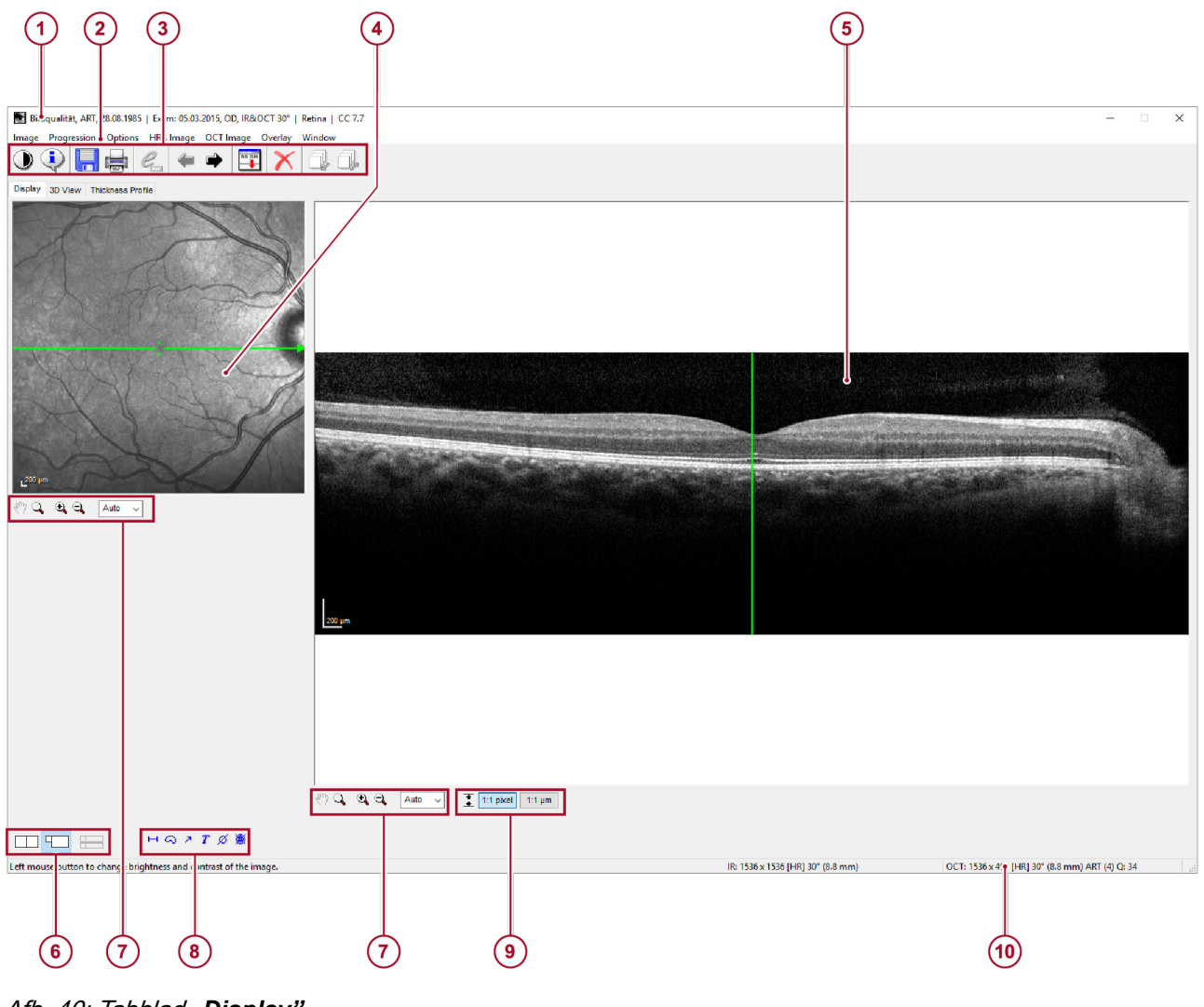

#### Afb. 40: Tabblad "Display"

- ① Patiëntgegevens → Hoofdstuk 5.1.1 "Patiëntgegevens" op pagina 36
- Menubalk
- Werkbalk met follow-upbediening → Hoofdstuk 6.6.4 "Follow-upbediening" op pagina 118
- 4 cSLO-beeld
- 5 OCT-doorsnedebeeld
- 6 Weergaveopties → Hoofdstuk 6.8.4.1 "Weergaveopties" op pagina 132

#### 6.8.4.1 Weergaveopties

- ⑦ Zoom- en panmodus → Hoofdstuk 6.4.2 "Zoomen panmodus" op pagina 110
- Bedieningselementen → Hoofdstuk 5.1.5 "Bedieningselementen" op pagina 38
- Y-as-functies Hoofdstuk 6.8.3.3 "Y-as-functies" op pagina 122
- (1) Beeldinformatie → Hoofdstuk 6.6.2 "Beeldinformatie" op pagina 117

De volgende weergaveopties zijn beschikbaar:

#### Beelden analyseren | 6

OCT-beelden analyseren

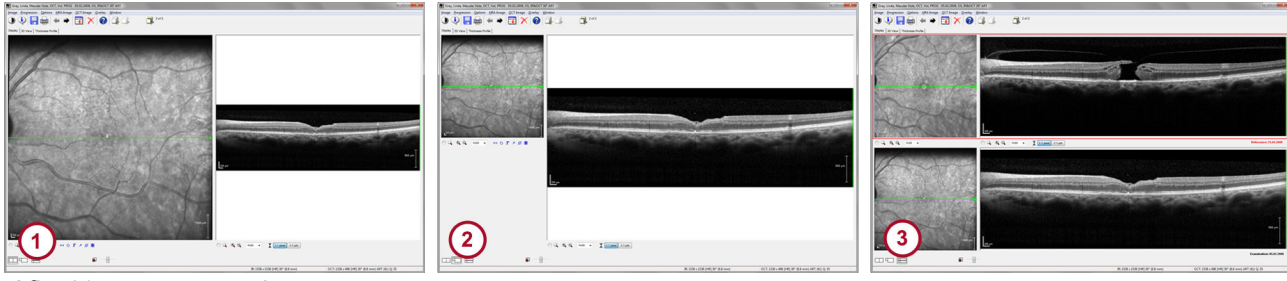

Afb. 41: weergaveopties

- cSLO- en OCT-beeld even groot 1
- Klein cSLO-beeld en groot OCT-beeld 2
- Vergelijk twee scans van een voortgangsreeks ③. Alleen beschikbaar voor het vergelijken van twee beelden van een voortgangsreeks.
- Voor het wijzigen van de weergaveopties klikt u op 1, 1, 1
   (2) of 1
   (3).
  - ➡ De indeling van het analysevenster wordt gewijzigd.

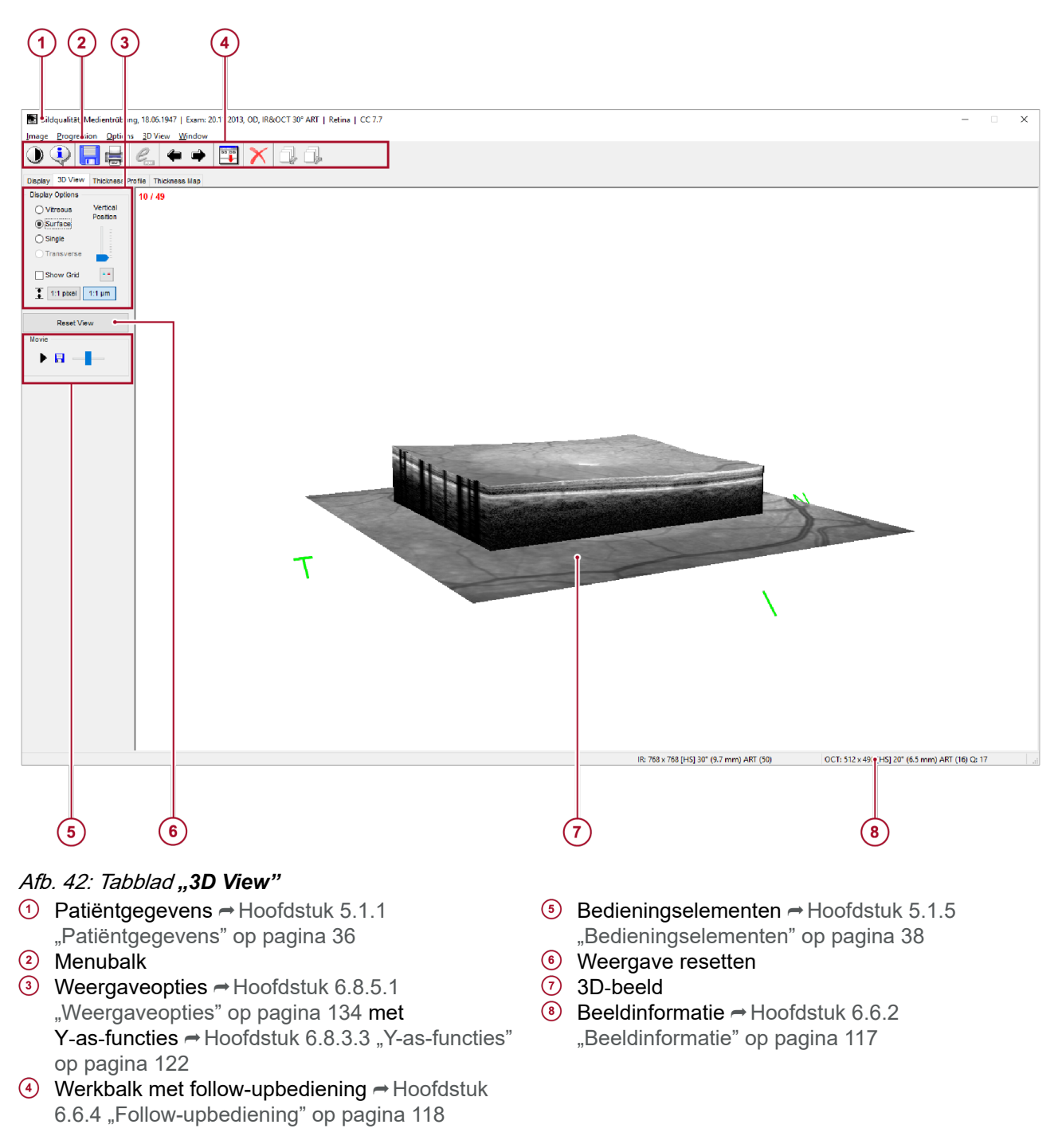

### 6.8.5 Tabblad "3D View"

#### 6.8.5.1 Weergaveopties

Weergaveopties De volgende weergaveopties zijn beschikbaar:

#### Beelden analyseren | 6

OCT-beelden analyseren

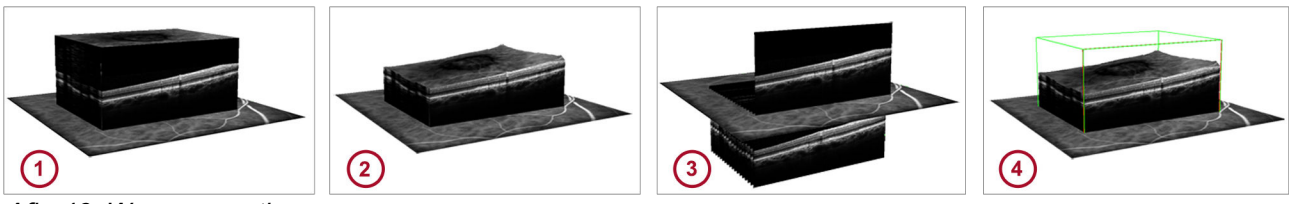

Afb. 43: Weergaveopties

- ① "Vitreous"
- ② "Surface"
- ③ "Single"
- (4) "Show grid"
- (5) "Transverse"; alleen beschikbaar voor volumescans met een maximale afstand van 60 μm tussen de doorsnedebeelden. Raadpleeg Hoofdstuk 6.8.5.3 "Transverse Section Analysis" op pagina 136 voor meer informatie.

De verticale positie wijzigen

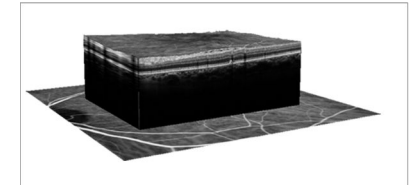

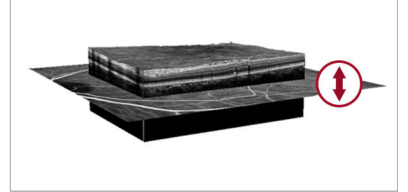

Afb. 44: De verticale positie van het cSLO-beeld aanpassen

Voor het wijzigen van de verticale positie van het cSLO-beeld in het 3D-beeld schuift u de schuifbalk *"Vertical Position"* in het gedeelte *"Display options"*.

De 3D-weergave intensiveren

- Zet uw 3D-bril op.
- Klik op en activeer de rood/cyaanblauwe stereomodus.

Voor een intensievere 3D-weergave hebt u een 3D-bril nodig.

#### 6.8.5.2 3D-beeld

Op basis van het scanpatroon worden verschillende 3D-weergaven van het OCT-beeld weergegeven.

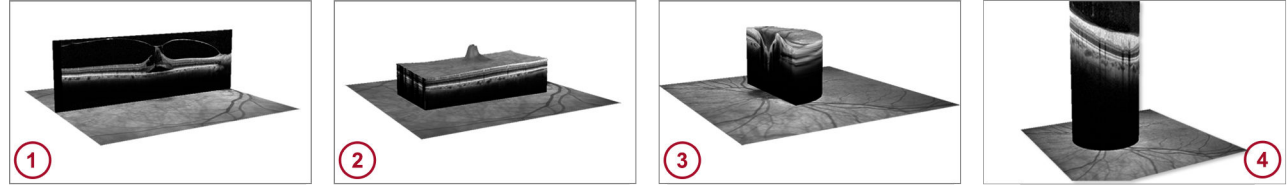

Afb. 45: 3D-beelden

- 1 Lijnscan
- 2 Volumescan
- 3 Radiaalscan
- ④ Cirkelscan

U kunt het 3D OCT-beeld in elke ruimtelijke richting bekijken.

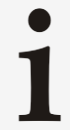

Bij het analyseren van een voortgangsreeks van volumescans, kan het in zeldzame gevallen gebeuren dat niet alle scans correct zijn uitgelijnd Dat gebeurt wanneer de beeldkwaliteit

onvoldoende is doordat een patiënt de instructies niet opvolgt, niet goed is voorbereid of door een gebrek aan ervaring van de gebruiker.

© Heidelberg Engineering GmbH, Art.nr. 230238-008 INT

- Voor het draaien van het 3D OCT-beeld houdt u de linkermuisknop ingedrukt en beweegt u de muis in de gewenste richting. De beeldoriëntatie wordt met de volgende kenmerken aangeduid:
  - "T" temporaal
  - "N" nasaal
  - "I" inferieur
  - "S" superieur
- Voor het bladeren door de scans van het 3D OCT-beeld houdt u de muiscursor op het beeld en draait u aan het muiswiel.
- Houd als alternatief het muiswiel ingedrukt en beweeg de muis naar voren of achteren.
- Voor inzoomen houdt u de rechtermuisknop ingedrukt en beweegt u de muis naar achteren.
- Voor uitzoomen houdt u de rechtermuisknop ingedrukt en beweegt u de muis naar voren.
- Voor het resetten van de weergave klikt u op "Reset View".

#### 6.8.5.3 Transverse Section Analysis

De analyse van de transversale doorsnede, Transverse Section Analysis, is alleen beschikbaar voor volumescans met een dichtheid die is ingesteld op minimaal 60 µm. Dit betekent dat de afstand tussen B-scans 60 µm of minder moet zijn De volgende standaardpresets hebben

opnameparameters die analyse van de transversale doorsnede toestaan. U kunt ook een opnamepreset maken die aan de bovenstaande vereisten voldoet.

- Toepassing "*Retina*", preset "*Detail*", aanbevolen
- ▶ Toepassing "Glaucoma", preset "ONH"
- Optioneel: Toepassing "Nsite", preset "PMB-20"
- Optioneel: Toepassing "Nsite", preset "ONH-N"

#### 6.8.5.3.1 Doorsneden

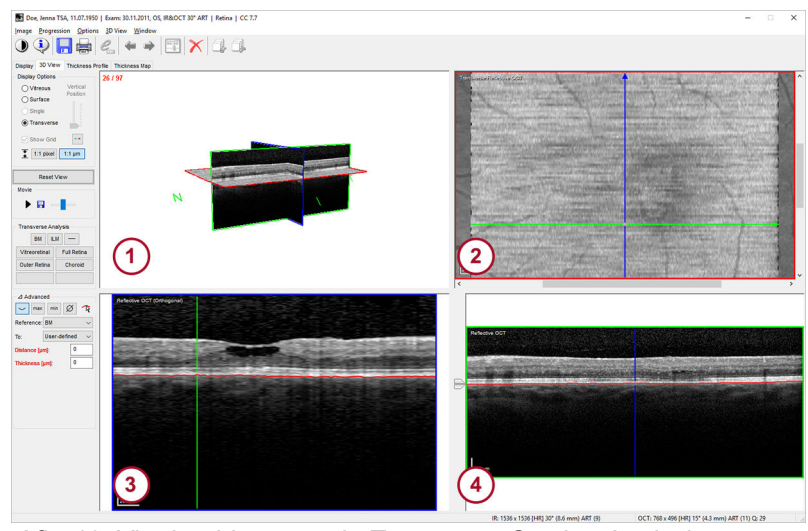

*Afb. 46: Vier beelden voor de Transverse Section Analysis* Als u **"Transverse"** als weergaveoptie selecteert, wordt het beeld in de volgende vier beelden opgesplitst Afb. 46:

- 3D-beeld (1)
- Transversaal OCT-beeld 2
- Structureel OCT-beeld (orthogonaal) (3)
- Structureel OCT-beeld (4)
- **3D-beeld** Het 3D-beeld (1) Afb. 46 geeft de 3D-weergave van het verworven beeld weer.

**Transversaal OCT-beeld** Het transversale OCT-beeld ② Afb. 46 geeft het cSLO-beeld met een dwarsdoorsnede van de verworven volumescan weer.

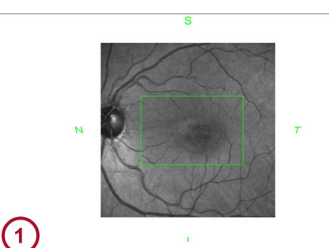

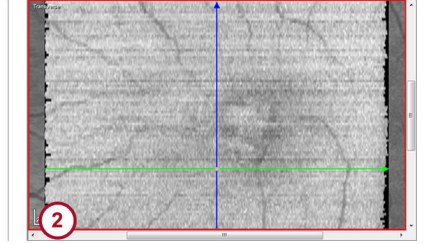

*Afb. 47: Bovenaanzicht van het 3D-beeld en het transversale OCT-beeld* 

- Bovenaanzicht van het 3D-beeld met de weergaveoptie "Vitreous"
- 2 Transversaal OCT-beeld

Als u de weergaveoptie *"Vitreous"* selecteert, schakelt u het selectievakje *"Show grid"* in en draait u het 3D-beeld naar het bovenaanzicht ①. Als u nu de muiscursor op het groengemarkeerde raster houdt en het muiswiel draait, wordt dezelfde informatie weergegeven als in het transversale OCT-beeld ② van de weergaveoptie *"Transverse"*.

Structureel OCT-beeld<br/>(orthogonaal)Het structurele OCT-beeld (orthogonaal)Afb. 46 geeft de<br/>geïnterpoleerde B-scans weer die orthogonaal zijn van de B-scans<br/>van het verworven OCT-beeld.

#### Beelden analyseren | 6

OCT-beelden analyseren

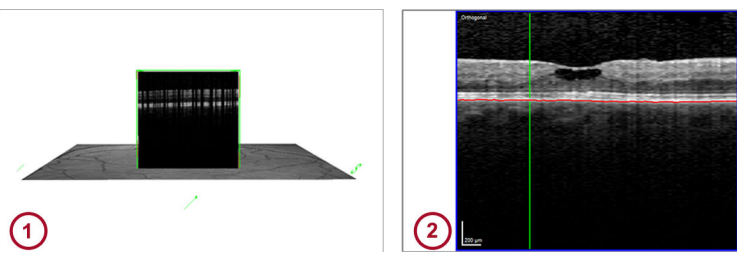

*Afb. 48: Zijaanzicht van het 3D-beeld en het structurele OCT-beeld (orthogonaal)* 

Zijaanzicht van het 3D-beeld met de weergaveoptie *"Vitreous"* Structureel OCT-beeld (orthogonaal)

Als u de weergaveoptie *"Vitreous"* selecteert en het 3D-beeld naar het zijaanzicht draait ① Afb. 48, wordt dezelfde informatie weergegeven als in het structurele OCT-beeld (orthogonaal) ② Afb. 48 van de weergaveoptie *"Transverse"*.

#### Structureel OCT-beeld

Het structurele OCT-beeld (orthogonaal) ④ Afb. 46 geeft de doorsnedebeelden weer van het verworven OCT-beeld.

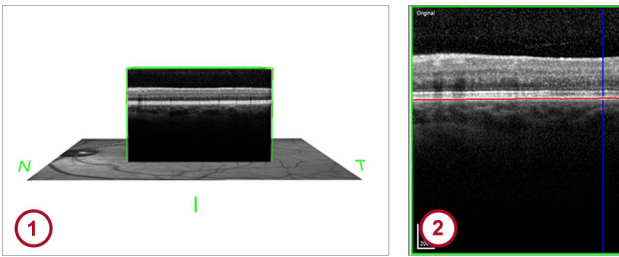

*Afb. 49: Vooraanzicht van het 3D-beeld en het structurele OCT-beeld* 

- Vooraanzicht van het 3D-beeld
- Istructureel OCT-beeld

Als u de weergaveoptie *"Vitreous"* selecteert en het 3D-beeld naar het vooraanzicht draait (1) Afb. 49, wordt dezelfde informatie weergegeven als in het structurele OCT-beeld (2) Afb. 49 van de weergaveoptie *"Transverse"*.

#### 6.8.5.3.2 Weergaveopties

୧୬୦ ରେର୍

50%

\*

- Houd voor meer weergaveopties de muiscursor op het gewenste beeld.
  - De bedieningselementen worden weergegeven in het bovenste deel van het beeld.

De volgende bedieningselementen zijn beschikbaar:

Zoom- en panmodus; niet voor 3D-beeld

Transversaal beeld weergeven/verbergen; alleen voor het transversale OCT-beeld

Dradenkruis activeren/deactiveren

Vensterlay-out aanpassen

- Klik op a om de selectie uit te breiden.
- Als u naar de vier beelden wilt teruggaan, houdt u de muiscursor op het vergrote beeld.
  - De bedieningselementen worden weergegeven in het bovenste deel van het beeld.
- Klik op 🔠 om de vier beelden opnieuw weer te geven.

| 6.8.5.3.3 | Overlays            |                                                                                                    |
|-----------|---------------------|----------------------------------------------------------------------------------------------------|
|           | H                   | <ul> <li>Voor het weergeven van de overlayopties houdt u de<br/>muiscursor op het transversale OCT-beeld.</li> <li>De volgende overlays zijn beschikbaar:</li> <li>Afstandmeetinstrument</li> </ul> |
|           | <b>(</b>            | Regio-overlay                                                                                                    |
|           | T                   | Tekstoverlay                                                                                                    |
|           | ~                   | Pijloverlay                                                                                                    |
|           |                     | <ul> <li>Overlays kunnen niet in transversale beelden</li> <li>worden opgeslagen</li> </ul>                                                                                                    |
|           |                     | Als u het analysevenster sluit, worden de overlays verwijderd.                                                                                                    |
|           |                     | Voor het opslaan van de overlays kopieert u deze<br>naar het cSLO-beeld op het tabblad <b>"Display"</b> .                                                                                           |
|           | Overlays opslaan    | Klik in het gewenste beeld met de rechtermuisknop op een overlay.                                                                                                    |
|           |                     | Het contextmenu wordt geopend.                                                                                                    |
|           |                     | Selecteer "Copy to HRA image".                                                                                                    |
|           |                     | <ul> <li>Er wordt een melding weergegeven dat de overlay naar<br/>het cSLO-beeld op het tabblad <i>"Display"</i> zal worden<br/>gekopieerd.</li> </ul>                                              |
|           |                     | Bevestig met "OK".                                                                                                    |
|           | Overlays herstellen | Voor het herstellen van de overlays kopieert u deze van het cSLO-beeld op het tabblad <b>"Display"</b> naar het transversale beeld op het tabblad <b>"3D View"</b> .                                |
|           |                     | Klik met de rechtermuisknop op een overlay in het cSLO-beeld<br>op het tabblad "Display".                                                                                                    |
|           |                     | Het contextmenu wordt geopend.                                                                                                    |
|           |                     | Selecteer "Copy to transverse Image".                                                                                                    |
|           |                     | De overlay wordt naar het transversale beeld op het tabblad "3D View" gekopieerd.                                                                                                    |
| 6.8.5.3.4 | Standaardpreset     | ts                                                                                                    |
|           |                     | De volgende presets zijn voor analyse beschikbaar:                                                                                                    |
|           | ВМ                  | <i>"Bruch's membrane"</i> (Bruchmembraan)                                                                                                    |
|           |                     | Met deze preset geeft u een transversale doorsnede van het<br>Bruchmembraan weer.                                                                                                    |
|           | ILM                 | "Internal limiting membrane" (Interne limitatiemembraan)                                                                                                    |
|           |                     | Met deze preset geeft u het interne limitatiemembraan weer.                                                                                                    |
|           |                     | "Current transverse position" (Huidige transversale positie)                                                                                                    |
|           |                     | de volumescan of op uw laatstgekozen positie.                                                                                                    |
|           | Vitreoretinal       | " <i>Vitreoretinal"</i> (Vitreoretinaal)                                                                                                    |
|           |                     | Met deze preset geeft u de gemiddelde intensiteiten van een<br>volumelaag weer met een dikte van 30 μm, gecentreerd op het<br>interne limitatiemembraan.                                            |
|           | Full Retina         | "Full Retina" (Netvlies volledig)                                                                                                    |

Met deze preset wordt een minimale-intensiteitsprojectie van het volledige netvlies weergegeven, van het interne limitatiemembraan tot het Bruchmembraan.

Outer Retina

"Outer Retina" (Netvlies buitenkant)

Met deze preset geeft u de minimale-intensiteitsprojectie van een volumelaag weer met een dikte van 50  $\mu m$ , boven het Bruchmembraan.

Choroid

"Choroid" (Vaatvlies)

Met deze preset geeft u de minimale-intensiteitsprojectie van een volumelaag weer met een dikte van 30  $\mu m$ , die 50  $\mu m$  diep in het vaatvlies ligt.

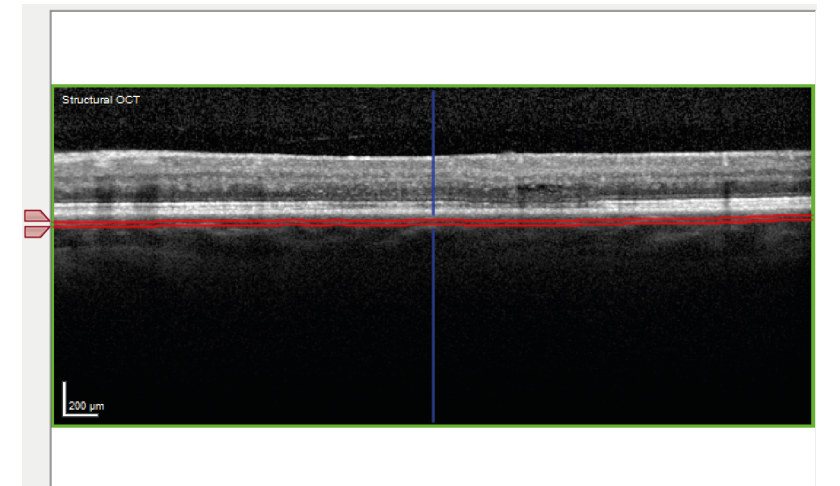

*Afb. 50: Preset aangegeven in het structurele OCT-beeld* De presets worden met segmentatielijnen in het structurele OCT-beeld weergegeven Afb. 50.

Voor een gedetailleerdere analyse schuift u de gewenste schuifbalk Afb. 50 naar de gewenste positie.

Als u *"Full Retina"* als preset selecteert, kunt u deze schuifbalk niet schuiven.

#### 6.8.5.3.5 Geavanceerde instellingen

~

min

- Voor het openen van het gedeelte "Advanced" klikt u op het driehoekje voor het woord "Advanced".
  - ➡ Het gedeelte "Advanced" wordt weergegeven.

#### **Bediening** De volgende opties zijn voor analyse beschikbaar:

Enkelvoudige laag

Met deze optie geeft u grijswaarden langs het geselecteerde vlak weer in alle vier de beelden.

max Maximale-intensiteitprojectie: alleen voor transversaal OCT-beelden

> Met deze optie geeft u de pixels met de maximale intensiteit weer, dus de helderste pixels, in het transversale OCT-beeld.

Minimale-intensiteitsprojectie: alleen voor transversaal OCT-beelden

Met deze optie geeft u de pixels met de minimale intensiteit weer, dus de donkerste pixels, in het transversale OCT-beeld.

Ø Gemiddelde: alleen voor transversaal OCT-beelden

```
OCT-beelden analyseren
```

Met deze optie geeft u de gemiddelde grijswaarden van de pixels weer in het transversale OCT-beeld.

**7** 

#### Segmentatie-editor

Met deze optie start u de segmentatie-editor. Raadpleeg → Hoofdstuk 6.8.3.4 "Segmentatie-editor" op pagina 123 voor meer informatie.

#### Uitgebreide analyse

Voor uitgebreide analyse van een bepaalde doelregio kunt u de gewenste laag selecteren en de geanalyseerde volumelagen hieraan aanpassen.

- Open de keuzelijst "Reference" en selecteer "Transverse Position", "ILM to BM" of een gewenste laag.
  - Als u "Transverse Position" selecteert, wordt er een horizontale lijn weergegeven in het midden van de volumescan of op de laatstgekozen positie.
- Voor uitgebreide analyse van het transversaal OCT-beeld voert u uit wat in ➡ "Bediening" op pagina 140 wordt beschreven.
  - Als u "ILM to BM" selecteert, wordt er een schuifbalk weergegeven onderin het gedeelte "Advanced".
- Schuif de schuifbalk voor het wijzigen van de relatieve positie van de transversale doorsnede en gebruik de opties voor uitgebreide analyse.
- Voor het wijzigen van de dikte van de volumelaag voert u de gewenste waarde in het veld "Thickness [µm]" in.

U kunt ook de schuifbalken naast het structurele OCT-beeld naar de gewenste plaatsen schuiven.

- Als u de gewenste laag hebt geselecteerd, komt de keuzelijst "To" beschikbaar en wordt de optie "Userdefined" automatisch geselecteerd.
- Schuif de schuifbalken naast het structurele OCT-beeld voor het wijzigen van de relatieve positie van de transversale doorsnede.
- Voor uitgebreide analyse voert u uit wat in → "Bediening" op pagina 140 wordt beschreven.
- Voor het analyseren van de aangewezen volumelaag tussen twee lagen selecteert u de gewenste laag in de keuzelijst "To".
  - U kunt de relatieve positie van de transversale doorsnede en de dikte van de volumelaag niet wijzigen.
- Voor uitgebreide analyse voert u uit wat in → "Bediening" op pagina 140 wordt beschreven, of reset u de geselecteerde waarde in de keuzelijst "To" tot "User-defined".

#### Presets opslaan

U kunt de vaakst gebruikte analyse-instellingen als presets opslaan.

Houd in het gedeelte "Transverse Analysis" een van de knoppen zonder label ingedrukt, tot het venster "Save as Preset..." wordt geopend.

U kunt ook de presets *"Vitreoretinal"*, *"Full Retina"*, *"Outer Retina"* en *"Choroid"* overschrijven.

Voer in het veld "Button Label" een naam in die op de knop moet worden weergegeven.

- Voer in het veld "Preset Name" een naam in die moet worden weergegeven als de muiscursor op de knop wordt gehouden.
- Bevestig met "OK".
  - ➡ Uw instellingen worden als preset opgeslagen.

**Presets wissen** U kunt alleen presets die u hebt gemaakt en de volgende presets verwijderen:

"Vitreoretinal" (Vitreoretinaal)

"Full Retina" (Netvlies volledig)

"Outer Retina" (Netvlies buitenkant)

"Choroid" (Vaatvlies)

- Voor het verwijderen van een preset houdt u de gewenste knop ingedrukt tot het venster "Save as Preset…" wordt geopend.
- Klik op "No Preset on Button".
  - De knop kan worden gebruikt voor het opslaan van een nieuwe preset.

#### Standaardpresets resetten

Vitreoretinal

Full Retina

**Outer Retina** 

Choroid

Choroid

U kunt alleen presets die u hebt gemaakt en de volgende presets verwijderen:

Vitreoretinal "Vitreoretinal" (Vitreoretinaal)

Full Retina "Full Retina" (Netvlies volledig)

Outer Retina "Outer Retina" (Netvlies buitenkant)

- "Choroid" (Vaatvlies)
  - Voor het herstellen van een standaardpreset houdt u de gewenste knop ingedrukt tot het venster "Save as Preset..." wordt geopend.
  - Selecteer de gewenste preset in het gedeelte "Restore Default Preset".
    - De preset wordt hersteld.

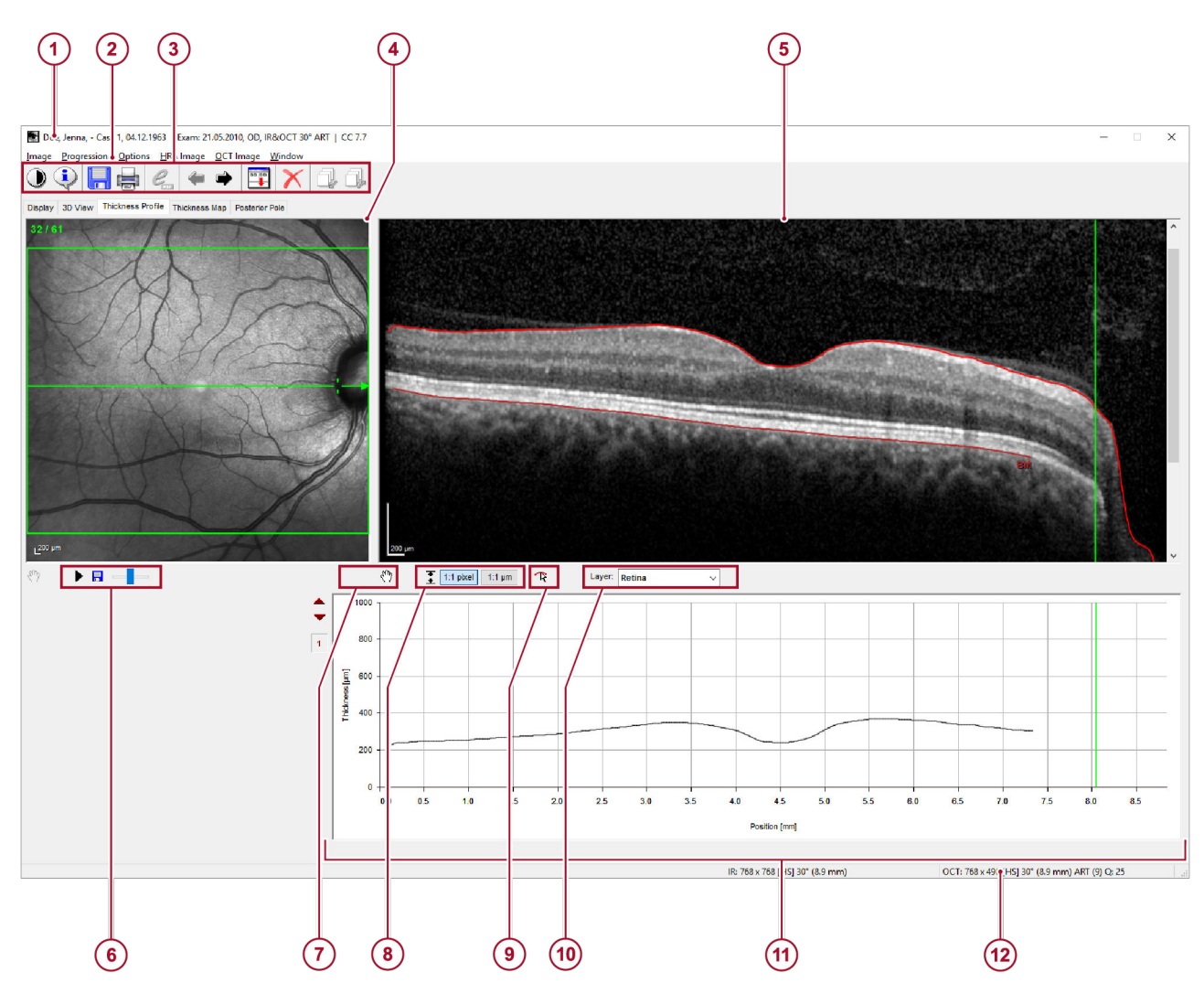

#### 6.8.6 Tabblad "Thickness Profile" (netvlies)

#### Afb. 51: Tabblad "Thickness Profile" (netvlies)

- ① Patiëntgegevens → Hoofdstuk 5.1.1
- "Patiëntgegevens" op pagina 36
- 2 Menubalk
- ③ Werkbalk met follow-upbediening → Hoofdstuk 6.6.4 "Follow-upbediening" op pagina 118
- 4 cSLO-beeld
- 5 OCT-doorsnedebeeld
- Bedieningselementen → Hoofdstuk 5.1.5 "Bedieningselementen" op pagina 38
- ⑦ Panmodus → Hoofdstuk 6.4.2 "Zoom- en panmodus" op pagina 110

### 6.8.6.1 Dikteprofielgrafiek

- Y-as-functies Hoofdstuk 6.8.3.3 "Y-as-functies" op pagina 122
- Segmentatie-editor → Hoofdstuk 6.8.3.4 "Segmentatie-editor" op pagina 123
- Laagkeuzelijst
- (1) Dikteprofielgrafiek → Hoofdstuk 6.8.6.1 "Dikteprofielgrafiek" op pagina 143
- Beeldinformatie → Hoofdstuk 6.6.2 "Beeldinformatie" op pagina 117

De zwarte curve geeft de netvliesdikte aan berekend op basis van het OCT-beeld. De X-as geeft de positie in mm aan. De Y-as geeft de dikte in micron aan.

Voor het uitrekken of samendrukken van het schaalbereik van de Y-as klikt u op 
of 
.

De schaal varieert van een factor van 0,5 tot 4.

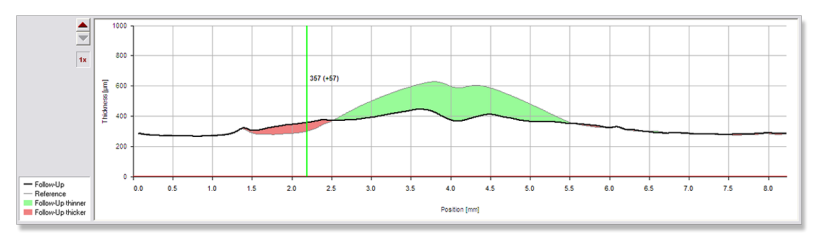

Afb. 52: Afgenomen en toegenomen netvliesdikte

Wanneer u follow-uponderzoeken analyseert, wordt de afwijking van de netvliesdikte van het referentiebeeld berekend. De zones met groene kleurcode duiden op een afname van de netvliesdikte. De zones met rode kleurcode duiden op een toename van de netvliesdikte Afb. 52.

## 6.8.7 Tabblad "Thickness Profile" (RNFL)

De volgende informatie is alleen beschikbaar voor cirkelscans.
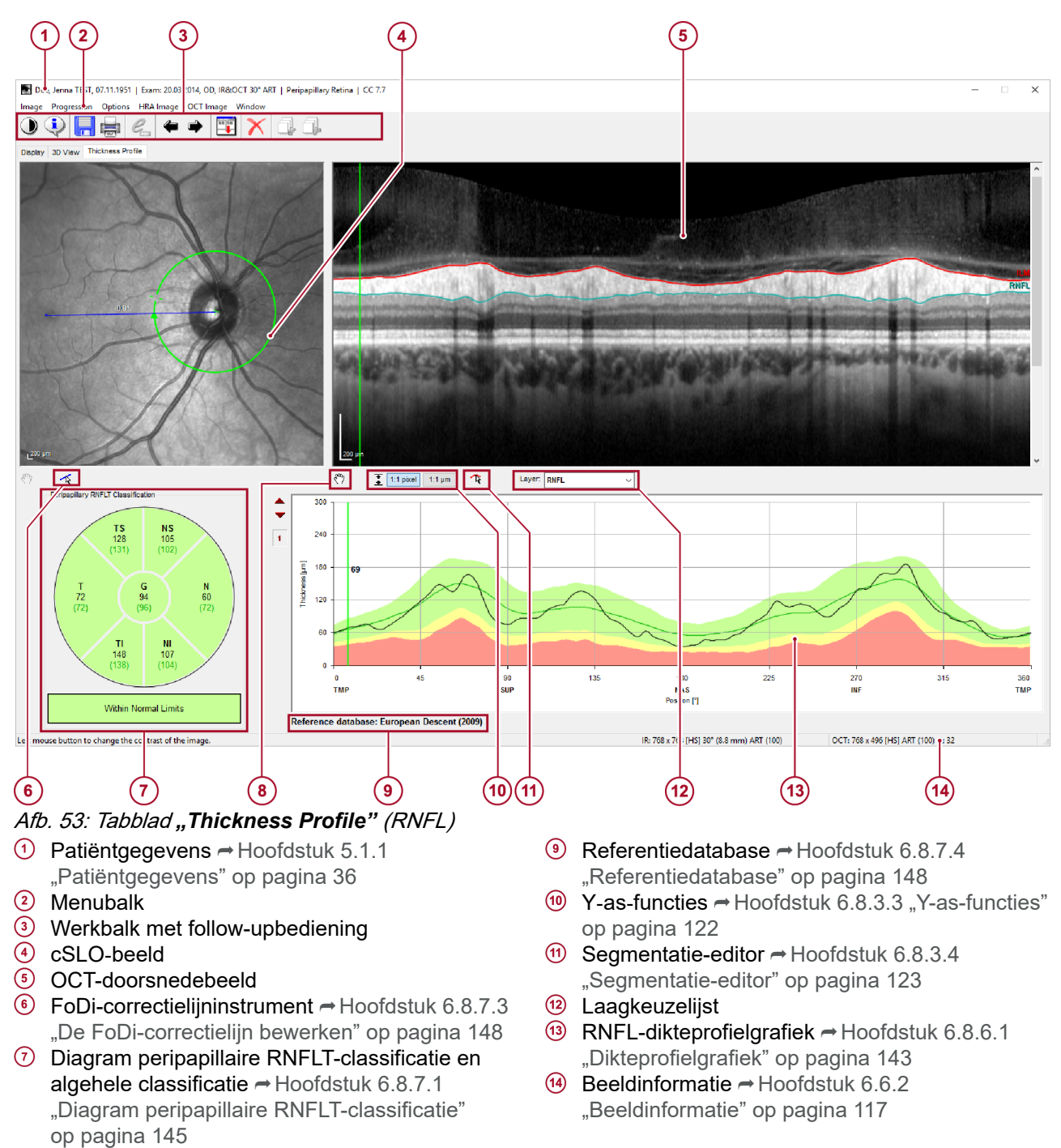

Panmodus → Hoofdstuk 6.4.2 "Zoom- en panmodus" op pagina 110

# 6.8.7.1 Diagram peripapillaire RNFLT-classificatie

Het cirkeldiagram geeft de RNFL-dikte en de classificatie weer voor het algemene gemiddelde (G) van de cirkelscan, die in het midden wordt weergegeven, en zes standaardsectoren:

- *"T"* temporaal (315° tot 45°)
- *"TS"* temporaal-superieur (45° tot 90°)
  - "*TI*" temporaal-inferieur (90° tot 135°)
- "N" nasaal (135° tot 225°)
- *"NS"* nasaal-superieur (225° tot 270°)
- *"NI"* nasaal-inferieur (270° tot 315°)

De zwarte getallen zijn de gemeten gemiddelde RNFL-diktes in  $\mu$ m. De groene getallen tussen haakjes verwijzen naar de waarden van de referentiedatabase, gecorrigeerd voor de leeftijd van de onderzochte patiënt.

**Kleurcodes** Voor het aangeven van de sectorclassificatie heeft het cirkeldiagram een kleurcode volgens het volgende percentiel:

- Een groene sector staat voor het bereik boven het 5<sup>e</sup> percentiel van de RNFLT-verdeling binnen de ogen in de referentiedatabase. Dit bereik wordt beschouwd als *binnen normale limieten*.
- Een gele sector staat voor het bereik onder het 5<sup>e</sup> percentiel maar boven het 1<sup>e</sup> percentiel van de RNFLT-verdeling binnen de ogen in de referentiedatabase. Dit bereik wordt beschouwd als *grensgeval*.
- Een rode sector staat voor het bereik onder het 1<sup>e</sup> percentiel van de RNFLT-verdeling binnen de ogen in de referentiedatabase. Dit bereik wordt beschouwd als *buiten normale limieten*.

De tekst en kleurcodes van de balk onder het cirkeldiagram geven de volgende algemene classificatie van het onderzochte oog:

- Een groene balk geeft aan dat alle sectoren en het algemene gemiddelde worden geclassificeerd als *binnen normale limieten*.
- Een gele balk geeft aan dat één of meer sectoren of het algemene gemiddelde worden geclassificeerd als *grensgeval*, maar niet als *buiten normale limieten*.
- Een rode balk geeft aan dat één of meer sectoren of het algemene gemiddelde worden geclassificeerd als *buiten normale limieten*.

Raadpleeg → Hoofdstuk 6.8.7.4 "Referentiedatabase" op pagina 148 voor meer informatie over de referentiedatabase.

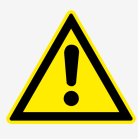

### VOORZICHTIG

De referentiedatabase bevat alleen de ogen van normale proefpersonen van Europese afkomst

Classificatieresultaten zijn alleen geldig voor de onderzoeken van patiënten van Europese afkomst.

# 6.8.7.2 RNFL-dikteprofielgrafiek

De RNFL-dikteprofielgrafiek bevat de volgende informatie:

- Het RNFL-dikteprofiel gemeten met de cirkelscan.
- De vergelijking van het dikteprofiel met het normale bereik.

De zwarte curve duidt op de gemeten RNFL-dikte. In een followuponderzoek worden de baselinewaarden weergegeven als een grijze curve. De X-as geeft de positie in graden aan. De Y-as geeft de dikte in micron aan.

Voor het uitrekken of samendrukken van het schaalbereik van de Y-as klikt u op ▲ of ▼.

De schaal varieert van een factor van 0,5 tot 4.

- Kleurcodes De volgende drie bereiken worden weergegeven in de RNFLdikteprofielgrafiek:
  - De groene band staat voor het bereik tussen het 5<sup>e</sup> en het 95<sup>e</sup> percentiel van de RNFLT-verdeling binnen de ogen in de referentiedatabase. Dit bereik wordt beschouwd als *binnen normale limieten*. De groene lijn binnen deze groene band staat voor de gemiddelde RNFLT van de ogen in de referentiedatabase.
  - De gele band stelt waarden voor onder het 5<sup>e</sup> percentiel, maar boven het 1<sup>e</sup> percentiel van de normale distributie. Dit bereik wordt beschouwd als *grensgeval*.
  - De rode band staat voor het bereik onder het 1<sup>e</sup> percentiel van de RNFLT-verdeling van de ogen in de referentiedatabase. Dit bereik wordt beschouwd als *buiten normale limieten*.

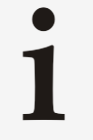

De classificatieresultaten grensgeval en buiten normale limieten geven niet noodzakelijkerwijs aan dat gemeten waarden betrekking hebben op ziektetoestanden.

Evenzo geeft het classificatieresultaat binnen normale limieten niet noodzakelijkerwijs aan dat ziekte uitgesloten is.

#### Raadpleeg - Hoofdstuk 6.8.7.4 "Referentiedatabase"

op pagina 148 voor meer informatie over de grootte, demografie en klinische eigenschappen van het referentiedatabasecohort.

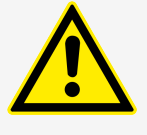

#### VOORZICHTIG

Classificatieresultaten voor zeer kleine en zeer grote papillen zijn mogelijk niet zo betrouwbaar als de resultaten voor papillen van gemiddelde grootte

Classificatieresultaten kunnen onbetrouwbaar zijn voor patiënten waarvan de etnische afkomst anders is dan die van de mensen in de referentiedatabase. Voor gemakkelijke identificatie in de software en op rapporten worden classificatieresultaten altijd samen met de gebruikte referentiedatabase weergegeven.

Houd altijd rekening met de grootte van de pupil van de patiënt en de etnische afkomst bij het interpreteren van de classificatieresultaten

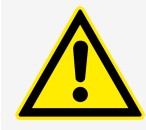

### VOORZICHTIG

#### Artsen moeten hun onderscheidingsvermogen gebruiken bij de interpretatie van de referentiegegevens

Houd er voor een specifieke meting rekening mee dat 1 op de 20 ogen in de referentiedatabase (5%) onder het groene bereik valt, en 1 van de 20 ogen in de referentiedatabase (5%) boven het groene bereik.

# 6.8.7.3 De FoDi-correctielijn bewerken

De automatische FoDi-uitlijning gaat ervan uit dat de patiënt met het midden van de fovea fixeert. In een dergelijk geval zal de blauwe correctielijn op het cSLO-beeld van het bovendeel van de oogzenuw naar het midden van de fovea wijzen. Wanneer de blauwe correctielijn niet naar het midden van de fovea wijst, heeft de patiënt niet met de fovea gefixeerd. De FoDi-uitlijning moet handmatig worden aangepast.

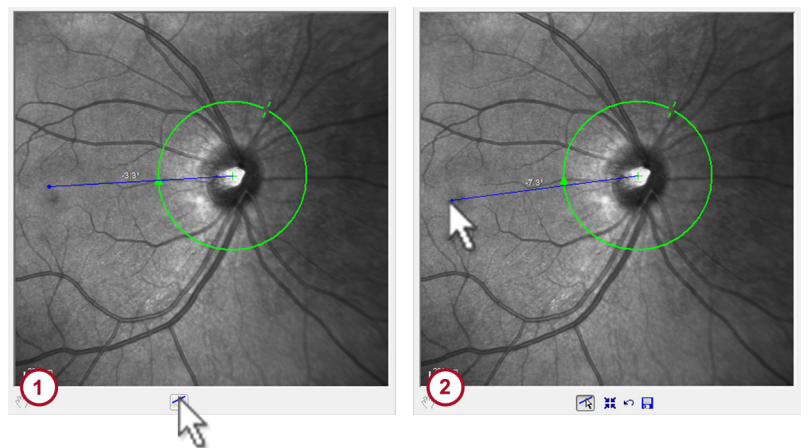

Afb. 54: De FoDi-correctielijn bewerken

- 1 Verplaatste FoDi-correctielijn
- 2 Gecorrigeerde FoDi-correctielijn
- Voor het bewerken van de FoDi-correctielijn klikt u op Afb. 54.
  - Er wordt een werkbalk weergegeven.

De volgende bedieningselementen worden weergegeven in de werkbalk:

- De FoDi-lijn op de standaardpositie instellen
- Ongedaan maken
- 🔋 Opslaan

業

5

- Sleep de blauwe lijn, zodat deze naar de fovea wijst 2 Afb. 54.
- ► Voor het instellen van de FoDi-correctielijn op de standaardpositie klikt u op X.
- Voor het ongedaan maken van de wijzigingen klikt u op <a>[</a>
- Voor het opslaan van de bewerkte FoDi-correctielijn klikt u op
   I.
  - Wanneer u het analysevenster opnieuw opent, zal de gecorrigeerde FoDi-correctielijn worden weergegeven.

# 6.8.7.4 Referentiedatabase

De referentiedatabase bevat 201 gezonde proefpersonen van Europese afkomst die in een patiëntregister zijn ingeschreven. De SPECTRALIS FoDi-uitlijningstechnologie verbetert de gegevensintegriteit van de referentiedatabase voor RNFL-dikte. Met behulp van TruTrack Active Eye Tracking-technologie worden alle scans in de database uitgelijnd langs de fovea-to-disc-as voor vergelijkingen van de punt-tot-punt dikte.

Er zijn patiënten met de volgende demografische kenmerken opgenomen in de referentiedatabase:

- 111 mannen
- 90 vrouwen
- Een gemiddelde leeftijd van 48,2 ±14,5 jaar
- Een leeftijdsbereik van 18 tot 78 jaar

De in de referentiedatabase opgenomen mensen hadden een normale intraoculaire druk, een normaal gezichtsveld, een normaal uitziende optische disk en geen voorgeschiedenis van glaucoom. De screening voor opname in de studie omvatte de voorgeschiedenis van de patiënt en lichamelijke onderzoeken om te bepalen of de ogen "normaal" waren door twee oogspecialisten. De resultaten van het onderzoek werden gecompileerd in de vorm van een referentiedatabase van de RNFL-dikte.

De referentiedatabase wordt beschreven door de volgende criteria:

- 201 proefpersonen, leeftijdsbereik 18 78 jaar
- Europese afkomst
- Oogafwijking van +5 D tot -7 D

1

De bovenstaande grenzen van de referentiedatabase moeten in aanmerking worden genomen bij het onderzoeken van proefpersonen met kenmerken die afwijken van die in de referentiedatabase.

Raadpleeg → Hoofdstuk 6.8.7 "Tabblad *"Thickness Profile"* (RNFL)" op pagina 144 voor meer informatie over referentiedatabaseclassificatie.

Referentiedatabase gecorrigeerd<br/>voor leeftijdDe RNFL-dikte bij normale proefpersonen neemt lichtjes af bij het<br/>ouder worden. De referentiedatabase is gecorrigeerd voor de<br/>leeftijd om rekening te houden met dit effect. De percentielen van<br/>de normale berechning gebruikt voor de classificatie, zijn<br/>afhankelijk van de leeftijd van de patiënt. Ze worden berekend op<br/>basis van de formule I+S\*a+Z\*σ.

- I en S zijn respectievelijk het afgesneden stuk en de helling van de regressie van RNFL-dikte versus leeftijd.
- a is de leeftijd van de patiënt.
- Z is het omgekeerde van de standaard normale cumulatieve distributie van het percentiel.
- σ is de standaarddeviatie van de normale distributie.

Als voorbeeld van het leeftijdseffect bevatten de volgende tabellen de waarden van de 1<sup>e</sup> en de 5<sup>e</sup> percentielen van de RNFL-dikte in het algemeen en binnen de standaardsectoren, voor de leeftijden 45 en 65. De getallen tussen haakjes vertegenwoordigen betrouwbaarheidsintervallen (BI) van 95% van de percentielen.

#### Tab. 11: Leeftijd 45 jaar

|           | 1º percentiel<br>(Bl 95%) [µm] | 5º percentiel<br>(Bl 95%) [µm] |
|-----------|--------------------------------|--------------------------------|
| Globaal   | 76,0 (73,2 - 78,2)             | 82,1 (78,4 - 83,9)             |
| Temporaal | 46,9 (42,8 - 49,5)             | 54,9 (51,7 – 57,0)             |

## Beelden analyseren | 6

OCT-beelden analyseren

|                     | 1º percentiel<br>(Bl 95%) [μm] | 5º percentiel<br>(Bl 95%) [µm] |
|---------------------|--------------------------------|--------------------------------|
| Temporaal-superieur | 96,3 (90,8 – 100,0)            | 107,4<br>(103,1 – 110,4)       |
| Temporaal-inferieur | 99,1 (92,7 – 103,1)            | 111,6<br>(106,6 – 115,0)       |
| Nasaal              | 38,3 (34,0 - 42,0)             | 48,1 (44,3 – 51,0)             |
| Nasaal-superieur    | 57,8 (52,0 - 62,6)             | 70,7 (66,1 – 74,6)             |
| Nasaal-inferieur    | 53,6 (46,7 – 59,2)             | 68,8 (63,4 - 73,3)             |

# Tab. 12: Leeftijd 65 jaar

|                     | 1º percentiel<br>(Bl 95%) [µm] | 5º percentiel<br>(Bl 95%) [µm] |
|---------------------|--------------------------------|--------------------------------|
| Globaal             | 74,5 (71,7 – 76,7)             | 80,6 (78,4 - 82,4)             |
| Temporaal           | 43,9 (39,8 - 46,5)             | 52,0 (48,8 - 54,1)             |
| Temporaal-superieur | 93,0 (87,6 - 96,8)             | 104,1 (99,8 – 107,2)           |
| Temporaal-inferieur | 94,6 (88,2 - 98,6)             | 107,1<br>(102,1 – 110,4)       |
| Nasaal              | 38,3 (34,0 - 42,0)             | 48,1 (44,6 - 51,0)             |
| Nasaal-superieur    | 57,8 (52,0 - 62,6)             | 70,7 (66,1 - 74,6)             |
| Nasaal-inferieur    | 51,9 (45,0 – 57,5)             | 67,2 (61,7 – 71,8)             |

# 6.8.8 Tabblad "Progression"

Het tabblad "*Progression"* is alleen beschikbaar voor cirkelscans.

#### Beelden analyseren | 6

#### OCT-beelden analyseren

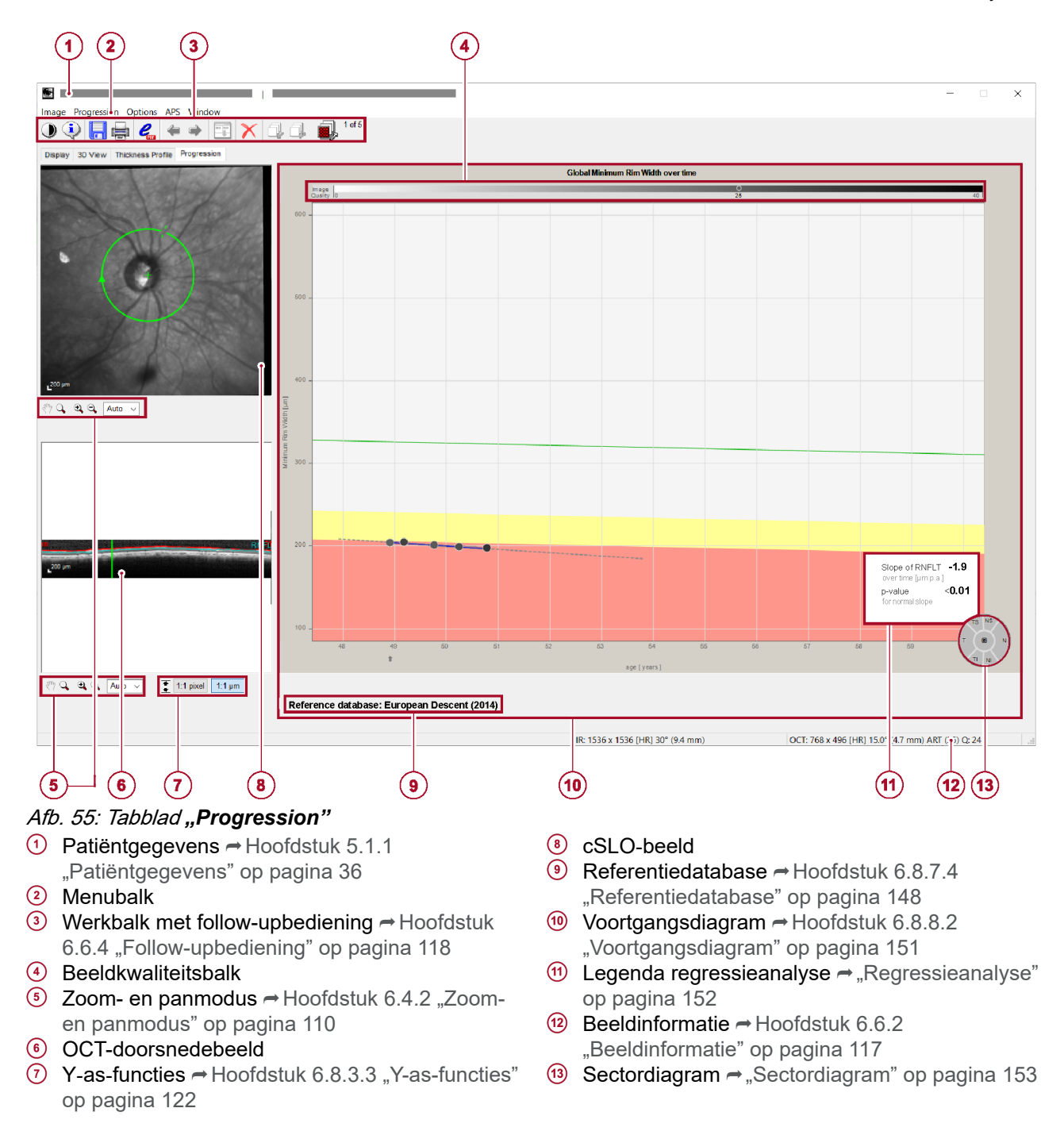

# 6.8.8.1 Follow-upbediening

Op het tabblad **"Progression"** wordt de functie om snel om te schakelen tussen de beelden van de voortgangsreeks vervangen door op het gewenste grijze datapunt te klikken. Het bijbehorende cSLO-beeld en het OCT-beeld worden weergegeven. Onder de horizontale as van het voortgangsdiagram → Hoofdstuk 6.8.8.2 "Voortgangsdiagram" op pagina 151 geeft een kleine grijze pijl het momenteel geselecteerde onderzoek aan.

# 6.8.8.2 Voortgangsdiagram

Voor cirkelscans toont het diagram de gemeten RNFL-dikte tegen de tijd.

**Onderzoeken** Als op dezelfde dag meerdere beelden zijn opgenomen in een voortgangsreeks, wordt het laatste opgenomen beeld van die dag gebruikt voor voortgangsanalyse. Als u het laatst verkregen beeld uit de voortgangsreeks uitsluit, wordt het eerder verkregen beeld van deze dag automatisch gebruikt voor voortgangsanalyse.

Elk grijs datapunt in het voortgangsdiagram duidt op een onderzoek. De grijze arcering hangt samen met de beeldkwaliteit. De beeldkwaliteit varieert van wit, wat op een slechte beeldkwaliteit duidt, tot zwart, wat op een uitstekende beeldkwaliteit duidt. De beeldkwaliteitsbalk ④ Afb. 55 geeft de kwaliteitswaarden weer op een schaal met grijze arcering. Het momenteel geselecteerde onderzoek is met een cirkel gemarkeerd op de beeldkwaliteitsbalk. Onder de cirkel is de beeldkwaliteitwaarde weergegeven. Merk op dat de beeldkwaliteitinformatie alleen wordt weergegeven als globaal **"G"** is geselecteerd in het sectordiagram race "Sectordiagram" op pagina 153.

Als u de muiscursor op een datapunt houdt, wordt de onderzoeksdatum weergegeven op de horizontale as en wordt de waarde voor BMO-MRW of RNFL-dikte weergegeven in µm op de verticale as. De BMO-MRW-waarden komen overeen met de waarden op het tabblad *"BMO Rim Analysis"*. De RNFLdiktewaarden komen overeen met de waarden in het tabblad *"RNFL Thickness"*.

Als u op een grijs datapunt klikt, worden het overeenkomstige cSLO-beeld en het geselecteerde OCT-beeld weergegeven. Onder het voortgangsdiagram geeft een kleine grijze pijl het momenteel geselecteerde onderzoek weer.

**Regressieanalyse** De wijziging in RNFL-dikte door de tijd wordt geschat en voorspeld door lineaire regressie in termen van gewone kleinste kwadraten. De blauwe regressielijn toont de lineaire approximatie van de gegeven data en een drie-jaar trend.

De legenda in de rechterbenedenhoek van het diagram toont de volgende resultaten van de regressie-analyse:

- Snelheid van wijziging voor de geselecteerde parameter: "Slope of RNFLT" in µm per jaar.
- P-waarde van een eenzijdige test tegen de nulhypothese van een normale leeftijdafname met het alternatief van een snellere afname dan normaal.

De p-waarde is een schatting van de kans om een soortgelijke of zelfs meer extreme helling door toeval alleen te observeren. Een kleine p-waarde (<0,05) geeft aan dat waarschijnlijk een systematische wijziging, d.w.z. ziekteprogressie, aanwezig is. Een grote p-waarde betekent dat er minder aanwijzingen zijn dat een werkelijke wijziging heeft plaatsgevonden.

P-waarden wordt vaak verkeerd geïnterpreteerd. Een kleine ("statistisch significante") p-waarde betekent niet automatisch dat er een klinisch relevante wijziging is. In een grote reeks van beelden van hoge kwaliteit kunnen zelfs kleine en klinisch onbelangrijke wijzigingen statistisch significant worden. Een grote ("niet statistisch significante") p-waarde sluit de mogelijkheid niet uit dat een klinisch belangrijke wijziging opgetreden is. Dit is vooral belangrijk wanneer slechts enkele beelden of beelden van slechte kwaliteit beschikbaar zijn voor analysedoeleinden.

Als er slechts een of twee onderzoeken bestaan, worden noch de blauwe regressielijn noch de resultaten van de regressieanalyse weergegeven. Als drie tot vier onderzoeken bestaan, is de blauwe regressielijn gestippeld, maar worden geen resultaten van de regressieanalyse weergegeven. Volledige resultaten van de regressieanalyse worden alleen weergegeven wanneer de voortgangsreeks uit vijf of meer onderzoeken bestaat.

De grijze lijnen markeren het betrouwbaarheidsinterval van de regressielijn met een betrouwbaarheidsniveau van 95%.

- **Kleurcodes** De volgende drie bereiken worden in het voortgangsdiagram weergegeven:
  - De witte band staat voor het bereik boven het 5<sup>e</sup> percentiel van de RNFLT-verdeling van de ogen in de referentiedatabase. Dit bereik wordt beschouwd als *binnen normale limieten*.
  - De gele band staat voor het bereik onder het 5<sup>e</sup> percentiel maar boven het 1<sup>e</sup> percentiel van de RNFLT-verdeling van de ogen in de referentiedatabase. Dit bereik wordt beschouwd als grensgeval.
  - De rode band staat voor het bereik onder het 1<sup>e</sup> percentiel van de RNFLT-verdeling van de ogen in de referentiedatabase. Dit bereik wordt beschouwd als *buiten normale limieten*.

De groene lijn staat voor de gemiddelde RNFLT van de ogen in de referentiedatabase.

**Sectordiagram** U kunt de progressiegegevens globaal (G) en per sector (T, TI, TS, N, NI, NS) afzonderlijk weergegeven.

- Voor het weergeven van de gewenste progressiegegevens klikt u op globaal (G) of op de gewenste sector in het sectordiagram.
  - De gekozen sector wordt aangegeven met een zwarte omtrek. De informatie die wordt weergegeven in het voortgangsdiagram wijzigt afhankelijk van uw selectie.

# 6.8.9 Tabblad "Thickness Map"

Het tabblad *"Thickness Map"* is alleen beschikbaar voor volumescans.

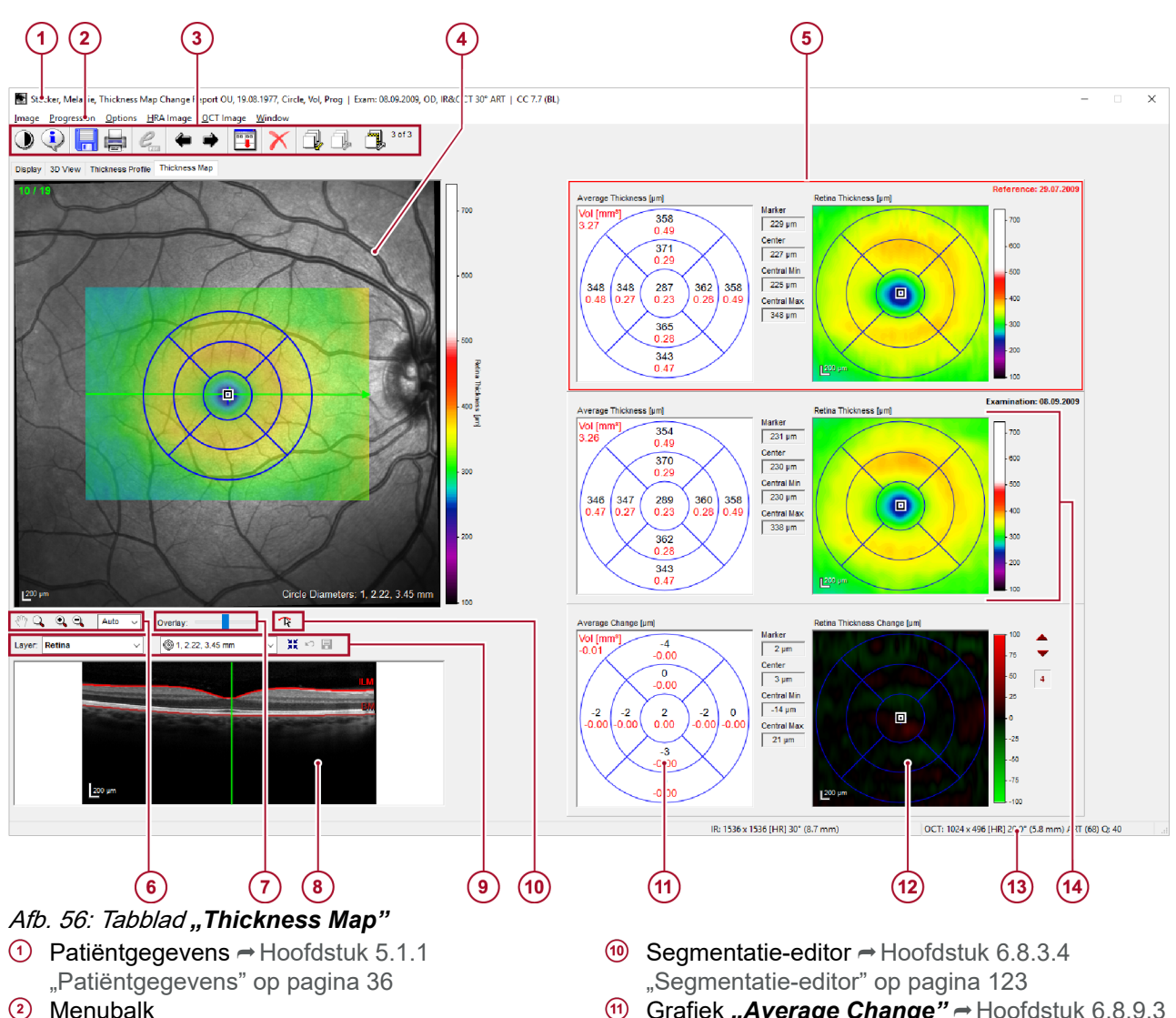

- Werkbalk met follow-upbediening → Hoofdstuk
   6.6.4 "Follow-upbediening" op pagina 118
- cSLO-beeld met diktemappingoverlay, ETDRSraster en kleurenschaal
- ⑤ Grafiek "Average Thickness" en grafiek "Retina Thickness" van het referentieonderzoek → Hoofdstuk 6.8.9.2 "Diktegrafieken" op pagina 155
- 6 Zoom- en panmodus
- Transparantie van de overlay
- OCT-doorsnedebeeld
- ④ Laag- en rasterselectie → Hoofdstuk 6.8.9.1 "Lagen en rasters selecteren" op pagina 154

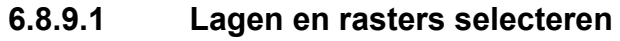

- (f) Grafiek "Average Change" → Hoofdstuk 6.8.9.3 "Grafieken wijzigen" op pagina 156
- Grafiek "Retina Thickness Change"
   → Hoofdstuk 6.8.9.3 "Grafieken wijzigen"
   op pagina 156
- Beeldinformatie → Hoofdstuk 6.6.2 "Beeldinformatie" op pagina 117
- Grafiek "Average Thickness" en grafiek "Retina Thickness" van het huidige onderzoek
   Hoofdstuk 6.8.9.2 "Diktegrafieken"
   op pagina 155
- Open de keuzelijst "*Layer"* en selecteer de gewenste laag.
  - De weergegeven informatie in de grafiek "Retina Thickness", de grafiek "Retina Thickness Change", de kleurcode van de overlay van het cSLO-beeld en de kleurenschaal naast het cSLO-beeld wijzigen afhankelijk van uw selectie. In het OCT-beeld liggen de bovenste en de onderste grenzen van de geselecteerde laag boven op het beeld.

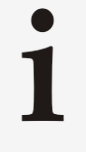

U kunt alleen diktemappings van reeds gesegmenteerde lagen weergeven

Beschikbare lagen zijn vet gemarkeerd in de keuzelijst *"Layer"*.

- Voor het wijzigen van het raster boven op het cSLO-beeld opent u de keuzelijst en selecteert u één van de volgende rasters:
  - "1, 2, 3 mm"
  - "1, 2.22, 3.45 mm"
  - *",1, 3, 6 mm ETDRS"*
- Voor het ongedaan maken van de wijzigingen klikt u op
- Voor het opslaan van de wijzigingen op te slaan klikt u op <a>[]</a>.

Raadpleeg → "Gedeelte "*Thickness Map*"" op pagina 94 voor het definiëren van een mapping en een raster die standaard moeten worden weergegeven bij het openen van het tabblad "*Thickness Map*".

## 6.8.9.2 Diktegrafieken

Afhankelijk van de geselecteerde laag wordt een verschillende dikte gemeten in de grafiek *"Retina Thickness"*. Bijvoorbeeld, als u de netvlieszenuwvezellaag of de ganglioncellaag hebt geselecteerd, wijzigt de *"Retina Thickness"* in *"RNFL Thickness"* of *"Ganglion Cell Layer Thickness"*.

Tussen de grafiek *"Average thickness"* en de grafiek *"Retina Thickness"* wordt de volgende informatie weergegeven:

*"Marker"* is de diktewaarde op de middenpositie van de markering ⊡.

De middenpositie van de markering heeft een grootte van 1 pixel.

- "Center" is de dikte op de positie van het centrale pixel van het raster.
- "*Central Min*" is de minimale diktewaarde van de centrale cirkel.
- "Central Max" is de maximale diktewaarde van de centrale cirkel.
- Voor het meten van de dikte van de momenteel geselecteerde laag sleept u 
  naar de gewenste positie.
  - De diktewaarde wordt weergegeven in het vakje "Marker". De positie i wijzigt gelijktijdig op het cSLO-beeld, het baselinebeeld, het huidige onderzoek en de diktegrafiek.

In de rechterbovenhoek wordt *"MI"* weergegeven. *"MI"* is de macula-index. De macula-indexwaarden worden uit de *"Average Thickness"*-waarden berekend. In elk van de vier kwadranten worden getallen weergegeven.

- Zwarte getallen staan voor netvliesdikteverhoudingen.
- Rode getallen staan voor volumeverhoudingen.

Deze getallen staan voor de verhouding tussen het binnenkwadrant van het **"1, 3, 6 mm ETDRS"**-raster en het buitenkwadrant. De getallen in het midden zijn de dikte- en volumeverhoudingen tussen de totale binnenring en de totale buitenring.

# 6.8.9.3 Grafieken wijzigen

De grafiek *"Average Change"* en de grafiek *"Retina Thickness Change"* worden alleen weergegeven als u voortgangsreeksen analyseert.

De grafiek **"Average Change"** toont het gemiddelde dikteverschil tussen het baselinebeeld en het huidige onderzoek. Zwarte getallen duiden de gemiddelde dikteverandering aan. Rode getallen duiden de volumeverandering aan.

De *"Retina Thickness Change"* toont de verschillen in netvliesdikte tussen het baselinebeeld en het huidige onderzoek.

Voor het wijzigen van het bereik van de grafiekschaal "Thickness Change" klikt u op ▲ of ▼.

# 6.8.10 Tabblad "Posterior Pole"

Het tabblad *"Posterior Pole"* is alleen beschikbaar voor beelden opgenomen met de preset *"P.Pole"*.

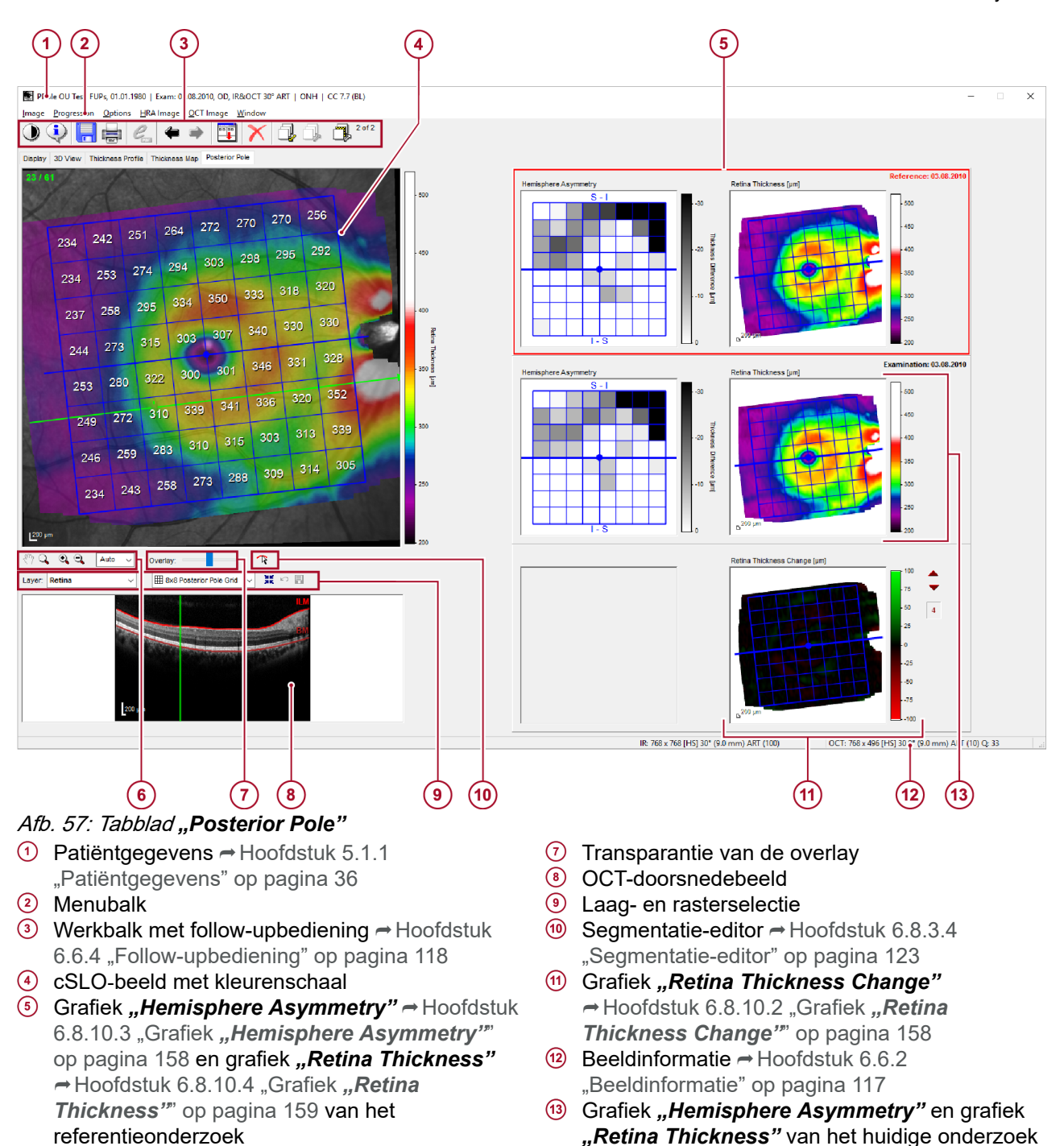

6 Zoom- en panmodus

# 6.8.10.1 Lagen en rasters selecteren

- Open de keuzelijst "Layer" en selecteer de gewenste laag.
  - De weergegeven informatie in de grafiek "Retina Thickness", de grafiek "Retina Thickness Change", de kleurcode van de overlay van het cSLO-beeld en de kleurenschaal naast het cSLO-beeld wijzigen afhankelijk van uw selectie. In het OCT-beeld liggen de bovenste en de onderste grenzen van de geselecteerde laag boven op het beeld.

|                                                      | <ul> <li>De grafiek <i>"Hemisphere Asymmetry"</i> wordt alleen weergegeven als u <i>"Retina"</i> hebt geselecteerd uit de keuzelijst <i>"Layer"</i>.</li> </ul>                                                                                                    |
|------------------------------------------------------|----------------------------------------------------------------------------------------------------|
|                                                      | <ul> <li>U kunt alleen diktemappings van reeds<br/>gesegmenteerde lagen weergeven</li> <li>Beschikbare lagen zijn vet gemarkeerd in de<br/>keuzelijst <i>"Layer"</i>.</li> </ul>                                                                                                    |
|                                                      | Als het follow-upbeeld is gesegmenteerd, maar het baselinebeeld<br>niet, bevat alleen de grafiek <i>"Retina Thickness"</i> informatie.<br>Segmenteer het baselinebeeld voorafgaand aan de analyse.<br>Raadpleeg → "Gedeelte <i>"Posterior Pole"</i> " op pagina 94 voor het<br>definiëren van een mapping, een netvlieskleurentabel en een<br>laagkleurentabel die standaard moeten worden weergegeven bij<br>het openen van het tabblad <i>"Posterior Pole"</i> . |
| Het <i>"8x8 Posterior Pole Grid"</i><br>positioneren | Voor posterieure-poolscans is alleen het <b>"8x8 Posterior Pole</b><br><b>Grid"</b> beschikbaar. Dit raster moet symmetrisch worden<br>gepositioneerd ten opzichte van de fovea-to-disc-as.                                                                                                    |
|                                                      | Sleep op het cSLO-beeld het centrale punt van het raster over<br>de fovea.                                                                                                    |
|                                                      | Voor het positioneren van de centrale lijn van het "8x8<br>Posterior Pole Grid" langs de fovea-to-disc-as klikt u op het<br>einde van de centrale lijn en houdt u de muisknop ingedrukt.                                                                                                    |
|                                                      | De muiscursor verandert in . Het "8x8 Posterior Pole<br>Grid" kan nu worden geroteerd.                                                                                                    |
|                                                      | Wanneer de centrale lijn correct is gepositioneerd, laat u de muisknop los.                                                                                                    |
|                                                      | <ul> <li>Voor het ongedaan maken van de wijzigingen klikt u op </li> <li>Voor het opslaan van de wijzigingen op te slaan klikt u op </li> </ul>                                                                                                    |
| 6.8.10.2 Grafiek "Retina Thio                        | kness Change"                                                                                                    |
|                                                      | De grafiek <i>"Retina Thickness Change"</i> wordt alleen weergegeven als u een voortgangsreeks analyseert.                                                                                                    |
|                                                      | In de grafiek <i>"Retina Thickness Change"</i> worden de verschillen<br>in netvliesdikte tussen het baselinebeeld en het huidige onderzoek<br>weergegeven.                                                                                                    |
|                                                      | Voor het wijzigen van het bereik van de grafiekschaal "Retina<br>Thickness Change" klikt u op a of .                                                                                                    |
| 6.8.10.3 Grafiek "Hemispher                          | e Asymmetry"                                                                                                    |
|                                                      | De grafiek " <i>Hemisphere Asymmetry</i> " wordt alleen weergegeven als u " <i>Retina</i> " hebt geselecteerd in de keuzelijst " <i>Layer</i> ".                                                                                                    |
|                                                      | De grafiek <b>"Hemisphere Asymmetry"</b> geeft de asymmetrie weer<br>tussen de superieure en de inferieure bemisfeer met de fovea-to-                                                                                                    |

De grafiek **"Hemisphere Asymmetry**" geeft de asymmetrie weer tussen de superieure en de inferieure hemisfeer met de fovea-todisc-as als symmetrielijn. Voor elke cel van één hemisfeer wordt de gemiddelde netvliesdikte vergeleken met de waarde in de overeenstemmende cel van de tegenoverliggende hemisfeer. Cellen met een gelijke verticale afstand van de fovea-to-disc-as worden vergeleken.

 $\ensuremath{\mathbb{C}}$  Heidelberg Engineering GmbH, Art.nr. 230238-008 INT

#### Filmpjes analyseren

In de bovenste helft van het raster wordt het dikteverschil tussen de superieure en inferieure hemisfeer **"S-I"** weergegeven. In de onderste helft van het raster wordt het dikteverschil tussen de inferieure en superieure hemisfeer **"I-S"** weergegeven. Hoe donkerder de kleurcode van de cellen, hoe hoger de asymmetrie van de netvliesdikte. Een cel met de markering  $\boxtimes$  geeft aan dat de gemiddelde netvliesdikte niet kon worden berekend.

De **"Retina Thickness"** weergegeven op het cSLO-beeld toont de netvliesdikte over de gehele 30°x25° OCT-volumescan van de posterieure pool.

Afhankelijk van de geselecteerde laag wordt een verschillende dikte gemeten in de grafiek *"Retina Thickness"*. Bijvoorbeeld, als u de netvlieszenuwvezellaag of de ganglioncellaag hebt geselecteerd, wijzigt de *"Retina Thickness"* in *"RNFL Thickness"* of *"Ganglion Cell Layer Thickness"*.

# 6.8.10.4 Grafiek "Retina Thickness"

In de grafiek *"Retina Thickness"* op het cSLO-beeld wordt de netvliesdikte over de gehele 30°x25° OCT-volumescan van de posterieure pool weergegeven.

Afhankelijk van de geselecteerde laag wordt een verschillende dikte gemeten in de grafiek *"Retina Thickness"*. Bijvoorbeeld, als u de netvlieszenuwvezellaag of de ganglioncellaag hebt geselecteerd, wijzigt de *"Retina Thickness"* in *"RNFL Thickness"* of *"Ganglion Cell Layer Thickness"*.

# 6.9 Filmpjes analyseren

|                     | HRA          | HRA+OCT      | ОСТ          |
|---------------------|--------------|--------------|--------------|
| Filmpjes analyseren | $\checkmark$ | $\checkmark$ | $\checkmark$ |

#### Filmpjes analyseren

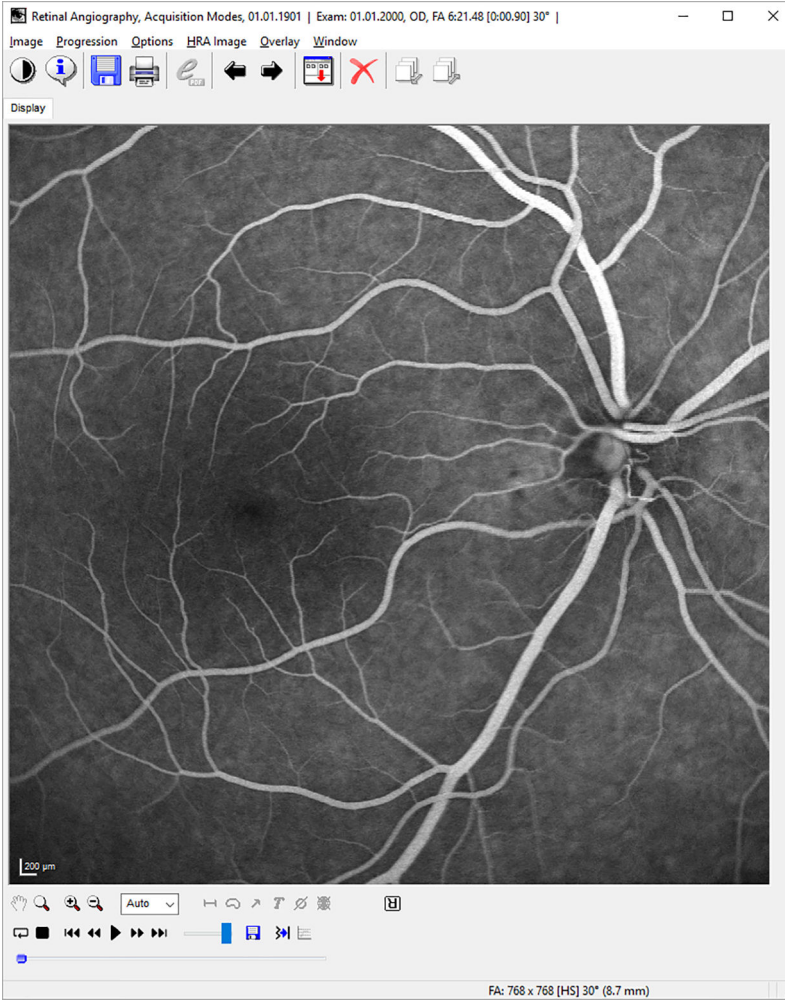

Afb. 58: Filmpjes analyseren

De volgende bedieningselementen voor filmpjes zijn beschikbaar:

- Continu afspelen
- Stoppen
- Naar het eerste beeld gaan
- Naar het vorige beeld gaan
- Afspelen

- Naar het volgende beeld gaan
- Naar het laatste beeld gaan
  - De snelheid van het filmpje instellen
- Als .AVI exporteren
- Oogbewegingen corrigeren
- E Oogbewegingen weergeven

Samengestelde beelden analyseren

| De snelheid van een filmpje<br>wijzigen | <ul> <li>Voor het wijzigen van de snelheid van het filmpje schuift u de schuifbalk op één van de volgende snelheden:</li> <li>20 frames per seconde</li> <li>10 frames per seconde</li> <li>5 frames per seconde</li> <li>1 frame per seconde</li> <li>In real-time afspelen</li> </ul>                                                                                                    |
|-----------------------------------------|----------------------------------------------------------------------------------------------------|
| De oogbewegingen corrigeren             | <ul> <li>Voor het corrigeren van de oogbewegingen klikt u op <u>M</u>.</li> <li>De uitlijning zal een kleine verschuiving van de<br/>beeldranden veroorzaken, wat duidt op de opgenomen<br/>oogbeweging.</li> </ul>                                                                                                    |
| Oogbewegingen weergeven                 | <ul> <li>Voor het weergeven van de oogbewegingen klikt u eerst op M<br/>voor het corrigeren van de oogbewegingen vervolgens op .</li> <li>Het venster <i>"Shift: X/Y Display"</i> wordt geopend. De<br/>bovenste grafiek geeft de verschuiving op de X-as weer<br/>voor alle beelden van de filmpje. De onderste grafiek geeft<br/>de verschuiving op de Y-as weer voor alle beelden van de<br/>filmpje.</li> </ul> |
|                                         | Klik op "Display Distance/Angle".                                                                                                    |
|                                         | Het venster "Shift: Distance/Angle" wordt geopend. De<br>verschuiving wordt bepaald met betrekking tot de positie<br>van het oog aan het begin van het filmpje. De bovenste<br>grafiek geeft de afstand in pixels weer voor alle beelden<br>van de filmpje. De onderste grafiek geeft de hoek in<br>graden weer voor alle beelden van de filmpje.                                                                   |

# 6.10 Samengestelde beelden analyseren

|                                     | HRA          | HRA+OCT      | OCT          |
|-------------------------------------|--------------|--------------|--------------|
| Samengestelde beelden<br>analyseren | $\checkmark$ | $\checkmark$ | $\checkmark$ |

#### Gelijktijdige beelden analyseren

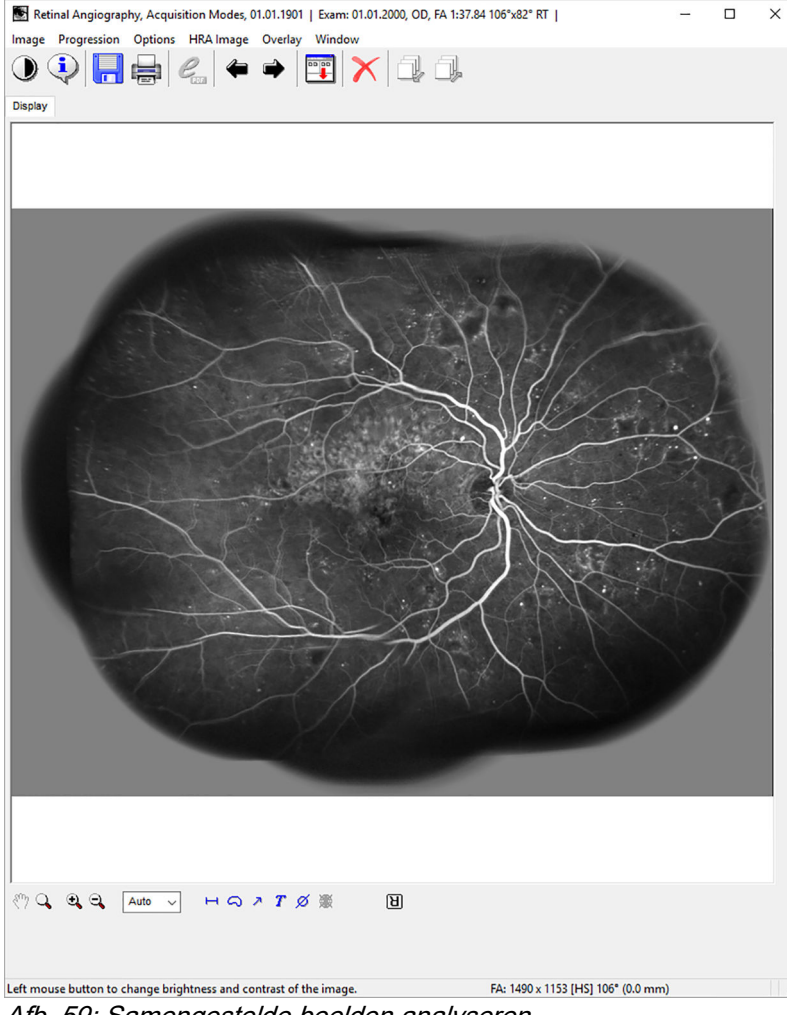

Afb. 59: Samengestelde beelden analyseren

Voor het analyseren van samengestelde beelden zijn alle analysefuncties en -instrumenten beschikbaar, zoals beschreven in → Hoofdstuk 6.7.1 "cSLO-analysevenster" op pagina 119.

Merk op dat gemeten afstanden, regio's en diameters in millimeter worden weergegeven in plaats van in pixels.

# 6.11 Gelijktijdige beelden analyseren

|                                     | HRA | HRA+OCT | ОСТ |
|-------------------------------------|-----|---------|-----|
| Gelijktijdige beelden<br>analyseren | ✓   | ✓       | ✓   |

#### Stereobeelden analyseren

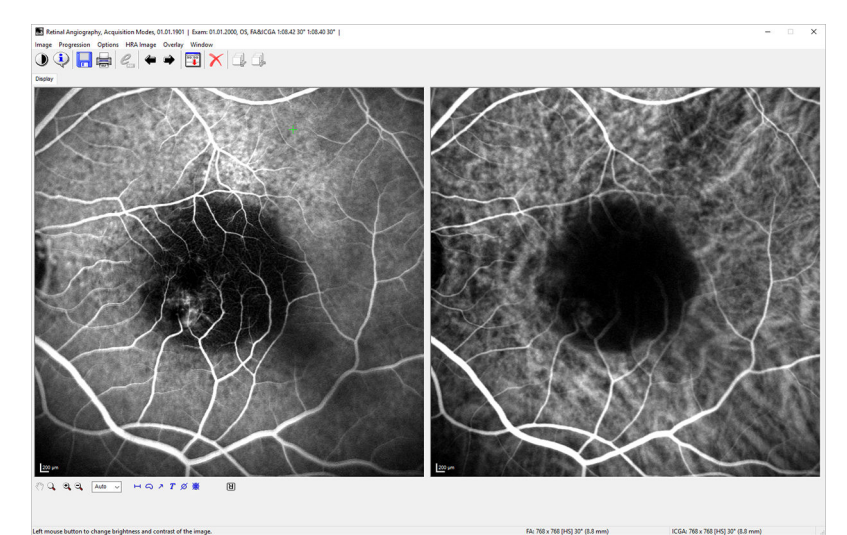

## Afb. 60: Gelijktijdige beelden analyseren

## Gelijktijdige beelden splitsen

►

- Voor het splitsen van gelijktijdige beelden klikt u op 🗊 op de werkbalk van het analysevenster.
  - De miniatuur van het gelijktijdige beeld wordt in de lightbox weergegeven.
- Klik met de rechtermuisknop op de miniatuur.
  - Het contextmenu wordt geopend.
- Klik op "Split simult. images".
  - Er worden twee afzonderlijke beelden in de lightbox weergegeven.

# 6.12 Stereobeelden analyseren

|                             | HRA                                                                                                    | HRA+OCT      | OCT |
|-----------------------------|----------------------------------------------------------------------------------------------------|--------------|-----|
| Stereobeelden<br>analyseren | $\checkmark$                                                                                                    | $\checkmark$ | ✓   |
|                             | Enterderupperprivation Montes, 10,5135<br>France Enterprivation Montes, 10,5135<br>Privation Montes, 10,5135<br>Privation Montes, 10,5 |              |     |

Afb. 61: Stereobeelden analyseren

536 x 1536 [HR] 30" (8.6 mm

Heidelberg Engineering beveelt aan stereobeelden te analyseren met een rood-cyaan 3D-bril (1) Afb. 62 of stereoweergavebril (2) Afb. 62.

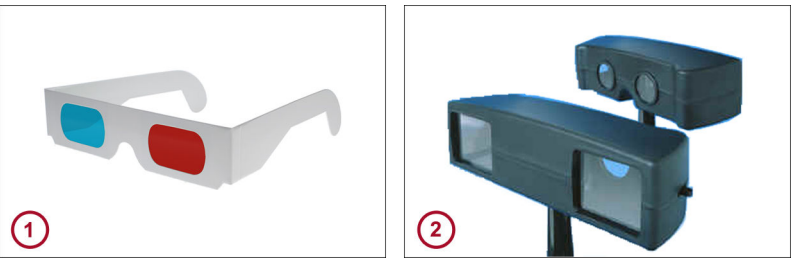

Afb. 62: Rood-cyaan 3D-bril en stereoweergavebril

- 1 Rood-cyaan 3D-bril
- 2 Stereoweergavebril
- Voor het analyseren van stereobeelden met een stereoweergavebril 2 Afb. 62 plaatst u de bril voor het beeldscherm.
- Stel de weergavehoek zodanig af dat de beelden het weergaveveld vullen.
- Voor het verkrijgen van een 3D-weergave past u het prisma van de stereoweergavebril aan.
- Voor het analyseren van stereobeelden met een rood-cyaan 3D-bril zet u deze op.
- Schakel de rood/cyaan-stereomodus in met .
- Voor het vinden van de beste bijstelling voor de 3D-weergave schuift u de schuifbalk naast "Stereo Base" in op de gewenste stand Afb. 61.
- Voor het uitschakelen van de rood/cyaanblauwe stereomodus klikt u op .

# 6.13 MultiColor-beelden analyseren

|                                  | HRA   | HRA+OCT | OCT   |
|----------------------------------|-------|---------|-------|
| MultiColor-beelden<br>analyseren | Optie | Optie   | Optie |

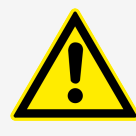

# VOORZICHTIG

## MultiColor-beelden zijn geen echte kleurenbeelden en kunnen er anders uitzien dan kleurenfundusfoto's

Een MultiColor-beeld bestaat uit reflectantiebeelden opgenomen met drie discrete verlichtingsgolflengten (infrarood, 815 nm; groen, 518 nm; blauw, 486 nm). Een echt kleurenbeeld daarentegen wordt opgenomen met behulp van een continu lichtspectrum (wit licht) voor verlichting. Bovendien worden MultiColor-beelden opgenomen met een kleinere focusdiepte dan funduscamerabeelden. Daarom vertegenwoordigt een MultiColor-beeld niet de werkelijke kleuren van de onderzochte structuur en kunnen er aanzienlijke kleurverschillen bestaan tussen MultiColor-beelden en fundusfoto's. De kleurverschillen zijn afhankelijk van de onderzochte structuur, de pathologie van de onderzochte structuur en de focusinstelling.

MultiColor-beelden mogen niet worden gebruikt ter vervanging van kleurenfundusfoto's voor medische diagnose.

In de onderstaande afbeelding wordt het cSLO-analysevenster weergegeven, maar het weergeven en verbergen van selectieve kleurenbeelden is ook in het OCT-analysevenster beschikbaar.

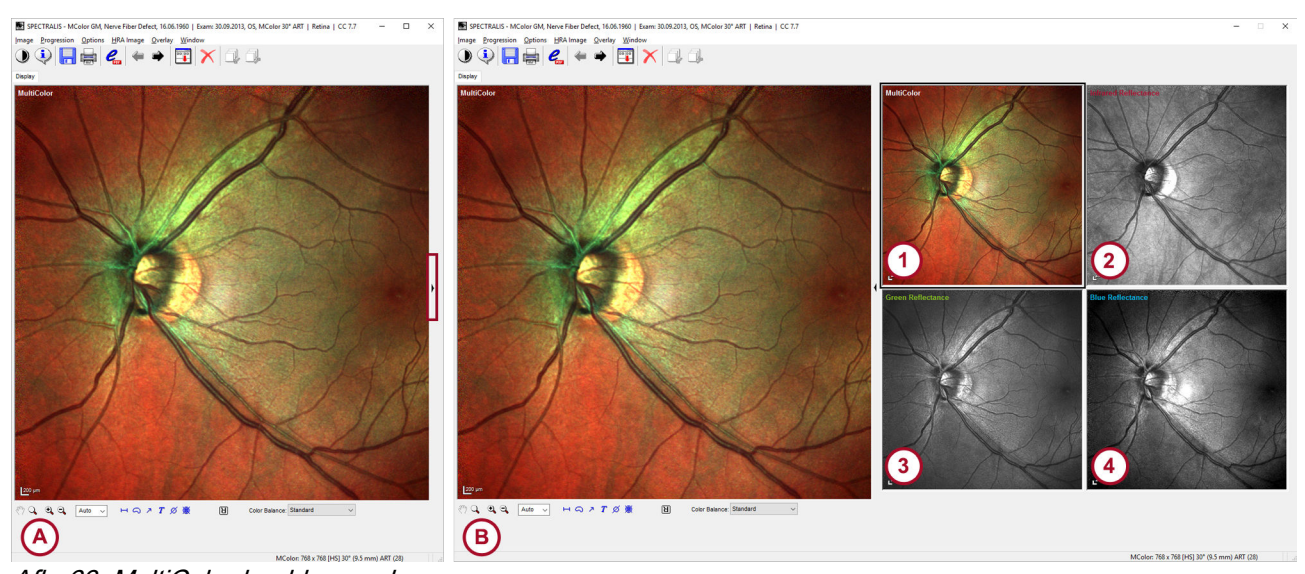

- Afb. 63: MultiColor-beelden analyseren
- Analysevenster
- B Selectieve kleurenlaserbeelden
- 1 MultiColor-beeld
- Infrarood reflectantiebeeld
- 3 Groen reflectantiebeeld
- Iauw reflectantiebeeld
- Voor het weergeven of verbergen van de selectieve kleurenlaserbeelden klikt u op
- Voor het wijzigen van de kleurenweergave van het MultiColorbeeld ① Afb. 63 opent u de keuzelijst "Color Balance" en selecteert u een van de volgende opties:
  - "Standard"
  - "Green-Blue-Enhanced"
  - "User-Defined"
    - Als u "User-Defined" als optie selecteert, kunt u de kleurcodering naar wens bijstellen.

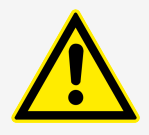

#### WAARSCHUWING

Onzorgvuldig uitgevoerde kleurbalansinstellingen kunnen tot slechte beeldkwaliteit leiden

Slechte beeldkwaliteit kan leiden tot onjuiste diagnostische conclusies, die kunnen leiden tot de verkeerde therapeutische benaderingen.

- Voer de instellingen in het gedeelte "Color Balance" zorgvuldig uit wanneer u "User-Defined" in de keuzelijst selecteert.
- Klik op ) op de werkbalk van het analysevenster.
  - ➡ Het venster "Brightness&Contrast" wordt geopend.
- Schuif in het gedeelte "Color Balance" de schuifbalken "Red",
   "Green" en "Blue" naar de gewenste positie.
  - Veranderingen in deze gedeelten worden automatisch toegewezen aan de preset "User-Defined".

- Bevestig met "OK".
  - Veranderingen aan deze instellingen worden overgenomen voor het geopende beeld.
- Voor het opslaan van de aanpassingen als aangepaste instellingen klikt u op "Save as Custom Settings".

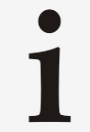

*"Save as Custom Settings"* wordt alleen weergegeven als de optie in het venster *"Preferences"* is geactiveerd → "Gedeelte *"Default Image Settings"* op pagina 95.

- De aanpassingen worden opgeslagen en kunnen worden toegepast op alle beelden die u aan het analyseren bent.
- Voor het bevestigen en opslaan van uw wijzigingen klikt u op "OK".

# 6.14 BAF-beelden analyseren met de RegionFinder

# 6.14.1 Workflow

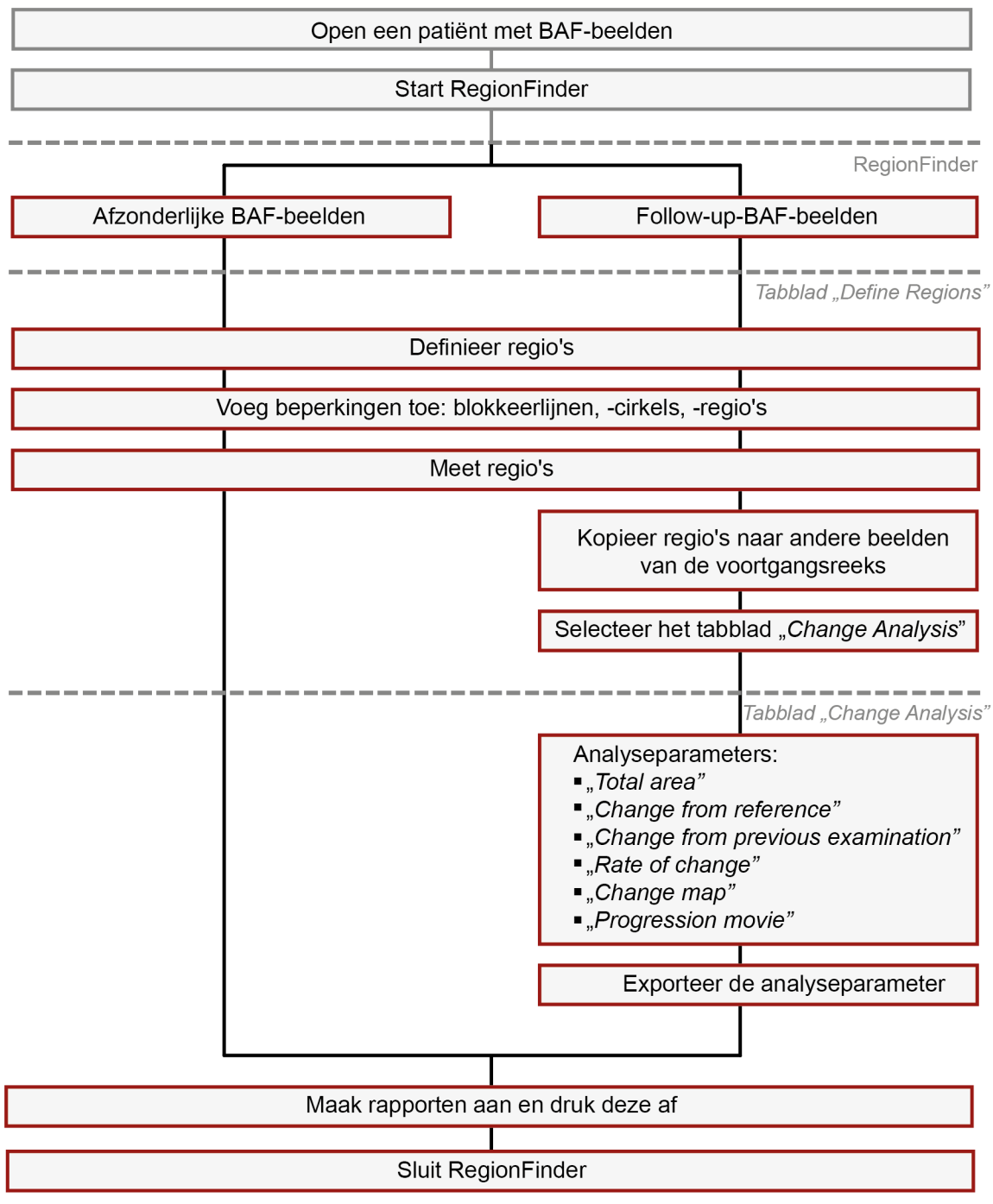

# 6.14.2 De RegionFinder-software

#### (1)2 (3) 4 RegionFinder 2.6.2: RegionFinder, Training Ca 1 01.01.2000 BAF 30° × Define Regions O Current 1(1) 22.09.2009 22.09.2009 - 1(1) OD Comparison image: Ourrent 1(1) 22.09.2009 Working image: BAF Copy Regions 6 (5) Results Regions: Total Region 1.355 mm² Size [mm²] ID 7.355 (9) (8) Ô (7 (10)

# 6.14.2.1 Tabblad "Define Regions"

Afb. 64: Tabblad "Define Regions"

- Gedeelte voor het selecteren van het vergelijkingsbeeld
- ② Keuzelijst voor het selecteren van het werkbeeld
- ③ Keuzelijst voor het selecteren van het IR- of BAF-beeld
- ④ "Copy Regions"
- 5 Vergelijkingsbeeld

- 6 Werkbeeld
- ⑦ Gedeelte "Results"
- Informatie over regio's
- Informatie over de totale oppervlakte van de regio's
- 10 Rapporten afdrukken

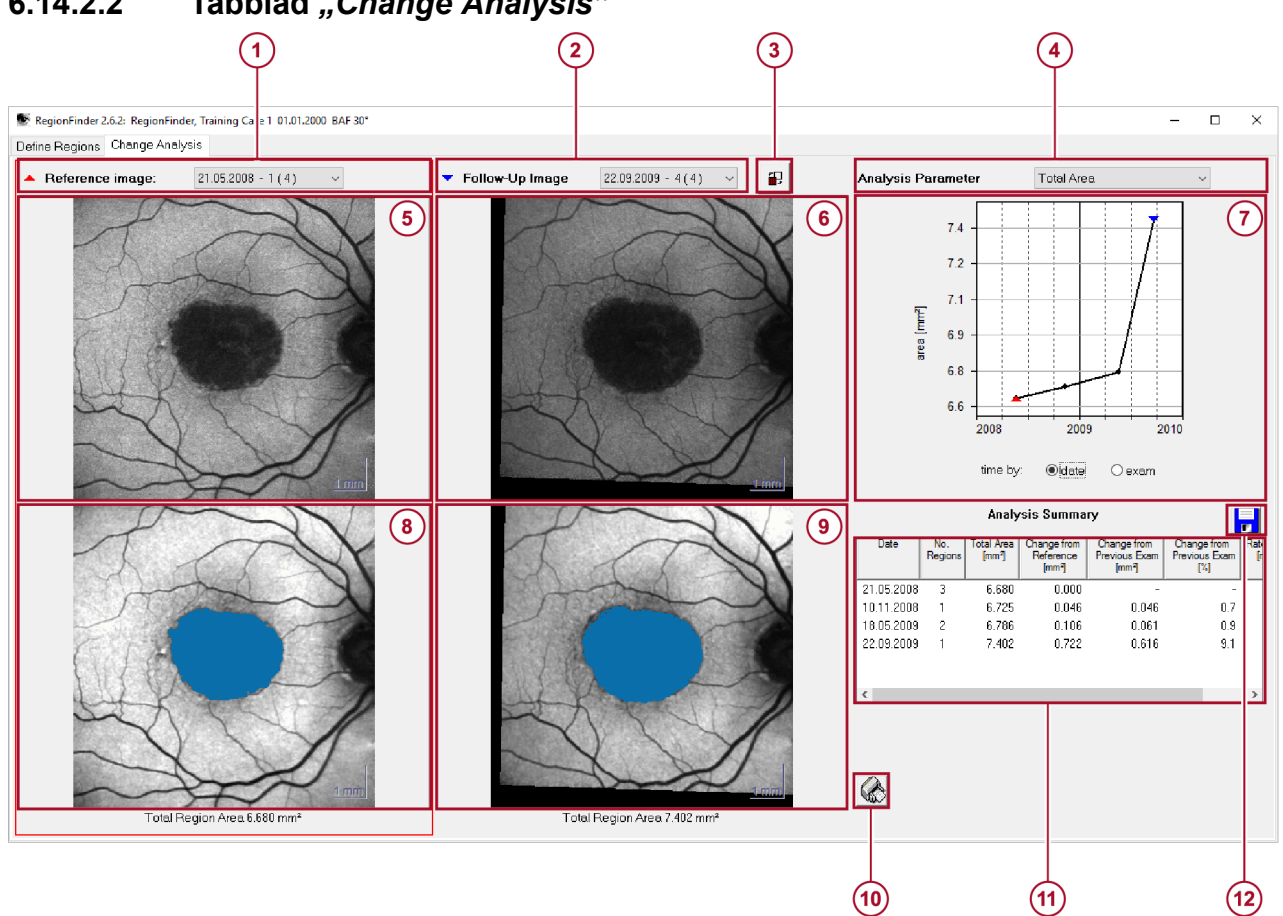

# 6.14.2.2 Tabblad "Change Analysis"

## Afb. 65: Tabblad "Change Analysis"

- Keuzelijst voor het selecteren van het referentiebeeld
- Keuzelijst voor het selecteren van het followupbeeld
- ③ Flikkerfunctie
- Keuzelijst voor het selecteren van de analyseparameter
- 5 Referentiebeeld

- 6 Follow-upbeeld
- ⑦ Analyseparameterresultaten
- 8 Referentiebeeld met gedefinieerde regio's
- 9 Follow-upbeeld met gedefinieerde regio's
- 1 Rapporten afdrukken
- (1) Gedeelte "Analysis Summary"
- 12 Gegevens exporteren

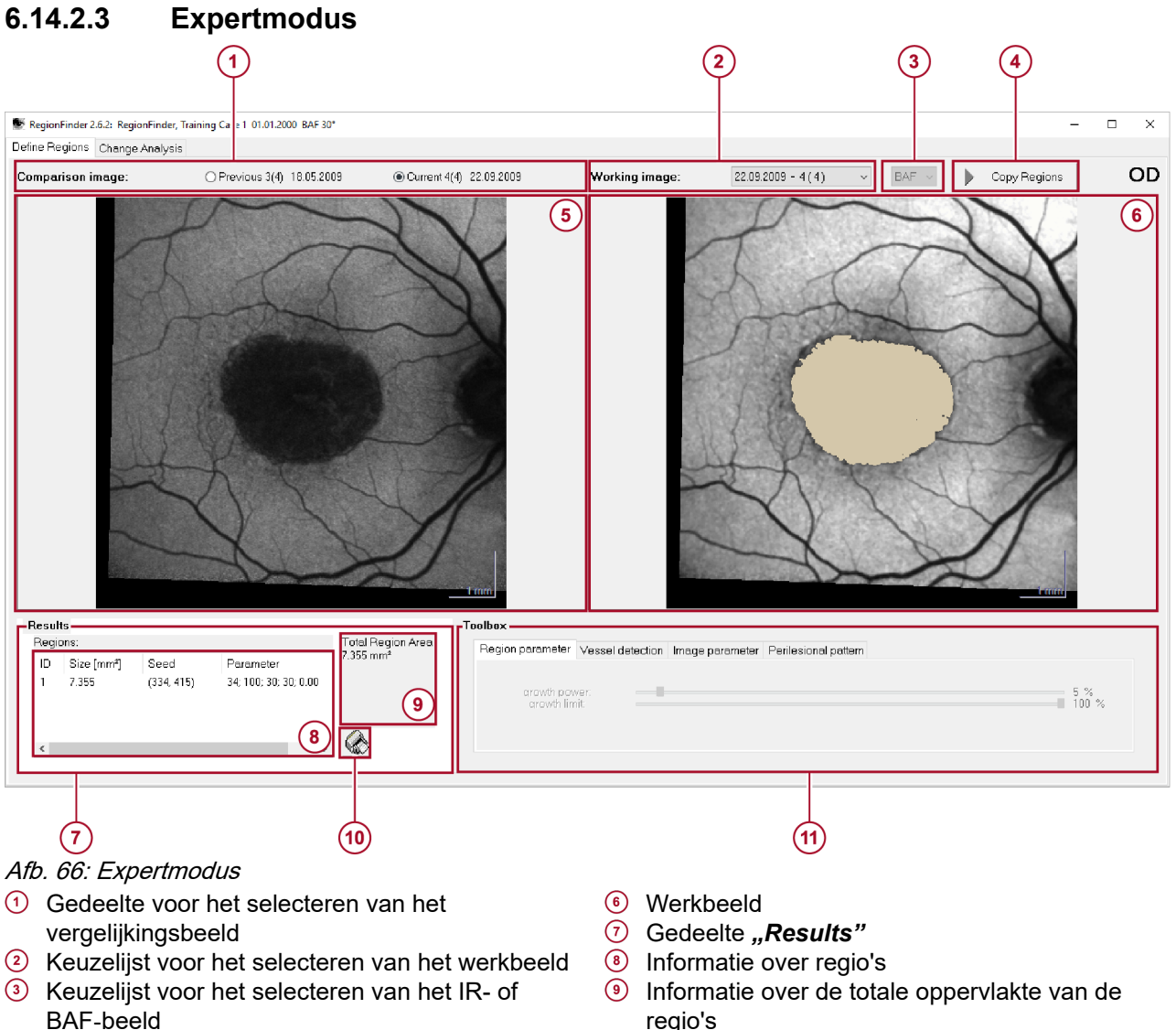

- "Copy Regions" (4)
- 5 Vergelijkingsbeeld

#### 6.14.3 Voorbereidingen

#### 6.14.3.1 **Beeldkwaliteit**

- regio's
- Rapporten afdrukken (10)
- (1) Gereedschap

Hoe beter de beeldkwaliteit van BAF-beelden, hoe gemakkelijker het gebruik van de RegionFinder-software.

Om de beste beeldkwaliteit te bereiken, adviseert Heidelberg Engineering beelden als volgt op te nemen:

Neem goed verlichte beelden met een scherpe focus op die worden gemiddeld met ART Mean. Stel ART Mean in op maximaal 100 frames.

Probeer anders één van het volgende:

- Neem meerdere beelden op en genereer een gemiddeld beeld.
- Neem een filmpje op. Pak het filmpje uit naar enkelvoudige beelden en genereer een gemiddeld beeld.

**De beeldkwaliteit verbeteren** Om de beeldkwaliteit te verbeteren, adviseert Heidelberg Engineering beelden als volgt op te nemen:

- Selecteer "*IR*" als opnamemodus voor het uitlijnen van de camera en het instellen van de focus.
- Als het cSLO-beeld correct wordt weergegeven, selecteert u "BAF" als opnamemodus.
- Selecteer de handmatige beeldhelderheidsregeling en verhoog de gevoeligheid totdat de bloedvaten van het netvlies duidelijk zichtbaar zijn. De handmatige beeldhelderheidsregeling alleen beschikbaar is voor SPECTRALIS HRA/HRA+OCT.
- Verminder de focus met -0,5/-1,0 diopter om te compenseren voor chromatische effecten.
- Neem beelden op met ART Mean.

**Beeldoriëntatie** Om beelden van een voortgangsreeks uit te lijnen, zijn vergelijkbare beeldvormingsvelden van groot belang. De beeldvormingsvelden moeten zoveel mogelijk overlappen voor een juiste beelduitlijning.

| Voorbeeld voor juiste<br>beeldoriëntatie | Atrofie in de maculazone         Peripapillaire atrofie                                                                                                    |
|------------------------------------------|----------------------------------------------------------------------------------------------------|
|                                          | Bij atrofie in de maculazone (1) Afb. 67 moet de fovea zich in het<br>midden van het beeld bevinden en de optische disk in hetzelfde<br>verticale vlak. Bij peripapillaire atrofie (2) Afb. 67 moet de<br>optische disk zich in het midden van het beeld bevinden en de<br>macula in hetzelfde verticale vlak. |

# 6.14.3.2 De software starten

Als u de OCT-beelden wilt analyseren, zoals BAF+OCT-beelden, extraheer dan eerst het cSLO-beeld. Raadpleeg → "Onderzoeken met verschillende golflengten" op pagina 174 voor meer informatie.

- HEYEX, versie 1.12 > Voor het starten van HEYEX klikt u op 🕵.
  - Dubbelklik in de patiëntenlijst op een patiënt met BAF-beelden.
  - Klik op III op de menubalk van het databasevenster.
    - ➡ Het beeldweergavevenster wordt geopend.
  - Klik met de rechtermuisknop op een miniatuur van een BAF-beeld.
    - Het contextmenu wordt geopend.
  - Selecteer "RegionFinder".
    - RegionFinder start en het tabblad "Define Regions" wordt weergegeven Afb. 64.

Als u een patiënt met voortgangsreeksen van BAF-beelden selecteerde, wordt het venster **"Change Analysis Database"** wordt geopend. Standaard worden alle beelden van de voortgangsreeks uitgelijnd met het beeld dat werd gebruikt bij het starten van RegionFinder en worden deze bijgevolg opgenomen in de analyse van wijzigingen. Als een beeld niet met dit beeld kan worden uitgelijnd, maakt het geen deel uit van de analyse van wijzigingen.

- Om afzonderlijke beelden wel of niet te selecteren, schakelt u de selectievakjes van de gewenste beelden in of uit.
- > Om alle beelden te selecteren, klikt u op "All".
- Om alle beelden behalve het initieel geselecteerde BAF-beeld niet te selecteren, klikt u op "None".
- Bevestig met "OK".
  - RegionFinder start en het tabblad "Define Regions" wordt weergegeven Afb. 64.

- HEYEX 2, versie 2.5.5 of nieuwer
  - Voor het starten van HEYEX 2 klikt u op 🜉.
    - Selecteer de gewenste patiënt in de lijst "Patients".
      - Alle onderzoeken staan in de lijst "Examinations".
    - Selecteer het gewenste onderzoek.
      - Alle reeksen worden in het gedeelte "Series" weergegeven.
    - Klik met de rechtermuisknop op een miniatuur van een BAF-beeld.
      - Het contextmenu wordt geopend.
      - Selecteer "RegionFinder".

RegionFinder start en het tabblad "Define Regions" wordt weergegeven Afb. 64.

Als u een patiënt met voortgangsreeksen van BAF-beelden selecteerde, wordt het venster "Change Analysis Database" weergegeven. Standaard worden alle beelden van de voortgangsreeks uitgelijnd met het beeld dat werd gebruikt bij het starten van RegionFinder en worden deze bijgevolg opgenomen in de analyse van wijzigingen. Als een beeld niet met dit beeld kan worden uitgelijnd, maakt het geen deel uit van de analyse van wijzigingen.

- Om afzonderlijke beelden wel of niet te selecteren, schakelt u de selectievakjes van de gewenste beelden in of uit.
- Om alle beelden te selecteren, klikt u op "All".
- Om alle beelden behalve het initieel geselecteerde BAF-beeld niet te selecteren, klikt u op "None".
- Bevestig met "OK".
  - RegionFinder start en het tabblad "Define Regions" wordt weergegeven Afb. 64.

Onderzoeken met verschillende Indien een voortgangsreeks beelden opgenomen met verschillende opnamemodussen bevat, wordt er een melding golflengten weergegeven dat er autofluorescentiebeelden met verschillende golflengten zijn gevonden. U wordt gevraagd te beslissen of deze beelden voor de analyse van wijzigingen moeten worden gemengd.

- Klik op "OK" om beelden opgenomen met verschillende golflengten te mengen.
- Klik op "Cancel" om beelden opgenomen met verschillende golflengten uit te sluiten.
  - Het venster "Change Analysis Database" wordt weergegeven.
- Klik op "OK".
  - RegionFinder start en het tabblad "Define Regions" wordt weergegeven Afb. 64.

Om OCT-beelden te analyseren met RegionFinder, zoals BAF+OCT-beelden, extraheert u eerst het cSLO-beeld. Anders is het niet mogelijk multimodale beelden te openen.

- Klik met de rechtermuisknop op de gewenste miniatuur.
  - Het contextmenu wordt geopend.

OCT-beelden openen cSLO-beelden extraheren

- Selecteer "Extract Fundus Image".
  - Het cSLO-beeld wordt uit het OCT-beeld geëxtraheerd. U kunt RegionFinder nu starten.

# 6.14.4 Beelden analyseren

Enkelvoudige BAF-beelden worden geanalyseerd op het tabblad "Define Regions" Afb. 64. Bovendien biedt dit tabblad basisfuncties voor de analyse van voortgangsreeksen. Activeer de expertmodus voor verbeterde analyseopties → Hoofdstuk 6.14.2.3 "Expertmodus" op pagina 171.

- 6.14.4.1 Basisfuncties
- 6.14.4.1.1 Nieuwe regio's toevoegen

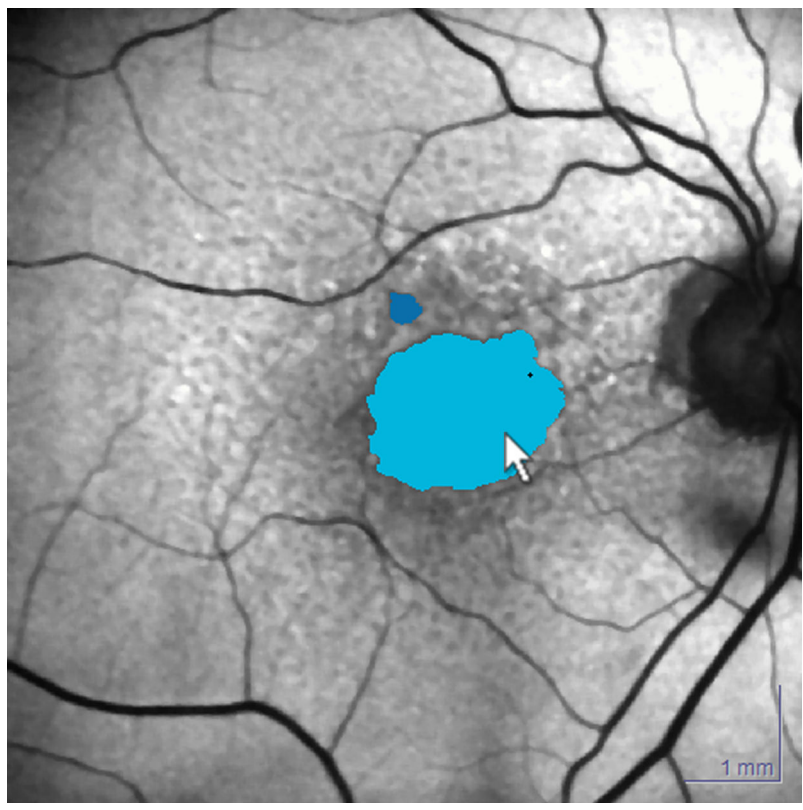

Afb. 68: Nieuwe regio wordt lichtblauw gemarkeerd

- In het werkbeeld 6 Afb. 64 dubbelklikt u in het midden van een atrofische zone.
  - Er wordt een nieuwe regio toegevoegd en lichtblauw gemarkeerd Afb. 68.
- Als er nog een atrofische zone is, dubbelklikt u in het midden van de atrofische zone.
  - Er wordt nog een nieuwe regio aangemaakt. De eerdere regio wordt donkerblauw gemarkeerd. De nieuwe regio wordt lichtblauw gemarkeerd.

# 6.14.4.1.2 Regio's selecteren

- In het werkbeeld 6 Afb. 64 of in de regiolijst 8 Afb. 64 klikt u op de doelregio.
  - De geselecteerde regio wordt lichtblauw gemarkeerd. Alle andere regio's worden donkerblauw gemarkeerd. Het zaaipunt wordt gemarkeerd door een klein zwart kruisje in de regio.

# 6.14.4.1.3 Groeikracht aanpassen

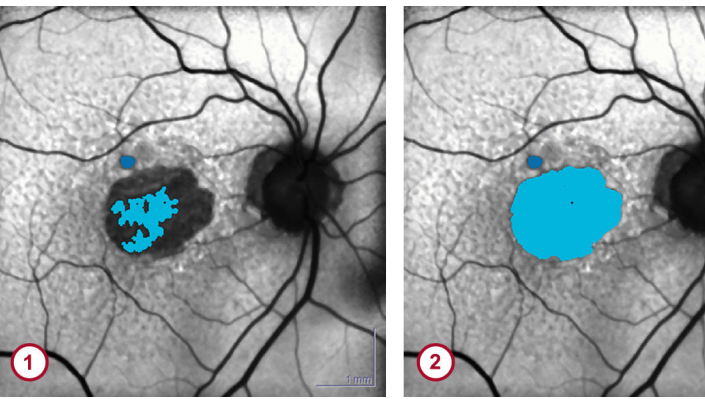

Afb. 69: Groeikracht aanpassen

- Nieuwe regio
- 2 Aangepast groeikracht
- Voeg een nieuwe regio toe ① Afb. 69 → Hoofdstuk 6.14.4.1.1 "Nieuwe regio's toevoegen" op pagina 175.
- Draai aan het muiswieltje en pas de groeikracht aan 2 Afb. 69.
  - ➡ De regio groeit.

## 6.14.4.1.4 Regio's weghalen

U kunt één regio verwijderen of alle regio's tegelijk.

- In het werkbeeld (6) Afb. 64 plaatst u de muiscursor op een regio en klikt u met de rechtermuisknop.
  - ➡ Het contextmenu wordt geopend.
- Voor het verwijderen van één regio selecteert u "Remove Region".
- Voor het verwijderen van alle regio's selecteert u "Remove all Regions".

## 6.14.4.1.5 Het zaaipunt herdefiniëren

- Voeg een nieuwe regio toe → Hoofdstuk 6.14.4.1.1 "Nieuwe regio's toevoegen" op pagina 175.
- In het werkbeeld (6) Afb. 64 plaatst u de muiscursor op het punt waar u het zaaipunt wilt hebben en klikt u met de rechtermuisknop.
  - ➡ Het contextmenu wordt geopend.
- Selecteer "Redefine seed".
  - Het nieuwe zaaipunt wordt gedefinieerd. Alle afhankelijke variabelen worden herberekend. De vorm van de regio kan veranderen.

# 6.14.4.2 Beperkingen

1

Als de detectie van bijvoorbeeld uitgespaarde zones in BAF-beelden moeilijk is, schakelt u over op het IR-beeld en bepaalt u de beperkingen daar Raadpleeg → Hoofdstuk 6.14.4.6 "Wisselen tussen het IR- en BAF-beeld" op pagina 182 voor meer informatie.

# 6.14.4.2.1 Blokkeercirkels definiëren

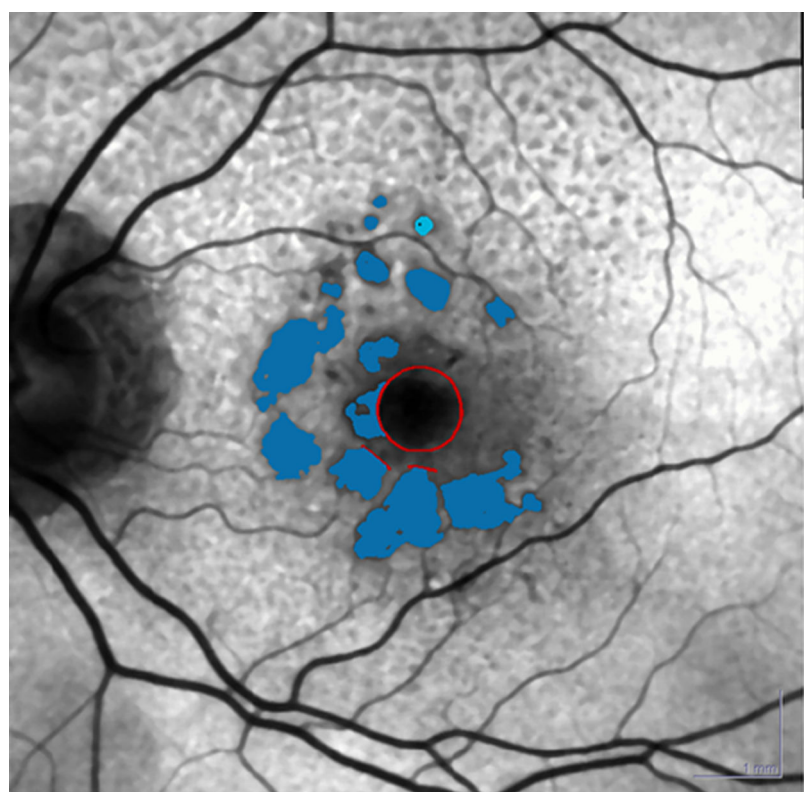

Afb. 70: Blokkeercirkel

Om de groei van regio's in bepaalde zones te beperken, kunnen handmatig beperkingen worden aangebracht. De functie *"block: circle"* definieert een cirkel als een blokkeerbeperking Afb. 70.

- Klik met de rechtermuisknop op het werkbeeld 6 Afb. 64.
  - ➡ Het contextmenu wordt geopend.
- Selecteer "block: circle".
- Klik op de positie waar de boog van de cirkel moet worden geplaatst.
- Klik op de positie waar het midden van de cirkel moet worden geplaatst.
  - De blokkeercirkel wordt gedefinieerd en weergegeven in zowel het infrarood reflectantiebeeld als het BAF-beeld.

# 6.14.4.2.2 Blokkeerlijnen definiëren

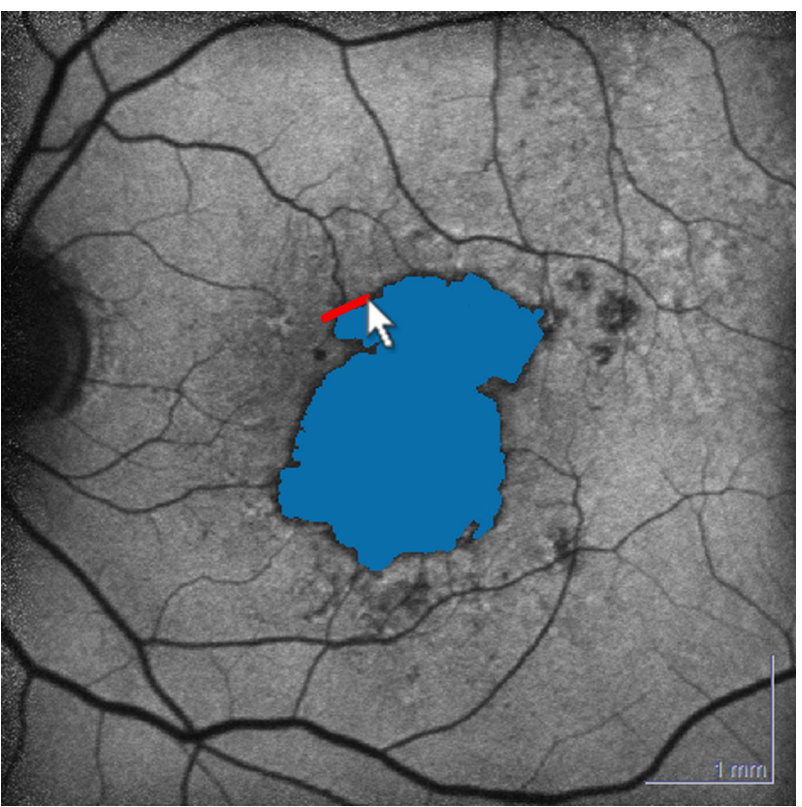

## Afb. 71: Blokkeerlijn

Om de groei van regio's in bepaalde zones te beperken, kunnen handmatig beperkingen worden aangebracht. *"block: line"* definieert een lijn als een blokkeerbeperking Afb. 71.

- In het werkbeeld (6) Afb. 64 plaatst u de muiscursor waar de blokkeerlijn moet beginnen en klikt u met de rechtermuisknop op deze positie.
  - ➡ Het contextmenu wordt geopend.
- Selecteer "*block: line"*.
- Ga met de muiscursor naar het gewenste eindpunt en klik op deze positie.
  - De blokkeerlijn wordt gedefinieerd en weergegeven in zowel het IR- als het BAF-beeld.

## 6.14.4.2.3 Blokkeerregio's definiëren

Als alternatief voor blokkeerlijnen en blokkeercirkels kunt u regio's definiëren die u vervolgens in blokkeerregio's kunt veranderen.

- Open op het tabblad "Define Regions" de keuzelijst voor het selecteren van IR-beelden of BAF-beelden als het werkbeeld ③ Afb. 64.
- Selecteer "IR".

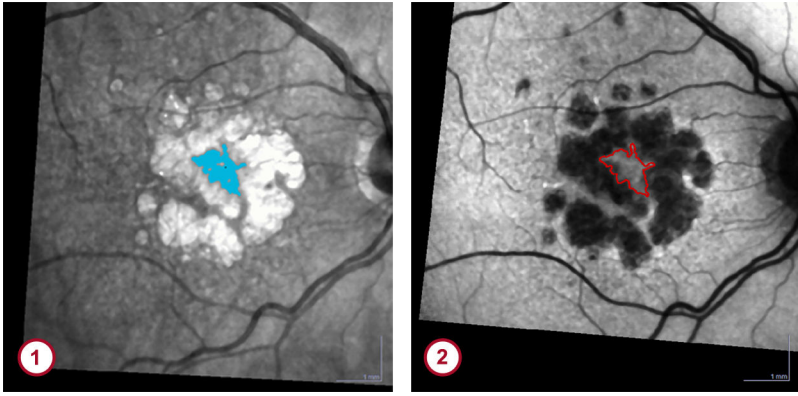

Afb. 72: Blokkeerregio's

1 Te blokkeren regio in het IR-beeld

2 In een blokkeerbeperking veranderde regio in het BAF-beeld

- In het werkbeeld dubbelklikt u op het gebied dat u wilt blokkeren ① Afb. 72.
  - ➡ Er wordt een nieuwe regio aangemaakt.
- Ga terug naar het BAF-beeld.
  - De regio wordt gewijzigd in een blokkeerbeperking met de vrije hand ② Afb. 72 en wordt weergegeven in zowel het IR-beeld als het BAF-beeld.

Raadpleeg → Hoofdstuk 6.14.6.3.2 "Blokkeerbeperkingen definiëren met de vrije hand" op pagina 193 voor meer informatie over met de vrije hand getrokken blokkeerbeperkingen.

# 6.14.4.2.4 Regioweergave weergeven/verbergen

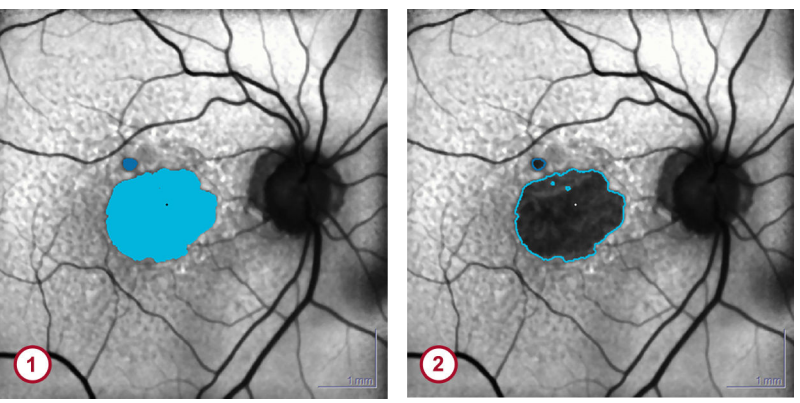

Afb. 73: Regioweergave weergeven/verbergen

- Opgevulde regio
- 2 Afgebakende regio

Met deze functie kunt u de onderliggende morfologie in het werkbeeld onderzoeken. De morfologie wordt normaal afgedekt door alle bovenliggende regio's.

- Houd 🖙 ingedrukt op het toetsenbord.
  - ➡ Alle regio's worden afgebakend weergegeven ② Afb. 73.

# 6.14.4.2.5 Werkbeeld weergeven/verbergen

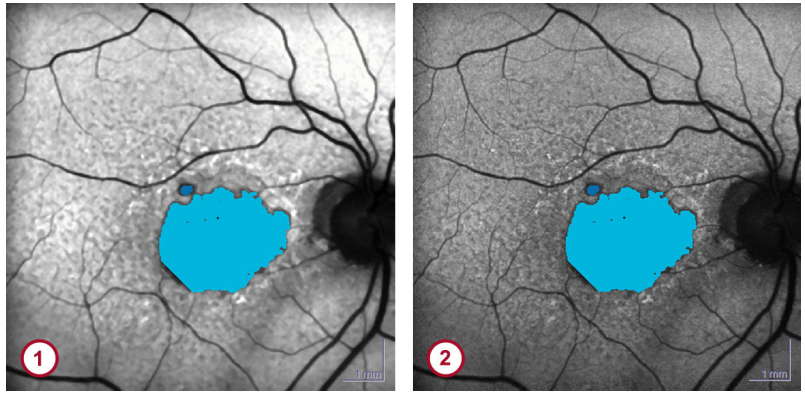

Afb. 74: Werkbeeld weergeven/verbergen

- Afgevlakt werkbeeld
- Onafgevlakt werkbeeld

Met deze functie kunt u de morfologische eigenschappen van een regio controleren in het afgevlakte (1) Afb. 74 en in het onafgevlakte (2) Afb. 74 werkbeeld. Het onafgevlakte werkbeeld is het opgenomen beeld. Het afgevlakte beeld is een beeld waarop een afvlakkingsfilter is toegepast.

- Houd ingedrukt op het toetsenbord.
  - Het onafgevlakte werkbeeld wordt weergegeven.

Raadpleeg → Hoofdstuk 6.14.6.2.3 "Belichting en afvlakking verbeteren" op pagina 190 voor meer informatie over het optimaliseren van afvlakking.

# 6.14.4.3 Atrofische zones meten

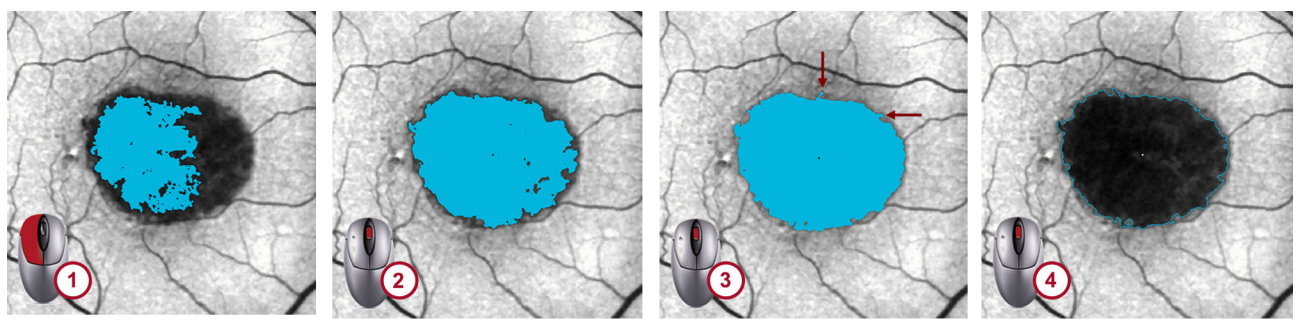

Afb. 75: Atrofische zones meten

- 1 Nieuwe regio
- 2 Toegenomen groeikracht
- ③ De regio bevindt zich nog binnen de afgebakende zone van de atrofie
- De regio afbakenen
- In het werkbeeld dubbelklikt u op een aandachtsgebied en definieert u een regio ① Afb. 75.
- Draai aan het muiswieltje en verhoog de groeikracht geleidelijk
   2 Afb. 75.
  - De regio groeit.
- Draai aan het muiswieltje en verhoog de groeikracht tot de regio groeit tot buiten de afgebakende zone van de atrofie. De regio kan in de bloedvaten groeien, of in andere atrofische of niet-atrofische zones ③ Afb. 75.
- Draai aan het muiswieltje en verlaag de groeikracht zodat de regio binnen de afgebakende zone van de atrofie blijft.
- Druk op het toetsenbord op a om de regioafbakening te zien
   4 Afb. 75.
- Controleer de rand van atrofie. Voor de beste resultaten moet de afbakening met de atrofiezone overeenstemmen.

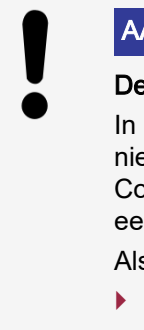

## AANWIJZING

De regio mag de rand van een beeld niet raken In een follow-upreeks kan het zijn dat de regio niet volledig zichtbaar is door verschuiving. Controleer altijd dat de regio niet de rand van een beeld raakt.

Als een regio de rand van het beeld raakt:

- Sluit dit beeld uit van de analyse van wijzigingen.
- Herhaal het onderzoek.
- De grootte van de regio wordt automatisch berekend en weergegeven in mm<sup>2</sup> in het gedeelte "*Results*" ⑦ Afb. 64.

## 6.14.4.4 Bloedvaten uitsluiten van regio's

Bloedvaten hebben op BAF-beelden een lage signaalintensiteit. Daarom kunnen regio's bloedvaten ingroeien. Stel lijnbeperkingen in om regio's niet in bloedvaten te laten groeien → Hoofdstuk 6.14.4.2.2 "Blokkeerlijnen definiëren" op pagina 178.

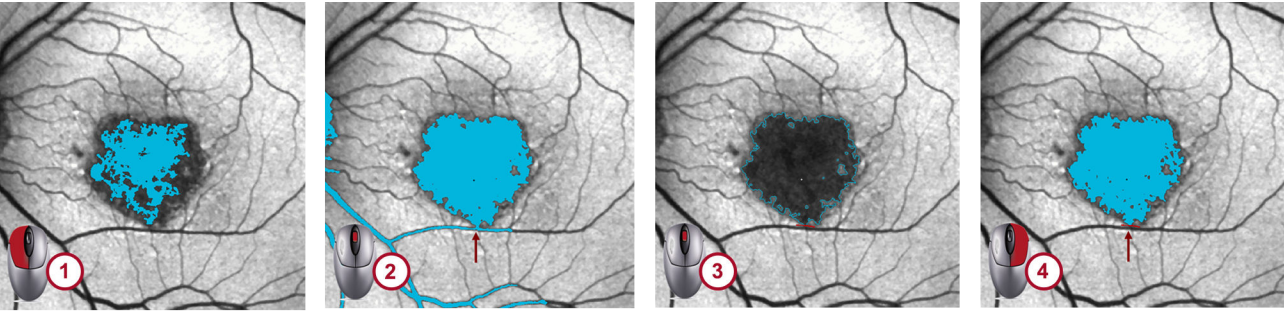

Afb. 76: Bloedvaten uitsluiten

- Nieuwe regio
- Regio groeit bloedvaten in
- 3 De regio afbakenen
- 4 Lijnbeperking die de regio tegenhoudt de bloedvaten in te groeien
  - In het werkbeeld dubbelklikt u op een aandachtsgebied en definieert u een regio 1 Afb. 76.
  - Draai aan het muiswieltje en verhoog de groeikracht gradueel.
    - De regio groeit.
  - Draai aan het muiswieltje en verhoog de groeikracht tot de regio groeit tot in de bloedvaten ② Afb. 76.
  - Draai aan het muiswieltje en verlaag de groeikracht zodat de regio binnen de afgebakende zone van de atrofie blijft.
  - Druk op e op het toetsenbord om een regioafbakening te zien
     3 Afb. 76.
  - > Positioneer de muiscursor waar de regio de bloedvaten ingroeit.

- Open het contextmenu en definieer lijnbeperkingen → Hoofdstuk 6.14.4.2.2 "Blokkeerlijnen definiëren" op pagina 178.
  - De regiogroei wordt op deze locatie gestopt. De lijn werkt als een grens.
- Draai aan het muiswieltje en verhoog de groeikracht om de grens te controleren ④ Afb. 76.

## 6.14.4.5 Meerdere regio's scheiden

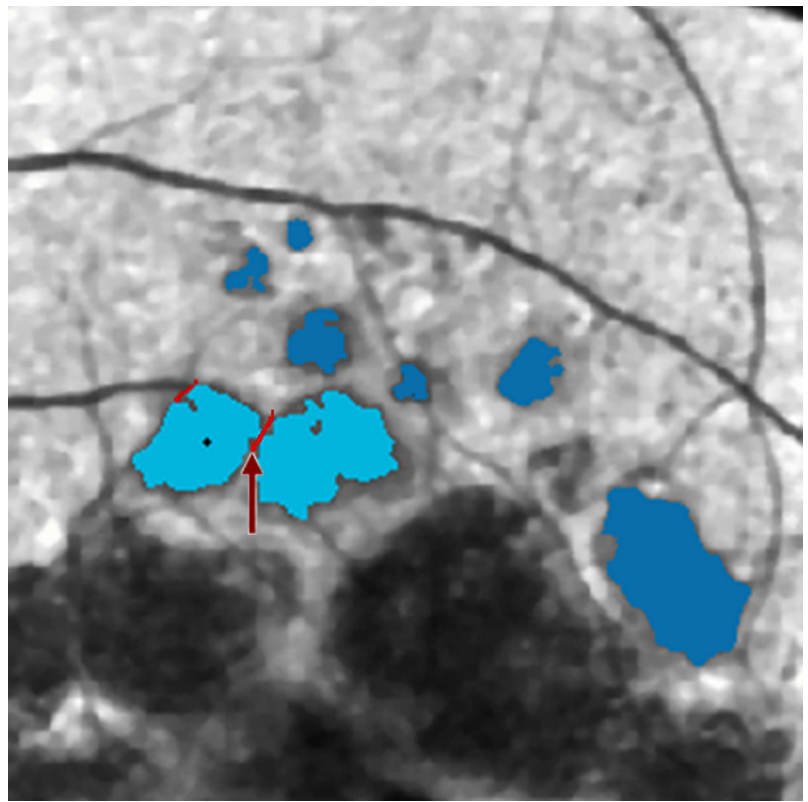

Afb. 77: Multifocale atrofische laesies die aan elkaar grenzen

Bij multifocale atrofische laesies die aan elkaar grenzen, kan zich geografische atrofie voordoen. Elke laesie apart opvolgen met behulp van lijnbeperkingen kan nuttig zijn.

Atrofische zones die vlak bij elkaar liggen, kunnen met lijnbeperkingen van elkaar worden gescheiden. De rode pijl in Afb. 77 geeft de grens tussen de regio's aan. De regio mag niet groeien tot buiten de afgebakende zones van de atrofie.

Raadpleeg → Hoofdstuk 6.14.4.2.2 "Blokkeerlijnen definiëren" op pagina 178 of → Hoofdstuk 6.14.4.4 "Bloedvaten uitsluiten van regio's" op pagina 181 om lijnbeperkingen in te stellen.

## 6.14.4.6 Wisselen tussen het IR- en BAF-beeld

Als de detectie van bloedvaten, fovea-uitsparingen of peripapillaire atrofie op BAF-beelden moeilijk is, schakelt u over op een IR-beeld om de beperkingen daar te definiëren  $\Rightarrow$  Hoofdstuk 6.14.4.2.3 "Blokkeerregio's definiëren" op pagina 178. De voorwaarde voor het wisselen tussen deze beelden is dat een IR-beeld wordt opgenomen op hetzelfde tijdstip als het BAF-beeld, ofwel simultaan ofwel net vóór of na het BAF-beeld.

Met het IR-beeld als werkbeeld zijn de functies van de RegionFinder beperkt

Het is niet mogelijk tussen de verschillende werkbeelden te wisselen. Bovendien is de functie **"Copy Regions"** uitgeschakeld.

- Open de keuzelijst voor het selecteren van IR-beelden of BAF-beelden als het werkbeeld ③ Afb. 64.
- Om het IR-beeld te selecteren als werkbeeld, selecteert u "IR".
  - ➡ Het IR-beeld wordt weergegeven als het werkbeeld.
    - Nu kunt u alle functies voor het analyseren van beelden gebruiken. Als u in het IR-beeld regio's definieert, worden deze geconverteerd naar beperkingen zodra u naar het BAF-beeld wisselt. Hiermee kunt u gemakkelijk uitgespaarde zones definiëren, zoals de zones rondom de fovea-uitsparing → Hoofdstuk 6.14.4.7 "Uitgespaarde zones definiëren" op pagina 183.
- Wissel terug naar het BAF-beeld en selecteer "BAF" in de keuzelijst (3) Afb. 64.

#### 6.14.4.7 Uitgespaarde zones definiëren

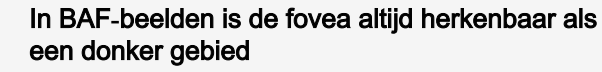

Fundusautofluorescentielicht wordt geabsorbeerd door luteïne en zeaxanthine die aanwezig zijn in het neurosensorische netvlies bij de fovea. Verwar schaduwen rondom de fovea niet met foveale geografische atrofie.

Heidelberg Engineering adviseert detectie van zowel de fovea-uitsparing als peripapillaire atrofie op het IR-beeld als de beeldinformatie van het BAF-beeld twijfelachtig is.

**Fovea-uitsparing** 

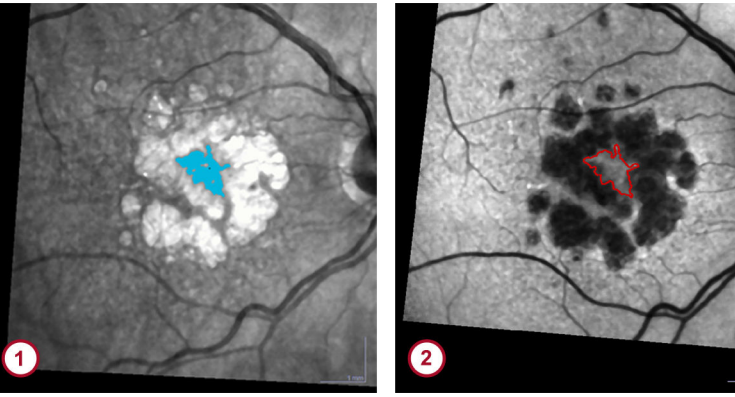

Afb. 78: Fovea-uitsparing

1 Fovea-uitsparing in IR-beelden

Povea-uitsparing in BAF-beelden

Geografische atrofie wordt gekenmerkt door de ontwikkeling en uitbreiding van RPE-atrofie na verloop van tijd. Vaak treden atrofische fragmenten initieel op in het parafoveale netvlies, waar

deze een ring van atrofie rondom de fovea vormen en de fovea onaangetast laten. Dit fenomeen wordt foveal sparing genoemd Afb. 78.

Indien foveal sparing wordt aangenomen, tekent u een blokkeerbeperking rondom de fovea om te vermijden dat deze wordt opgenomen in de atrofische regio.

- Selecteer het IR-beeld als het werkbeeld → Hoofdstuk 6.14.4.6 "Wisselen tussen het IR- en BAF-beeld" op pagina 182.
- Definieer in het werkbeeld een blokkeerregio zodat de fovea geen deel uitmaakt van de atrofische regio → Hoofdstuk 6.14.4.2.3 "Blokkeerregio's definiëren" op pagina 178.
- Wissel terug naar het BAF-beeld en meet het omliggende atrofische stuk Hoofdstuk 6.14.4.3 "Atrofische zones meten" op pagina 180.

#### Peripapillaire atrofie

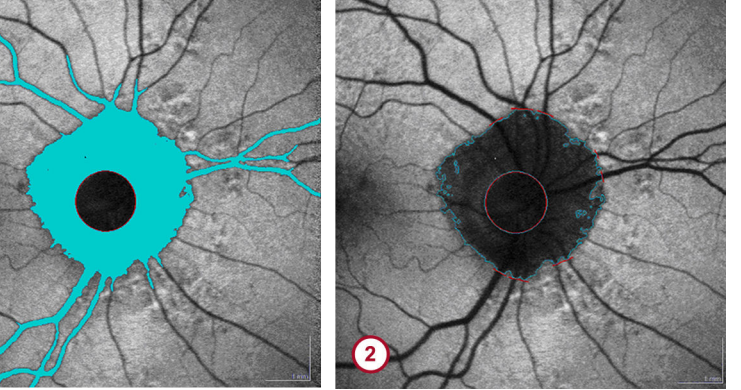

Afb. 79: Peripapillaire atrofie

1

- 1 Blokkeerbeperking rondom de optische disk
- ② De onderliggende morfologie afgedekt door de regio controleren

In het geval van peripapillaire atrofie tekent u een blokkeerbeperking rondom de optische disk om te vermijden dat deze wordt opgenomen in de atrofische regio Afb. 78.

- Selecteer het IR-beeld als het werkbeeld → Hoofdstuk 6.14.4.6 "Wisselen tussen het IR- en BAF-beeld" op pagina 182.
- Definieer in het werkbeeld een blokkeercirkel zodat de optische disk geen deel uitmaakt van de atrofische regio Hoofdstuk 6.14.4.2.1 "Blokkeercirkels definiëren" op pagina 177.
- Wissel terug naar het BAF-beeld en meet de omliggende atrofie
   → Hoofdstuk 6.14.4.3 "Atrofische zones meten" op pagina 180.

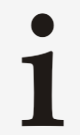

## In de expertmodus zijn vrijehandbeperkingen en omtreklijnbeperkingen beschikbaar

Raadpleeg → Hoofdstuk 6.14.4.2 "Beperkingen" op pagina 177 voor meer informatie.

## 6.14.5 Voortgangsreeksen analyseren

Voortgangsreeksen van BAF-beelden worden geanalyseerd op het tabblad *"Change Analysis"* Afb. 65. Op dit tabblad worden de resultaten van alle metingen binnen een voortgangsreeks weergegeven. Alle beelden kunnen worden bekeken, vergeleken, geanalyseerd en geëxporteerd.

## 6.14.5.1 Referentiebeelden definiëren

U kunt selecteren welke beelden u wilt vergelijken. Het referentiebeeld is het beeld waarmee alle andere beelden worden vergeleken. Het geselecteerde follow-upbeeld is het beeld dat met het referentiebeeld wordt vergeleken. De vergelijking omvat verschillende analyseparameters, zoals de berekening van de verschilmapping, of de berekening van verschillen in de gedefinieerde regio's.

- Selecteer het tabblad "Change Analysis" Afb. 65.
- Voor het selecteren van een referentiebeeld opent u de keuzelijst "Reference Image" ① Afb. 65.
- Voor het selecteren van een follow-upbeeld opent u de keuzelijst "Follow-up Image" (2) Afb. 65.

## 6.14.5.2 Analyseparameter

- Selecteer het tabblad "Change Analysis" Afb. 65.
- Open de keuzelijst "Analysis Parameter" ④ Afb. 65 en selecteer één van de volgende parameters en weergaveopties:
  - "Total Area"
  - "Change from Reference"
  - "Change from Previous Exam"
  - "Rate of Change"
  - "Change Map"
  - "Progression Movie"
- **Diagrammen** Voordat u diagrammen analyseert, moet u beslissen of de horizontale as van de diagrammen de tijd of het onderzoek aangeeft.
  - Selecteer ofwel het keuzerondje "date" of het keuzerondje "examination" onderaan het analyseparameterdiagram (4) Afb.
     65.

Voor de volgende parameters geeft de verticale as het oppervlak van regio's weer in mm<sup>2</sup>:

- "Total Area"
- "Change from Reference"
- "Change from Previous Exam"

Voor de parameter **"***Rate of Change***"** geeft de verticale as de groeisnelheid weer in mm<sup>2</sup>/jaar. De rode driehoek duidt het referentiebeeld aan. De blauwe driehoeken duiden de follow-upbeelden aan.

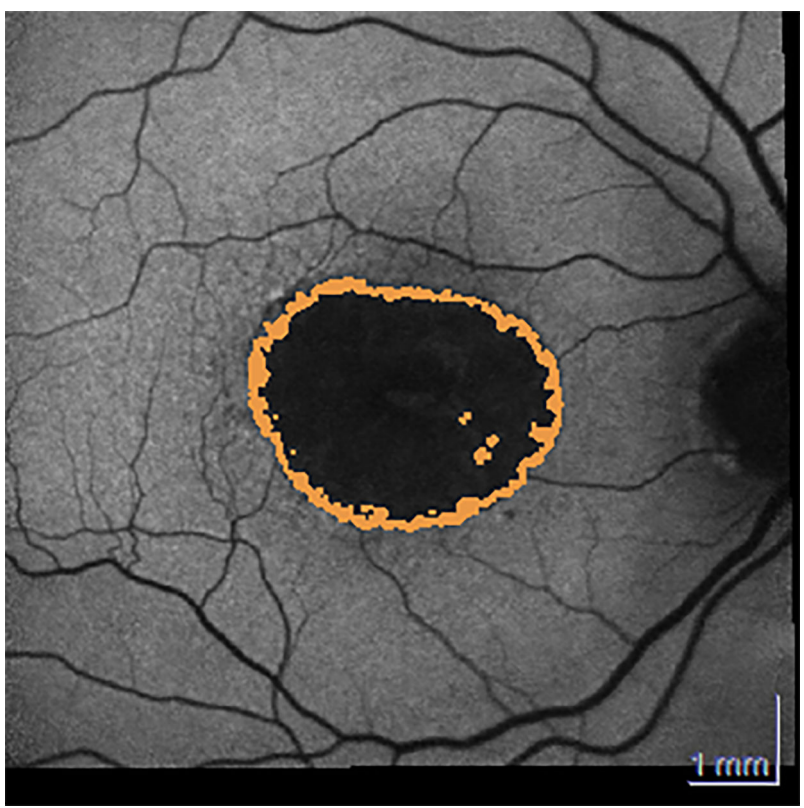

Afb. 80: Verschilmapping

De weergaveoptie **"Change Map"** Afb. 80 berekent de verschillen tussen de referentiebeelden en de follow-upbeelden en geeft deze weer. Een toename van de regiogrootte wordt oranje gemarkeerd. Een afname van de regiogrootte wordt groen gemarkeerd.

#### AANWIJZING

Bij geografische atrofie kan de uitlijning van beelden tijdens de verschilanalyse falen

In de verschilmapping kunnen groene zones wijzen op lees- of uitlijningsfouten.

- Gebruik geen beelden met groene zones in de verschilmapping voor analyse.
- Sluit beelden met uitlijningsfouten uit van de verschilanalyse.

**Voortgangsfilmpjes** De weergaveoptie *"Progression Movie"* maakt een filmpje aan dat alle BAF-beelden van een voortgangsreeks bevat. In dit filmpje ziet u de ontwikkeling van de atrofische zone. Eén jaar wordt weergegeven in vier seconden. Een voortgangsfilmpje over een periode van vijf jaar wordt weergegeven in 20 seconden. Het filmpje wordt gemaakt door de afzonderlijke beelden in elkaar te laten overvloeien.

- Om het filmpje te starten, klikt u op .
- Om het filmpje te pauzeren, klikt u op ]].
- Om het filmpje in te stellen op het doelgebied, schuift u de schuifbalk naar de gewenste positie.

Raadpleeg → Hoofdstuk 7.4.2 "Voortgangsfilmpjes exporteren" op pagina 198 voor meer informatie over het exporteren van filmpjes.

#### Verschilmapping

## 6.14.5.3 Analysesamenvatting

Alle parameters die op het tabblad **"Change Analysis"** worden berekend, worden opgesomd in het diagram **"Analysis Summary"** (1) Afb. 65.

De volgende parameters zijn beschikbaar:

- "Date"
- "Number of Regions"
- "Total Area" [mm<sup>2</sup>]
- "Change from Reference" [mm<sup>2</sup>]
- "Change from Previous Exam" [mm<sup>2</sup>]
- *"Change from Previous Exam"* [%]
- *"Rate of Change"* [mm²/jaar]

#### 6.14.5.4 Veranderingen visualiseren

Voor het visualiseren van de verschillen tussen de referentiebeelden en de follow-upbeelden is er de flikkerfunctie.

- Selecteer het tabblad "Change Analysis" Afb. 65.
  - Klik op **日** 🗿 Afb. 65.
    - ➡ De referentiebeelden en de follow-upbeelden flikkeren.
- Voor het wijzigen van de flikkersnelheid schuift u de schuifbalk naar de gewenste positie.

#### 6.14.5.5 Regio's en beperkingen kopiëren

Om regio's, beperkingen en perilesionale patronen van het ene beeld naar het andere te kopiëren, gebruikt u de kopieerfunctie op het tabblad **"Define Regions"** Afb. 64. De parameters worden van het vergelijkingsbeeld naar het werkbeeld gekopieerd.

- Open een voortgangsreeks van BAF-beelden in RegionFinder
   Hoofdstuk 6.14.3.2 "De software starten" op pagina 172.
- Open op het tabblad "Define Regions" de keuzelijst "Working image" ② Afb. 64 en selecteer het gewenste werkbeeld.
- Klik in het gedeelte "Comparison image" op "Previous".
- Klik op "Copy Regions" (4) Afb. 64.
  - ➡ Het venster "Copy Regions" wordt weergegeven.
- Selecteer de volgende parameters die moeten worden gekopieerd naar het werkbeeld:
  - Kopieer alle regio's inclusief het zaaipunt voor het algoritme en alle andere parameters.
  - Kopieer alle beperkingen.
- Bevestig met "OK".
  - De geselecteerde parameters worden naar het werkbeeld gekopieerd.

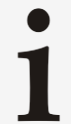

Parameters die een regio precies beschrijven in één beeld kunnen worden gewijzigd in vervolgbeelden om deze aan de atrofische zone aan te passen

Pas de parameter *"Growth Power"* aan en wijzig de beperkingen.

De coördinaten van het zaaipunt zijn beeldspecifiek

1

Daarom kunnen de coördinaten van de zaaipunten verschillen van de coördinaten van het werkbeeld nadat u deze parameter hebt gekopieerd.

## 6.14.6 Expertmodus

### 6.14.6.1 De expertmodus starten

In het volgende gedeelte wordt beschreven hoe u de expertmodus van RegionFinder start. Deze procedure is afhankelijk van de versie van de HEYEX-software die is geïnstalleerd. Als HEYEX-versie 1.12 of ouder geïnstalleerd is, gaat u verder met → "HEYEX, versie 1.10" op pagina 188. Bij HEYEX 2-versie 2.5.5 of nieuwer gaat u verder met → "HEYEX 2, versie 2.5.5 of nieuwer" op pagina 188.

HEYEX, versie 1.10

- Als RegionFinder open is, sluit u deze.
- Selecteer *"Setup* ► *Options"* op de menubalk van het beeldweergavevenster.
  - → Het venster "Options" wordt weergegeven.
- Selecteer het tabblad "Plug Ins".
- Selecteer "HSFRegFinder" en klik op "Setup...".
   Het venster "Preferences" wordt weergegeven.
  - → Het venster "Preierences" wordt wer
- Selecteer "Application mode".
- Om de expertmodus in te schakelen, schakelt u het selectievakje "*Expert modus"* in.

Ga verder met het selecteren van de uitgebreide parameters → "Uitgebreide parameters" op pagina 188.

#### HEYEX 2, versie 2.5.5 of nieuwer

Selecteer het tabblad "Settings" in het lint.

Als RegionFinder open is, sluit u deze.

- Selecteer "*Module*" in het gedeelte "*Ophthalmology*". → Het venster "*Plug-Ins*" wordt geopend.
- Selecteer "HSFRegFinder" in de lijst en klik op "Setup".
  - ➡ Het venster "Preferences" wordt geopend.
- Om de expertmodus in te schakelen, schakelt u het selectievakje "*Expert modus"* in.

Ga verder met het selecteren van de uitgebreide parameters → "Uitgebreide parameters" op pagina 188.

# **Uitgebreide parameters** Schakel de volgende selectievakjes in om de basisfunctionaliteit uit te breiden:

- "Show Image Parameter"
- "Enable Additional Constraints"
- "Enable Perilesional Pattern"
- "Show Region Parameters"
- Als u de kleur van de regio's wilt wijzigen van blauw in oranje, schakelt u het selectievakje "Change region color to orange" in.
- Om patiëntgegevens te exporteren als bitmap, schakelt u het selectievakje "Export regions as bitmap" in.

- Schakel alle selectievakjes in om alle functies in de expertmodus te gebruiken.
- In het gedeelte "Minimal relevant region size" stelt u de minimale relevante regiogrootte in mm<sup>2</sup> in.
  - Regio's onder deze grootte worden niet opgeslagen, afgedrukt of gekopieerd.
- Klik op "Query list".
  - De zoekopdrachten die eerder waren uitgeschakeld met "Don't ask me again" kunnen opnieuw worden ingeschakeld.
- Voor het sluiten van het venster "Preferences" klikt u op "OK".
- Voor het sluiten van het venster "Options" klikt u op "OK".
- Start RegionFinder Hoofdstuk 6.14.3.2 "De software starten" op pagina 172.
  - ➡ De expertmodus wordt ingeschakeld Afb. 66.

In het gedeelte **"Results"** (7) Afb. 66 worden nu de volgende parameters opgesomd:

- . "ID"
- "Size" [mm<sup>2</sup>]
- "Seed"; beeldspecifieke coördinaten van het zaaipunt
- "Parameter"; waarden gescheiden door een komma in de volgorde groeikracht, groeilimiet, bloedvat min, bloedvat max, strap-verhouding

#### 6.14.6.2 Parameters van de expertmodus

Op het tabblad **"Define Regions"** wordt de **"Toolbox"** (1) Afb. 66 weergegeven.

De volgende parameters zijn beschikbaar:

- *"Region parameters" ←* Hoofdstuk 6.14.6.2.1 "Regioparameters" op pagina 189
- "Vessel detection" → Hoofdstuk 6.14.6.2.2 "Bloedvatdetectie" op pagina 190
- "Image parameter" → Hoofdstuk 6.14.6.2.3 "Belichting en afvlakking verbeteren" op pagina 190
- "Perilesional pattern" Hoofdstuk 6.14.6.2.4 "Perilesionale patronen" op pagina 191

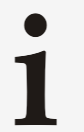

De schuifbalken van de regioparameters en de bloedvatdetectie zijn actief als er een regio geselecteerd is

Deze parameters verwijzen naar en hebben invloed op de geselecteerde regio.

## 6.14.6.2.1 Regioparameters

De volgende parameters zijn beschikbaar op het tabblad *"Region parameter"* van de toolbox (1) Afb. 66:

- De parameter "growth power" past de tolerantie van het grijswaardenalgoritme aan.
- De parameter "growth limit" past de grenzen van de groeizone aan met een percentage van de beeldgrootte.
- Klik in de "Toolbox" (1) Afb. 66 op het tabblad "Region parameter".

- Klik in het werkbeeld 6 Afb. 66 op een regio.
- Schuif de schuifbalken "growth power" en/of "growth limit" aan.

#### 6.14.6.2.2 Bloedvatdetectie

Om bloedvaten af te bakenen van atrofische zones, kunnen de minimale en maximale grootte worden aangepast van de bloedvaten die door RegionFinder worden gedetecteerd. Als alternatief kunnen overlays, bijvoorbeeld blokkeerlijnen of blokkeercirkels, worden gebruikt.

De volgende parameters zijn beschikbaar op het tabblad **"Vessel** detection" van de toolbox (1) Afb. 66:

- De parameter "Vessel min size" past de minimumdiameter van bloedvaten herkend door RegionFinder aan.
- De parameter "Vessel max size" past de maximumdiameter van bloedvaten herkend door RegionFinder aan.
- De parameter "Strap ratio" past de bloedvatuitsluiting aan binnen de geselecteerde regio.

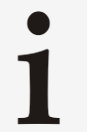

Voor de beste resultaten voor het uitsluiten van bloedvaten moet de *"Vessel max size"* groter zijn dan de *"Vessel min size"* en moet de *"Strap ratio"* groter zijn dan nul.

- Klik in de "Toolbox" (1) Afb. 66 op het tabblad "Vessel Detection".
- Klik in het werkbeeld 6 Afb. 66 op een regio.
- Om de minimale grootte van bloedvaten die worden gedetecteerd in te stellen, schuift u de schuifbalk "Vessel min size" naar de gewenste positie.
- Om de maximale grootte van bloedvaten die worden gedetecteerd in te stellen, schuift u de schuifbalk "Vessel max size" naar de gewenste positie.
- Voor het uitsluiten van bloedvaten uit de geselecteerde regio, schuift u de schuifbalk "Strap Ratio" naar de gewenste positie.
- Om de instellingen te testen, houdt u de muiscursor op het gewenste beeld en draait u aan het muiswieltje om de groeikracht te vergroten.

## 6.14.6.2.3 Belichting en afvlakking verbeteren

Als de beeldkwaliteit aangetast is door een ongelijke verlichting, is het mogelijk de verlichting van het beeld te verbeteren. De verbetering van de beeldverlichting zorgt echter voor een afname van de beeldscherpte.

De volgende parameters zijn beschikbaar op het tabblad **"Image parameter"** van de toolbox (1) Afb. 66:

- De parameter "Shadow correction" past de verlichting binnen het beeld aan.
- De parameter "Smoothing" past de afvlakking van het beeld aan.

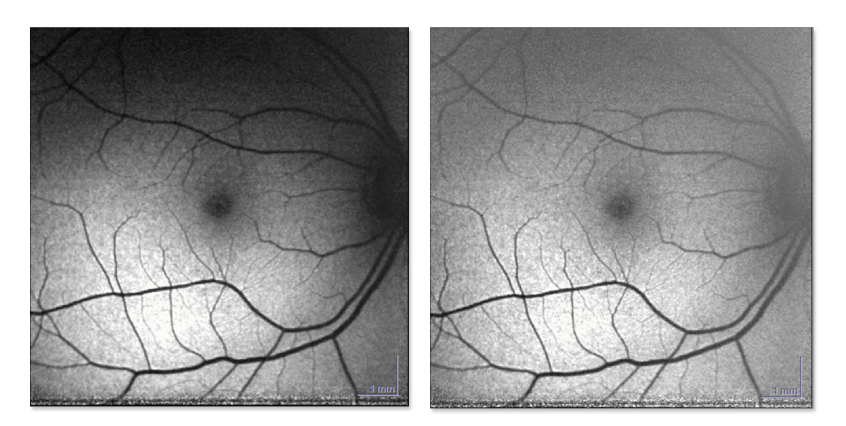

Afb. 81: Werkbeeld vóór en na schaduwcorrectie en afvlakking

- Klik in de *"Toolbox"* (1) Afb. 66 op het tabblad *"Image Parameters"*.
- Voor het verbeteren van de verlichting van het werkbeeld schuift u de schuifbalk "Shadow Correction" naar de gewenste positie.
- Voor het vergroten van de afvlakking van het werkbeeld schuift u de schuifbalk "Smoothing" naar de gewenste positie.

#### 6.14.6.2.4 Perilesionale patronen

De parameter *"Increased AF pattern"* is beschikbaar op het tabblad *"Perilesional pattern"* van de toolbox (1) Afb. 66. Pas deze parameter aan om het perilesionale patroon rondom de regio te definiëren. Om het ideale patroon te selecteren, raadpleegt u Holz et. al. Progression of Geographic Atrophy and Impact of Autofluorescence Patterns in Age-related Macular Degeneration. Am J Ophthalm 2007; 143:463-472.

De RegionFinder-software herkent niet welke perilesionale patronen er zijn

Beslissingen over welke perilesionale patronen moeten worden gebruikt, worden genomen volgens het oordeel van de arts.

De volgende patronen zijn beschikbaar:

- "Unseeded"
- "No geographic atrophy"
- "No hypofluorescence"
- "Focal"
- "Diffuse: reticular"
- "Diffuse: branching"
- "Diffuse: fine granular"
- "Diffuse: with spots"
- "Diffuse: trickling"
- "Banded"
- "Patchy"

## 6.14.6.3 Beperkingen

## 6.14.6.3.1 Blokkeeromtrek definiëren

Om de groei van regio's in bepaalde zones te beperken, kunnen handmatig beperkingen worden aangebracht. De functie *"block: contour"* definieert een omtrek als een blokkeerbeperking.

- Voeg nieuwe regio's toe → Hoofdstuk 6.14.4.1.1 "Nieuwe regio's toevoegen" op pagina 175.
- Klik met de rechtermuisknop op het werkbeeld 6 Afb. 66.
  - Het contextmenu wordt geopend.
- Selecteer "block: contour".

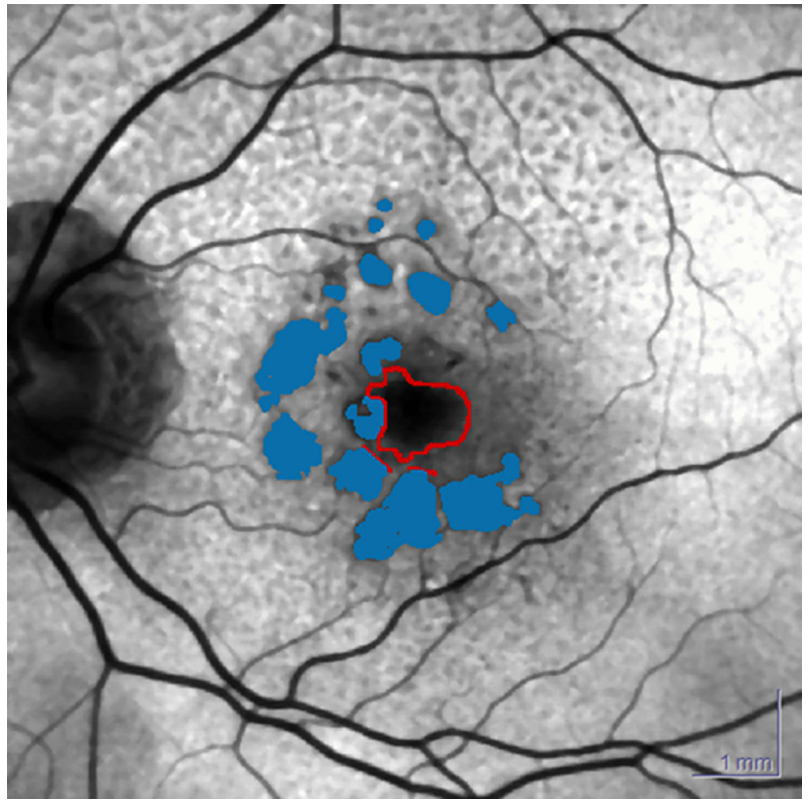

Afb. 82: Een omtrek rond het aandachtsgebied aanmaken

- Klik op meerdere punten om een omtrek rond het aandachtsgebied aan te maken Afb. 82.
  - De blokkeeromtrek wordt getrokken.
- Om de blokkeeromtrek op te slaan, klikt u met de rechtermuisknop op de regio en selecteert u "accept contour".

## 6.14.6.3.2 Blokkeerbeperkingen definiëren met de vrije hand

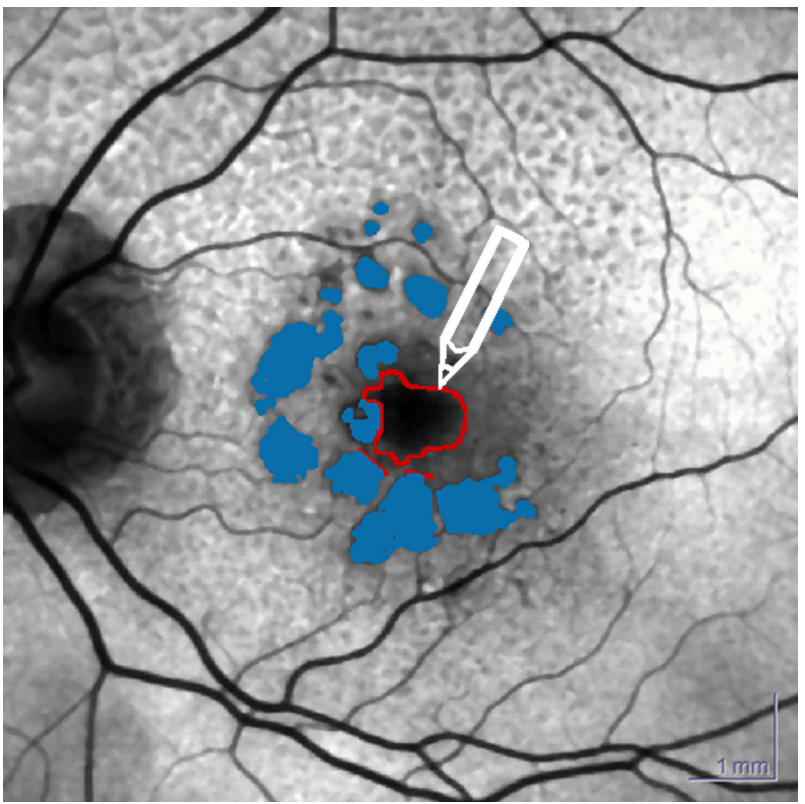

Afb. 83: Beperkingen definiëren met de vrije hand

Om de groei van regio's in bepaalde zones te beperken, kunnen handmatig beperkingen worden aangebracht. De functie **"block: free hand"** definieert een blokkeerbeperking met de vrije hand Afb. 83.

- Voeg nieuwe regio's toe → Hoofdstuk 6.14.4.1.1 "Nieuwe regio's toevoegen" op pagina 175.
- Klik met de rechtermuisknop op het werkbeeld 6 Afb. 66.
  - ➡ Het contextmenu wordt geopend.
- Selecteer "block: free hand".
- Houd de linkermuisknop ingedrukt en trek een blokkeerbeperking.
  - Laat de muisknop los.
    - ➡ De blokkeerbeperking met de vrije hand wordt ingesteld.

#### 6.14.6.4 Regio's, beperkingen en expertparameters kopiëren

Het kopieerproces in de expertmodus is hetzelfde als in de basismodus → Hoofdstuk 6.14.5.5 "Regio's en beperkingen kopiëren" op pagina 187. Het verschil is dat u meer parameters van het vergelijkingsbeeld naar het werkbeeld kunt kopiëren dan in de basismodus.

Selecteer in het venster *"Copy Regions"* de volgende parameters die moeten worden gekopieerd naar het werkbeeld:

- Kopieer alle regio's inclusief het zaaipunt voor het algoritme en alle andere parameters
- Kopieer alle beperkingen
- Kopieer waarden voor schaduwcorrectie en afvlakken
- Kopieer perilesionaal patroon

## 6.14.6.5 Regio's exporteren

- Voeg nieuwe regio's toe → Hoofdstuk 6.14.4.1.1 "Nieuwe regio's toevoegen" op pagina 175.
- Klik met de rechtermuisknop op het werkbeeld.
  - Het contextmenu wordt geopend.
- Selecteer "export regions…".
  - ➡ Het venster "Save as" wordt geopend.
  - Selecteer een opslaglocatie en een bestandsnaam.
- Bevestig met "Save".

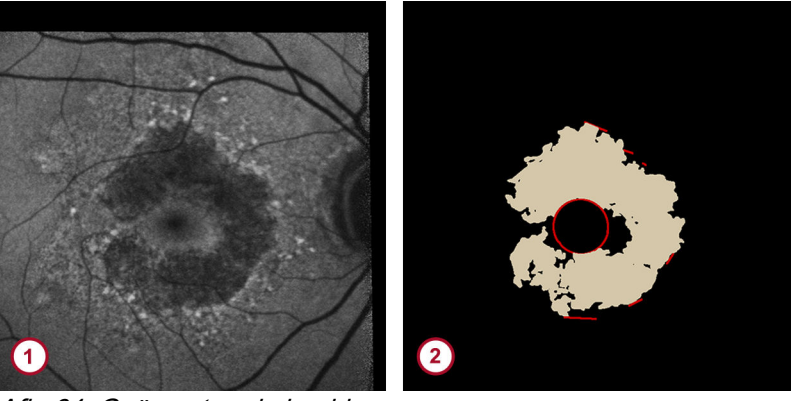

Afb. 84: Geëxporteerde beelden
Geëxporteerd BAF-beeld zonder regio
Geëxporteerde regio

Twee beelden worden geëxporteerd. Het eerste beeld is het BAF-beeld zonder de regio (1) Afb. 84. Het tweede beeld bevat alleen de regio (2) Afb. 84.

## 7 Bestanden exporteren

## 7.1 Foto's exporteren

Voor het weergeven van onderzoeken op externe beeldweergavesoftware kunt u deze als jpg, bmp, tif of png exporteren. Afhankelijk van uw externe beeldweergavesoftware kunnen de geëxporteerde beelden er bij weergave wat blokkerig uitzien.

- Klik met de rechtermuisknop op de gewenste miniatuur.
  - Het contextmenu wordt geopend.
  - Selecteer *"Export* ► as Picture".
    - ➡ Het venster "Save as" wordt geopend.
- Selecteer een opslaglocatie, een bestandsnaam en één van de volgende bestandstypen:
  - .bmp-bestanden
  - .jpg-bestanden
  - .tif-bestanden
  - .png-bestanden
- Voor het exporteren van patiëntgegevens selecteert u de volgende opties in het gedeelte "Options":
  - "Add Info Block"
  - "Add Patient Name"
  - "Add Overlays"
- Voor het exporteren van patiëntgegevens selecteert u de volgende opties in het gedeelte "Displayed Patient Info":
  - "Patient Name"
  - "Patient ID"
  - "Date of Birth"
  - "Ancestry"
  - "Diagnosis"
- Voor het selecteren van de opties van de OCT-beelden schakelt u ofwel het selectievakje "1:1 Pixel" of het selectievakje "1:1 µm" in het gedeelte "OCT Image Options" in.

Filmpjes exporteren

Voor het instellen van de maximale beeldhoogte schakelt u het selectievakje "Maximum Image Height = 496 pixels" in het gedeelte "HRA Image Options" in.

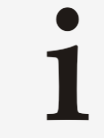

Voor cSLO-beelden zijn de *"HRA Image Options"* standaard gedeactiveerd.

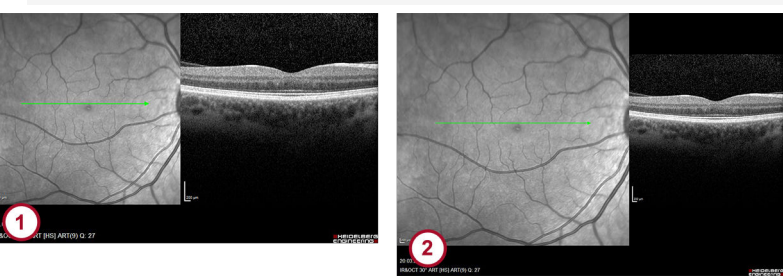

Afb. 85: Opties HRA-beelden

- Beeldhoogte verkleind tot 496 pixels
- Oorspronkelijke beeldhoogte
  - Met deze functie wordt de originele beeldgrootte van het cSLO-beeld verkleind van 768 x 768 pixels naar 496 x 496 pixels 1. Het cSLO-beeld zal dezelfde hoogte hebben als het OCT-beeld; 768 x 496 pixels. Als het selectievakje niet is ingeschakeld, zal de originele beeldgrootte van het cSLO-beeld worden behouden. Dit leidt tot een grotere beeldgrootte dan die van het OCT-beeld 2.
- Voor het bevestigen en opslaan van uw wijzigingen klikt u op "Save".

## 7.2 Filmpjes exporteren

Voor het weergeven van filmpjes op externe afspeelsoftware kunt u deze als filmbestanden exporteren.

- Klik met de rechtermuisknop op de gewenste miniatuur.
  - ➡ Het contextmenu wordt geopend.
- ▶ Selecteer *"Export* ► *as Picture"*.
  - ➡ Het venster "Save as" wordt geopend.
- Selecteer een opslaglocatie en een bestandsnaam.
- Open de keuzelijst "Data type" en selecteer "AVI".
- Voor het definiëren van de videocompressiecodec klikt u op "Set up Codec".
  - ➡ Het venster "Video Compression" wordt geopend.
- Selecteer een geschikte compressor en een compressiekwaliteit.

De volgende AVI-codecs zijn beschikbaar:

- Microsoft RLE
- Microsoft Video 1
- Intel IYUV Codec
- Cinepak Codec by Radius
- Full Frames (ongecomprimeerd)

RegionFinder-bestanden exporteren

- Voor het aanpassen van de compressiekwaliteit schuift u de schuifbalk naar de juiste waarde. De kwaliteitsscore varieert van 0 (bijzonder lage kwaliteit) tot 100 (uitstekende kwaliteit).
- Bevestig met "OK".
- Voor het opslaan van de video klikt u op "Save".
  - De video kan worden bekeken met een externe videospeler.

#### 7.3 .xml-bestanden exporteren

De functie *"Export as XML"* is standaard niet beschikbaar na de installatie van de SPECTRALIS-software. De functie moet beschikbaar worden gemaakt via de volgende procedure waarin het pad naar de opslaglocatie wordt geconfigureerd. Deze stappen moeten niet telkens wanneer een .xml-export wordt gemaakt worden herhaald.

## Het pad naar de opslaglocatie configureren

- Open het analysevenster → Hoofdstuk 6.1 "Onderzoeken in het analysevenster openen" op pagina 92.
- Voor het instellen van de opslaglocatie van het .xml-bestand selecteert u "Options ► Preferences" op de menubalk.
  - → Het venster "*Preferences*" wordt geopend.
- ▶ Selecteer "Data Export Options ► XML Data Export".
- Klik in het gedeelte "Destination folder for export files" op "Browse" en selecteer een opslaglocatie.
- Bevestig met "OK".
- Klik in het gedeelte "Post-processing Application" op "Browse" en selecteer het programma waarmee de .xmlbestanden moeten worden geopend.
- Bevestig met "OK".
- Voor het automatisch uitlijnen van geëxporteerde followupbeelden op het referentiebeeld schakelt u het selectievakje "Align follow-up to reference" in.
- Als de patiëntgegevens moeten worden geanonimiseerd, schakelt u het selectievakje "Depersonalize" in.
- Bevestig met "OK".
- Voor het sluiten van het analysevenster klikt u op X.
- Sluit de HEYEX-software af.
- Klik met de rechtermuisknop op de gewenste miniatuur.
   Het contextmenu wordt geopend.
  - Selecteer *"Export* ► as XML".
    - De melding "Exporting Data to XML. Please wait." wordt geopend. De .xml-bestanden worden op de opslaglocatie opgeslagen.

## 7.4 RegionFinder-bestanden exporteren

Patiëntgegevens als .xml-

bestanden exporteren

#### 7.4.1 Voortgangsgegevens exporteren

De gegevens van het analyseoverzicht kunnen worden geëxporteerd naar een csv-bestand. Dit bestand kan worden geopend met elke spreadsheetsoftware of elke editor.

Selecteer het tabblad *"Change Analysis"* Afb. 65.

## Klik i "Bro Beve

RegionFinder-bestanden exporteren

- Klik op 🗟 12 Afb. 65.
- Selecteer een opslaglocatie in het openingsvenster en bevestig met "OK".
  - Wanneer de export met succes is voltooid, wordt er een melding weergegeven met de vraag of het aangemaakte csv-bestand moet worden geopend of niet. Als u wilt voorkomen dat deze melding wordt weergegeven, schakelt u het selectievakje "Don't ask me again" in.
- Klik op *"OK"* om het bestand te openen.
  - ➡ Het csv-bestand wordt geopend in spreadsheetsoftware.

### 7.4.2 Voortgangsfilmpjes exporteren

- Selecteer het tabblad "Change Analysis" Afb. 65.
- Open de keuzelijst "Analyzing Parameter" (4) Afb. 65 en selecteer "Progression Movie".
- Klik op 🔚 🔨 Afb. 65.
  - ➡ Het venster "Save as" wordt geopend.
- Selecteer een opslaglocatie en een bestandsnaam.
- Bevestig met "OK".
  - Het voortgangsfilmpje wordt geëxporteerd als een avibestand en kan worden bekeken in een externe filmspeler.

## 8 Rapporten

De volgende rapporten zijn voor uw apparaat beschikbaar:

| Rapport                                                                                                    | HRA | HRA+OCT      | ОСТ          |
|----------------------------------------------------------------------------------------------------|-----|--------------|--------------|
| <i>"Overview"</i> report<br>Overzichtsrapport                                                                                       | ✓   | ✓            | $\checkmark$ |
| <i>"Detailed"</i> report<br>Gedetailleerd rapport                                                                                   | _   | ✓            | $\checkmark$ |
| " <b>Retina Single Exam"</b><br>report                                                                                              | _   | $\checkmark$ | $\checkmark$ |
| Rapport enkelvoudig<br>netvliesonderzoek                                                                                            |     |              |              |
| <i>"Retina Change"</i><br>reports for progression<br>series                                                                         | _   | $\checkmark$ | $\checkmark$ |
| Netvliesveranderingsrapp<br>orten voor<br>voortgangsreeks                                                                           |     |              |              |
| <i>"3D View"</i> report<br>Rapport 3D-weergave                                                                                      | _   | $\checkmark$ | ✓            |
| <b>"Transverse Analysis"</b><br>report<br>Rapport transversale<br>analyse                                                           | _   | ✓            | ✓            |
| <i>"Thickness Map Single Exam"</i> report<br>Rapport diktemapping<br>enkelvoudig onderzoek                                          | _   | ✓            | ~            |
| <i>"Thickness Map</i><br><i>Change"</i> reports for<br>progression series<br>Rapporten diktemapping<br>voor voortgangsreeks         | _   | ✓            | ✓            |
| <i>"RNFL Single Exam</i><br><i>OU</i> " report<br>OU-rapport enkelvoudig<br>onderzoek<br>netvlieszenuwvezellaag                     | _   | ✓            | ✓            |
| <i>"RNFL Change"</i> reports<br>for progression series<br>Veranderingsrapporten<br>voor voortgangsreeksen<br>netvlieszenuwvezellaag | _   | ✓            | ✓            |
| <i>"RNFL Trend"</i> report<br>Trendrapport<br>netvlieszenuwvezellaag                                                                | _   | ✓            | ✓            |

Rapporten afdrukken

| Rapport                                                                                                    | HRA   | HRA+OCT | ОСТ   |
|----------------------------------------------------------------------------------------------------|-------|---------|-------|
| <i>"Asymmetry Analysis</i><br><i>Single Exam"</i> report<br>Rapport<br>asymmetrieanalyse<br>enkelvoudig onderzoek                                            | _     | ✓       | ✓     |
| <i>"RNFL &amp; Asymmetry</i><br><i>Analysis Single Exam"</i><br>report<br>Rapport<br>netvlieszenuwvezellaag<br>en asymmetrieanalyse<br>enkelvoudig onderzoek | _     | ✓       | ✓     |
| <i>"Posterior Pole<br/>Assessment"</i> report<br>Rapport beoordeling<br>posterieure pool                                                                     | _     | ✓       | ✓     |
| <b>"MultiColor – Selective</b><br><b>Color Laser Images"</b><br>report<br>Rapport MultiColor<br>selectieve<br>kleurenlaserbeelden                            | Optie | Optie   | Optie |

## 8.1 Rapporten afdrukken

- Klik met de rechtermuisknop op de gewenste miniatuur.
  - ➡ Het contextmenu wordt geopend.
- Selecteer "Print".
  - ➡ Het venster "Print Spectralis Report" wordt geopend.
- U kunt ook het analysevenster openen en → Hoofdstuk 6.1 "Onderzoeken in het analysevenster openen" op pagina 92 "*Image* > *Print*" selecteren op de menubalk of klik op ⇒ op de werkbalk klikken.
  - ➡ Het venster "Print Spectralis Report" wordt geopend.
- Open in het gedeelte "Printer" de keuzelijst en selecteer de gewenste printer.
- > Open de keuzelijst *"Language"* en selecteer de gewenste taal.
- Selecteer het gewenste aantal exemplaren in de keuzelijst "Number of Copies" van het gedeelte "Copies".
- Selecteer het gewenste rapport in het gedeelte "Reports". Afhankelijk van uw selectie komt het gedeelte "Report Options" beschikbaar.
- Selecteer de volgende opties → Tab. 13 "Rapportopties" op pagina 201:

#### Rapporten | 8

#### Rapporten afdrukken

| Rapport                                    | Optie                | Beschrijving                                                                                                    |
|--------------------------------------------|----------------------|----------------------------------------------------------------------------------------------------|
| Overzichtsrapporten                        | "No. scans per page" | Voer het aantal beelden per<br>pagina in.<br>Merk op dat OCT-beelden als<br>twee beelden tellen.                                                                                                    |
| Rapporten met diktemappings                | "Thickness Map"      | Als het batchproces met<br>segmentatie voor alle lagen is<br>gebruikt, kunnen afzonderlijke<br>laagdiktemappings als rapport<br>worden afgedrukt als toevoeging<br>aan de<br>standaardnetvliesdiktemapping.<br>Selecteer de gewenste laag in de<br>keuzelijst.        |
| Rapporten met posterieure-<br>poolmappings | "Posterior Pole Map" | Als het batchproces met<br>segmentatie voor alle lagen is<br>gebruikt, kunnen afzonderlijke<br>posterieure-poolmappings als<br>rapport worden afgedrukt als<br>toevoeging aan de<br>standaardnetvliesdiktemapping.<br>Selecteer de gewenste laag in de<br>keuzelijst. |

#### Tab. 13: Rapportopties

De instellingen van de **"Report Options"** worden in de software bewaard en de volgende keer weer toegepast als u een rapport van hetzelfde type afdrukt. De instellingen die u onder → Hoofdstuk 6.2.1 "Weergavevoorkeuren instellen" op pagina 93 hebt gemaakt, worden hier niet meegenomen.

Selecteer de volgende lay-outopties in het gedeelte "Layout options":

#### Tab. 14: Lay-outopties

| Optie                           | Beschrijving                                                                                          |
|---------------------------------|----------------------------------------------------------------------------------------------------|
| "Display Page Header"           | Geeft de titel van het rapport en de aangepaste<br>koptekst weer.                                     |
| "Display Patient Information"   | Geeft de patiëntnaam, de patiënt-ID, de geboortedatum en het geslacht weer.                           |
| "Display Diagnosis and Comment" | Geeft de diagnose en het commentaar weer.                                                             |
| "Provide Space for Notes"       | Geeft het vak weer voor aantekeningen.                                                                |
| "Add Page Margins"              | Geeft de extra paginamarges weer.                                                                     |
| "Automatic Page Orientation"    | De pagina-instelling wordt automatisch ingesteld op staand of liggend naargelang van het rapporttype. |

- Klik voordat u het rapport afdrukt altijd op "*Preview*" om te controleren of het correcte rapport is geselecteerd en alle relevante diagnostische informatie wordt weergegeven.
  - Er wordt een voorbeeld van het rapport weergegeven.
- Voor het sluiten van het voorbeeld klikt u op "Back" of X.
- Voor afdrukken klikt u op "Print".

## 8.1.1 Standaardrapporten en instellingen definiëren

Als u vanuit het databasevenster rapporten afdrukt, wordt het laatst geselecteerde rapporttype automatisch standaard geselecteerd in het venster *"Print Spectralis Report"*.

Als u een onderzoek in het analysevenster opent en een analysetabblad selecteert, wordt het rapport dat bij het geselecteerde analysetabblad hoort automatisch voor afdrukken geselecteerd in het venster *"Print Spectralis Report"*.

Voor het wijzigen van het voorgedefinieerde gedrag van de afdrukfunctie van het analysevenster, gaat u als volgt te werk:

- HEYEX, versie 1.12
   Ga naar "Setup ► Options ► Plug Ins ► hraviewer ► Setup
   Miscellaneous Options ► Default report and settings" en schakel het selectievakje uit.
  - Bevestig uw wijzigingen met "OK".
    - Het laatst geselecteerde rapporttype wordt automatisch geselecteerd als u rapporten afdrukt vanuit het analysevenster.

HEYEX 2, versie 2.5.5 • Meld u aan als hoofdgebruiker.

- Selecteer op het tabblad "settings" "Module > hraviewer
- ► Database window ► Miscellaneous Options ► Print Options
- ▶ *Default report and settings*" en schakel het selectievakje uit.
- Bevestig uw wijzigingen met "OK".
  - Het laatst geselecteerde rapporttype wordt automatisch geselecteerd als u rapporten afdrukt vanuit het analysevenster.

## 8.1.2 Rapporten vanaf de lightbox afdrukken

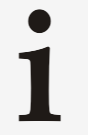

Als u een rapport met onderzoeken van verschillende dagen maakt, wordt de diagnose niet in het rapport weergegeven.

- Sleep de gewenste miniaturen naar de lightbox.
  - Klik met de rechtermuisknop op de gewenste miniatuur.
    - Het contextmenu wordt geopend.
- Selecteer "Print".
  - → Het "*Print Spectralis Report*"-venster wordt geopend.
- Selecteer de rapportopties → Tab. 13 "Rapportopties" op pagina 201 en de lay-outopties → Tab. 14 "Lay-outopties" op pagina 201 en klik op "*Print*" voor afdrukken.

## 8.1.3 OU-rapporten afdrukken

HEYEX, versie 1.12

- Om een OU-rapport te genereren, sleept u een beeld van het linkeroog en een beeld van het rechteroog van hetzelfde onderzoek naar de lightbox.
- Houd a ingedrukt op het toetsenbord en klik op de twee miniaturen.
- Laat I los en klik met de rechtermuisknop op een geselecteerde miniatuur.
  - ➡ Het contextmenu wordt geopend.

## Rapporten afdrukken

- Selecteer "*Print*".
  - ➡ Het venster "Print Spectralis Report" wordt geopend.
- Selecteer de rapportopties → Tab. 13 "Rapportopties" op pagina 201 en de lay-outopties → Tab. 14 "Lay-outopties" op pagina 201 en klik op "Print" voor afdrukken.

#### Houd ingedrukt op het toetsenbord en klik op de gewenste miniaturen.

- Laat los en klik met de rechtermuisknop op een geselecteerde miniatuur.
  - ➡ Het contextmenu wordt geopend.
- Selecteer "Print".
  - ➡ Het venster "*Print Spectralis Report*" wordt geopend.
- Selecteer de rapportopties → Tab. 13 "Rapportopties" op pagina 201 en de lay-outopties → Tab. 14 "Lay-outopties" op pagina 201 en klik op "*Print"* voor afdrukken.

## 8.1.4 Standaardrapporten definiëren

HEYEX 2, versie 2.5.5 of nieuwer

Met HEYEX 2-versie 2.5.5 of nieuwer kunnen standaardrapporten voor opstellen direct na een onderzoek worden gedefinieerd. Deze rapporten worden automatisch in het gedeelte *"Reports/Documents"* weergegeven.

- Selecteer het tabblad "Settings" van het lint.
- Klik in het gedeelte "Options" op A.
  - ➡ Het "Options"-venster wordt geopend.
- Selecteer in het venster "Options" het tabblad "Ophthalmology".
- In het gedeelte "Report type configuration" bepaalt u welke rapporten u automatisch wilt laten genereren direct na een onderzoek. De volgende standaardrapporten zijn momenteel beschikbaar:

| Onderzoek                              | Beschrijving                                      | Beschikbare rapporten                                    |
|----------------------------------------|---------------------------------------------------|----------------------------------------------------------|
| "Single images"                        | cSLO-beelden                                      | <i>"Overview Report"</i> , 1 tot 16 beelden per pagina   |
| "OCT without volume"                   | Cirkelscans en lijnscans                          | "Overview Report, 1 image per page"                      |
|                                        |                                                   | "Retina Single Exam Report"                              |
| "OCT without volume with<br>follow-up" | Voortgangsreeksen van<br>cirkelscans of lijnscans | "Overview Report, 1 image per page"                      |
|                                        |                                                   | "Retina Single Exam Report"                              |
|                                        |                                                   | "Retina Change Report, Recent Follow-up"                 |
|                                        |                                                   | "Retina Change Report, Recent Follow-ups<br>[Standard]"  |
|                                        |                                                   | "Retina Change Report, Recent Follow-ups<br>[Large OCT]" |
|                                        |                                                   | "Retina Change Report, All Follow-ups<br>[Standard]"     |
|                                        |                                                   | "Retina Change Report, All Follow-ups<br>[Large OCT]"    |

Tab. 15: Standaardrapporten

#### Rapporten | 8

Rapporten aanpassen

| Onderzoek                                                                               | Beschrijving                   | Beschikbare rapporten                                 |
|-----------------------------------------------------------------------------------------|--------------------------------|-------------------------------------------------------|
| "OCT volume"                                                                            | Volumescans en<br>radiaalscans | "Overview Report, 1 image per page"                   |
|                                                                                         |                                | "Retina Single Exam Report"                           |
|                                                                                         |                                | "Thickness Map Single Exam Report"                    |
| <i>"OCT volume with follow-<br/>up"</i> Voortgangsree<br>volumescans or<br>radiaalscans | Voortgangsreeksen van          | "Overview Report, 1 image per page"                   |
|                                                                                         | volumescans of radiaalscans    | "Thickness Map Change Report, All Follow-<br>ups"     |
|                                                                                         |                                | "Retina Single Exam Report"                           |
|                                                                                         |                                | "Retina Change Report, All Follow-ups<br>[Standard]"  |
|                                                                                         |                                | "Retina Change Report, All Follow-ups<br>[Large OCT]" |
|                                                                                         |                                | "Thickness Map Single Exam Report"                    |

- Klik op "Select".
  - ➡ Het "Choosing a default report"-venster wordt geopend.
  - Open de keuzelijst en selecteer de gewenste rapport.
- Bevestig uw wijzigingen met "Save".
  - Het venster "Choosing a default report" wordt gesloten.
     Achter het onderzoek wordt de naam van het geselecteerde rapport weergegeven.
- Bevestig uw wijzigingen met "Save".
  - ➡ Het venster "Options" wordt gesloten.

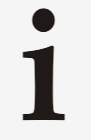

Als u informatie bewerkt in het venster *"Patient master data"*, worden de automatisch aangemaakte standaardrapporten in het gedeelte *"Reports/Documents"* niet gewijzigd.

## 8.2 Rapporten aanpassen

Het is mogelijk het logo en het adres van uw medische praktijk of kliniek op rapporten weer te geven. Zorg dat u de gewenste gegevens als bmp- of txt-bestanden beschikbaar hebt.
 HEYEX, versie 1.12
 Dubbelklik op een patiënt in de patiëntenlijst van HEYEX.
 Voor het openen van het beeldweergavevenster klikt u op mogo

- de werkbalk van het databasevenster.
  → Het beeldweergavevenster wordt geopend en alle
  - onderzoeken worden als miniaturen weergegeven.
- Selecteer "Setup > Customize Printout" in de menubalk van het beeldweergavevenster.
  - Het venster "Customize header and footer for printouts" wordt geopend.
- HEYEX 2, versie 2.5.5 of nieuwer <br/>
  Klik met de rechtermuisknop op de gewenste miniatuur.
  - ➡ Het contextmenu wordt geopend.
  - Selecteer "Print".
    - ➡ Het venster "Print Report" wordt geopend.

- Selecteer de knop "Customize Header and Footer".
  - Het venster "Customize header and footer of printouts" wordt geopend.

#### De koptekst aanpassen

 Voor het aanpassen van de koptekst van rapporten met een staande opmaak klikt u op *"Browse"* in het gedeelte *"Header Portrait"*.

- Voor het aanpassen van de koptekst van rapporten met een liggende opmaak klikt u op *"Browse"* in het gedeelte *"Header Landscape"*.
  - ➡ Het venster "Open" wordt geopend.
- Selecteer een .bmp- of een .txt-bestand.
- Bevestig met "Open".
- Voor het wijzigen van de uitlijning van het logo opent u de keuzelijst "Alignment" en selecteert u één van de volgende opties:
  - "Left"
  - "Center"
  - "Right"
  - "Fit", alleen aanbevolen voor .bmp-bestanden

Wanneer de optie *"Fit"* is geselecteerd, zal het logo zo groot mogelijk worden weergegeven, waarbij de originele verhoudingen worden bewaard.

Voor het instellen van de afmetingen van het logo voert u de afmetingen in de gedeeltes "Width [mm]" en "Height [mm]" in.

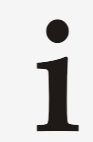

Gebruik deze functie alleen wanneer u .bmpbestanden gebruikt.

De voettekst aanpassen

- Voor het aanpassen van de voettekst van rapporten met een staande opmaak klikt u op *"Browse"* in het gedeelte *"Footer Portrait"* en herhaalt u de eerder beschreven stappen.
  - Voor het aanpassen van de voettekst van rapporten met een liggende opmaak klikt u op *"Browse"* in het gedeelte *"Footer Landscape"* en herhaalt u de eerder beschreven stappen.
  - Voor het bevestigen en opslaan van uw wijzigingen klikt u op "OK".
    - ➡ De kop- en voettekst van de rapporten wordt aangepast.

## 8.3 Rapport "Overview"

#### Vereiste onderzoeken:

cSLO-beelden of OCT-beelden

#### Lay-outs:

- 1 tot 16 beelden per pagina.
- De meest geschikte lay-out wordt automatisch voorgesteld.

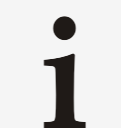

OCT-beelden tellen als 2 beelden: het cSLO-beeld en het OCT-doorsnedebeeld.

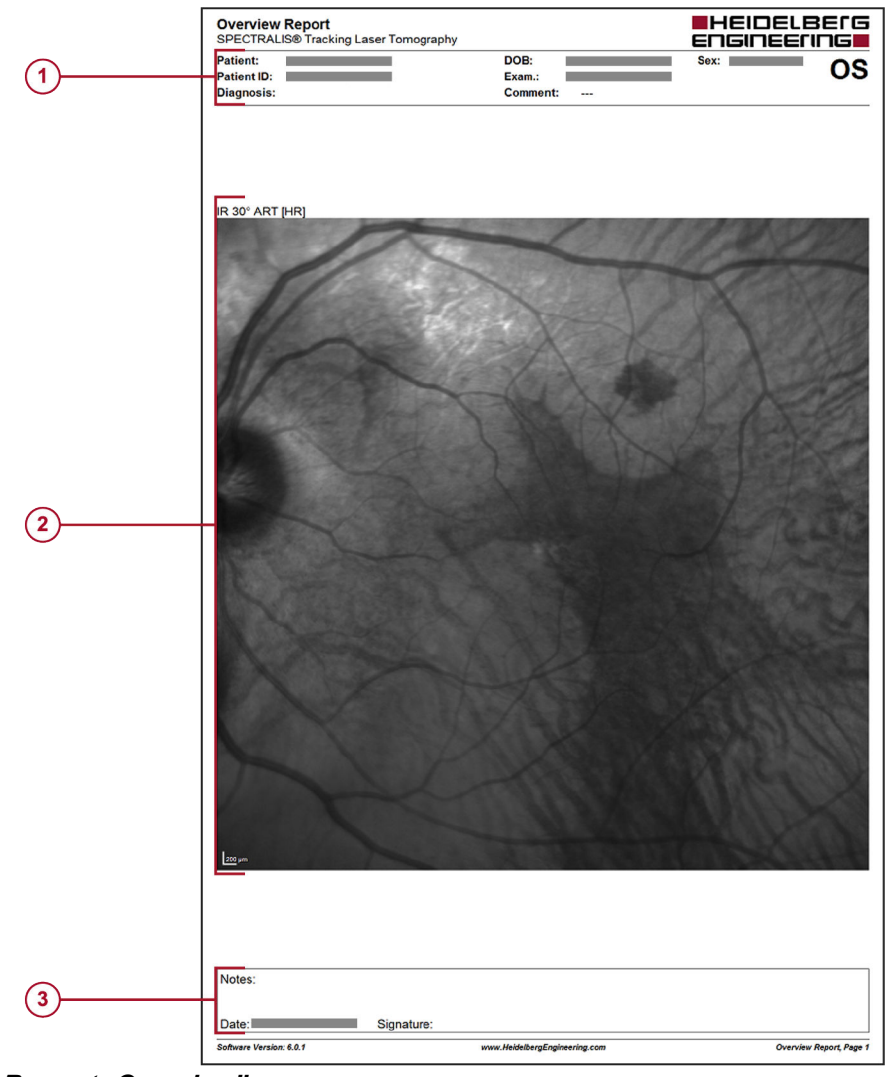

Afb. 86: Rapport "Overview"

- 1 Patiëntgegevens, diagnose en commentaar
- Beeld en beeldinformatie
- ③ Ruimte voor commentaren

## 8.4 Rapport "Detailed"

#### Vereiste onderzoeken:

OCT-beelden

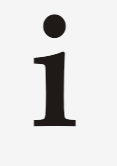

Het rapport bevat de huidige weergave van het scherm. Als op het beeld op het scherm ingezoomd is, komt het ook ingezoomd in het rapport. Als er op het scherm segmentatielijnen worden weergegeven, komen de segmentatielijnen ook in het rapport.

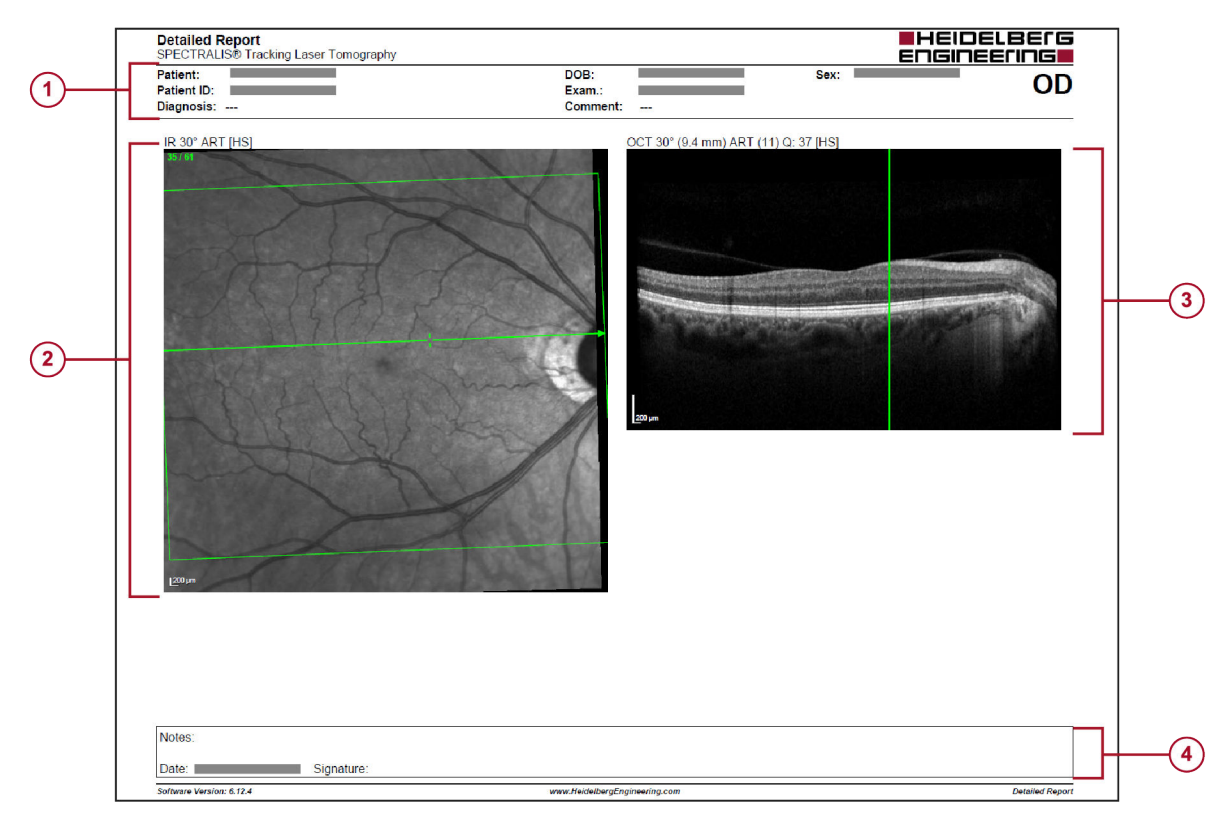

#### Afb. 87: Rapport "Detailed"

- 1 Patiëntgegevens, diagnose en commentaar
- 2 cSLO-beeld en beeldinformatie
- ③ OCT-beeld en beeldinformatie
- Ruimte voor commentaren

## 8.5 Rapport "Retina Single Exam"

#### Vereiste onderzoeken:

OCT-lijnscans

Als u voor het maken van dit rapport een volumescan of radiaalscan gebruikt, wordt het laatst geselecteerde doorsnedebeeld in het analysevenster gebruikt. Voor het gebruiken van een ander doorsnedebeeld breidt u het OCT-beeld uit en selecteert u het gewenste doorsnedebeeld.

U kunt ook het onderzoek in het analysevenster openen en het gewenste doorsnedebeeld selecteren. Sluit hierna het analysevenster. Het geselecteerde doorsnedebeeld wordt automatisch door het rapport gebruikt.

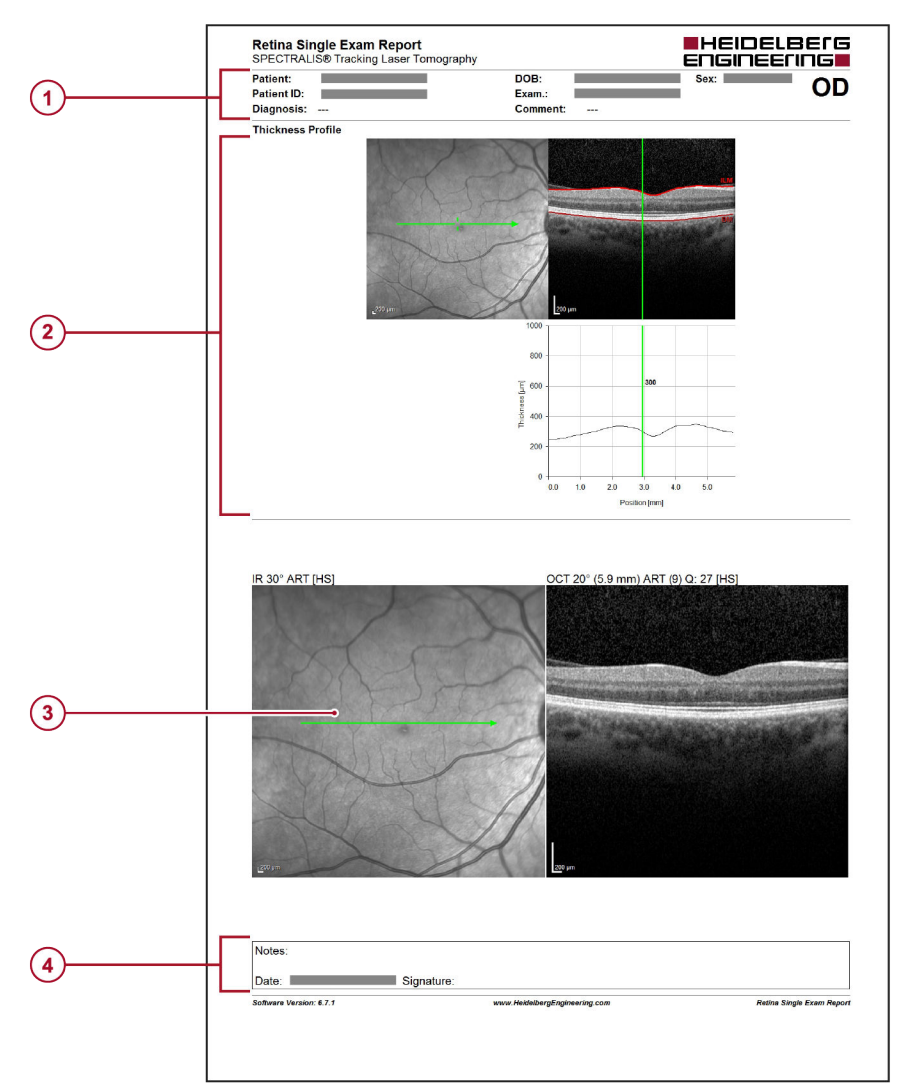

### Afb. 88: Rapport "Retina Single Exam"

- 1 Patiëntgegevens, diagnose en commentaar
- 2 cSLO-beeld, OCT-beeld en dikteprofielgrafiek
- ③ Vergroot cSLO-beeld, OCT-beeld met beeldinformatie
- ④ Ruimte voor commentaren

"Retina Change"-rapporten voor voortgangsreeks

## 8.6 "Retina Change"-rapporten voor voortgangsreeks

Vereiste onderzoeken:

Voortgangsreeks van enkelvoudige OCT-scans

#### **Opties:**

- "Retina Change Report, Recent Follow-Up"
- "Retina Change Report, All Follow-Ups"
- Het momenteel geselecteerde follow-upbeeld wordt met het referentiebeeld vergeleken.
- Alle follow-upbeelden van de voortgangsreeks worden met het referentiebeeld vergeleken.

#### Lay-outs:

- Voor de "Retina Change Report, Recent Follow-Up" zijn de volgende lay-outs beschikbaar:
  - Recent Follow-Up
  - □ Recente follow-up [grote OCT]
  - □ Recente follow-up [standaard]
- Voor de "Retina Change Report, All Follow-Ups" zijn de volgende lay-outs beschikbaar:
  - □ Alle follow-ups [grote OCT]
  - □ Alle follow-ups [standaard]

Als u voor het maken van dit rapport een volumescan of radiaalscan gebruikt, wordt het laatst geselecteerde doorsnedebeeld in het analysevenster gebruikt. Voor het gebruiken van een ander doorsnedebeeld breidt u het OCT-beeld uit en selecteert u het gewenste doorsnedebeeld.

U kunt ook het onderzoek in het analysevenster openen en het gewenste doorsnedebeeld selecteren. Sluit hierna het analysevenster. Het geselecteerde doorsnedebeeld wordt automatisch door het rapport gebruikt.

### Rapporten | 8

#### Rapport "3D View"

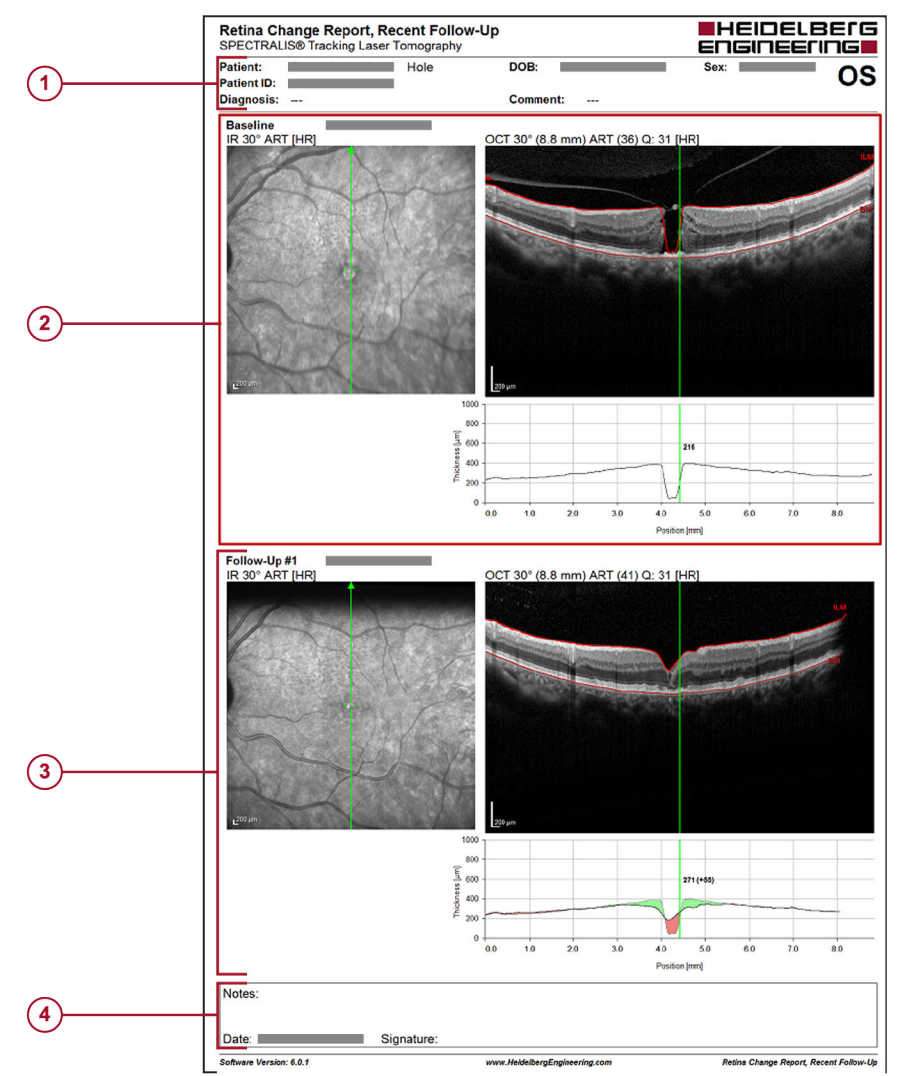

#### Afb. 89: "Retina Change Report, Recent Follow-up"

- 1 Patiëntgegevens, diagnose en commentaar
- ② cSLO-beeld, OCT-beeld en dikteprofielgrafiek van het baselineonderzoek
- ③ cSLO-beeld, OCT-beeld en dikteprofielgrafiek van het follow-uponderzoek
- Ruimte voor commentaren

## 8.7 Rapport "3D View"

### Vereiste onderzoeken:

OCT-beelden

Het rapport kan alleen op het tabblad *"3D View"* worden gemaakt.

Rapport "Transverse Analysis"

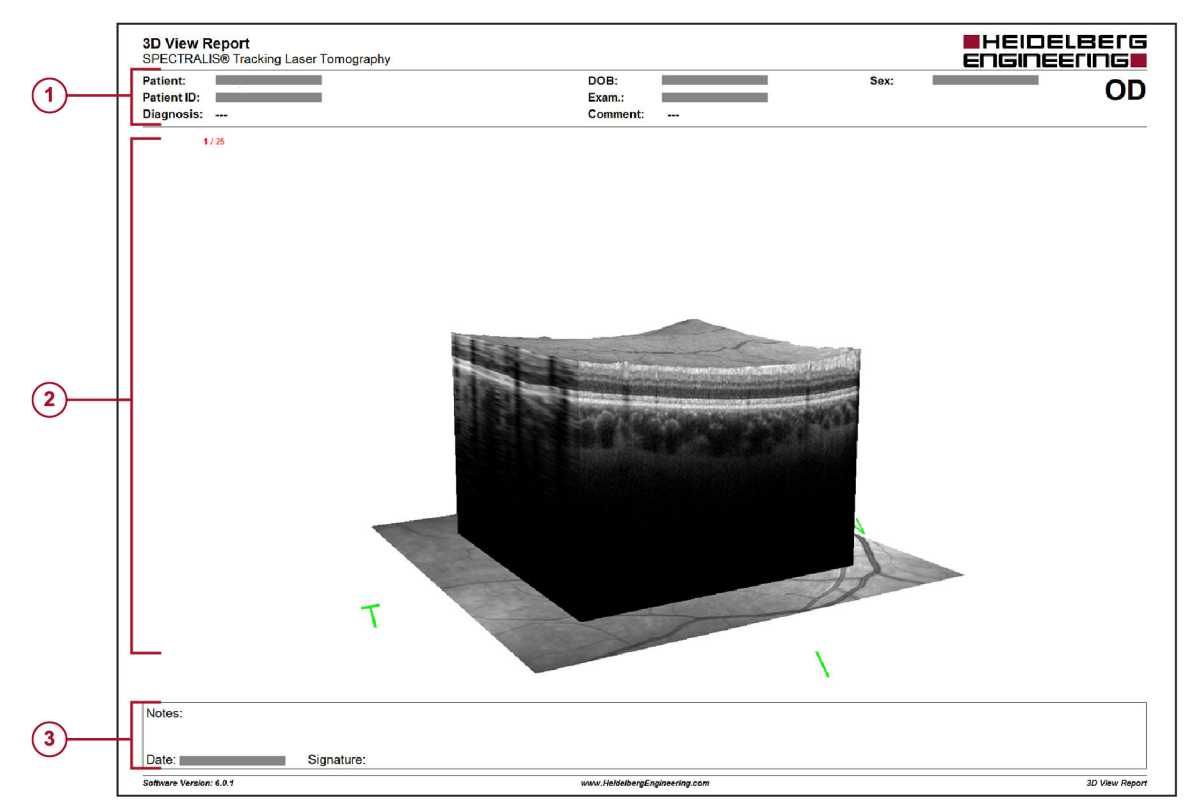

#### Afb. 90: Rapport "3D View"

- 1 Patiëntgegevens, diagnose en commentaar
- 2 3D-beeld
- ③ Ruimte voor commentaren

## 8.8 Rapport "Transverse Analysis"

#### Vereiste onderzoeken:

 OCT-volumescans met een maximale afstand van 60 µm tussen de doorsnedebeelden

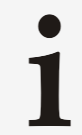

Het rapport kan alleen in de weergaveoptie *"Transverse"* op het tabblad *"3D View"* worden gemaakt.

Rapport "Thickness Map Single Exam"

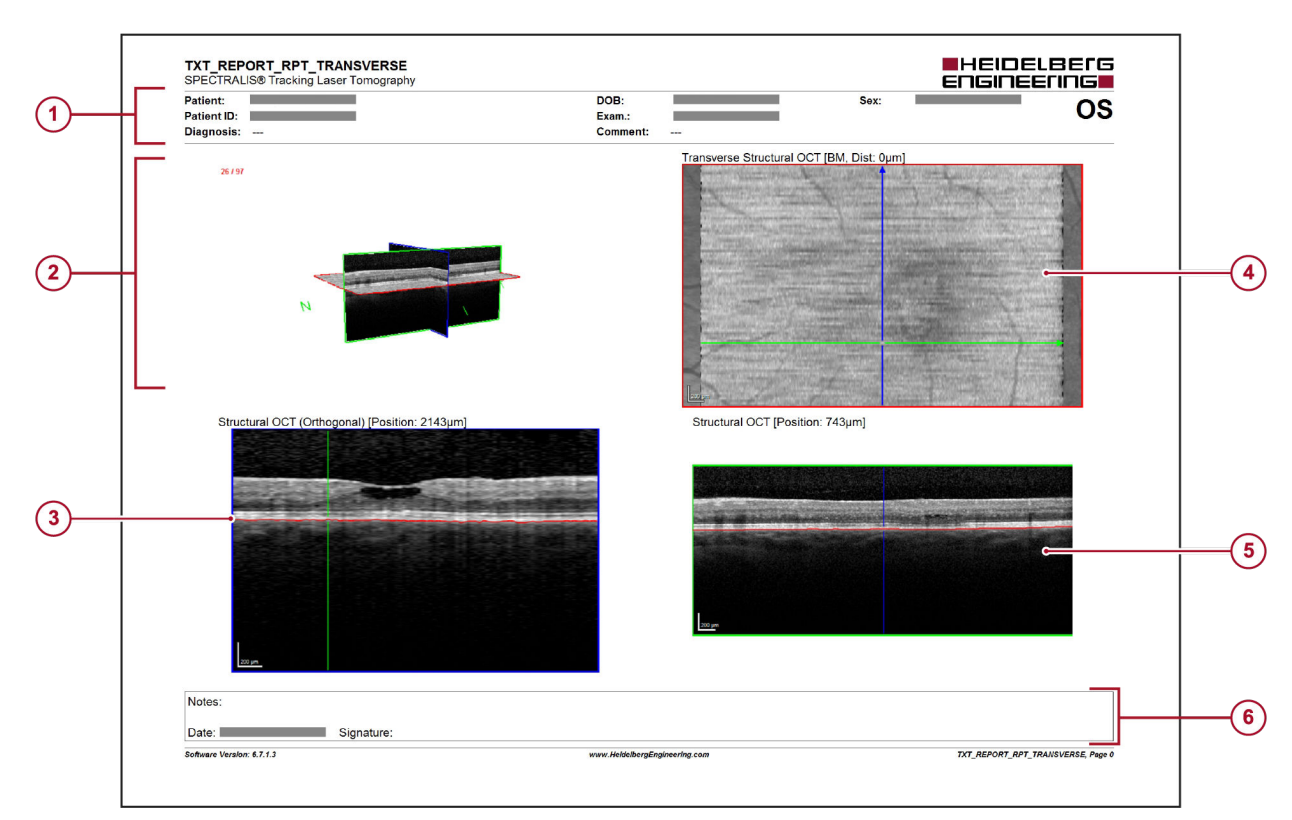

### Afb. 91: Rapport "Transverse Analysis"

- 1 Patiëntgegevens, diagnose en commentaar
- 2 3D-beeld
- ③ Structureel OCT-beeld (orthogonaal)
- Transversaal OCT-beeld
- 5 Structureel OCT-beeld
- 6 Ruimte voor commentaren

## 8.9 Rapport "Thickness Map Single Exam"

#### Vereiste onderzoeken:

OCT-volumescans

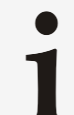

Dit rapport is ook verkrijgbaar als een OU-rapport. Voor het maken van dit rapport voegt u een volumescan van het linkeroog en een volumescan van het rechteroog aan de lightbox toe.

De kleurentabel die in dit rapport wordt weergegeven, is de tabel die in het gedeelte "*Thickness Map*" als standaard is geselecteerd → "Gedeelte "*Thickness Map*" op pagina 94.

"Thickness Map Change"-rapporten voor voortgangsreeks

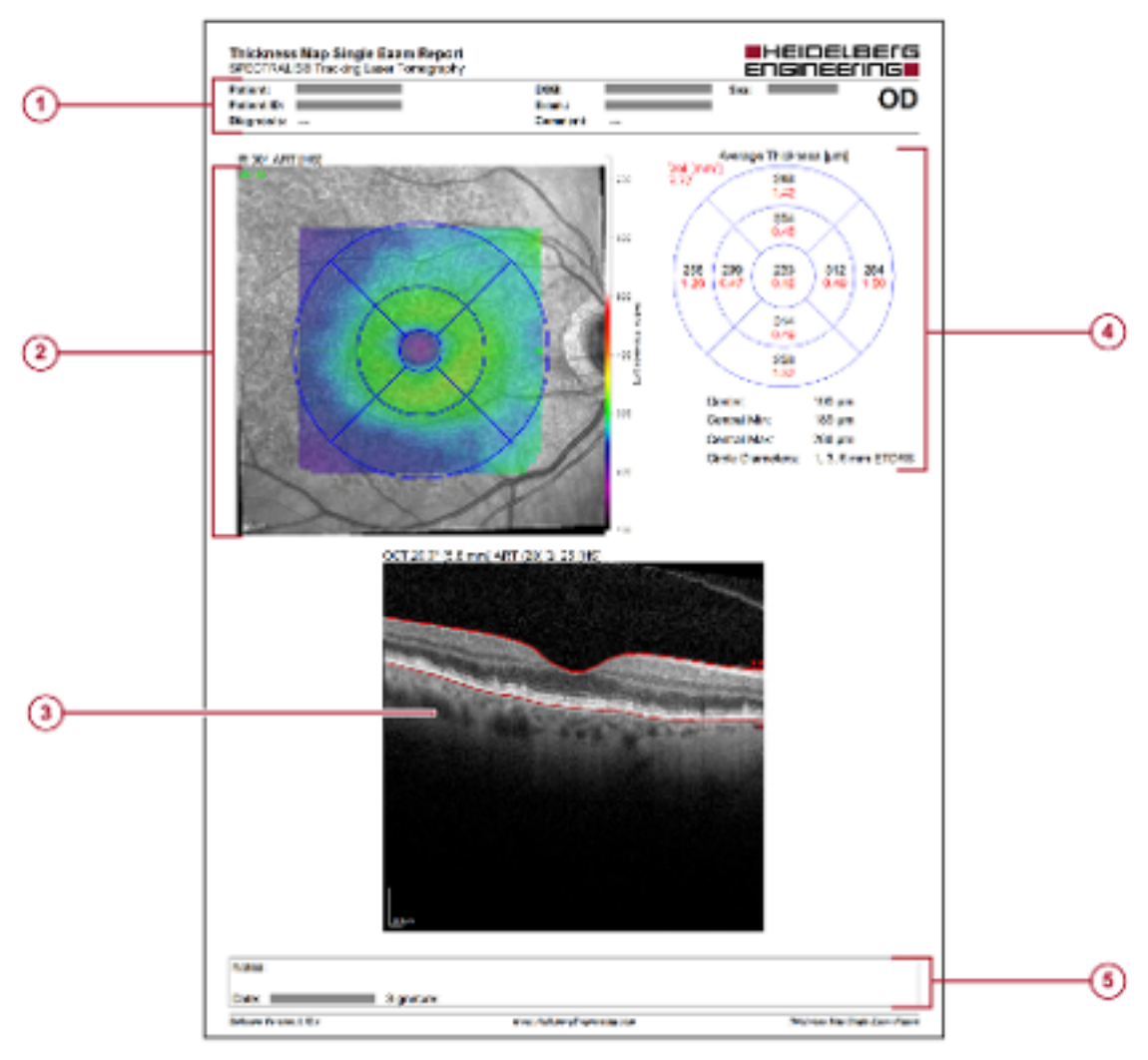

#### Afb. 92: Rapport "Thickness Map Single Exam"

- 1 Patiëntgegevens, diagnose en commentaar
- (2) cSLO-beeld met diktemappingoverlay, ETDRS-raster en kleurenschaal
- ③ OCT-beeld met beeldinformatie; beeldpositie stemt overeen met de groene markering op het cSLO-beeld
- Grafiek "Average Thickness"
- 5 Ruimte voor commentaren

## 8.10 "Thickness Map Change"-rapporten voor voortgangsreeks

#### Vereiste onderzoeken:

Voortgangsreeks van OCT-volumescans

#### Opties:

- Dit rapport is ook verkrijgbaar als een OU-rapport. Voor het maken van dit rapport voegt u een volumescan van het linkeroog en een volumescan van het rechteroog aan de lightbox toe.
- Als u enkelvoudige beelden van een voortgangsreeks via "Change OD/OS" hebt bewerkt, kan het rapport niet worden gemaakt. Als u alle beelden van de voortgangsreeks via "Change OD/OS" hebt bewerkt, kan het rapport worden gemaakt.

"Thickness Map Change"-rapporten voor voortgangsreeks

Lay-outs:

- Voor enkelvoudige onderzoeken:
  - "Thickness Map Change Report, Recent Follow-Up"
  - Het momenteel geselecteerde follow-upbeeld wordt met het referentiebeeld vergeleken.
  - "Thickness Map Change Report, All Follow-Ups"
     Alle follow-upbeelden van de voortgangsreeks worden met het referentiebeeld vergeleken.
- Voor OU-onderzoeken:
  - "Thickness Map Change Report OU, Recent Follow-Up"
     Het momenteel geselecteerde follow-upbeeld wordt met het referentiebeeld vergeleken.
  - "Thickness Map Change Report OU, All Follow-Ups"
     Alle follow-upbeelden van de voortgangsreeks worden met het referentiebeeld vergeleken.

1

De kleurentabel die in dit rapport wordt weergegeven, is de tabel die in het gedeelte "Thickness Map" als standaard is geselecteerd → "Gedeelte "Thickness Map"" op pagina 94.

Rapport "RNFL Single Exam OU"

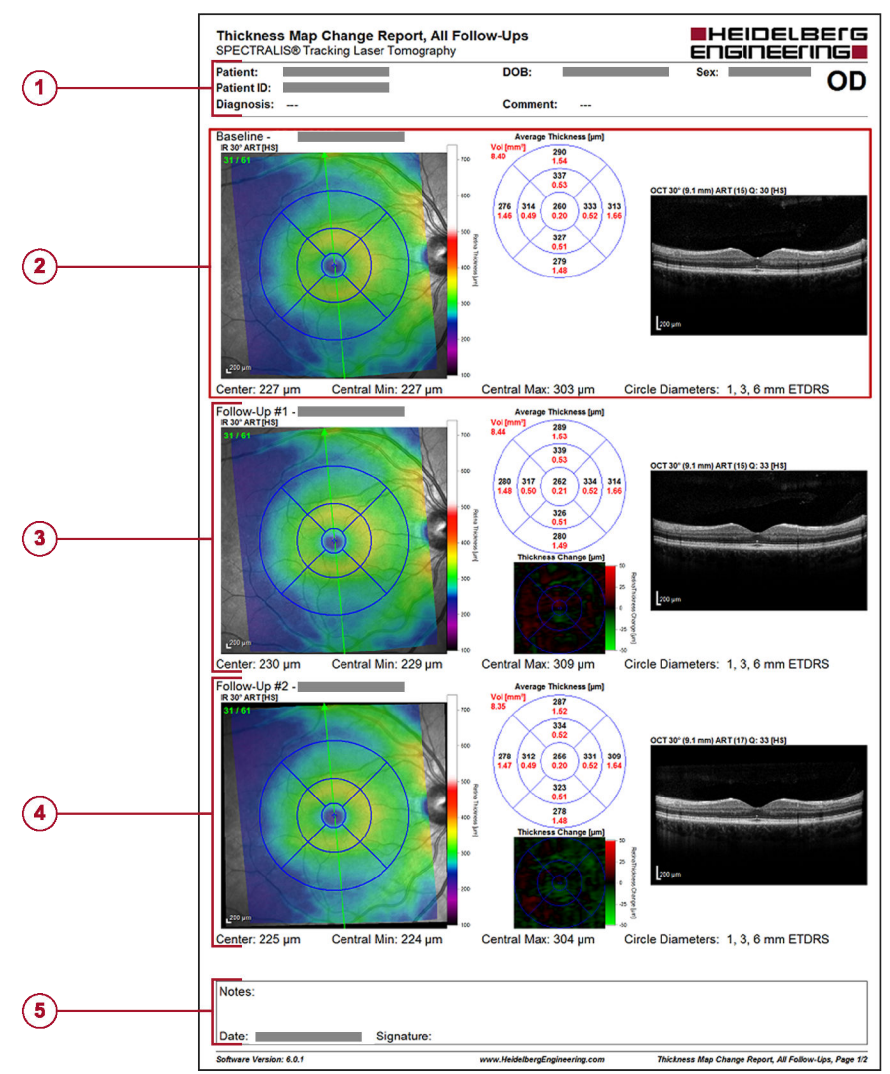

### Afb. 93: "Thickness Map Change Report, All Follow-ups"

- 1 Patiëntgegevens, diagnose en commentaar
- CSLO-beeld met diktemappingoverlay en ETDRS-raster, "Average Thickness"-grafiek en OCT-beeld van het baselineonderzoek
- ③ cSLO-beeld met diktemappingoverlay en ETDRS-raster, *"Average Thickness"*-grafiek en OCT-beeld van het eerste follow-uponderzoek met *"Thickness Change"*-mapping
- CSLO-beeld met diktemappingoverlay en ETDRS-raster, "Average Thickness"-grafiek en OCT-beeld van het tweede follow-uponderzoek met "Thickness Change"-mapping
- 5 Ruimte voor commentaren

## 8.11 Rapport "RNFL Single Exam OU"

#### Vereiste onderzoeken:

OCT-cirkelscans voor beide ogen

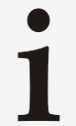

Voor het maken van het rapport voegt u een cirkelscan van het linkeroog en een cirkelscan van het rechteroog aan de lightbox toe.

Dit rapport is ook beschikbaar voor enkelvoudige onderzoeken. Merk op dat de asymmetrieanalyse in dat geval niet beschikbaar is.

"RNFL Change"-rapporten voor voortgangsreeks

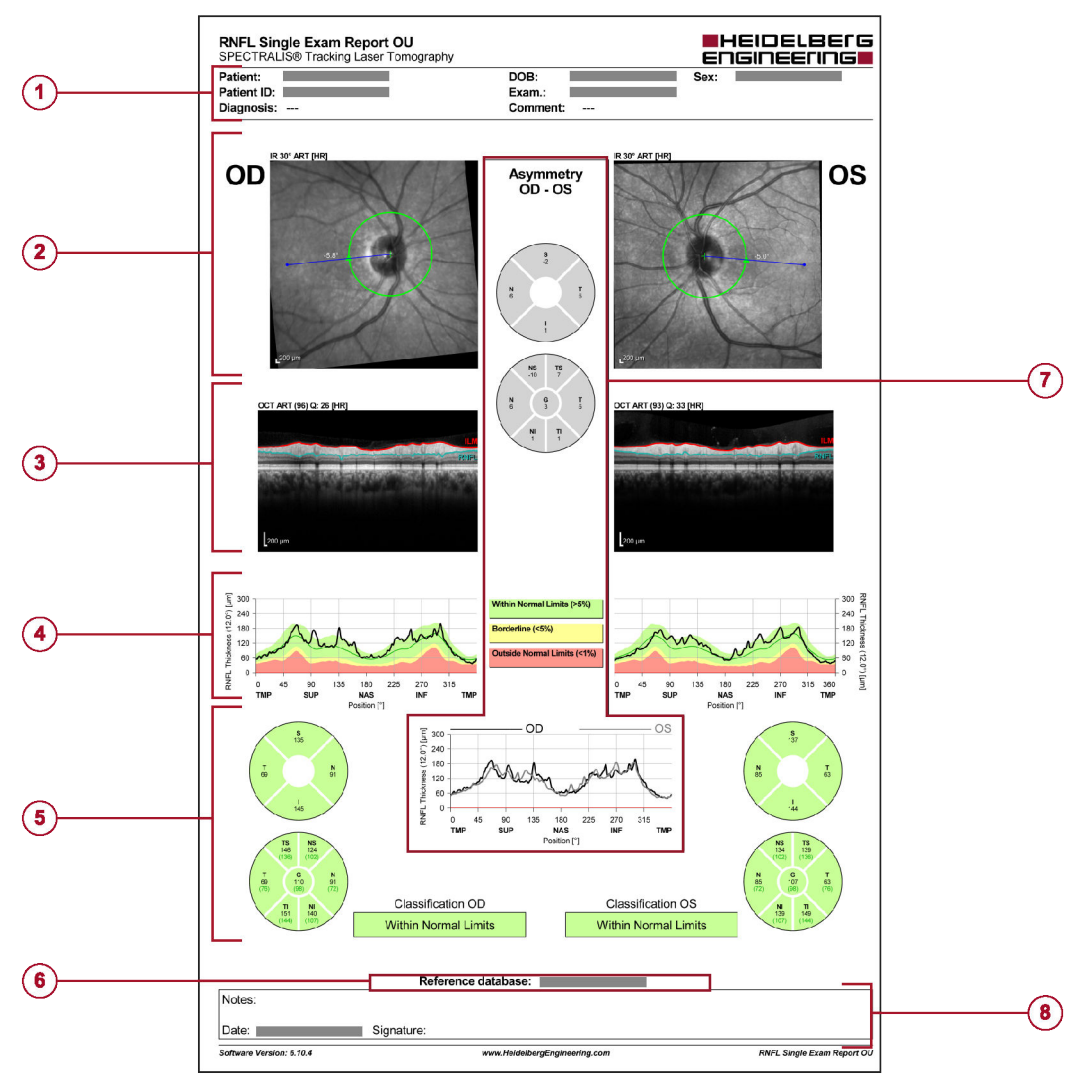

## Afb. 94: Rapport "RNFL Single Exam OU"

- 1 Patiëntgegevens, diagnose en commentaar
- 2 cSLO-beelden met beeldinformatie
- ③ OCT-beelden met beeldinformatie
- RNFL-dikteprofielgrafieken
- 6 RNFL-classificatiediagrammen met algemene classificatie
- 6 Referentiedatabase7 Asymmetrieanalyse OD-OS
- Ruimte voor commentaren

## 8.12 "RNFL Change"-rapporten voor voortgangsreeks

#### Vereiste onderzoeken:

Voortgangsreeks van OCT-cirkelscans

#### Lay-outs:

- "RNFL Change Report, Recent Follow-Up"
- Het momenteel geselecteerde follow-upbeeld wordt met het referentiebeeld vergeleken.
- "RNFL Change Report, All Follow-Ups"
- Alle follow-upbeelden van de voortgangsreeks worden met het referentiebeeld vergeleken.
#### Rapport "RNFL Trend"

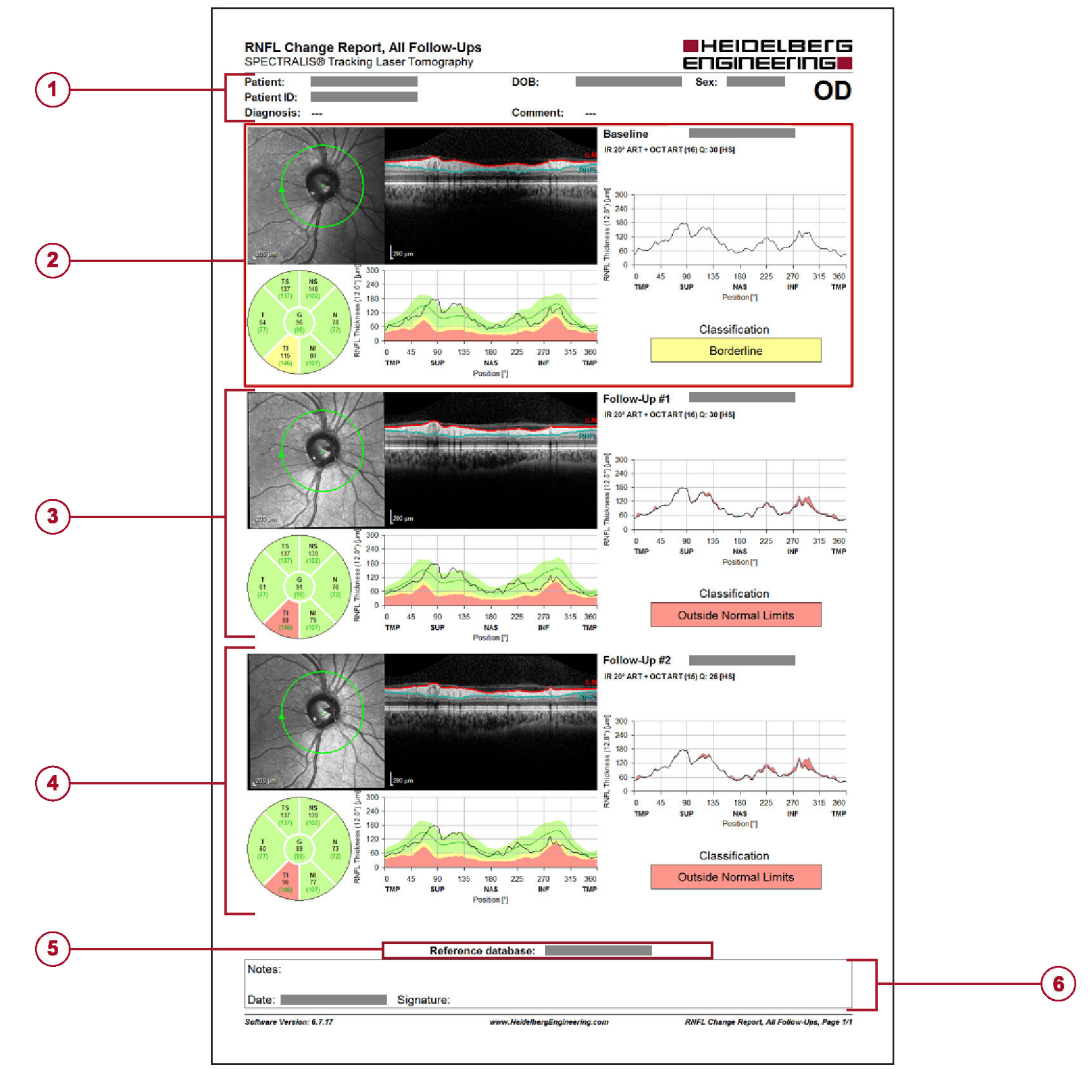

#### Afb. 95: "RNFL Change Report, All Follow-Ups"

- 1 Patiëntgegevens, diagnose en commentaar
- OCT-beeld baselineonderzoek met RNFL-dikteprofiel, RNFL-classificatiediagram, dikteprofiel en algemene classificatie
- ③ OCT-beeld van het eerste follow-uponderzoek met RNFL-dikteprofiel, RNFL-classificatiediagram, dikteprofiel en algemene classificatie
- OCT-beeld van het tweede follow-uponderzoek met RNFL-dikteprofiel, RNFL-classificatiediagram, dikteprofiel en algemene classificatie
- 5 Ruimte voor commentaren
- 6 Referentiedatabase

#### 8.13 Rapport "RNFL Trend"

#### Vereiste onderzoeken:

Voortgangsreeks van OCT-cirkelscans

#### Lay-outs:

- "RNFL Trend Report [Exams]"
- "RNFL Trend Report [Time]"

Rapport "Asymmetry Analysis Single Exam"

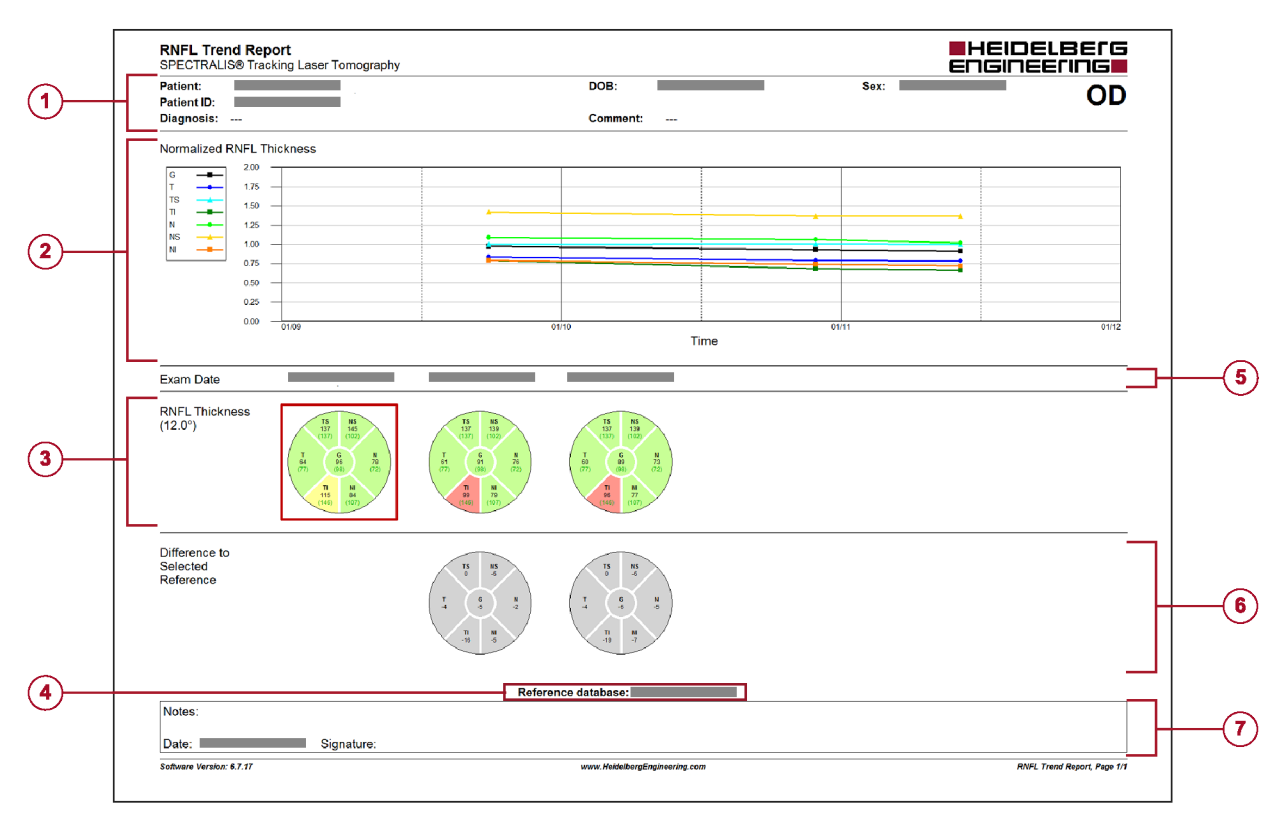

#### Afb. 96: Rapport "RNFL Trend"

- 1 Patiëntgegevens, diagnose en commentaar
- 2 Trenddiagram met bijschrift
- ③ RNFL-dikteclassificatie van elk onderzoek, de rode vierkantjes geven het referentieonderzoek aan
- A Referentiedatabase
- Onderzoeksdatums
- 6 Verschil met geselecteerde referentieonderzoek
- ⑦ Ruimte voor commentaren

#### 8.14 Rapport "Asymmetry Analysis Single Exam"

#### Vereiste onderzoeken:

Posterieure-poolscan

#### Opties:

Het rapport is ook verkrijgbaar als een OU-rapport.

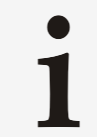

De kleurentabel die in dit rapport wordt weergegeven, is de tabel die in het gedeelte "*Thickness Map*" als standaard is geselecteerd → "Gedeelte "*Thickness Map*" op pagina 94.

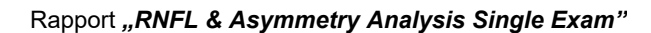

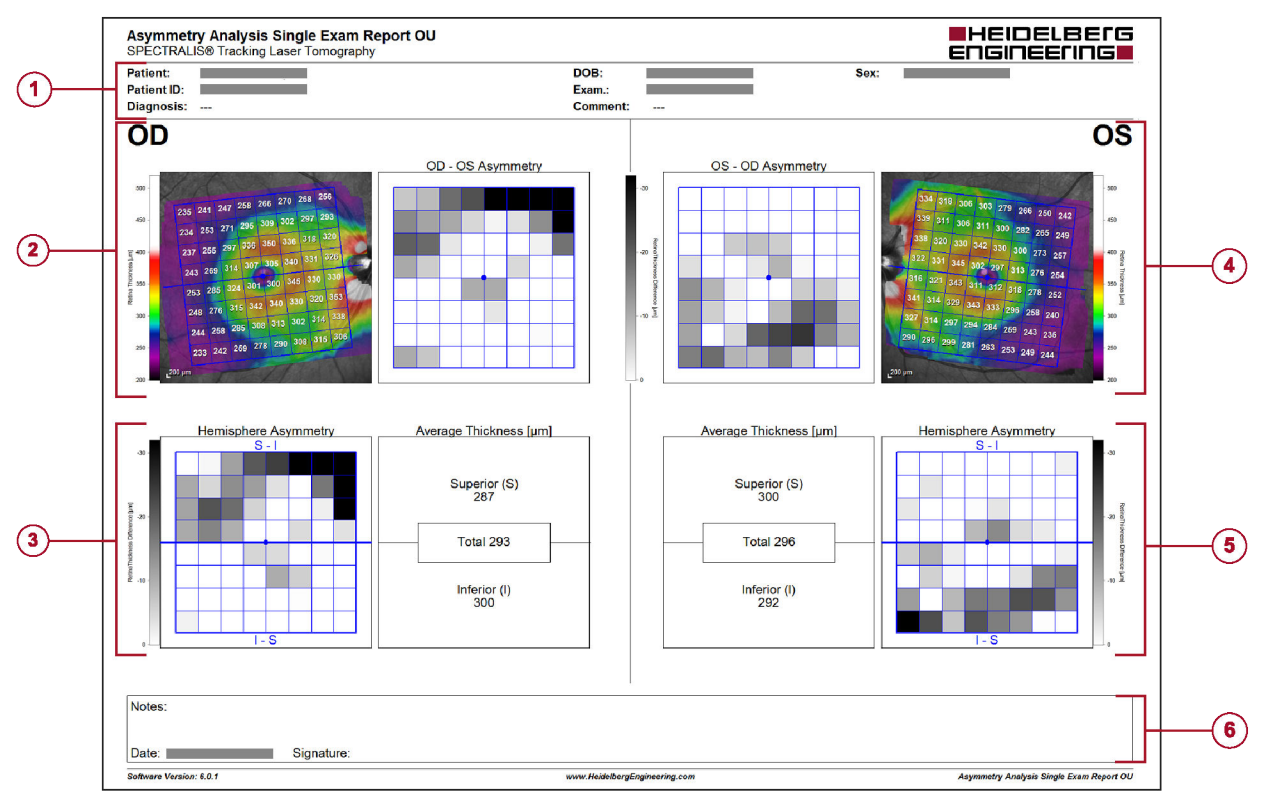

#### Afb. 97: "Asymmetry Analysis Single Exam Report OU"

- 1 Patiëntgegevens, diagnose en commentaar
- 2 cSLO-beeld met diktemappingoverlay, raster voor posterieure pool en OD-grafiek "OD-OS Asymmetry"
- ③ Grafieken "Hemisphere Asymmetry" en "Average Thickness", OD
- ( cSLO-beeld met diktemappingoverlay, raster voor posterieure pool en OS-grafiek "OD-OS Asymmetry"
- 5 Grafieken "Hemisphere Asymmetry" en "Average Thickness", OS
- 6 Ruimte voor commentaren

#### 8.15 Rapport "RNFL & Asymmetry Analysis Single Exam"

#### Vereiste onderzoeken:

- 1 OCT-cirkelscan
- 1 posterieure-poolscan

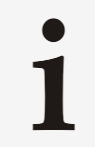

De kleurentabel die in dit rapport wordt weergegeven, is de tabel die in het gedeelte "**Posterior Pole"** als standaard is geselecteerd → "Gedeelte "**Posterior Pole**" op pagina 94.

Rapport "Posterior Pole Assessment"

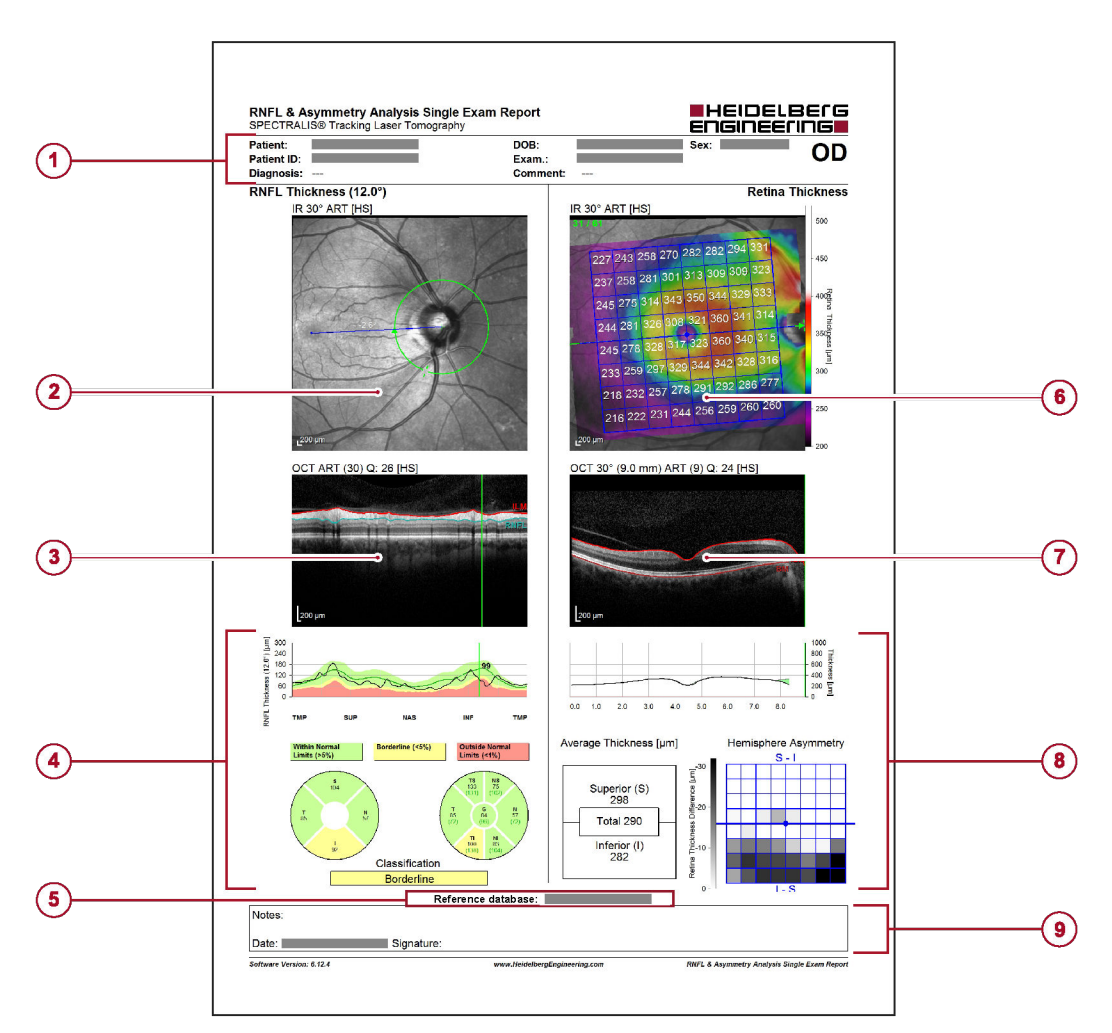

#### Afb. 98: Rapport "RNFL & Asymmetry Analysis Single Exam"

- 1 Patiëntgegevens, diagnose en commentaar
- 2 cSLO-beeld met beeldinformatie
- 3 OCT-beeld met beeldinformatie
- RNFL-dikteprofiel, peripapillaire RNFLdiktegrafiek en algemene classificatie
- 6 Referentiedatabase

- cSLO-beeld met diktemappingoverlay en raster voor posterieure pool
- ⑦ OCT-beeld met beeldinformatie
- Grafiek dikteprofiel, "Average Thickness" en "Hemisphere Asymmetry"
- In Ruimte voor commentaren

#### 8.16 Rapport "Posterior Pole Assessment"

#### Vereiste onderzoeken:

- 1 OCT-cirkelscan
- 1 posterieure-poolscan

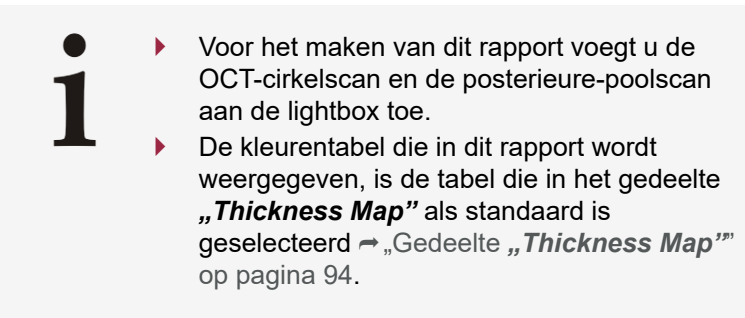

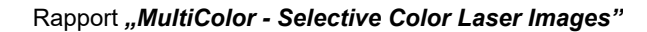

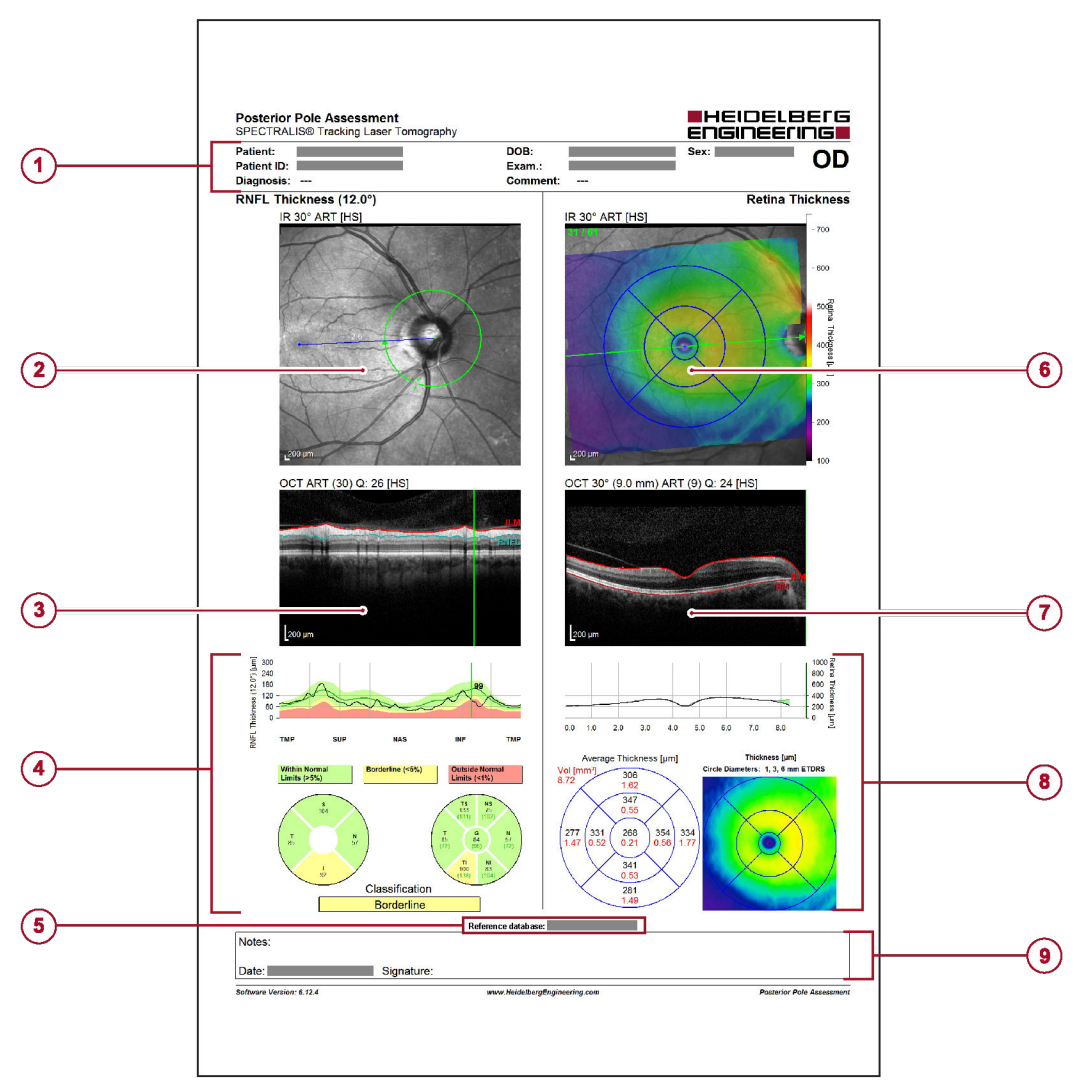

#### Afb. 99: Rapport "Posterior Pole Assessment"

- 1 Patiëntgegevens, diagnose en commentaar
- 2 cSLO-beeld met beeldinformatie
- OCT-beeld met beeldinformatie
- RNFL-dikteprofiel, peripapillaire RNFLdiktegrafiek en algemene classificatie
- 5 Referentiedatabase

- cSLO-beeld met diktemappingoverlay en ETDRS-raster
- OCT-beeld met beeldinformatie
- In Grafiek dikteprofiel, "Average Thickness" en "Thickness"
- In Ruimte voor commentaren

#### 8.17 Rapport "MultiColor - Selective Color Laser Images"

Vereiste onderzoeken:

MultiColor-beelden

RegionFinder-rapport "Single Exam"

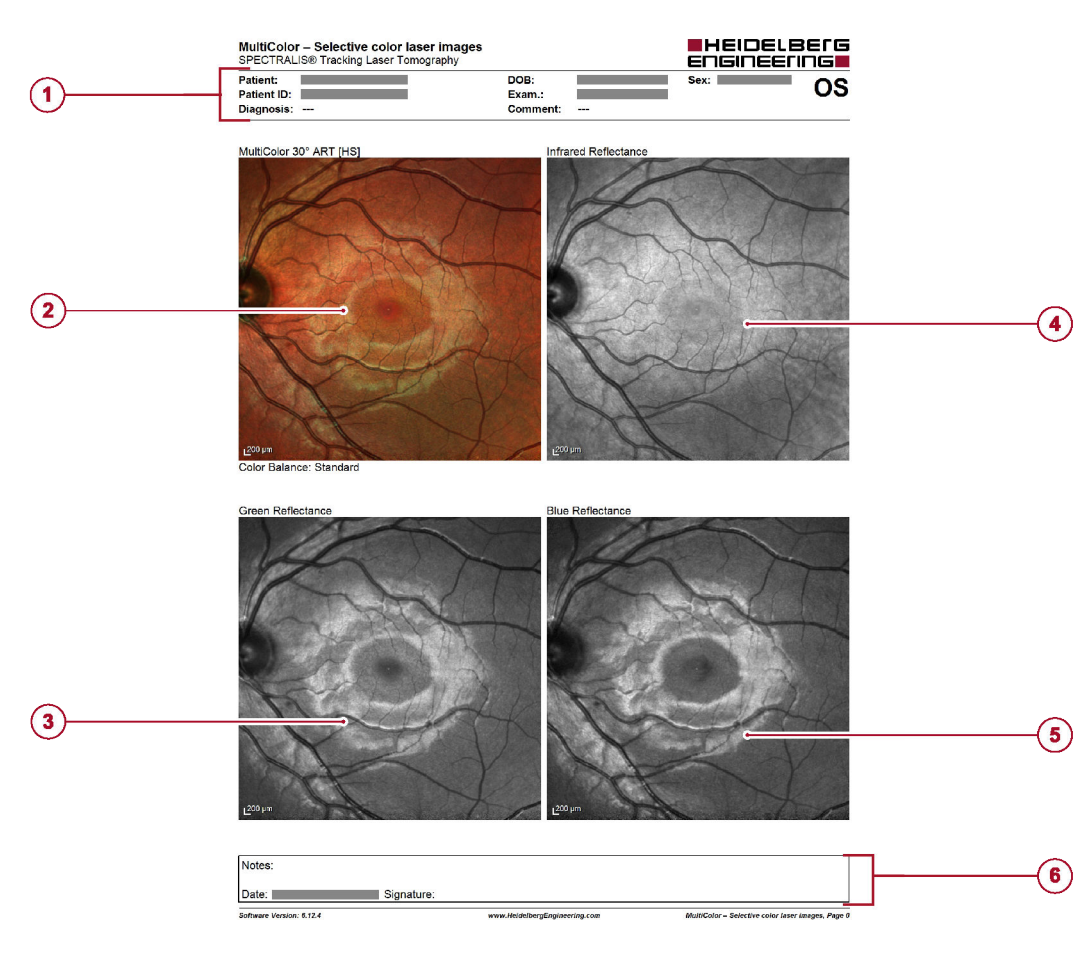

Afb. 100: Rapport "MultiColor – Selective Color Laser Images"

- 1 Patiëntgegevens, diagnose en commentaar
- 2 MultiColor-beeld
- 3 Groen reflectantiebeeld
- Infrarood reflectantiebeeld
- 5 Blauw reflectantiebeeld
- 6 Ruimte voor commentaren

#### 8.18 RegionFinder-rapport "Single Exam"

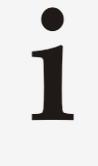

Voor verbeterde analyse biedt de expertmodus een meer gedetailleerde versie van het "*Single Exam*" rapport. In dit rapport worden regioparameters, bloedvatdetectieparameters en beeldparameters weergegeven.

Vereiste onderzoeken:

BAF-beeld

#### SPECTRALIS® RegionFinder Single Exam Report HEIDELBEIG Engineering Patient: Patient ID: Diagnosis: DOB: Exam.: Comme 01.01.2000 08.05.2006 RegionFinder, Training Case 2 M OD (1)(5) (2) Reading Details 10.07.2014 10:10:07 Number of regions: 2 Date 3 Time: Total r N Region Color Size [mm²] 2.471 0.067 Notes: (6) Date: 10.07.2014 Signature: Software Version: 2.5.5 Single Exam Report, Page 1/1

#### RegionFinder-rapport "Change"

- Afb. 101: RegionFinder-rapport "Single Exam"
- 1 Patiëntgegevens, diagnose en commentaar
- 2 Vergelijkingsbeeld
- 3 Leesgegevens
- Regio-overzicht
- 5 Werkbeeld
- 6 Ruimte voor commentaren

#### 8.19 RegionFinder-rapport "Change"

Dit rapport is alleen beschikbaar voor een voortgangsreeks van BAF-beelden.

#### Vereiste onderzoeken:

Voortgangsreeksen van BAF-beelden

#### RegionFinder-rapport "Trend"

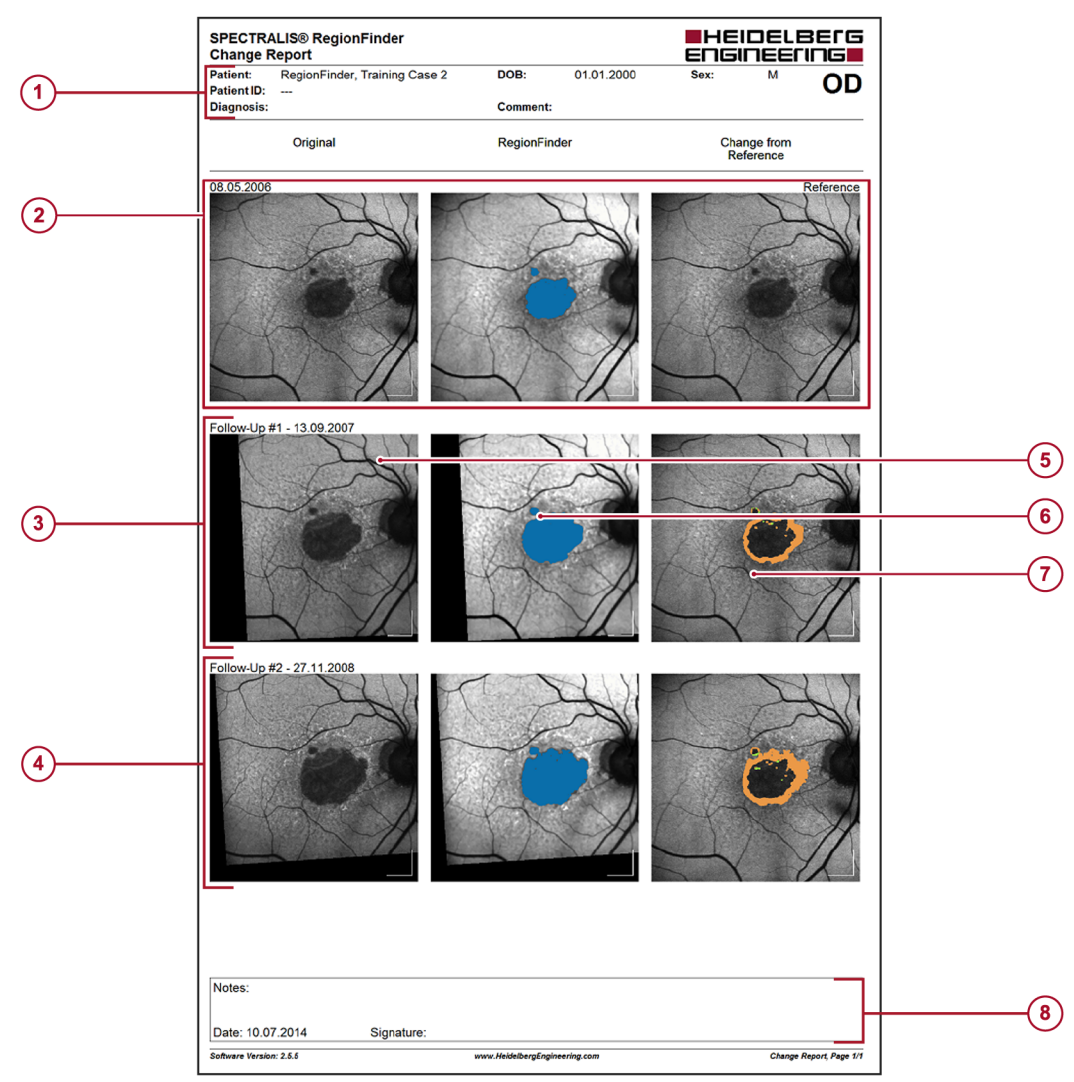

- Afb. 102: RegionFinder-rapport "Change"
- 1 Patiëntgegevens, diagnose en commentaar
- Baselineonderzoek gemarkeerd als referentieonderzoek
- ③ Follow-upbeeld
- Follow-upbeeld

#### 8.20 RegionFinder-rapport "Trend"

- 5 Oorspronkelijk beeld
- 6 RegionFinder-beeld
- Verandering ten opzichte van referentie
- 8 Ruimte voor commentaren

Afhankelijk van uw selectie in het gedeelte "Analysis Parameter" geven de diagrammen ofwel de tijd of het onderzoek weer. Raadpleeg Hoofdstuk 6.14.5.2 "Analyseparameter" op pagina 185 voor meer informatie.

#### Vereiste onderzoeken:

Voortgangsreeksen van BAF-beelden

RegionFinder-rapport "Trend"

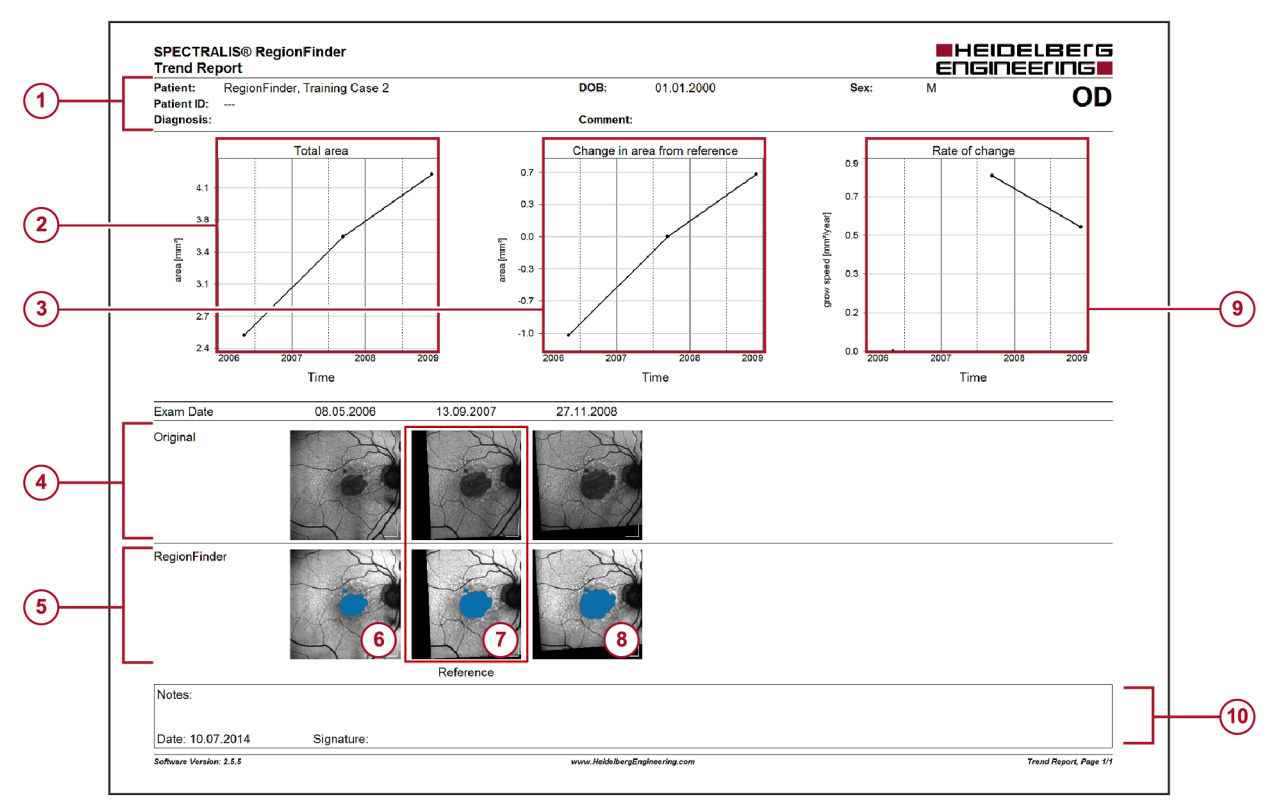

Afb. 103: RegionFinder-rapport "Trend"

- 1 Patiëntgegevens, diagnose en commentaar
- ② Diagram "Total area"
- 3 Diagram "Change in area from reference"
- Oorspronkelijke beelden
- 5 RegionFinder-beelden
- 6 Baselinebeeld

- Eerste follow-upbeeld gemarkeerd als het referentiebeeld
- 8 Eerste follow-upbeeld
- Diagram "Rate of change"
- 10 Ruimte voor commentaren

## 9 Problemen oplossen

## 9.1 Beeldopname

| Foutbeschrijving                                                    | Oorzaak                                                                                                    | Actie                                                                                                    |
|---------------------------------------------------------------------|----------------------------------------------------------------------------------------------------|----------------------------------------------------------------------------------------------------|
| Het onderzoek kan niet worden<br>gestart.                           | De dongle kan niet worden<br>gevonden, HEYEX staat in                                                                                        | Stop de softwaredongle correct in de USB-poort.                                                                                            |
|                                                                     | demomodus.                                                                                                    | Start de computer en HEYEX opnieuw.                                                                                                    |
|                                                                     | HELIC is niet gestart.                                                                                                    | Start de computer en HEYEX opnieuw.                                                                                                    |
|                                                                     | De server waarop de License<br>Manager is geïnstalleerd, is niet<br>gestart.                                                                 | Start de server en vervolgens<br>HEYEX.                                                                                                    |
| De patiënt ziet vier tegelijk<br>knipperende fixatielampen.         | De fout "Interlock" heeft zich<br>voorgedaan.                                                                                                | Start het systeem opnieuw.<br>Neem contact op met uw<br>Heidelberg Engineering-partner<br>als het probleem blijft bestaan.                 |
| Het externe fixatielampje werkt<br>niet.                            | U hebt het externe fixatielampje<br>niet ingeschakeld.                                                                                       | Klik op 🇱 in het opnamevenster<br>en deselecteer het gemarkeerde<br>fixatielampje. Het externe<br>fixatielampje is ingeschakeld.           |
| Er worden geen<br>opnamemodussen op het<br>touchscreen weergegeven. | Het filterwiel staat niet correct in de filterwielstand <b>"</b> <i>A</i> " of <b>"</b> <i>R</i> ".                                          | Draai het filterwiel correct naar<br>"A" of "R".                                                                                           |
| De camera kan niet worden<br>uitgelijnd.                            | De joystick is defect.                                                                                                    | Neem contact op met uw<br>Heidelberg Engineering-partner.                                                                                  |
| Hoewel de camera optimaal is<br>uitgelijnd, is er geen OCT-signaal. | Het voorhoofd van de patiënt rust<br>niet tegen de voorhoofdsteun en is<br>er te veel afstand tussen de<br>camera en het oog van de patiënt. | Vraag de patiënt om zijn<br>voorhoofd tegen de<br>voorhoofdsteun te plaatsen.                                                              |
|                                                                     | Het oog van de patiënt is myoop<br>of hyperoop.                                                                                              | Klik op <sup>Q</sup> in het gedeelte " <i>Eye</i><br><i>Length"</i> en selecteer " <i>S"</i> , <i>"M"</i> ,<br><i>"L"</i> of <i>"XL"</i> . |
| Slechte beeldkwaliteit tijdens het                                  | De lens is verontreinigd.                                                                                                    | Reinig de lens.                                                                                                    |
| onderzoek.                                                          | De kinsteun is niet goed afgesteld voor de patiënt.                                                                                          | Stel de kinsteun af voor de<br>patiënt.                                                                                                    |
|                                                                     | Patiënt volgt de instructies niet.                                                                                                    | Leg de procedure uit aan de patiënt.                                                                                                    |
|                                                                     | De patiënt maakt sterke<br>oogbewegingen.                                                                                                    | Neem beelden op met <b>"ART1"</b> als<br>preset.                                                                                           |
|                                                                     | De patiënt leidt aan verminderde mediumhelderheid.                                                                                           | Neem beelden op met ART Mean.<br>Verhoog het aantal frames indien<br>nodig.                                                                |

#### Problemen oplossen | 9

Beeldopname

## 9.1.1 Foutmeldingen opnamevenster

| Foutbeschrijving                                                                                                    | Oorzaak                                                                                                    | Actie                                                                                                    |
|----------------------------------------------------------------------------------------------------|----------------------------------------------------------------------------------------------------|----------------------------------------------------------------------------------------------------|
| "Acquisition in service mode<br>not allowed!"                                                                                                    | De servicemodus is actief. De<br>achtergrond van het<br>opnamevenster is rood.                                                                                                    | Gebruik het systeem niet.<br>Neem contact op met uw<br>onderhoudstechnicus als deze ter<br>plaatse is.<br>Start het apparaat opnieuw.<br>Als het probleem blijft bestaan en<br>uw onderhoudstechnicus is niet in<br>huis, neem dan contact op met uw<br>Heidelberg Engineering-partner. |
| "Calibrating OCT. Please wait"                                                                                                    | De melding wordt altijd<br>weergegeven wanneer de<br>OCT-modus is ingeschakeld.<br>Terwijl dit melding wordt<br>weergegeven, kan het apparaat<br>niet worden gebruikt. Dit zal<br>slechts enkele seconden duren. | Wacht totdat <i>"Press button on the touch panel to start the live image"</i> wordt weergegeven.                                                                                                    |
| "Configuration Error: The<br>screen resolution must be 1600<br>x 1200 pixels or higher.<br>Reconfigure your screen<br>resolution and start the<br>acquisition module again." | De schermresolutie is niet<br>voldoende. Het beeldscherm moet<br>minimaal een schermresolutie van<br>1600 x 1200 pixels hebben.                                                                                  | Controleer de<br>beeldschermvereisten.<br>Configureer uw schermresolutie<br>opnieuw.<br>Gebruik een ander beeldscherm<br>dat aan de beeldschermvereisten<br>voldoet.                                                                                                    |
| "Don't expose patient to laser!<br>System is in service mode!"                                                                                                    | De servicemodus is actief. De<br>achtergrond van het<br>opnamevenster is rood.                                                                                                    | Gebruik het systeem niet.<br>Neem contact op met uw<br>onderhoudstechnicus als deze ter<br>plaatse is.<br>Start het apparaat opnieuw.<br>Als het probleem blijft bestaan en<br>uw onderhoudstechnicus is niet in<br>huis, neem dan contact op met uw<br>Heidelberg Engineering-partner. |
| EW "Error: Device not<br>connected (not visible to<br>operating system)"                                                                                                    | De FireWire-kabel (FireWire<br>400/1394a) is niet of niet correct<br>aangesloten op de computer.                                                                                                    | Controleer de kabelaansluiting<br>van de FireWire-kabel.                                                                                                    |
|                                                                                                    | Het apparaat is niet ingeschakeld.                                                                                                    | Schakel het apparaat in.                                                                                                    |
|                                                                                                    | De FireWire-kaart is defect.                                                                                                    | Neem contact op met uw<br>Heidelberg Engineering-partner.                                                                                                    |
|                                                                                                    | De FireWire-driver (IEEE1394a) is niet correct geïnstalleerd.                                                                                                    | Installeer de software opnieuw.                                                                                                    |
| EW, Error: OCT module not<br>connected (not visible to<br>operating system)"                                                                                                 | De FireWire-kabel (FireWire<br>800/1394a) zit niet of niet correct<br>in de wandcontactdoos.                                                                                                    | Controleer de kabelaansluiting<br>van de FireWire-kabel.                                                                                                    |
|                                                                                                    | De FireWire-kaart is defect.                                                                                                    | Neem contact op met uw<br>Heidelberg Engineering-partner.                                                                                                    |
|                                                                                                    | De FireWire-driver (IEEE1394b) is niet correct geïnstalleerd.                                                                                                    | Installeer de software opnieuw.                                                                                                    |

Beeldopname

| Foutbeschrijving                                                                                                   | Oorzaak                                                                                                    | Actie                                                                                                    |
|----------------------------------------------------------------------------------------------------|----------------------------------------------------------------------------------------------------|----------------------------------------------------------------------------------------------------|
| "OCT module self test running.<br>Please wait"                                                                     | Wanneer het apparaat wordt<br>ingeschakeld, wordt er een interne<br>zelftest uitgevoerd. Terwijl dit<br>melding wordt weergegeven, kan<br>het apparaat niet worden gebruikt.<br>Dit zal slechts enkele seconden<br>duren. | Wacht tot de melding <b>"Press</b><br>button on the touch panel to<br>start the live image" wordt<br>weergegeven.<br>Heidelberg Engineering adviseert<br>het apparaat niet frequent in en uit<br>te schakelen. Zet het apparaat in<br>plaats daarvan 's ochtends aan en<br>'s avonds uit, ook als u het<br>apparaat gedurende de dag niet<br>constant gebruikt tijdens de dag.                                                                                               |
| "OCT module data acquisition<br>failure: IMOD 0xe0000200"                                                          | Het apparaat is uitgeschakeld<br>terwijl de camera was<br>ingeschakeld en het<br>OCT-opnamevenster geopend<br>was.                                                                                                    | Schakel het apparaat in.                                                                                                    |
| "SAFETY-INTERLOCK (No.<br><n>): restart device!"</n>                                                               | De fout "Interlock" heeft zich<br>voorgedaan. Het apparaat kan<br>niet worden gebruikt.                                                                                                    | Start het systeem opnieuw.<br>Neem contact op met uw<br>Heidelberg Engineering-partner<br>als het probleem blijft bestaan.                                                                                                    |
| "Scan amplitude measurement<br>failed. Please contact service!"                                                    | De cSLO-scanamplitude kan niet<br>gemeten worden als de amplitude<br>te laag is.                                                                                                    | Selecteer in het opnamevenster<br>"IR" als opnamemodus en "30°"<br>als scanhoek. Druk op III + Alt +<br>III + D op het toetsenbord. Het<br>venster "Service Panel" wordt<br>geopend. Schakel het<br>selectievakje "Large Service<br>Mode Live Image" in. Neem een<br>screenshot. Schakel het<br>selectievakje in het vak "Large<br>Service Mode Live Image" uit en<br>sluit het venster "Service Panel".<br>Verzend de screenshot naar uw<br>Heidelberg Engineering-partner. |
| <b>IB</b> "OCT Error 518: Scanner amplitude error."                                                                | U heeft de computer afgsloten en<br>opnieuw gestart, maar u heeft de<br>stroomvoorziening niet<br>uitgeschakeld.                                                                                                    | Sluit het opnamevenster en open<br>het weer.                                                                                                    |
|                                                                                                    | U heeft de Thunderbolt-stekker uit het contact gehaald.                                                                                                    | Sluit het opnamevenster en open<br>het weer.                                                                                                    |
| "The selected scan pattern<br>exceeds the remaining free<br>memory (RAM)."                                         | De geheugengrens is bijna<br>bereikt.                                                                                                    | Klik op <b>"Save images"</b> op de<br>menubalk van het opnamevenster.                                                                                                    |
| "Database entry is full. Please<br>start a new examination."                                                       | De geheugengrens van de<br>database-ingang is bereikt.                                                                                                    | Sluit het opnamevenster en start<br>een nieuw onderzoek.                                                                                                    |
| "Due to OpenCL configuration,<br>the OCT module cannot be fully<br>upgraded. Please contact<br>technical support." | De grafische kaart voldoet niet<br>aan de minimumeisen of er is een<br>fout stuurprogramma voor de<br>grafische kaart geïnstalleerd.                                                                                      | Neem contact op met de<br>klantenservice van Heidelberg<br>Engineering.                                                                                                    |

Beeldopname

| Foutbeschrijving                                       | Oorzaak                                                                                                    | Actie                                                                                      |
|--------------------------------------------------------|----------------------------------------------------------------------------------------------------|--------------------------------------------------------------------------------------------|
| <i>"Workstation self-test is running. Please wait"</i> | Een zelftest is vereist in het geval<br>van een nieuwe AQM-versie, een<br>nieuwe grafische kaart, of een<br>nieuw stuurprogramma voor de<br>grafische kaart. | Wacht tot de zelftest is voltooid.<br>Deze procedure zal slechts enkele<br>seconden duren. |

#### 9.1.2 Foutmeldingen touchscreen

| Foutbeschrijving                                                                                                    | Oorzaak                                                            | Actie                                                                                                    |
|----------------------------------------------------------------------------------------------------|--------------------------------------------------------------------|----------------------------------------------------------------------------------------------------|
| "Acquisition memory is full.<br>Please click "Save Images"."                                                                                          | De geheugengrens is bereikt.                                       | Klik op <b>"Save images"</b> op de<br>menubalk van het opnamevenster.                                                                                    |
| <i>"Database entry is full. Please start a new examination."</i>                                                                                      | De geheugengrens van de<br>database-ingang is bereikt.             | Sluit het opnamevenster en start<br>een nieuw onderzoek.<br>Raadpleeg → Hoofdstuk 5.5.1 "Het<br>onderzoek starten" op pagina 47<br>voor meer informatie. |
| "ATTENTION! You are entering<br>a service area. Press "Cancel"<br>to leave! Press "Continue" to go<br>on if you are a certified service<br>engineer." | De servicemodus is per ongeluk<br>ingeschakeld op het touchscreen. | Druk op <b>"Cancel"</b> als u geen<br>onderhoudsmonteur bent of start<br>het apparaat opnieuw.                                                           |

#### 9.1.3 De loginformatie in het archiefbestand opslaan

Voor onmiddellijke hulp in geval van een probleem, zoals een softwarecrash, maakt u een archiefbestand dat u samen met een uitgebreide foutbeschrijving naar uw Heidelberg Engineeringpartner mailt.

- Selecteer "Setup ► Service" op de menubalk van het opnamevenster.
  - ➡ Het venster "Info/Service" wordt geopend.
- Schakel bij een softwarecrash het selectievakje "Include crash dump information" in.
- Klik op "Save log information to archive file".
  - ➡ Het venster "Save as" wordt geopend.
- Selecteer een opslaglocatie en bevestig met "Save".
  - Het archiefbestand wordt opgeslagen als een .zipbestand.
- Voor het sluiten van het venster "Info/Service" klikt u op "Close".
- Verzend het zip-bestand per e-mail naar uw Heidelberg Engineering-partner.

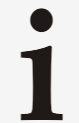

Als het zip-bestand te groot voor e-mail is, gebruikt u bestandsdeelsoftware voor het verzenden van de informatie.

Beeldanalyse

## 9.2 Beeldanalyse

| Foutbeschrijving                                                                                                    | Oorzaak                                                                             | Actie                                                                                                    |
|----------------------------------------------------------------------------------------------------|-------------------------------------------------------------------------------------|----------------------------------------------------------------------------------------------------|
| De beelden kunnen niet worden geopend.                                                                                                    | De dongle is niet gevonden,<br>HEYEX staat in demomodus.                            | Stop de softwaredongle correct in de USB-poort.                                                                                                    |
|                                                                                                    |                                                                                     | Start de computer opnieuw.                                                                                                    |
|                                                                                                    | HELIC is niet gestart.                                                              | Start de computer opnieuw.                                                                                                    |
|                                                                                                    | De server waarop HELIC is geïnstalleerd, is niet gestart.                           | Start de computer en HEYEX opnieuw.                                                                                                    |
| De onderzoekstabbladen kunnen<br>niet worden geopend in het<br>beeldweergavevenster. De<br>foutmelding <i>"Sharing Violation"</i><br>wordt weergegeven.                  | Het onderzoek is vergrendeld door<br>een andere gebruiker in de<br>netwerkomgeving. | Wacht totdat het onderzoek is ontgrendeld.                                                                                                    |
| Hoewel het rechteroog is<br>onderzocht, wordt de miniatuur<br>aan de linkerzijde van het<br>beeldweergavevenster<br>weergegeven.                                         | De links-rechtsherkenning van de<br>camera werkt niet goed.                         | Gebruik de <b>"Exchange OD/OS"</b><br>functie. Raadpleeg voor meer<br>informatie de Gebruiksaanwijzing<br>HEYEX.<br>Neem contact op met uw<br>Heidelberg Engineering-partner<br>als het probleem blijft bestaan. |
| Het miniatuur van een onderzoek<br>wordt in een nieuw<br>onderzoekstabblad weergegeven<br>terwijl deze deel zou moeten<br>uitmaken van het laatste<br>onderzoekstabblad. | Er is een nieuw onderzoek gestart<br>in plaats van een onderzoek te<br>vervolgen.   | Vervolg het onderzoek. Raadpleeg<br>voor meer informatie de<br>Gebruiksaanwijzing HEYEX.                                                                                                    |
| Er worden geen beelden in het<br>beeldweergavevenster<br>weergegeven.                                                                                                    | De optie <i>"List"</i> is geselecteerd.                                             | Voor het weergeven van beelden<br>klikt u op <sup>a</sup> of <u>a</u> .                                                                                                    |
| De 3D-weergave werkt niet in het analysevenster.                                                                                                    | De grafische kaart van de<br>computer voldoet niet aan de<br>eisen.                 | Actualiseer de videokaart-driver of verwissel de videokaart.                                                                                                    |
| De datum en de tijd van een<br>onderzoek zijn fout.                                                                                                    | De Windows-instellingen zijn gewijzigd.                                             | Reset de Windows-instellingen en corrigeer de datum en de tijd.                                                                                                    |
|                                                                                                    | De BIOS-batterij is leeg.                                                           | Vervang de lege BIOS-batterij op<br>het moederbord van de computer<br>door een nieuwe.                                                                                                    |
| Geïmporteerde E2E-bestanden kunnen niet worden bekeken.                                                                                                    | Er is geen VWM-licentie geïnstalleerd.                                              | Neem contact op met uw<br>Heidelberg Engineering-partner.                                                                                                    |

## 9.2.1 Foutmeldingen analysevenster

| Foutbeschrijving                                       | Oorzaak                                                                                                    | Actie                                                                                                    |
|--------------------------------------------------------|----------------------------------------------------------------------------------------------------|----------------------------------------------------------------------------------------------------|
| "Do you really want to delete<br>the selected images?" | Gewiste objecten zullen worden<br>verwijderd en kunnen niet meer<br>worden teruggehaald, zelfs niet<br>wanneer ze zijn gearchiveerd. | Bevestig met <b>"Yes"</b> . Voor sluiten<br>zonder wijzigingen klikt u op <b>"No"</b> .<br>Controleer of de lokale wetgeving<br>houdende patiëntgegevens is<br>nageleefd voordat u beelden wist. |

## 9.2.2 Beeldanalyse

De volgende meldingen kunnen op het tabblad "*Progression*" van het analysevenster worden weergegeven.

| Foutbeschrijving              | Oorzaak                                                                                                    | Actie                                                                                                    |
|-------------------------------|----------------------------------------------------------------------------------------------------|----------------------------------------------------------------------------------------------------|
| "Potential outlier detected"  | Dit waarschuwingsmelding wordt<br>weergegeven als gegevens van<br>één of meer onderzoeken niet in<br>overeenstemming zijn met de<br>overige progressiegegevens. De<br>grijze datapunten van de niet-<br>overeenstemmende onderzoeken<br>zijn omcirkeld. | Controleer de segmentatie van<br>deze onderzoeken en wijzig de<br>segmentatie indien nodig.<br>Raadpleeg → Hoofdstuk 6.8.3.4<br>"Segmentatie-editor"<br>op pagina 123 voor meer<br>informatie over het wijzigen van<br>de laagsegmentatie. |
| "Insufficient data available" | Dit foutmelding wordt<br>weergegeven als er niet<br>voldoende onderzoeken in de<br>voortgangsreeks zijn opgenomen<br>voor een statistische analyse.                                                                                                    | Neem ten minste vijf beelden op<br>verschillende dagen op om<br>betrouwbare voortgangsinformatie<br>te krijgen.                                                                                                    |

#### 9.3 Artefacten

In dit hoofdstuk worden veelvoorkomende beeldartefacten behandeld. De meeste van deze artefacten kunnen met de volgende maatregelen worden verminderd:

- Het verzekeren dat de patiënt aan de vereisten voldoet
   Leg de onderzoekprocedure zorgvuldig uit voordat u beelden verwerft. Vraag de patiënt het oog zo ver mogelijk te openen om schaduwwerking door wimpers te voorkomen.
- Reinig het objectief

Stof, vet of ander vuil verhoogt significant de reflectie van de lens en kan tot sterke artefacten in beelden leiden. Raadpleeg de Hardwarehandleiding SPECTRALIS voor meer informatie over het reinigen van optische oppervlakken.

Lijn de camera goed uit

Een goed uitgelijnde camera is van cruciaal belang voor beelden van hoge kwaliteit.

Vooral bij het selecteren van *"MColor"*, *"BAF"* of *"FA"* als opnamemodus verkleint de pupil doorgaans duidelijk en vereisen oogbewegingen door het waarnemen van helderder licht doorgaans een correctie van de uitlijning voordat met het opnemen van beelden wordt gestart.

Pas de focus goed aan

De optimale focusaanpassing maximaliseert de intensiteit van het netvliessignaal. Als de focus niet optimaal is, neemt de relatieve sterkte van de lensreflectie toe, waardoor artefacten zichtbaar kunnen worden.

Verwijd de pupil van de patiënt

Verwijding van de pupil vergroot doorgaans het signaal van het netvlies meer dan viervoudig, waardoor de verhouding van netvliessignaal en artefactintensiteit duidelijk verbetert. Vooral bij moeilijke patiënten met opaciteit helpt pupilverwijding daarom artefacten te verminderen.

#### 9.3.1 cSLO-beeld

#### 9.3.1.1 Centraal artefact

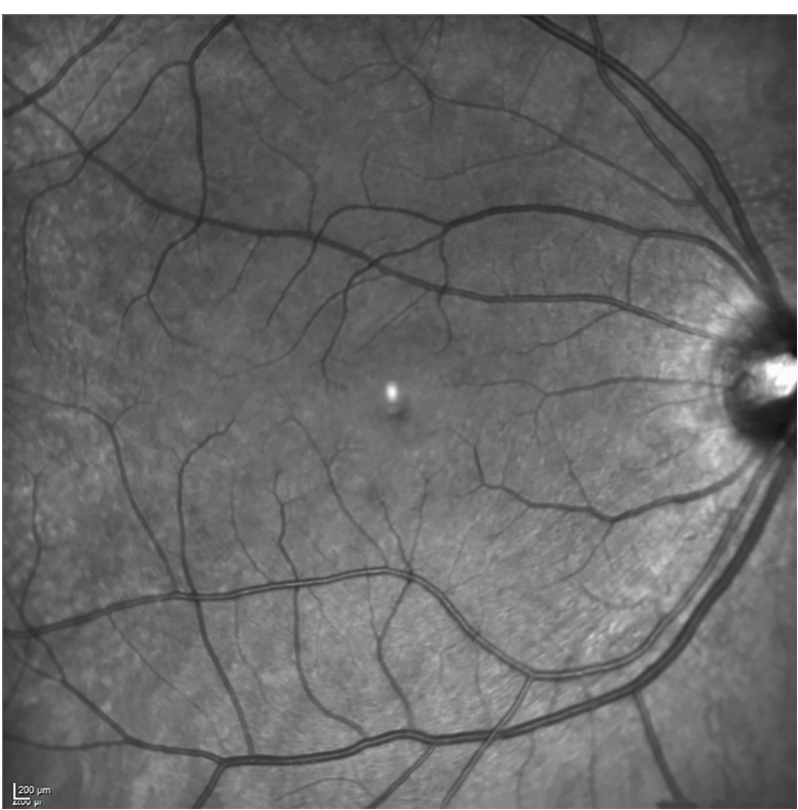

Afb. 104: Centraal artefact cSLO-beeld

Het voorkomen en de helderheid van het centrale artefact Afb. 104 hangt af van de verhouding tussen de intensiteit van het licht dat door het netvlies en door de lensoppervlakken wordt gereflecteerd.

Voor het verminderen van het centrale artefact verwijdt u de pupil van de patiënt.

#### 9.3.1.2 Slecht uitgelijnde camera

#### Schaduwen

Als de camera slecht is uitgelijnd, kan het cSLO-beeld schaduwwerking van het ooglid van de patiënt bevatten Afb. 105. Lijn voor de beste beeldkwaliteit de camera zo uit, dat het cSLO-beeld geen donkere randen of schaduwen bevat.

Vraag de patient de ogen ver te openen.

Vraag de patiënt de ogen ver te openen.

Afb. 105: cSLO-beeld met schaduw van het ooglid van de patiënt

Als er schaduw in het cSLO-beeld is, draait u de joystick en beweegt u de camera naar boven of beneden, of naar links of rechts rehoofdstuk 5.5.2 "Het cSLO-beeld uitlijnen" op pagina 51.

#### Centrale artefacten

Het centrale artefact is doorgaans zichtbaar als de camera niet goed uitgelijnd is (1) Afb. 106 en/of het beeld niet scherp is (2) Afb. 106.

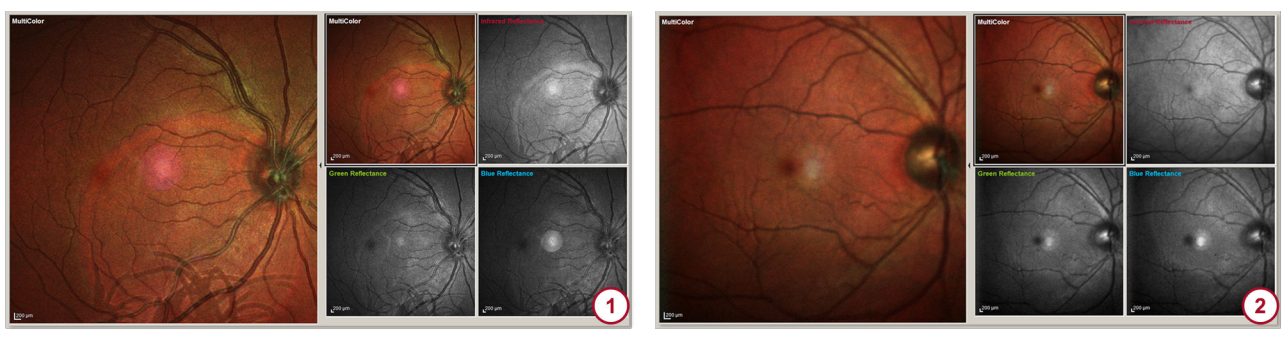

Afb. 106: Slechte beeldkwaliteit en centraal artefact door slecht uitgelijnde camera

- Camera is slecht uitgelijnd: wimpers, centraal artefact en groot, ringvormig artefact zijn zichtbaar
   Netvlies is niet scherp: de helderheid van het netvliessignaal ten opzichte van de lensreflecties is minder, het centrale artefact is zichtbaar
  - Lijn de camera goed uit.
  - Draai aan de focusknop, zodat de vaten en het beeld scherp worden weergegeven.

#### 9.3.1.3 Traanvochtlaag Sponsachtige artefacten

Als op het cSLO-beeld sponsachtige artefacten zichtbaar zijn Afb. 107, kan de traanvochtlaag van het hoornvlies van het oog van de patiënt instabiel zijn.

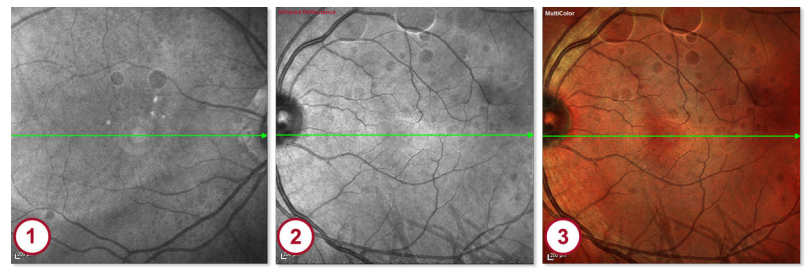

Afb. 107: Sponsachtige artefacten

- IR-beeld met artefacten, OD, camera is te dicht op het oog van de patiënt
- IR-beeld met artefacten, OS
- 3 MultiColor-beeld met artefacten, OS
- Vraag de patiënt enkele keren te knipperen.
- Als het cSLO-beeld niet beter wordt, brengt u kunstmatig traanvocht aan om de traanvochtlaag van de patiënt te verbeteren.
- Neem beelden op met ART Mean → Hoofdstuk 5.5.9 "Automatic Real Time Mean gebruiken" op pagina 65.

#### Centrale artefacten

Het centrale artefact is doorgaans zichtbaar als de patiënt ernstige cataract heeft en/of de camera niet goed uitgelijnd is.

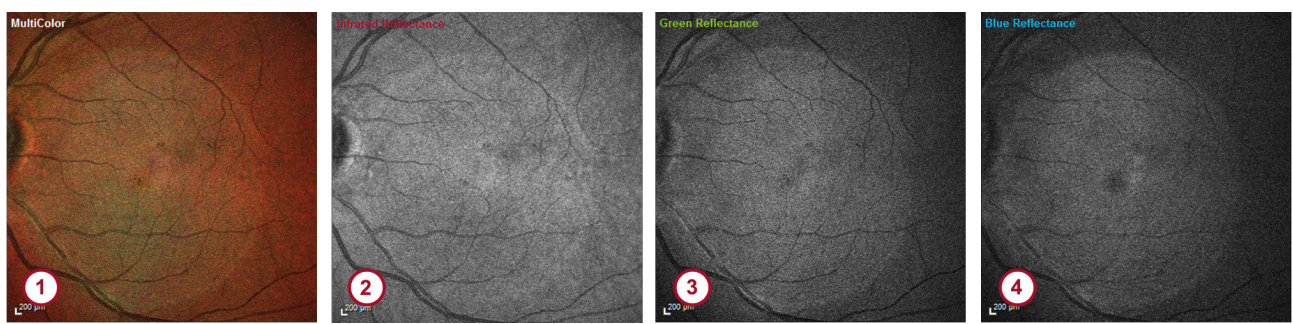

- Afb. 108: Centraal artefact
- 1 MultiColor-beeld
- 2 Infrarood reflectantiebeeld
- Groen reflectantiebeeld
- Blauw reflectantiebeeld
- Vraag de patiënt enkele keren te knipperen.
- Als het cSLO-beeld niet beter wordt, brengt u kunstmatig traanvocht aan om de traanvochtlaag van de patiënt te verbeteren of dilateert u het oog van de patiënt.
- Neem beelden op met ART Mean → Hoofdstuk 5.5.9 "Automatic Real Time Mean gebruiken" op pagina 65.

#### 9.3.2 OCT-beeld

9.3.2.1 Steile OCT-beelden Sterk myope ogen

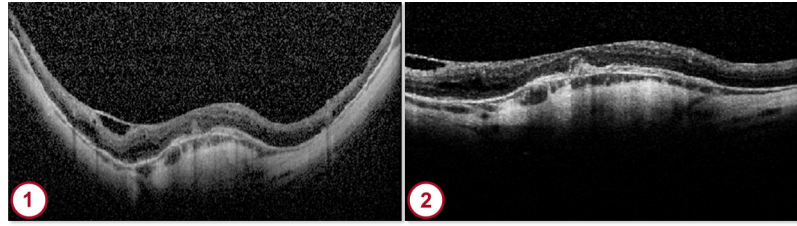

Afb. 109: Patiënt met sterk myoop oog Steil OCT-beeld

Beeld met een scanhoek van 15°

Als u het OCT-beeld niet in de Sweet Spot kunt plaatsen doordat het OCT-beeld erg steil is ① Afb. 109, kan dit worden veroorzaakt doordat het oog van de patiënt erg myoop is.

- Klik op ◀ of ▶ in het opnamevenster voor het wijzigen van de scanhoek → Hoofdstuk 5.5.7 "Scanpatronen maken" op pagina 59.
- Astigmatisme Als het OCT-beeld horizontaal gedraaid is (1) Afb. 110, kan dit zijn veroorzaakt door het astigmatisme of de sterke myopie van de patiënt.

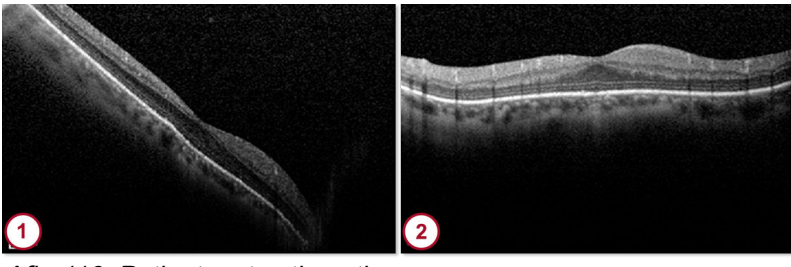

Afb. 110: Patiënt met astigmatisme

Horizontaal gedraaid OCT-beeld

- 2 Beeld met aangepaste scanrichting
- Pas de scanlijn aan, zodat het OCT-beeld zo goed mogelijk horizontaal uitgelijnd is ② Afb. 110.
- Klik op of in het opnamevenster voor het corrigeren van de oriëntatie van het OCT-beeld → Hoofdstuk 5.5.7 "Scanpatronen maken" op pagina 59.
- U kunt ook het uiteinde van de scanlijn in het cSLO-beeld naar de gewenste hoek slepen → Hoofdstuk 5.5.7 "Scanpatronen maken" op pagina 59.

#### 9.3.2.2 Slecht uitgelijnde camera

Als het OCT-beeld ondersteboven is, is de camera te dicht op het oog van de patiënt.

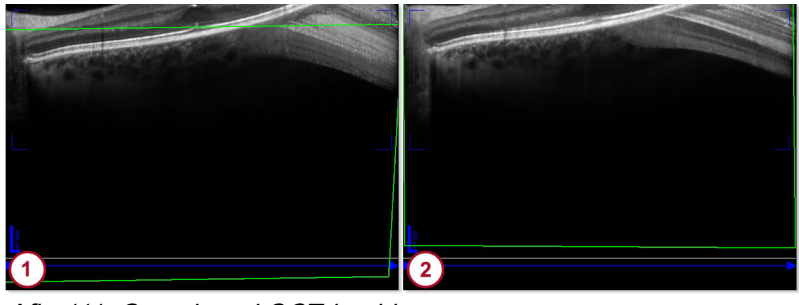

Afb. 111: Omgekeerd OCT-beeld

- 1 Camera is te dicht op het oog van de patiënt
- Camera is te dicht op het oog van de patiënt
- Beweeg de camera geleidelijk aan van het oog van de patiënt weg, totdat het OCT-beeld correct wordt weergegeven
   Hoofdstuk 5.5.3 "Het OCT-beeld uitlijnen" op pagina 52.

#### 9.3.2.3 Beelden met veel ruis

Als het OCT-beeld ruis bevat () Afb. 112, kan dit zijn veroorzaakt doordat het beeld met een klein aantal beelden voor middeling met ART Mean verworven is.

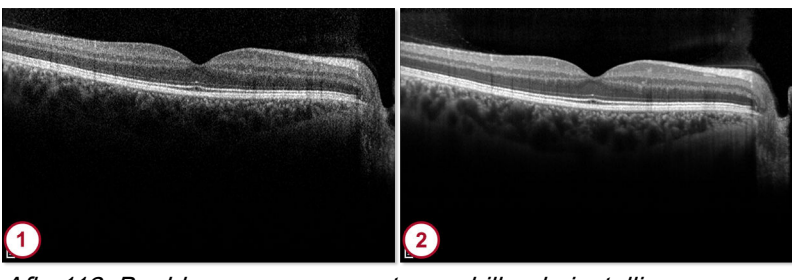

*Afb. 112: Beelden verworven met verschillende instellingen voor ART Mean* 

- Aantal gemiddelde beelden: 2: het beeld bevat ruis
   Aantal gemiddelde beelden: 200 het beeld op de
- Aantal gemiddelde beelden: 100: het beeld en de netvliesstructuur zijn duidelijk zichtbaar
- Voor het verbeteren van de beeldkwaliteit verhoogt u het ART Mean-aantal en onderzoekt u de patiënt opnieuw.

#### 9.3.3 Opaciteit

Bij patiënten met opaciteit is het moeilijk beelden te verwerven die goed scherpgesteld en belicht zijn. Tevens kan het cSLO-beeld een groot centraal artefact bevatten (1) Afb. 113 en kan het OCT-beeld ruis bevatten (2) Afb. 113.

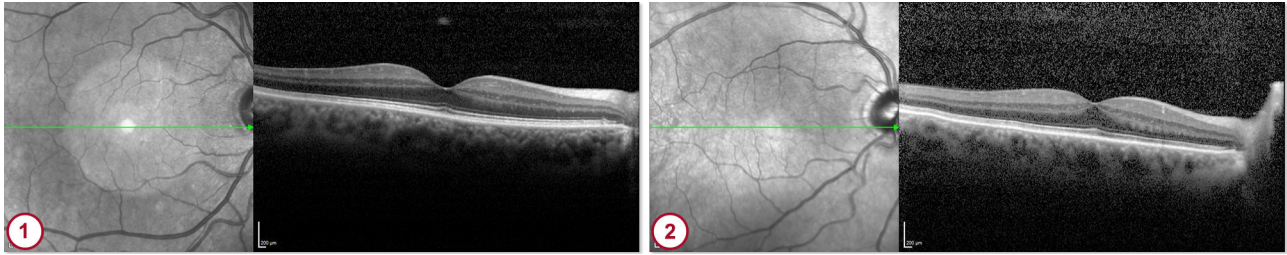

Afb. 113: Opaciteit

O Groot centraal artefact door opaciteit van het hoornvlies

2 Beeld met veel ruis

#### Invloed van staaroperatie

Bij het onderzoeken van patiënten met cataract kan het moeilijk zijn beelden van goede kwaliteit te verwerven. Het cSLO-beeld kan schaduw bevatten en het OCT-beeld kan ruis bevatten (1) Afb. 114. Na een staaroperatie is de beeldopname makkelijker (2) Afb. 114.

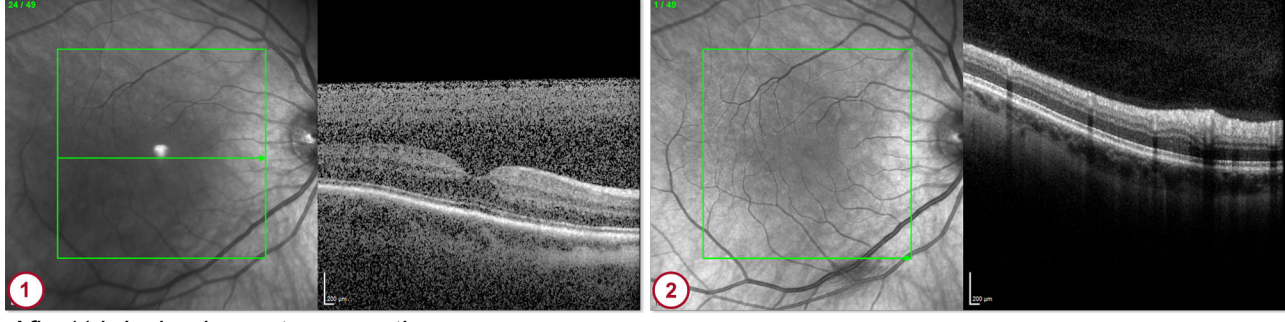

Afb. 114: Invloed van staaroperatie

- Onderzoek vóór staaroperatie: het cSLO-beeld is onregelmatig belicht en het OCT-beeld is vaag en bevat ruis
- Onderzoek na staaroperatie

Houd er rekening mee dat de classificatieresultaten van patiënten met intraoculaire lenzen verkeerd kunnen zijn.

OCT-beeldvormingsspecificaties

## 10 Technische specificaties

## 10.1 cSLO-beeldvormingsspecificaties

| Beeldvormingsspecificaties cSLO (met SPECTRALIS HRA / HRA+OCT / OCT-standaardobjectief) |                                             |                                         |             |           |  |
|-----------------------------------------------------------------------------------------|---------------------------------------------|-----------------------------------------|-------------|-----------|--|
| Maximale scandiepte                                                                     |                                             | 8 mm                                    |             |           |  |
| Focusbereik [D]                                                                         |                                             | -24+18                                  |             |           |  |
| Transversaal<br>weergaveveld                                                            | Scanhoek [°]                                | 30 x 30         20 x 20         15 x 15 |             |           |  |
| High speed                                                                              | Digitale beeldgrootte<br>[pixels]           | 768 x 768         512 x 512         384 |             | 384 x 384 |  |
|                                                                                         | Scantijd per beeld [ms]                     | 96                                      | 64          | 48        |  |
|                                                                                         | Beeldsnelheid [Hz]                          | 9                                       | 12          | 15        |  |
|                                                                                         | Laterale resolutie<br>(digitaal)            | 11 μm/pixel                             |             |           |  |
| High resolution                                                                         | Digitale beeldgrootte<br>[pixels]           | 1536 x 1536                             | 1024 x 1024 | 768 x 768 |  |
|                                                                                         | Scantijd per beeld [ms]                     | 192                                     | 128         | 96        |  |
|                                                                                         | Beeldsnelheid [Hz]                          | 5                                       | 7           | 9         |  |
|                                                                                         | Laterale resolutie 6 µm/pixel<br>(digitaal) |                                         |             |           |  |

## 10.2 OCT-beeldvormingsspecificaties

| Beeldvormingsspecificati<br>es |                                 |          |           |                                                    |
|--------------------------------|---------------------------------|----------|-----------|----------------------------------------------------|
|                                | Aanvullende<br>A-scansnelheid   | [kHz]    | 20        | ∎ apparaat met PWS SN en<br>CAM SN ≥ 20000 (S020)  |
|                                | Maximale A-<br>scansnelheid     | [kHz]    | 40        | FW                                                 |
|                                |                                 |          | 85        | ■ apparaat met PWS SN<br>< 20000                   |
|                                |                                 |          | 42,5      | ∎ apparaat met PWS SN<br>≥ 20000 (S1)              |
|                                |                                 |          | 85        | ■ apparaat met PWS SN<br>≥ 20000 (S2)              |
|                                |                                 |          | 125       | TB apparaat met PWS SN en<br>CAM SN ≥ 20000 (S125) |
| Algemene specificaties         | Axiale digitale<br>beeldgrootte | [pixels] | 496       |                                                    |
|                                | Scandiepte in weefsel           | [mm]     | 1,9       |                                                    |
|                                | Grootte OCT-<br>doorsnedebeeld  | [°]      | 30 / 20 / | ′ 15 (ca. 4,5 - 9 mm)                              |
|                                | Diameter cirkelscan             | [°]      | 12        |                                                    |

Nauwkeurigheid van SPECTRALIS-metingen

| Beeldvormingsspecificati<br>es          |                    |          |                                     |
|-----------------------------------------|--------------------|----------|-------------------------------------|
| Parameter High speed                    | Digitale resolutie | [µm]     | 3,9 axiaal x 11 lateraal            |
|                                         | OCT-doorsnedebeeld | [pixels] | 768 x 496 / 512 x 496 / 384 x 496   |
|                                         | Cirkelscan         | [pixels] | 768 x 496                           |
| Parameter High resolution               | Digitale resolutie | [µm]     | 3,9 axiaal x 5,7 lateraal           |
|                                         | OCT-doorsnedebeeld | [pixels] | 1536 x 496 / 1024 x 496 / 768 x 496 |
|                                         | Cirkelscan         | [pixels] | 1536 x 496                          |
| Focusbereik                             |                    | [D]      | min12+12                            |
| Focusbereik (max.<br>aanpasbare waarde) |                    | [D]      | +45 voor SO<br>+50 voor SO2         |

#### 10.3 OCT-scanpatroon

| Scanpatroon |                                |          |                            |
|-------------|--------------------------------|----------|----------------------------|
| Volumescan  | Horizontale grootte            | [°]      | 30 / 20 / 15               |
|             | Verticale grootte              | [°]      | 25 / 20 / 15 / 10 / 5      |
|             | Verticale dichtheid            | [coupes] | 1,2 / 2,4 / 4,8 / 9,6 / 26 |
|             | Doorsnedebeelden per<br>volume |          | 7 – 651                    |
| Radiaalscan | Diameter                       | [°]      | 30 / 20 / 15               |
|             | Aantal<br>doorsnedebeelden     |          | 48 / 24 / 12 / 6 / 4 / 2   |

### 10.4 Nauwkeurigheid van SPECTRALIS-metingen

De reproduceerbaarheid en herhaalbaarheid van de verschillende metingen van de SPECTRALIS zijn getest met de volgende resultaten:

Tab. 16: Samenvatting reproduceerbaarheidsgegevens

| Meting                                          | Standaarddeviatie    |                                      | Variatiecoëfficiënt |                                      |
|-------------------------------------------------|----------------------|--------------------------------------|---------------------|--------------------------------------|
|                                                 | Schatting            | Betrouwbaarheidsin<br>terval van 95% | Schatting           | Betrouwbaarheidsin<br>terval van 95% |
| HRA-afstand                                     | 0,05 mm              | 0,04 – 0,09 mm                       | 0,8%                | 0,6 – 1,3%                           |
| HRA-zone                                        | 0,34 mm <sup>2</sup> | 0,24 – 0,58 mm <sup>2</sup>          | 1,7%                | 1,2 – 2,9%                           |
| OCT gemiddelde<br>netvliesdikte<br>(volumescan) | 1,6 µm               | 1,4 – 1,8 μm                         | 0,5%                | 0,4-0,6%                             |
| OCT centrale<br>foveale dikte<br>(volumescan)   | 2,6 µm               | 1,9 – 4,5 μm                         | 1,1%                | 0,8 – 1,8%                           |

| Nauwkeurigheid van | SPECTRALIS-metingen |
|--------------------|---------------------|
| Nauwikeungneia van |                     |

| Meting                                            | Standaarddeviatie |                                      | Variatiecoëfficiënt |                                      |
|---------------------------------------------------|-------------------|--------------------------------------|---------------------|--------------------------------------|
|                                                   | Schatting         | Betrouwbaarheidsin<br>terval van 95% | Schatting           | Betrouwbaarheidsin<br>terval van 95% |
| OCT centrale<br>foveale dikte<br>(B-scan)         | 2,4 µm            | 1,7 – 4,1 µm                         | 1,0%                | 0,7 – 1,7%                           |
| OCT RNFL-dikte<br>(globaal)                       | 1,6 µm            | 1,3 – 1,9 µm                         | 2,0%                | 1,7 – 2,3%                           |
| OCT RNFL-dikte (in sectoren)                      | 3,2 µm            | 2,9 – 3,5 µm                         | 3,8%                | 3,5 – 4,2%                           |
| OCT<br>netvliesrandzenuwb<br>reedte (globaal)     | 2,9 µm            | 2,2 – 3,5 µm                         | 1,3%                | 1,0 – 1,6%                           |
| OCT<br>netvliesrandzenuwb<br>reedte (in sectoren) | 5,6 µm            | 5,0 – 6,2 μm                         | 2,6%                | 2,3 – 2,9%                           |

| Tab. | 17: Samenvatting | herhaalbaarheidsgegevens |
|------|------------------|--------------------------|
|------|------------------|--------------------------|

| Meting                                            | Standaarddeviatie    |                                      | Variatiecoëfficiënt |                                      |
|---------------------------------------------------|----------------------|--------------------------------------|---------------------|--------------------------------------|
|                                                   | Schatting            | Betrouwbaarheidsin<br>terval van 95% | Schatting           | Betrouwbaarheidsin<br>terval van 95% |
| HRA-afstand                                       | 0,02 mm              | 0,01 – 0,04 mm                       | 0,3%                | 0,2-0,6%                             |
| HRA-zone                                          | 0,14 mm <sup>2</sup> | 0,09 – 0,26 mm <sup>2</sup>          | 0,7%                | 0,5 – 1,3%                           |
| OCT gemiddelde<br>netvliesdikte<br>(volumescan)   | 1,1 µm               | 1,0 – 1,3 μm                         | 0,4%                | 0,3-0,4%                             |
| OCT centrale<br>foveale dikte<br>(volumescan)     | 1,8 µm               | 1,2 – 3,4 µm                         | 0,7%                | 0,5 – 1,4%                           |
| OCT centrale<br>foveale dikte<br>(B-scan)         | 1,7 µm               | 1,2 – 3,3 μm                         | 0,7%                | 0,5 – 1,4%                           |
| OCT RNFL-dikte<br>(globaal)                       | 0,8 µm               | 0,7 – 1,0 µm                         | 1,1%                | 0,8 – 1,3%                           |
| OCT RNFL-dikte (in sectoren)                      | 1,7 µm               | 1,5 – 1,8 µm                         | 2,1%                | 1,9 – 2,3%                           |
| OCT<br>netvliesrandzenuwb<br>reedte (globaal)     | 1,5 µm               | 1,2 – 1,8 μm                         | 0,7%                | 0,5 – 0,8%                           |
| OCT<br>netvliesrandzenuwb<br>reedte (in sectoren) | 3,3 µm               | 2,9 – 3,6 µm                         | 1,7%                | 1,4 – 2,0%                           |

Nauwkeurigheid van SPECTRALIS-metingen

## 11 Verklarende woordenlijst

| A-scan         | De A-scan is het reflectieprofiel van één locatie, met informatie over de ruimtelijke afmetingen en locatie van oogstructuren.                                                                                                    |
|----------------|----------------------------------------------------------------------------------------------------|
|                | Meerdere A-scans vormen een B-scan +.                                                                                                    |
| Analysevenster | Het analysevenster is de weergavemodule van een apparaat<br>waarmee gedetailleerde analyse mogelijk is van gegevens die zijn<br>verkregen met een Heidelberg Engineering-apparaat.                                                                                                    |
|                | Het analysevenster is een weergavemodule waarmee<br>gedetailleerde analyse mogelijk is van gegevens die zijn verkregen<br>met een apparaat.                                                                                                    |
| API            | Application programming interface                                                                                                    |
|                | Applicatieprogrammeerinterface                                                                                                    |
|                | Een API voor software wordt aangeboden om andere software er gemakkelijk mee te kunnen verbinden.                                                                                                    |
| APS            | Anatomic Positioning System                                                                                                    |
|                | Anatomische positioneringssysteem                                                                                                    |
|                | Het APS maakt een anatomische mapping van het oog van elke<br>patiënt met behulp van de unieke anatomische oriëntatiepunten<br>van dat oog. Met APS gebruiken alle scanprotocollen automatisch<br>de anatomische mapping van de patiënt als referentie.                                                                                                    |
| AQM            | Acquisition module                                                                                                    |
|                | Opnamemodule                                                                                                    |
|                | De grafische gebruikersinterface van de AQM wordt het<br>opnamevenster genoemd.                                                                                                    |
| ART Mean       | Automatic Real Time Mean                                                                                                    |
|                | Met ART Mean worden automatisch gemiddelde beelden gemaakt.<br>Door ruisreductie geven deze gemiddelde beelden een betere<br>beeldkwaliteit. Vanwege de prestaties wordt in dit proces een<br>tolerantie toegepast, waardoor het werkelijke aantal gebruikte<br>frames voor het maken van het gemiddelde beeld enkele scans<br>van de geconfigureerde waarde kan afwijken. De verbetering van<br>de signaal-ruisverhouding wijkt echter nooit meer dan ±10% af. Het                                                                                                    |
|                | effect op de q-waarde is $\pm 0,5$ of minder.                                                                                                    |
|                | Voor het controleren van het aantal beelden dat is gemiddeld,<br>selecteert u <i>"Image</i> ► <i>Image Information"</i> op de menubalk van het<br>analysevenster. In het gedeelte <i>"OCT Image"</i> wordt in het veld<br><i>"ART Mode"</i> het aantal beelden weergegeven dat is gemiddeld.                                                                                                    |
| ASB            | Anterior segment biometry                                                                                                    |
|                | Biometrie anterieure segment                                                                                                    |
| AutoRescan     | TruTrack Active Eye Tracking maakt een gedetailleerde<br>netvliesmapping telkens wanneer beelden van een patiënt worden<br>gemaakt. De AutoRescan-functie maakt gebruik van deze mapping<br>om follow-upscans automatisch op precies dezelfde locatie als de<br>baselinescan te plaatsen. Zodra een scan is aangeduid voor<br>follow-up, vindt de AutoRescan-functie de gewenste locatie,<br>waardoor willekeurige plaatsing door de gebruiker wordt vermeden<br>en de arts in staat is om echte wijzigingen door de tijd te<br>observeren in plaats van wijzigingen ten gevolge van<br>uitlijningsfouten. De nauwkeurigheid van de AutoRescan werd<br>gedocumenteerd in studies die hebben aangetoond dat het<br>SPECTRALIS-systeem een meetreproduceerbaarheid van 1 µm |
|                | biedt (Wolf-Schnurrbusch UE et al. Macular Thickness                                                                                                    |

|               | Measurements in Healthy Eyes Using Six Different Optical<br>Coherence Tomography Instruments. Invest Ophthalmol Vis Sci.<br>2009;50:3432-3437).                                                                                                    |
|---------------|----------------------------------------------------------------------------------------------------|
| B-scan        | Een B-scan is een axiale doorsnede van een segment van het oog.<br>De scan bestaat uit meerdere A-scans.                                                                                                    |
|               | Het resultaat van een B-scan is een OCT-doorsnedebeeld.                                                                                                    |
| BAF           | BluePeak Autofluorescence                                                                                                    |
|               | BluePeak autofluorescentie                                                                                                    |
| BAF+OCT       | BluePeak autofluorescence + optical coherence tomography<br>BluePeak autofluorescentie + optische coherentie tomografie                                                                                                    |
| Baselinebeeld | Het baselinebeeld is het eerst beeld van een voortgangsreeks.                                                                                                    |
| BM            | Bruch's membrane                                                                                                    |
|               | Membraan van Bruch                                                                                                    |
| BMO           | Bruch's membrane opening                                                                                                    |
|               | Opening in de membraan van Bruch                                                                                                    |
| BMO-MRW       | Bruch's membrane opening-based minimum rim width                                                                                                    |
|               | Minimale rim dikte ten opzichte van de opening in de membraan<br>van Bruch                                                                                                    |
| BR            | Blue reflectance                                                                                                    |
|               | Blauwe reflectantie                                                                                                    |
| C-Curve       | Corneal Curvature                                                                                                    |
|               | Hoornvlieskromming                                                                                                    |
| СНО           | Choroid                                                                                                    |
|               | Vaatvlies                                                                                                    |
| "Choroid"     | De volumelaag van het vaatvlies wordt begrensd door de<br>segmentatiegrenzen BM+20 en BM+100.                                                                                                    |
| CL            | Camera link                                                                                                    |
|               | Camerakoppeling                                                                                                    |
|               | De camerakoppeling brengt de digitale signalen van de<br>lijnscancamera over naar de TDI-dragerkaart (TDICA-kaart).                                                                                                    |
| cSLO          | Confocal Scanning Laser Ophthalmoscopy                                                                                                    |
|               | Confocale laserscanning ophthalmoscoop                                                                                                    |
| D             | Diopter                                                                                                    |
|               | Dioptrie                                                                                                    |
| Dikte         | In de Transverse Section Analysis wordt met Dikte de dikte van de volumelaag gedefinieerd.                                                                                                    |
| "Distance"    | In de analyse van de transversale doorsnede wordt met de<br>informatie uit het veld <i>"distance"</i> de afstand gedefinieerd tussen<br>de referentielijn en het midden van de volumelaag of de positie van<br>de enkelvoudige transversale positielijn. |
| DSN           | Data source name                                                                                                    |
|               | Naam gegevensbron                                                                                                    |
| E2E           | Gegevensuitwisselingsindeling voor de Heidelberg Eye Explorer.                                                                                                    |
| EDI           | Enhanced depth imaging                                                                                                    |
|               | EDI is een beeldvormingsmodus voor een verbeterde weergave<br>van diepere weefselstructuren op OCT-beelden. Met EDI kunt u<br>beelden van de buitenste lagen van het netvlies, het vaatvlies en<br>de lamina cribrosa opnemen.                           |
| ELM           | External limiting membrane                                                                                                    |
|               |                                                                                                    |

|                | Extern limitatiemembraan                                                                                                    |
|----------------|----------------------------------------------------------------------------------------------------|
| EMC            | Electromagnetic compatibility                                                                                                    |
|                | Elektromagnetische compatibiliteit                                                                                                    |
| EPA            | ESD protected area                                                                                                    |
|                | Gebied beschermd tegen elektrostatische ontlading                                                                                                    |
| ESD            | Electrostatic discharge                                                                                                    |
|                | Elektrostatische ontlading                                                                                                    |
| ETDRS          | Early treatment diabetic retinopathy study                                                                                                    |
|                | Onderzoek naar vroege behandeling van diabetische retinopathie                                                                                                    |
| EVI            | Enhanced vitreous imaging                                                                                                    |
|                | EVI is een OCT-beeldvormingsmodus om de beeldvorming van het<br>glasachtig lichaam en de vitroretinale interface op het anterieure<br>oppervlak van OCT-netvliesbeelden te verlichten. Met EVI kunt u<br>beelden opnemen van het glasachtig lichaam van het netvlies en<br>de vitroretinale interface, zoals de rand van de premaculaire bursa.                                                                                                    |
| FA             | Fluorescein angiography                                                                                                    |
|                | Fluoresceïneangiografie                                                                                                    |
| FN             | False negatives                                                                                                    |
|                | Fout-negatieven                                                                                                    |
|                | Fout-negatieven treden op als een patiënt niet reageert op een<br>stimulus die voor de patiënt zichtbaar zou moeten zijn. Fout-<br>negatieven nemen toe met verlies van gezichtsveld. Dit is de reden<br>waarom een groot aantal fout-negatieven in een glaucoom<br>gezichtsveld niet noodzakelijkerwijs op slechte testgegevens wijst.<br>Controleer of de fout-negatieven aan het einde van de test<br>verschijnen. Dit kan duiden op vermoeidheid. 30% foutnegatieven<br>kan aanvaardbaar zijn in de algemene praktijk, maar is mogelijk<br>niet aanvaardbaar in klinische onderzoeken.                                                                                                    |
| FoDi           | Fovea-to-Disc Alignment Technology                                                                                                    |
|                | Fovea-to-Disc-uitlijningstechnologie                                                                                                    |
|                | Het SPECTRALIS-platform beschikt over een unieke Fovea-to-<br>Disc-uitlijningstechnologie die cirkelscans automatisch volgt en<br>anatomisch uitlijnt, zodat deze overeenstemmen met de uitlijning<br>van de referentiedatabase, waardoor de nauwkeurigheid en de<br>reproduceerbaarheid van RNFL-metingen en -classificaties<br>verbeteren. FoDi-uitlijningstechnologie helpt bij het voorkomen van<br>meetfouten door het veranderen van de hoofd- en/of oogpositie<br>tijdens het scannen. Zonder FoDi-uitlijningstechnologie<br>beïnvloeden de hoofdkanteling en oogrotatie de anatomische<br>uitlijning van de scan. Met FoDi-uitlijningstechnologie worden<br>ongewenste rotaties gecorrigeerd. De exclusieve SPECTRALIS<br>FoDi-uitlijningstechnologie verbetert de gegevensintegriteit van de<br>referentiedatabase. Met behulp van TruTrack Active Eye Tracking<br>worden alle scans in de SPECTRALIS-database uitgelijnd langs de<br>fovea-to-disc-as voor punt-tot-punt diktevergelijkingen. |
| Follow-upbeeld | Een tollow-upbeeld is een beeld dat als onderdeel van een voortgangsreeks met de AutoRescan-functie met een referentiebeeld is opgenomen.                                                                                                    |
| FOV            | Field of view                                                                                                    |
|                | Weergaveveld                                                                                                    |
|                | Raadpleeg voor meer informatie over het weergaveveld.                                                                                                    |
| FP             | raise positives                                                                                                    |

#### Fout-positieven

|            | Fout-positieven zijn altijd indicatoren van slechte testgegevens.<br>Fout-positieven treden op als een patiënt reageert terwijl er geen<br>stimulus werd aangeboden. Elke fout-positieve reactie moet als<br>een probleem worden beschouwd. Zodra fout-positieven worden<br>opgemerkt, moet de test worden onderbroken en moet de patiënt<br>opnieuw worden getraind. Fout-positieven zorgen ervoor dat het<br>gezichtsveld er beter en gevoeliger uitziet dan het is. Fout-<br>positieven kunnen oppervlakkige depressies maskeren. Patiënten<br>met een hoog aantal fout-positieven kunnen een witte grijsschaal<br>en/of abnormaal hoge drempelwaarden in de gevoeligheidsgrafiek<br>hebben, vooral in de perifere gebieden van het gezichtsveld. |
|------------|----------------------------------------------------------------------------------------------------|
| GM         | Glaucoma Module                                                                                                    |
|            | Glaucoommodule                                                                                                    |
| HELIC      | Heidelberg Eye Explorer License Manager                                                                                                    |
| HEYEX      | Heidelberg Eye Explorer                                                                                                    |
| HEYEX PACS | HEYEX PACS omvat alle HEYEX 2-functies en biedt integratie van<br>apparaten en software van derde partijen en uitgebreidere<br>oplossingen voor beveiliging en opslag. Voor een verbeterde<br>leesbaarheid wordt in dit handboek de productnaam HEYEX 2<br>gebruikt om te verwijzen naar zowel HEYEX 2 als HEYEX PACS.                                                                                                    |
| heyex.ini  | Het bestand heyex.ini is het configuratiebestand van HEYEX.                                                                                                    |
| HIS        | Hospital information system                                                                                                    |
|            | Ziekenhuisinformatiesysteem                                                                                                    |
| HR         | High resolution                                                                                                    |
|            | Hoge resolutie                                                                                                    |
|            | Als u de scanresolutie-instelling HR selecteert, worden de beelden<br>opgenomen met een hogere spatiale scanresolutie, maar met een<br>lage scansnelheid. HR neemt meer datapunten op over een<br>langere tijdsperiode en vraagt meer tijd en ruimte voor                                                                                                    |
|            | gegevensopslag dan HS <sup>+</sup> .                                                                                                    |
| HRA        | Heidelberg Retina Angiograph                                                                                                    |
| HS         | High speed                                                                                                    |
|            | Hoge snelheid                                                                                                    |
|            | Als u de scanresolutie-instelling HS selecteert, neemt u beelden<br>sneller op, maar met een lagere scanresolutie dan beelden<br>opgenomen met de scanresolutie HR. HS is geoptimaliseerd voor<br>snelle beeldopname met een hoge framesnelheid en een minimale<br>gegevensopslag.                                                                                                    |
| ICG        | Indocyanine green                                                                                                    |
|            | Kleurstof indocyanine groen                                                                                                    |
| ICG        | Indocyanine Green                                                                                                    |
|            | Kleurstof indocyanine groen                                                                                                    |
| ICGA       | Indocyanine green angiography                                                                                                    |
|            | Indocyanine groen angiografie                                                                                                    |
| ILM        | Internal limiting membrane                                                                                                    |
|            | Interne limitatiemembraan                                                                                                    |
| INL        | Inner nuclear layer                                                                                                    |
|            | Binnenste nucleaire laag                                                                                                    |

| Instantie | Instanties zijn bijvoorbeeld partnerklinieken die geen<br>gemeenschappelijke ImagePool hebben en die alleen toegang<br>hebben tot de ImagePool waaraan ze zijn toegewezen. |
|-----------|----------------------------------------------------------------------------------------------------|
|           | Bepaalde instellingen en toegangen kunnen met verschillende instanties worden gedeeld.                                                                                     |
| IOD       | Image object definition                                                                                                    |
|           | Beeldobjectdefinitie                                                                                                    |
| IOL       | Intraocular lens                                                                                                    |
|           | Intraoculaire lens                                                                                                    |
| IR        | Infrared reflectance                                                                                                    |
|           | Infrarode reflectantie                                                                                                    |
|           | Infrarood                                                                                                    |
| IR+OCT    | Infrared reflectance + optical coherence tomography                                                                                                    |
|           | Infrarode reflectantie + optische coherentie tomografie                                                                                                    |
| LOA       | Lower-order aberrations                                                                                                    |
|           | Afwijkingen van lagere orde                                                                                                    |
|           | Deze kunnen worden gecorrigeerd door een bril of contactlenzen.                                                                                                    |
| LUN       | Logical Unit Number                                                                                                    |
|           | Logisch apparaatnummer                                                                                                    |
| MColor    | MultiColor                                                                                                    |
| NAS       | Network attached storage                                                                                                    |
|           | Informatieopslagapparaat op het netwerk                                                                                                    |
| nc        | Refractive index of the cornea Brekingsindex van het hoornvlies                                                                                                    |
| ND        | Neutral density                                                                                                    |
|           | Neutrale dichtheid                                                                                                    |
| NFL       | Nerve fiber layer                                                                                                    |
|           | Zenuwvezellaag                                                                                                    |
| nk        | Keratometric index Keratometrische index                                                                                                    |
| ОСТ       | Optical coherence tomography                                                                                                    |
|           | Optische coherentie tomografie                                                                                                    |
| OD        | Oculus dexter                                                                                                    |
|           | Rechteroog                                                                                                    |
| OFE       | Optic front end                                                                                                    |
|           | Optische voorzijde                                                                                                    |
| Onderzoek | Een onderzoek bestaat uit een set reeksen.                                                                                                    |
| ONH       | Optic nerve head                                                                                                    |
|           | Oogzenuwkop                                                                                                    |
| ONH-RC    | In het scanpatroon ONH-RC wordt een radiaalscan gecombineerd                                                                                                    |
|           | met drie concentrische cirkelscans, die met APS <sup>+</sup> op de ONH <sup>+</sup> zijn gecentreerd.                                                                      |
| ONL       | Outer nuclear layer                                                                                                    |
|           | Buitenste nucleaire laag                                                                                                    |
| OP        | Ophthalmic Photography                                                                                                    |
|           | Ophtalmische fotografie                                                                                                    |
|           |                                                                                                    |

|                    | DICOM-standaard voor gegevensuitwisseling van beelden met één<br>of meer frames die op digitale fotografische DICOM-modaliteiten<br>zijn gemaakte, zoals funduscamera's, spleetlampcamera's,                                                                                                    |
|--------------------|----------------------------------------------------------------------------------------------------|
|                    | laserscanapparaten zoals cSLO <sup>+</sup> , stereoscopische camera's, video-apparaten en digitale foto-apparaten.                                                                                                    |
| OPL                | Outer plexiform layer                                                                                                    |
|                    | Buitenste plexiforme laag                                                                                                    |
| Opnamestation      | Een opnamestation bestaat uit een Heidelberg Engineering-<br>apparaat en een computer. Op deze computer zijn een<br>opnamemodule en één of meer weergavemodules geïnstalleerd.<br>Een opnamestation bestaat uit een apparaat en een computer. Op<br>deze computer zijn een opnamemodule en één of meer<br>weergavemodules geïnstalleerd. |
| OPT                | Ophthalmic Tomography                                                                                                    |
|                    | Oftalmische tomografie                                                                                                    |
|                    | DICOM-standaard voor gegevensuitwisseling van beelden met een<br>of meer frames die op een oftalmische tomografiemodaliteit zijn<br>gemaakt, zoals optische coherentiescanners en confocale<br>scanlaseroftalmoscopen, met uitzondering van oftalmische<br>echografieapparaten.                                                          |
| Optische resolutie | De optische resolutie is de fysieke resolutie waarop een opnameapparaat een beeld kan opnemen.                                                                                                    |
| OPV                | Ophthalmic Visual Field                                                                                                    |
|                    | Oftalmisch gezichtsveld                                                                                                    |
| OS                 | Oculus sinister                                                                                                    |
|                    | Linkeroog                                                                                                    |
| OU                 | Oculi uterque                                                                                                    |
|                    | Beide ogen                                                                                                    |
| PACS               | Picture Archiving and Communication System                                                                                                    |
|                    | Beeldarchiverings- en communicatiesysteem                                                                                                    |
|                    | Systemen waarop medische beelden in DICOM-indeling worden opgeslagen en vaak ook weergegeven.                                                                                                    |
| PD                 | Pattern deviation                                                                                                    |
|                    | Patroonafwijking                                                                                                    |
| РМВ                | Papillo-macular bundle                                                                                                    |
|                    | Papillomaculaire bundel                                                                                                    |
| PPoleH             | Posterior pole horizontal                                                                                                    |
|                    | Posterieure pool horizontaal                                                                                                    |
|                    | Het PPoleH-scanpatroon is een volumescan met APS waarbij de lineaire doorsnedebeelden evenwijdig met de FoBMOC-as zijn georiënteerd.                                                                                                    |
| PPR                | Peripapillary retina                                                                                                    |
|                    | Peripapillair netvlies                                                                                                    |
| PWS                | Power supply unit                                                                                                    |
|                    | Stroomvoorziening                                                                                                    |
|                    | De stroomvoorzieningseenheid levert elektrische stroom aan het<br>SPECTRALIS-apparaat, zorgt voor digitale signaalverwerking en<br>verdeelt de voedingsspanningen naar de cSLO- en/of OCT-<br>componenten. De stroomvoorzieningseenheid bevat ook de<br>spectrometer en de lijnscancamera, afhankelijk van het<br>apparaatmodel.         |

| RDM             | Raw Device Mapping                                                                                                    |
|-----------------|----------------------------------------------------------------------------------------------------|
|                 | Ruwe apparaatmapping                                                                                                    |
|                 | Een optie in de VMware-servervirtualisatieomgeving.                                                                                                    |
| Referentiebeeld | In een voortgangsreeks <sup>+</sup> worden alle follow-upbeelden met het referentiebeeld vergeleken. U kunt alle follow-upbeelden als referentiebeeld definiëren, indien deze in de <i>"Retina"</i> -toepassing zijn opgenomen. |
| RF              | Radio frequency                                                                                                    |
|                 | Radiofrequentie                                                                                                    |
| RIS             | Radiology information system                                                                                                    |
|                 | Radiologie-informatiesysteem                                                                                                    |
| RNFL            | Retinal nerve fiber layer                                                                                                    |
|                 | Netvlieszenuwvezellaag                                                                                                    |
| RNFLT           | Retinal nerve fiber layer thickness                                                                                                    |
|                 | Netvlieszenuwvezellaagdikte                                                                                                    |
| ROI             | Region of interest                                                                                                    |
|                 | Doelregio                                                                                                    |
|                 | Scangebied                                                                                                    |
| RPE             | Retinal pigment epithelium                                                                                                    |
|                 | Retinaal pigmentepitheel                                                                                                    |
| SAN             | Storage area network                                                                                                    |
|                 | Opslagnetwerk                                                                                                    |
| SAT             | Spectrometer alignment tool                                                                                                    |
|                 | Spectrometeruitlijningsinstrument                                                                                                    |
| SCU             | Service class user                                                                                                    |
|                 | Gebruiker serviceklasse                                                                                                    |
| Server          | Server (software)                                                                                                    |
|                 | Een server is een onderdeel van een client/server-systeem. Client<br>en server zijn via een netwerk met elkaar verbonden. De server<br>biedt hulpmiddelen aan die de clients gebruiken.                                         |
| Server          | Server (hardware)                                                                                                    |
|                 | Een aparte computer waarop serversoftware <sup>+</sup> wordt uitgevoerd.                                                                                                    |
|                 | Op de server worden de gecentraliseerde database en de<br>beeldinformatie gehost en de server biedt diensten voor<br>beeldverwerking in de achtergrond.                                                                         |
|                 | Servers kunnen op de volgende apparaten worden geïnstalleerd:                                                                                                    |
|                 | <ul> <li>Aparte fysieke serverhardware;</li> </ul>                                                                                                    |
|                 | <ul> <li>Virtueel apparaat;</li> </ul>                                                                                                    |
|                 | <ul> <li>Werkstation in een netwerkomgeving;</li> </ul>                                                                                                    |
|                 | <ul> <li>Afzonderlijk werkstation.</li> <li>Deze gecentraliseerde server kan ook één of meer<br/>clientinstallaties bedienen.</li> <li>Dit kan het geval zijn via een terminalserver of via Citrix</li> </ul>                   |
|                 | XenApp/XenDesktop-scenario's.                                                                                                    |
| SLD             | Super luminescence diode                                                                                                    |
|                 | Superluminescentiediode                                                                                                    |
| Spectrum        | Het basissignaal van de SLD.                                                                                                    |
| SSC             | Scanning service controller                                                                                                    |
|                 | Scanningservicecontroller                                                                                                    |

| Sweet Spot                   | De vier blauwe markeringen op het OCT-beeld in het<br>opnamevenster duiden de Sweet Spot aan. Dit is de aanbevolen<br>plek om de te onderzoeken structuur te plaatsen voor de hoogste<br>OCT-beeldkwaliteit. Voor standaard OCT-beelden bevindt de<br>Sweet Spot zich in het bovenste derde deel van het OCT-beeld.<br>De vier blauwe markeringen op het OCT-beeld in het<br>opnamevenster duiden de Sweet Spot aan. Dit is de aanbevolen<br>plek om de te onderzoeken structuur te plaatsen voor de hoogste<br>OCT-beeldkwaliteit. De Sweet Spot bevindt zich in het bovenste<br>derde deel van het OCT-beeld. |
|------------------------------|----------------------------------------------------------------------------------------------------|
| T to T                       | Temporal to temporal                                                                                                    |
|                              | Temporaal naar temporaal                                                                                                    |
| Transversaal beeld           | Een transversaal beeld, ook wel "en face"-beeld genoemd, is een projectie van de informatie binnen een volumelaag, bijvoorbeeld door het middelen van de intensiteiten in axiale richting.                                                                                                    |
|                              | Transversale beelden zijn dwarsdoorsnedebeelden loodrecht op de verlichtingsbundel.                                                                                                    |
| Transversaal OCT-beeld       | Een transversaal OCT-beeld is de "en-face"-projectie van de structurele OCT-informatie binnen een volumelaag.                                                                                                    |
| Transversale positie         | In de analyse van de transversale doorsnede wordt met<br>transversale positie het midden van de volumelaag of de positie<br>van de enkelvoudige transversale positielijn gedefinieerd.                                                                                                    |
| TruTrack Active Eye Tracking | Het SPECTRALIS-platform maakt gelijktijdig beelden van het oog<br>met twee lichtbundels. De cSLO-straal maakt een beeld van het<br>netvlies en een mapping van meer dan 1000 punten om<br>oogbewegingen te volgen. Op basis van het referentiebeeld wordt<br>de OCT-straal op de gewenste locatie gericht, zonder beïnvloed te<br>worden door knipperen of saccadische oogbewegingen. TruTrack-<br>technologie met dubbele lichtbundel vermindert<br>oogbewegingsartefacten en zorgt voor punt-tot-puntcorrelaties<br>tussen OCT- en cSLO-beelden zonder nabewerking van de<br>gegevens.                        |
| TST                          | Target sharpness tool                                                                                                    |
|                              | Instrument voor doelscherpte                                                                                                    |
| UDI                          | Unique Device Identification                                                                                                    |
|                              | Unieke apparaatidentificatie                                                                                                    |
|                              | Door het UDI-systeem wordt aan elk medisch hulpmiddel een<br>algemene, unieke identificatiecode toegewezen. Aan de hand van<br>deze unieke identificatiecode kunnen apparaten tijdens<br>verplaatsing en gebruik afdoende worden geïdentificeerd.                                                                                                    |
| UID                          | Unique Identifier                                                                                                    |
|                              |                                                                                                    |
|                              | Door de HEYEX wordt automatisch voor elke patiënt een UID<br>gegenereerd. UID's zijn niet gerelateerd aan patiënt-ID's. Een UID<br>vormt een unieke identificatie voor een patiënt in meerdere<br>HEYEX-databases, terwijl dit bij een patiënt-ID niet het geval is.                                                                                                    |
| UL                           | Underwriters Laboratories                                                                                                    |
| UPS                          | Uninterruptible power supply                                                                                                    |
|                              | Noodstroomvoorziening                                                                                                    |
| Vergelijkingsbeeld           | Het vergelijkingsbeeld wordt weergegeven op het tabblad "Define<br>Regions". Het vergelijkingsbeeld geeft ofwel het originele beeld<br>weer ofwel het beeld van het vorige onderzoek. Het is niet                                                                                                    |

| VF              | geoptimaliseerd voor verwerking, maar geeft het beeld weer zoals<br>tijdens de beeldopname. Het vergelijkingsbeeld is een hulpmiddel<br>om te beslissen of er een regio moet worden toegevoegd of niet.<br>Visual field                                                                             |
|-----------------|----------------------------------------------------------------------------------------------------|
|                 | Gezichtsveld                                                                                                    |
| Volumelaag      | Volumelaag verwijst naar een coupeachtige 3D-doelregio. De<br>grenzen van een volumelaag worden bepaald door een anterieure<br>en een posterieure grens. Volumelagen kunnen slechts één enkele<br>pixel dun zijn.                                                                                   |
| Voortgangsreeks | Een voortgangsreeks is een opeenvolging van beelden, gemaakt<br>met hetzelfde baselinebeeld en met behulp van de AutoRescan <sup>+</sup><br>-functie.                                                                                                    |
| VWM             | Zie Weergavemodule.                                                                                                    |
| WAN             | Wide area network                                                                                                    |
|                 | Extern netwerk                                                                                                    |
| Weergavestation | Een weergavestation is een computer die voor het beoordelen van<br>onderzoeken en het bewerken van beelden wordt gebruikt. Op<br>deze computerzijn een of meer weergavemodules geïnstalleerd.                                                                                                    |
| Werkbeeld       | Het werkbeeld wordt weergegeven op het tabblad <b>"Define <i>Regions"</i></b> . De RegionFinder optimaliseert automatisch het werkbeeld voor verwerking.                                                                                                    |
| Zaaipunt        | De eerste stap bij regiogroei is het selecteren van een zaaipunt als<br>startpunt voor het algoritme. Door te dubbelklikken op de gewenste<br>locatie, wordt het zaaipunt van de regio ingesteld op de positie van<br>de muiscursor. De regio groeit dan vanuit dit punt naar omliggende<br>punten. |

# **12 Index**

| 1, 2, 3                               |            |
|---------------------------------------|------------|
| .xml-bestanden                        |            |
| Exporteren                            | 97         |
| Patiëntgegevens                       | 97         |
| "7Lines"                              |            |
| Preset                                | 58         |
| "ART I<br>APT Moon                    | 66         |
| Preset 58                             | 66         |
| Dense"                                | 00         |
| Preset                                | 59         |
| "Detail"                              |            |
| Preset                                | 58         |
| "Fast"                                |            |
| Preset                                | 59         |
| "ONH"                                 |            |
| Preset                                | 59         |
| Preset 58                             | 50         |
| Refina"                               | 00         |
| Preset                                | 58         |
| "RNFL"                                |            |
| Preset                                | 59         |
| 1, 2, 3 mm                            |            |
| Raster.                               | 154        |
| 1, 3, 6 mm EIDRS                      | 1 5 /      |
| 1. 2. 22: 3.45 mm                     | 104        |
| Raster                                | 154        |
| 3D View                               |            |
| Rapport                               | 210        |
| 3D-beeld                              |            |
| Draaien                               | 135        |
| Gedeelte                              | 137        |
|                                       | 135        |
| Analyse van de transversale doorsnede | 127        |
| Intensiveren 135                      | 163        |
| Stereobeeld                           | 163        |
| Weergaveoptie                         | 134        |
| Weergavevoorkeur                      | 94         |
| Α                                     |            |
| A-scansnelheid                        |            |
| Specificatie                          | 237        |
| Aanpassen                             |            |
| Koptekst                              | 204        |
| Rapport                               | 204        |
| Voettekst                             | 204        |
| Afdrukken                             |            |
|                                       | 202        |
| Rapport                               | :02<br>200 |
| Afaenomen netvliesdikte               | -00        |
| Dikteprofielgrafiek                   | 143        |
|                                       |            |

| Afstand meten                                |      |
|----------------------------------------------|------|
| Overlay                                      | 139  |
| Afvlakking                                   |      |
| Beeld                                        | 190  |
| Analyse van de transversale doorsnede        |      |
| 3D-weergave                                  | 137  |
| Geavanceerde instellingen                    | 140  |
| Overlay                                      | 139  |
| Standaardpreset                              | 139  |
| Weergaveoptie                                | 138  |
| Analyseparameter                             |      |
| Snelheid van verandering                     | 185  |
| Tabblad change analysis.                     | 185  |
| Totale oppervlakte.                          | 185  |
| Verandering ten opzichte van referentie      | 185  |
| Verandering ten opzichte van vorig onderzoek |      |
| · · · · · · · · · · · · · · · · · · ·        | 185  |
| Analyseren                                   | 100  |
| Beeld                                        | 175  |
| Analysesamenyatting                          | 110  |
| Tabblad change analysis                      | 187  |
| Analysevenster                               | 101  |
| Diktemanning                                 | 153  |
| MultiColor                                   | 16/  |
| Poripapillairo PNEL dikto                    | 1/1/ |
|                                              | 144  |
| Posterieure pool.                            | 100  |
|                                              | 101  |
|                                              | 162  |
| Stereobeeld.                                 | 163  |
| labblad "Thickness Profile"                  | 143  |
| Weergavevoorkeur                             | 93   |
| Angepaste instellingen                       |      |
| Beeldinstellingen                            | 98   |
| Opslaan                                      | 98   |
| Angiografie                                  |      |
| Injectietimer                                | , 76 |
| Kleurstof injecteren                         | . 76 |
| Anonimiseren                                 |      |
| Opties gegevensexport                        | . 95 |
| Apart opvolgen                               |      |
| Multifocale atrofische laesie                | 182  |
| Apparaat                                     |      |
| SPECTRALIS HRA.                              | . 24 |
| SPECTRALIS HRA+OCT                           | . 24 |
| SPECTRALIS OCT                               | . 25 |
| Voorbereiden                                 | 42   |
| ART Mean                                     | 65   |
| "ART 1"                                      | . 66 |
| Bijstellen.                                  | 62   |
| Ścanpatroon                                  | 62   |
| Sterke oogbewegingen.                        | . 67 |
| Artefact                                     | 51   |
| Cataract                                     | 236  |
| Centraal                                     | 232  |
| Droge ogen                                   | 233  |
| Opaciteit                                    | 236  |

| Schaduw.<br>Sponsachtig.<br>Traanvochtlaag.<br>Uitlijnen.<br>Verminderen.                                                           | 232<br>233<br>233<br>232<br>232<br>231                      |
|----------------------------------------------------------------------------------------------------|-------------------------------------------------------------|
| Ooggegevens.                                                                                                    | 49                                                          |
| OCT-beeld.                                                                                                    | 234                                                         |
| Asymmetry Analysis Single Exam<br>Rapport.                                                                                          | 218                                                         |
| Atrofische zone                                                                                                    | 400                                                         |
| RegionFinder.                                                                                                    | 180                                                         |
| Segmentatie van alle lagen.                                                                                                    | 125                                                         |
| Segmentatie-editor                                                                                                    | 125                                                         |
| Segmentatie-instrumenten.                                                                                                    | 128                                                         |
| Technische beschrijving.                                                                                                    | 30                                                          |
| AVI-codec                                                                                                    | 100                                                         |
| Axiale digitale beeldgrootte                                                                                                    | 196                                                         |
| Specificatie.                                                                                                    | 237                                                         |
| В                                                                                                    |                                                             |
| Basisfunctie                                                                                                    | 400                                                         |
| Bediening                                                                                                    | 180                                                         |
| Geavanceerde instellingen<br>Grijswaarden<br>Maximale intensiteitsprojectie<br>Minimale-intensiteitsprojectie<br>Segmentatie-editor | 140<br>140<br>140<br>140<br>140                             |
| Afvlakking                                                                                                    | 190                                                         |
| Analyseren.<br>Digitale grootte.<br>Expanderen.<br>Extraheren.<br>Parameter.<br>Scantijd.<br>Schaduwcorrectie.<br>Snelheid.         | 175<br>237<br>112<br>112<br>190<br>237<br>190<br>237<br>112 |
| Diverse opties.                                                                                                    | 95                                                          |
| Beelden analyseren                                                                                                    | 175                                                         |
| Beelden opnemen                                                                                                    | 175                                                         |
| EDI<br>EVI                                                                                                    | 67<br>69                                                    |
| Beeldhelderheidsregeling                                                                                                    | ЛЛ                                                          |
| Handmatig                                                                                                    | 44                                                          |

| Beeldinformatie                  |      |
|----------------------------------|------|
| Exporteren                       | 100  |
| Voorbereiding                    | 100  |
| Beeldinstellingen                |      |
| Angepaste instellingen           | . 98 |
| Bijstellen                       | . 96 |
| cSLO-beeld                       | . 97 |
| cSLO-beeldcontrast               | 97   |
| cSLO-beeldhelderheid             | 97   |
| Kleurenschaal                    | . 97 |
| OCT-kleurenschaal                | . 98 |
| OCT-beeldcontrast                | . 98 |
| Ruisreductie                     | 98   |
| Voorbereiding                    | 96   |
| Beeldkwaliteit                   |      |
| RegionFinder                     | 171  |
| Voortgangsdiagram                | 152  |
| Beeldregistratie                 | 102  |
| Technische beschrijving          | 30   |
| Beeldscherminstellingen          | 00   |
| Bijstellen                       | 99   |
| Voorbereiding                    | 90   |
| Benerking                        | . 00 |
| Beperking met de vrije hand      | 193  |
| Blokkeercirkel                   | 177  |
| Blokkeerliin                     | 178  |
| Blokkeeromtrek                   | 102  |
| Blokkeerregio                    | 178  |
| Expertmodus 102                  | 103  |
| Koniëren                         | 187  |
| Ropieren                         | 180  |
| Regionerrayo woordovon/verbergon | 170  |
|                                  | 107  |
|                                  | 107  |
| Peperking met de vrije band      | 100  |
| Peperking met de vinje nand      | 102  |
| Depending                        | 195  |
| Dereixballu                      | 150  |
| Perekenen                        | 100  |
| Eilmain 101                      | 100  |
| Fililipje                        | 102  |
|                                  | 101  |
|                                  | 101  |
| Betrouwbaarneidsinterval         | 150  |
| Regressieanalyse.                | 152  |
| Betrouwbaarneidsniveau           | 150  |
| Regressieanalyse                 | 152  |
| Bewerken                         | 110  |
|                                  | 140  |
|                                  | 127  |
| Bijstellen                       | ~~~  |
|                                  | 62   |
|                                  | 96   |
|                                  | . 99 |
| Groeikracht                      | 1/6  |
| Bijwerken                        |      |
| Ooggegevens                      | . 49 |
| Bladeren                         |      |
| Segmentatie-instrumenten         | 131  |
| Bloedvatdetectie              |
|-------------------------------|
| Bloedvaten uitsluiten         |
| Maximale bloedvatgrootte      |
| Minimale bloedvatgrootte      |
| Parameter                     |
| Strap-verhouding              |
| Bloedvaten                    |
| Exclusief                     |
| RegionFinder                  |
| Bloedvaten uitsluiten         |
| Bloedvatdetectie              |
| Blokkeercirkel                |
|                               |
| Biokkeeriijn 479              |
| Beperking                     |
| Boosting 102                  |
| Beperking                     |
| Benerking 178                 |
| Buitenste netvlieslagen       |
| EDI 67                        |
| C                             |
|                               |
| C-curve                       |
| Ooggegevens                   |
| Canthusmarkering              |
| Voorbereiden                  |
| Cataract                      |
| Arteract                      |
| Chirurgie                     |
| Artefact                      |
| Chirurgie                     |
| Cataract                      |
| Cilinder                      |
| Ooggegevens                   |
| Cirkelinstrument              |
| Segmentatie-instrumenten      |
| Cirkelscan                    |
| Correctielijn                 |
| Classificeren                 |
| Peripapillaire RNFL-dikte 145 |
| Confocale laserscanning       |
| Iechnische beschrijving       |
| Correctielijn                 |
| Bewerken                      |
| Cirkeiscan                    |
| FODI                          |
| Ooghowogingon 161             |
| Corrigerende Jenzen           |
|                               |
| cSI 0                         |
| Miniatuur 116                 |
| Opnamevenster 36              |
| cSI O-beeld                   |
| Beeldinstellingen 97          |
| Estimateringen 112            |
|                               |

| Uitlijnen                                                                                                    | . 51                                                                                                    |
|----------------------------------------------------------------------------------------------------|----------------------------------------------------------------------------------------------------|
| Verscherpen                                                                                                    | . 97                                                                                                    |
| cSLO-beeldcontrast                                                                                                    |                                                                                                    |
| Beeldinstellingen                                                                                                    | . 97                                                                                                    |
| Wiizigen                                                                                                    | . 97                                                                                                    |
| cSI O-beelden extraheren                                                                                                    |                                                                                                    |
| RegionFinder                                                                                                    | 174                                                                                                    |
| cSLO booldboldorboid                                                                                                    | 17-                                                                                                    |
| Deddinetellingen                                                                                                    | 07                                                                                                    |
|                                                                                                    | . 97                                                                                                    |
| VVijzigen.                                                                                                    | . 97                                                                                                    |
| cSLO-beeldvorming                                                                                                    |                                                                                                    |
| Specificatie                                                                                                    | 237                                                                                                    |
| Cyclische buffergrootte                                                                                                    |                                                                                                    |
| Filmpje                                                                                                    | . 44                                                                                                    |
| Opname-instellingen.                                                                                                    | . 44                                                                                                    |
|                                                                                                    |                                                                                                    |
| D                                                                                                    |                                                                                                    |
| Datapunten                                                                                                    |                                                                                                    |
| Voortgangsdiagram                                                                                                    | 152                                                                                                    |
| Definiëren                                                                                                    |                                                                                                    |
| Referentiebeeld                                                                                                    | 185                                                                                                    |
| Uitgespaarde zone                                                                                                    | 183                                                                                                    |
| Zaainunt                                                                                                    | 176                                                                                                    |
| Detailed                                                                                                    | 110                                                                                                    |
| Pennert                                                                                                    | 207                                                                                                    |
| Rapport                                                                                                    | 207                                                                                                    |
| Diagram                                                                                                    | 105                                                                                                    |
| labblad change analysis                                                                                                    | 185                                                                                                    |
| Diepte                                                                                                    |                                                                                                    |
| Scannen                                                                                                    | 237                                                                                                    |
| Digitale grootte                                                                                                    |                                                                                                    |
|                                                                                                    |                                                                                                    |
| Beeld.                                                                                                    | 237                                                                                                    |
| Beeld                                                                                                    | 237                                                                                                    |
| Beeld.<br>Dikte van een volumelaag wijzigen<br>Uitgebreide analyse.                                                                                                    | 237<br>141                                                                                                    |
| Beeld                                                                                                    | 237<br>141<br>141                                                                                                    |
| Beeld                                                                                                    | 237<br>141<br>141                                                                                                    |
| Beeld<br>Dikte van een volumelaag wijzigen<br>Uitgebreide analyse<br>Wijzigen<br>Diktemapping                                                                                                    | 237<br>141<br>141                                                                                                    |
| Beeld                                                                                                    | 237<br>141<br>141<br>153                                                                                                    |
| Beeld<br>Dikte van een volumelaag wijzigen<br>Uitgebreide analyse<br>Wijzigen<br>Diktemapping<br>Analysevenster<br>Gemiddelde.                                                                                                    | 237<br>141<br>141<br>153<br>155                                                                                                    |
| Beeld.<br>Dikte van een volumelaag wijzigen<br>Uitgebreide analyse.<br>Wijzigen.<br>Diktemapping<br>Analysevenster.<br>Gemiddelde.<br>Gemiddelde.                                                                                                    | 237<br>141<br>141<br>153<br>155<br>156                                                                                                    |
| Beeld.<br>Dikte van een volumelaag wijzigen<br>Uitgebreide analyse.<br>Wijzigen.<br>Diktemapping<br>Analysevenster.<br>Gemiddelde.<br>Gemiddelde verandering.                                                                                                    | 237<br>141<br>141<br>153<br>155<br>156<br>. 94                                                                                                    |
| Beeld.<br>Dikte van een volumelaag wijzigen<br>Uitgebreide analyse.<br>Wijzigen.<br>Diktemapping<br>Analysevenster.<br>Gemiddelde.<br>Gemiddelde verandering.<br>Laagkleurentabel.<br>Macula-index.                                                                                                    | 237<br>141<br>141<br>153<br>155<br>156<br>. 94<br>155                                                                                                    |
| Beeld.<br>Dikte van een volumelaag wijzigen<br>Uitgebreide analyse.<br>Wijzigen.<br>Diktemapping<br>Analysevenster.<br>Gemiddelde.<br>Gemiddelde verandering.<br>Laagkleurentabel.<br>Macula-index.<br>Meten.                                                                                                    | 237<br>141<br>141<br>153<br>155<br>156<br>. 94<br>155                                                                                                    |
| Beeld.<br>Dikte van een volumelaag wijzigen<br>Uitgebreide analyse.<br>Wijzigen.<br>Diktemapping<br>Analysevenster.<br>Gemiddelde.<br>Gemiddelde verandering.<br>Laagkleurentabel.<br>Macula-index.<br>Netvlies.                                                                                                    | 237<br>141<br>141<br>153<br>155<br>156<br>. 94<br>155<br>155                                                                                                    |
| Beeld.<br>Beeld.<br>Dikte van een volumelaag wijzigen<br>Uitgebreide analyse.<br>Wijzigen.<br>Diktemapping<br>Analysevenster.<br>Gemiddelde.<br>Gemiddelde verandering.<br>Laagkleurentabel.<br>Macula-index.<br>Meten.<br>Netvlies.<br>Netvlieskleurentabel.                                                                                                    | 237<br>141<br>141<br>153<br>155<br>156<br>. 94<br>155<br>155<br>. 94                                                                                                    |
| Beeld.<br>Beeld.<br>Dikte van een volumelaag wijzigen<br>Uitgebreide analyse.<br>Wijzigen.<br>Diktemapping<br>Analysevenster.<br>Gemiddelde.<br>Gemiddelde verandering.<br>Laagkleurentabel.<br>Macula-index.<br>Meten.<br>Netvlies.<br>Netvlieskleurentabel.<br>OCT-beeld.                                                                                                    | 237<br>141<br>141<br>153<br>155<br>156<br>. 94<br>155<br>155<br>. 94<br>153                                                                                                    |
| Beeld.<br>Beeld.<br>Dikte van een volumelaag wijzigen<br>Uitgebreide analyse.<br>Wijzigen.<br>Diktemapping<br>Analysevenster.<br>Gemiddelde.<br>Gemiddelde verandering.<br>Laagkleurentabel.<br>Macula-index.<br>Meten.<br>Netvlies.<br>Netvlieskleurentabel.<br>OCT-beeld.<br>Raster                                                                                                    | 2377<br>141<br>141<br>155<br>155<br>155<br>155<br>155<br>. 94<br>153<br>154                                                                                                    |
| Beeld.<br>Beeld.<br>Dikte van een volumelaag wijzigen<br>Uitgebreide analyse.<br>Wijzigen.<br>Diktemapping<br>Analysevenster.<br>Gemiddelde.<br>Gemiddelde verandering.<br>Laagkleurentabel.<br>Macula-index.<br>Meten.<br>Netvlies.<br>Netvlies.<br>Netvlieskleurentabel.<br>OCT-beeld.<br>Raster.<br>Standaardmapping                                                                                                    | 237<br>141<br>153<br>155<br>155<br>155<br>155<br>155<br>. 94<br>153<br>154                                                                                                    |
| Beeld.<br>Beeld.<br>Dikte van een volumelaag wijzigen<br>Uitgebreide analyse.<br>Wijzigen.<br>Diktemapping<br>Analysevenster.<br>Gemiddelde.<br>Gemiddelde verandering.<br>Laagkleurentabel.<br>Macula-index.<br>Meten.<br>Netvlies.<br>Netvlies.<br>Netvlieskleurentabel.<br>OCT-beeld.<br>Raster.<br>Standaardmapping.<br>Standaardmapping.                                                                                                    | 237<br>141<br>141<br>153<br>155<br>155<br>155<br>155<br>155<br>. 94<br>153<br>154<br>. 94                                                                                                 |
| Beeld.<br>Beeld.<br>Dikte van een volumelaag wijzigen<br>Uitgebreide analyse.<br>Wijzigen.<br>Diktemapping<br>Analysevenster.<br>Gemiddelde.<br>Gemiddelde verandering.<br>Laagkleurentabel.<br>Macula-index.<br>Meten.<br>Netvlies.<br>Netvlies.<br>Netvlieskleurentabel.<br>OCT-beeld.<br>Raster.<br>Standaardmapping.<br>Standaardraster.<br>Wearray var arkey treest set to the set of the set of | 237<br>141<br>153<br>155<br>156<br>. 94<br>155<br>155<br>. 94<br>153<br>154<br>. 94<br>. 94                                                                                               |
| Beeld.<br>Beeld.<br>Dikte van een volumelaag wijzigen<br>Uitgebreide analyse.<br>Wijzigen.<br>Diktemapping<br>Analysevenster.<br>Gemiddelde.<br>Gemiddelde verandering.<br>Laagkleurentabel.<br>Macula-index.<br>Meten.<br>Netvlies.<br>Netvlies.<br>Netvlieskleurentabel.<br>OCT-beeld.<br>Raster.<br>Standaardmapping.<br>Standaardraster.<br>Weergavevoorkeur.                                                                                                    | 237<br>141<br>153<br>155<br>155<br>155<br>155<br>155<br>155<br>155<br>155<br>15                                                                                                    |
| Beeld.<br>Beeld.<br>Dikte van een volumelaag wijzigen<br>Uitgebreide analyse.<br>Wijzigen.<br>Diktemapping<br>Analysevenster.<br>Gemiddelde.<br>Gemiddelde verandering.<br>Laagkleurentabel.<br>Macula-index.<br>Meten.<br>Netvlies.<br>Netvlies.<br>Netvlieskleurentabel.<br>OCT-beeld.<br>Raster.<br>Standaardmapping.<br>Standaardraster.<br>Weergavevoorkeur.<br>Wijzigen.                                                                                                    | 237<br>141<br>153<br>155<br>156<br>. 94<br>155<br>155<br>. 94<br>153<br>154<br>. 94<br>. 94<br>. 94<br>156                                                                                |
| Beeld.<br>Dikte van een volumelaag wijzigen<br>Uitgebreide analyse.<br>Wijzigen.<br>Diktemapping<br>Analysevenster.<br>Gemiddelde.<br>Gemiddelde verandering.<br>Laagkleurentabel.<br>Macula-index.<br>Meten.<br>Netvlies.<br>Netvlies.<br>Netvlieskleurentabel.<br>OCT-beeld.<br>Raster.<br>Standaardmapping.<br>Standaardraster.<br>Weergavevoorkeur.<br>Wijzigen.<br>Dikteprofielgrafiek                                                                                                    | 237<br>141<br>153<br>155<br>156<br>. 94<br>155<br>155<br>. 94<br>155<br>. 94<br>155<br>. 94<br>. 94<br>. 94<br>. 94<br>. 94<br>. 94                                                       |
| Beeld.<br>Beeld.<br>Dikte van een volumelaag wijzigen<br>Uitgebreide analyse.<br>Wijzigen.<br>Diktemapping<br>Analysevenster.<br>Gemiddelde.<br>Gemiddelde verandering.<br>Laagkleurentabel.<br>Macula-index.<br>Meten.<br>Netvlies.<br>Netvlies.<br>Netvlieskleurentabel.<br>OCT-beeld.<br>Raster.<br>Standaardmapping.<br>Standaardraster.<br>Weergavevoorkeur.<br>Wijzigen.<br>Dikteprofielgrafiek<br>Afgenomen netvliesdikte.                                                                                                    | 237<br>141<br>153<br>155<br>156<br>155<br>155<br>155<br>155<br>155<br>155<br>155<br>154<br>. 94<br>154<br>. 94<br>156<br>143                                                              |
| Beeld.<br>Dikte van een volumelaag wijzigen<br>Uitgebreide analyse.<br>Wijzigen.<br>Diktemapping<br>Analysevenster.<br>Gemiddelde.<br>Gemiddelde verandering.<br>Laagkleurentabel.<br>Macula-index.<br>Meten.<br>Netvlies.<br>Netvlies.<br>Netvlieskleurentabel.<br>OCT-beeld.<br>Raster.<br>Standaardmapping.<br>Standaardraster.<br>Weergavevoorkeur.<br>Wijzigen.<br>Dikteprofielgrafiek<br>Afgenomen netvliesdikte<br>Tabblad "Thickness Profile".                                                                                                    | 2377<br>141<br>153<br>155<br>156<br>155<br>155<br>155<br>155<br>155<br>155<br>155<br>154<br>. 94<br>154<br>. 94<br>156<br>. 94<br>143<br>143                                              |
| Bigliale groote   Beeld.   Dikte van een volumelaag wijzigen   Uitgebreide analyse.   Wijzigen.   Diktemapping   Analysevenster.   Gemiddelde.   Gemiddelde verandering.   Laagkleurentabel.   Macula-index.   Meten.   Netvlies.   Netvlieskleurentabel.   OCT-beeld.   Raster.   Standaardmapping.   Standaardraster.   Wijzigen.   Dikteprofielgrafiek   Afgenomen netvliesdikte   Tabblad "Thickness Profile".   Toegenomen netvliesdikte.                                                                                                    | 237<br>141<br>153<br>155<br>155<br>155<br>155<br>155<br>155<br>155<br>155<br>15                                                                                                    |
| Beeld.   Dikte van een volumelaag wijzigen   Uitgebreide analyse.   Wijzigen.   Diktemapping   Analysevenster.   Gemiddelde.   Gemiddelde.   Gemiddelde.   Gemiddelde.   Macula-index.   Meten.   Netvlies.   Netvlieskleurentabel.   OCT-beeld.   Raster.   Standaardmapping.   Standaardraster.   Weergavevoorkeur.   Wijzigen.   Dikteprofielgrafiek   Afgenomen netvliesdikte   Tabblad "Thickness Profile".   Toegenomen netvliesdikte.                                                                                                    | 237<br>141<br>153<br>155<br>155<br>155<br>155<br>155<br>155<br>155<br>155<br>15                                                                                                    |
| Beeld.<br>Beeld.<br>Dikte van een volumelaag wijzigen<br>Uitgebreide analyse.<br>Wijzigen.<br>Diktemapping<br>Analysevenster.<br>Gemiddelde.<br>Gemiddelde verandering.<br>Laagkleurentabel.<br>Macula-index.<br>Meten.<br>Netvlies.<br>Netvlies.<br>Netvlieskleurentabel.<br>OCT-beeld.<br>Raster.<br>Standaardmapping.<br>Standaardraster.<br>Weergavevoorkeur.<br>Wijzigen.<br>Dikteprofielgrafiek<br>Afgenomen netvliesdikte<br>Tabblad "Thickness Profile".<br>Toegenomen netvliesdikte.<br>Diverse opties<br>Beeld-ID weergeven.                                                                                                    | 237<br>141<br>153<br>155<br>155<br>155<br>155<br>155<br>155<br>155<br>155<br>15                                                                                                    |
| Beeld.   Dikte van een volumelaag wijzigen   Uitgebreide analyse.   Wijzigen.   Diktemapping   Analysevenster.   Gemiddelde.   Gemiddelde verandering.   Laagkleurentabel.   Macula-index.   Meten.   Netvlies.   Netvlies.   Netvlieskleurentabel.   OCT-beeld.   Raster.   Standaardmapping.   Standaardraster.   Weergavevoorkeur.   Wijzigen.   Dikteprofielgrafiek   Afgenomen netvliesdikte   Tabblad "Thickness Profile".   Toegenomen netvliesdikte.   Diverse opties   Beeld-ID weergeven.   Grootte OCT-cache.                                                                                                    | 237<br>141<br>153<br>155<br>156<br>155<br>155<br>155<br>155<br>155<br>155<br>155<br>155                                                                                                   |
| Beeld.<br>Dikte van een volumelaag wijzigen<br>Uitgebreide analyse.<br>Wijzigen.<br>Diktemapping<br>Analysevenster.<br>Gemiddelde.<br>Gemiddelde verandering.<br>Laagkleurentabel.<br>Macula-index.<br>Meten.<br>Netvlies.<br>Netvlies.<br>Netvlieskleurentabel.<br>OCT-beeld.<br>Raster.<br>Standaardmapping.<br>Standaardraster.<br>Weergavevoorkeur.<br>Wijzigen.<br>Dikteprofielgrafiek<br>Afgenomen netvliesdikte<br>Tabblad "Thickness Profile".<br>Toegenomen netvliesdikte.<br>Diverse opties<br>Beeld-ID weergeven.<br>Grootte OCT-cache.<br>Onderzoeken sorteren                                                                                                    | 237<br>141<br>153<br>155<br>156<br>. 94<br>155<br>155<br>. 94<br>153<br>154<br>. 94<br>. 94<br>. 94<br>156<br>. 94<br>156<br>. 94<br>. 94<br>. 94<br>. 94<br>. 94<br>. 94<br>. 94<br>. 94 |
| Beeld.<br>Dikte van een volumelaag wijzigen<br>Uitgebreide analyse.<br>Wijzigen.<br>Diktemapping<br>Analysevenster.<br>Gemiddelde.<br>Gemiddelde verandering.<br>Laagkleurentabel.<br>Macula-index.<br>Meten.<br>Netvlies.<br>Netvlies.<br>Netvlieskleurentabel.<br>OCT-beeld.<br>Raster.<br>Standaardmapping.<br>Standaardraster.<br>Weergavevoorkeur.<br>Wijzigen.<br>Dikteprofielgrafiek<br>Afgenomen netvliesdikte<br>Tabblad "Thickness Profile".<br>Toegenomen netvliesdikte.<br>Diverse opties<br>Beeld-ID weergeven.<br>Grootte OCT-cache.<br>Onderzoeken sorteren.                                                                                                    | 237<br>141<br>141<br>153<br>155<br>155<br>155<br>155<br>155<br>155<br>155<br>155<br>15                                                                                                    |

| Draaien        |    |
|----------------|----|
| 3D-beeld       | 35 |
| Dradenkruis    |    |
| Inschakelen 13 | 38 |
| Uitschakelen   | 38 |
| Droge ogen     |    |
| Artefact       | 33 |

# Ε

| EDI                                   |      |
|---------------------------------------|------|
| Beelden opnemen                       | 67   |
| Buitenste netvlieslagen.              | . 67 |
| Enhanced depth imaging                | 67   |
| Lamina cribrosa.                      | 67   |
| Vaatvlies                             | . 67 |
| Eigenschappen                         |      |
| Overlay.                              | 106  |
| Wijzigen                              | 106  |
| Einde van de sessie                   |      |
| Voorbewerking van gegevens            | 45   |
| Enhanced depth imaging                |      |
| EDI.                                  | . 67 |
| Enhanced vitreous imaging             |      |
| EVI                                   | 68   |
| Er worden geen resultaten weergegeven |      |
| Regressieanalyse                      | 152  |
| EVI                                   |      |
| Beelden opnemen                       | 69   |
| Enhanced vitreous imaging             | 68   |
| Glasachtig lichaam                    | . 68 |
| Exclusief                             |      |
| Bloedvaten.                           | 181  |
| Onderzoek                             | 89   |
| Expanderen                            |      |
|                                       | 112  |
| Filmpje                               | 112  |
| Expertmodus                           | 400  |
| Beperking 192,                        | 193  |
| Gereedschap.                          | 189  |
| Kopieren                              | 193  |
| RegionFinder                          | 188  |
|                                       | 188  |
| Exporteermodus                        | 104  |
|                                       | 194  |
| Exporteren                            | 107  |
|                                       | 197  |
|                                       | 190  |
|                                       | 100  |
| Filmpje                               | 190  |
|                                       | 190  |
|                                       | 19/  |
|                                       | 190  |
|                                       | 195  |
| Patientyegevens.                      | 197  |
|                                       | 198  |
| voortgangsgegevens RegionFinder       | 197  |

#### Extraheren

|   | BeeldcSLO-beeld | 112<br>112 |
|---|-----------------|------------|
|   | Filmpje         | 112        |
| _ | Tool            | 112        |
| F |                 |            |

### Filmpje

|       | nhle                                    |      |            |
|-------|-----------------------------------------|------|------------|
|       | Berekenen                               | 101, | 102        |
|       | Cyclische buffergrootte                 |      | . 44       |
|       | Expanderen                              |      | 112        |
|       | Exporteren                              |      | 196        |
|       | Extraheren                              |      | 112        |
|       | Oogbewegingen.                          |      | 161        |
|       | Opnamemodus                             |      | . 41       |
|       | Opnemen.                                |      | 79         |
|       | Samengestelde beeld                     |      | 101        |
|       | Snelheid                                |      | 161        |
|       | Standaard opnamemodus                   |      | 44         |
|       | Standaardmodus.                         |      | 44         |
|       | Testduur                                |      | 79         |
|       | Tool                                    |      | 112        |
| Fix   | atielampie                              |      |            |
|       | Opnameparameter                         |      | 45         |
|       | Scanpatroon                             |      | 62         |
| Flik  | kerfunctie                              |      | . 02       |
| • ••• | Tabblad change analysis                 |      | 187        |
| Fol   | nabblad onange analysis                 |      | 101        |
| . 01  | Correctieliin                           |      | 148        |
|       | Technische beschrijving                 |      | 31         |
| Fol   | llow-unbeeld                            |      | 01         |
| . 01  | Oppemen                                 |      | 87         |
|       | Referentiebeeld                         |      | 88         |
|       | Tabblad change analysis                 |      | 185        |
|       | Voortaanasreeksen                       |      | 80         |
| Fot   |                                         |      | . 00       |
| 1 01  | Evporteren                              |      | 105        |
| Fo    |                                         |      | 130        |
| 10    | Litaespaarde zone                       |      | 183        |
| _     |                                         |      | 105        |
| G     |                                         |      |            |
| Ge    | avanceerde instellingen                 |      |            |
|       | Analyse van de transversale doorsnede.  |      | 140        |
|       | Bediening                               |      | 140        |
|       | Uitgebreide analyse                     |      | 141        |
| Ge    | deelte                                  |      |            |
|       | 3D-beeld                                |      | 137        |
|       | Structureel OCT-beeld                   |      | 138        |
|       | Structureel OCT-beeld (orthogonaal)     |      | 137        |
|       | Transversaal OCT-beeld.                 |      | 137        |
| Ge    | gevens                                  |      |            |
|       | Voorbewerking op het einde van de sessi | ie   | 45         |
| Ge    | middeld                                 |      |            |
|       | Opnamemodus                             |      | . 41       |
|       | Standaard opnamemodus                   |      | 44         |
|       | Standaardmodus                          |      | 44         |
| Ge    | middeld beeld                           |      |            |
|       | Berekenen.                              |      | 101        |
|       | Voorbereiding                           |      | 101        |
|       | Berekenen                               |      | 101<br>101 |

| Gemiddelde                               |
|------------------------------------------|
| Diktemapping                             |
| Gemiddelde deviatie van het gezichtsveld |
| Ooggegevens                              |
| Gemiddelde verandering                   |
| Diktemapping 156                         |
| Gereedschap                              |
| Expertmodus 189                          |
| Parameter                                |
| Glasachtig lichaam                       |
| EVI                                      |
| Glaucoom                                 |
| Criigwoordon                             |
| Bodioning 140                            |
| Groeikracht                              |
| Bijstellen 176                           |
| Regio 189                                |
| Groeilimiet                              |
| Regio 189                                |
| Grootte OCT-cache                        |
| Diverse opties                           |
| Grootte OCT-doorsnedebeeld               |
| Specificatie                             |
| Gum                                      |
| Segmentatie-instrumenten                 |
| H                                        |
| Handmatiga aggmentatiolijn               |
| Handmalige segmentalienjn                |
| Heidelberg ruisreductio                  |
| Technische beschrijving 30               |
| Hemisfeerasymmetrie                      |
| Posterieure pool 158                     |
| Het apparaat inschakelen                 |
| Voorbereiding. 32                        |
| Het apparaat uitschakelen                |
| Voorbereiding                            |
| High resolution                          |
| Parameter scanresolutie                  |
| Specificatie                             |
| High speed                               |
| Parameter scanresolutie                  |
| Specificatie                             |
| HRA-patiënttimerlogboek                  |
| Injectietimer                            |
| Patiënten verwijderen                    |
| Hyperope ogen                            |
| OCT-beeld 53                             |
| I                                        |
| Inclusief                                |
| Onderzoek                                |
| Injectietimer                            |
| Angiografie                              |
| HRA-patiënttimerlogboek                  |
| Resetten                                 |
| Inschakelen                              |
| Dradenkruis 138                          |

| Instellen                      |
|--------------------------------|
| Voorbereiding                  |
| Instellingen                   |
|                                |
| 3D-weergave 135 163            |
| Intraoculaire druk             |
| Ooggegevens                    |
| К                              |
| Kleurcode                      |
| Voortgangsdiagram              |
| Kleurenschaal                  |
| Beeldinstellingen              |
| Wijzigen                       |
| Kleurstof injecteren           |
| Knop                           |
| Segmentatie-editor 127         |
| Kopiëren                       |
| Beperking                      |
| Expertmodus 193                |
| Overlay                        |
| Regio                          |
| Appassen 204                   |
| Aanpassen                      |
|                                |
| Laagkleurentabel               |
| Diktemapping                   |
| Selecteren 94                  |
| Lamina cribrosa                |
| EDI                            |
| Laterale                       |
| Resolutie                      |
| Lightbox                       |
|                                |
| Segmentatie-instrumenten 129   |
| M                              |
| Magula index                   |
| Diktemanning 155               |
| Netvliesdikteverhouding 155    |
| Volumeverhouding               |
| Maken                          |
| Scanpatroon                    |
| Maximale bloedvatgrootte       |
| Bloedvatdetectie               |
| Maximale intensiteitsprojectie |
| Maximale scandiente            |
| Specificatie                   |
| Maximum                        |
| Scandiepte                     |
| Meerdere regio's               |
| RegionFinder                   |
| Scheiden                       |

| Met veel ruis                             |  |
|-------------------------------------------|--|
| OCT-beeld                                 |  |
| Atrofische zone                           |  |
| Diktemapping                              |  |
| Miniaturen                                |  |
| OCT                                       |  |
| cSLO                                      |  |
| Minimale bloedvatgrootte                  |  |
| Bloedvatdetectie                          |  |
| Minimale-intensiteitsprojectie            |  |
| MultiColor                                |  |
| Analysevenster                            |  |
| Selectieve kleurenbeeld                   |  |
| MultiColor - Selective Color Laser Images |  |
| Rapport                                   |  |
| Apart opvolgen                            |  |
| RegionFinder 182                          |  |
| Multimodale beeldvorming                  |  |
| Iechnische beschrijving                   |  |
| OCT-beeld                                 |  |
| N                                         |  |
| Netvlies                                  |  |
| Diktemapping                              |  |
| Netvliesdikte                             |  |
| Posterieure pool                          |  |
| Macula-index 155                          |  |
| Netvlieskleurentabel                      |  |
| Diktemapping94                            |  |
| Posterieure pool                          |  |
| Niet zichtbaar                            |  |
| OCT-beeld                                 |  |
| Niet-overvloeiende pixels                 |  |
| Pixel                                     |  |
| Regio 175                                 |  |
| 0                                         |  |
| OCT                                       |  |
| 3D-beeld                                  |  |
| Miniatuur 117                             |  |
| Opnamevenster                             |  |
| vveergaveoptie                            |  |
| Weergeven                                 |  |
| OCT-kleurenschaal                         |  |
| Beeldinstellingen                         |  |
| Selecteren                                |  |
| Wijzigen                                  |  |
| , ,                                       |  |

| Astigmatisme                                                                                                    |
|----------------------------------------------------------------------------------------------------|
| Diktemapping153                                                                                                    |
| Hyperope ogen                                                                                                    |
| Met veel ruis                                                                                                    |
| Myopie                                                                                                    |
| Niet zichtbaar                                                                                                    |
| Omgekeerd                                                                                                    |
| Ondersteboven                                                                                                    |
| Ooglengte                                                                                                    |
| Opnemen                                                                                                    |
| Peripapillaire RNFL-dikte                                                                                                    |
| Posterieure pool                                                                                                    |
| Sterk myope ogen                                                                                                    |
| Sweet Spot                                                                                                    |
| OCT-beeldcontrast                                                                                                    |
| Beeldinstellingen                                                                                                    |
| Wijzigen                                                                                                    |
| Omgekeerd                                                                                                    |
| OCT-beeld                                                                                                    |
| Omwisselen                                                                                                    |
| Onderzoek 114                                                                                                    |
| Ondersteboven                                                                                                    |
| Out-beeld                                                                                                    |
| Evoluciof 90                                                                                                    |
|                                                                                                    |
| Omwissolon 114                                                                                                    |
| Datiant 11/                                                                                                    |
| Voortaanasreeksen 80                                                                                                    |
|                                                                                                    |
| Onderzoeken sorteren                                                                                                    |
| Onderzoeken sorteren<br>Diverse opties                                                                                                    |
| Onderzoeken sorteren<br>Diverse opties                                                                                                    |
| Onderzoeken sorteren<br>Diverse opties                                                                                                    |
| Onderzoeken sorteren<br>Diverse opties                                                                                                    |
| Onderzoeken sorteren<br>Diverse opties                                                                                                    |
| Onderzoeken sorteren<br>Diverse opties                                                                                                    |
| Onderzoeken sorteren 95   Diverse opties. 95   Oogbewegingen 161   Filmpje. 161   Weergeven. 161   Ooggegevens 49                                                                                                    |
| Onderzoeken sorteren 95   Diverse opties. 95   Oogbewegingen 161   Filmpje. 161   Weergeven. 161   Ooggegevens 49   Bijwerken. 49                                                                                                    |
| Onderzoeken sorteren 95   Diverse opties. 95   Oogbewegingen 161   Filmpje. 161   Weergeven. 161   Ooggegevens 49   Bijwerken. 49   C-curve. 49                                                                                                    |
| Onderzoeken sorteren 95   Diverse opties. 95   Oogbewegingen 161   Filmpje. 161   Weergeven. 161   Ooggegevens 49   Bijwerken. 49   C-curve. 49   Cillinder. 49                                                                                                    |
| Onderzoeken sorteren   Diverse opties. 95   Oogbewegingen 161   Filmpje. 161   Weergeven. 161   Ooggegevens 49   Bijwerken. 49   Cillinder. 49   Corrigerende lenzen. 49                                                                                                    |
| Onderzoeken sorteren   Diverse opties. 95   Oogbewegingen 161   Filmpje. 161   Weergeven. 161   Ooggegevens 49   Bijwerken. 49   Cilinder. 49   Gemiddelde deviatie van het gezichtsveld. 49                                                                                                    |
| Onderzoeken sorteren   Diverse opties. 95   Oogbewegingen 161   Filmpje. 161   Weergeven. 161   Ooggegevens 49   Bijwerken. 49   C-curve. 49   Cilinder. 49   Gemiddelde deviatie van het gezichtsveld. 49   Intraoculaire druk. 49                                                                                                    |
| Onderzoeken sorteren   Diverse opties. 95   Oogbewegingen 161   Filmpje. 161   Weergeven. 161   Ooggegevens 49   Bijwerken. 49   C-curve. 49   Cilinder. 49   Gemiddelde deviatie van het gezichtsveld. 49   Intraoculaire druk. 49   Pupilgrootte. 49                                                                                                    |
| Onderzoeken sorteren   Diverse opties. 95   Oogbewegingen 161   Corrigeren. 161   Filmpje. 161   Weergeven. 161   Ooggegevens 49   Bijwerken. 49   C-curve. 49   Cilinder. 49   Gemiddelde deviatie van het gezichtsveld. 49   Intraoculaire druk. 49   Sferische refractie. 49                                                                                                    |
| Onderzoeken sorteren   Diverse opties. 95   Oogbewegingen 161   Corrigeren. 161   Filmpje. 161   Weergeven. 161   Ooggegevens 49   Bijwerken. 49   C-curve. 49   Cilinder. 49   Gemiddelde deviatie van het gezichtsveld. 49   Intraoculaire druk. 49   Sferische refractie. 49   Variatie van het gezichtsveld. 49                                                                                                    |
| Onderzoeken sorteren   Diverse opties. 95   Oogbewegingen 161   Corrigeren. 161   Filmpje. 161   Weergeven. 161   Ooggegevens 49   Bijwerken. 49   C-curve. 49   Cilinder. 49   Gemiddelde deviatie van het gezichtsveld. 49   Intraoculaire druk. 49   Sferische refractie. 49   Variatie van het gezichtsveld. 49   Ooglengte 49                                                                                                    |
| Onderzoeken sorteren   Diverse opties. 95   Oogbewegingen 161   Filmpje. 161   Weergeven. 161   Ooggegevens 49   Bijwerken. 49   C-curve. 49   Cilinder. 49   Gemiddelde deviatie van het gezichtsveld. 49   Intraoculaire druk. 49   Sferische refractie. 49   Variatie van het gezichtsveld. 49   Ooglengte 00   OCT-beeld. 53                                                                                                    |
| Onderzoeken sorteren   Diverse opties. 95   Oogbewegingen 161   Corrigeren. 161   Filmpje. 161   Weergeven. 161   Ooggegevens 49   Bijwerken. 49   C-curve. 49   Cilinder. 49   Gemiddelde deviatie van het gezichtsveld. 49   Intraoculaire druk. 49   Sferische refractie. 49   Variatie van het gezichtsveld. 49   Ooglengte 0CT-beeld. 53   Opaciteit 53                                                                                                    |
| Onderzoeken sorteren   Diverse opties. 95   Oogbewegingen 161   Corrigeren. 161   Filmpje. 161   Weergeven. 161   Ooggegevens 49   Astigmatische as. 49   C-curve. 49   Cilinder. 49   Corrigerende lenzen. 49   Gemiddelde deviatie van het gezichtsveld. 49   Intraoculaire druk. 49   Sferische refractie. 49   Variatie van het gezichtsveld. 49   Ooglengte 0CT-beeld. 53   Opaciteit 47 53                                                                                                    |
| Onderzoeken sorteren   Diverse opties. 95   Oogbewegingen 161   Corrigeren. 161   Filmpje. 161   Weergeven. 161   Ooggegevens 49   Bijwerken. 49   C-curve. 49   Cilinder. 49   Corrigerende lenzen. 49   Gemiddelde deviatie van het gezichtsveld. 49   Intraoculaire druk. 49   Sferische refractie. 49   Variatie van het gezichtsveld. 49   Ooglengte 00   OT-beeld. 53   Opaciteit 236   Artefact. 236                                                                                          |
| Onderzoeken sorteren   Diverse opties. 95   Oogbewegingen 161   Filmpje. 161   Weergeven. 161   Ooggegevens 49   Astigmatische as. 49   C-curve. 49   Cilinder. 49   Corrigerende lenzen. 49   Gemiddelde deviatie van het gezichtsveld. 49   Intraoculaire druk. 49   Pupilgrootte. 49   Sferische refractie. 49   Ooglengte 0CT-beeld. 53   Opaciteit 47   Artefact. 236   Openen 89   Voortgangsreeksen. 89                                                                                       |
| Onderzoeken sorteren   Diverse opties. 95   Oogbewegingen 161   Corrigeren. 161   Filmpje. 161   Weergeven. 161   Ooggegevens 49   Astigmatische as. 49   C-curve. 49   Cilinder. 49   Corrigerende lenzen. 49   Gemiddelde deviatie van het gezichtsveld. 49   Intraoculaire druk. 49   Pupilgrootte. 49   Sferische refractie. 49   Ooglengte 0CT-beeld. 53   Opaciteit Artefact. 236   Openen Voortgangsreeksen. 89   Opname-instellingen 89                                                      |
| Onderzoeken sorteren   Diverse opties. 95   Oogbewegingen 161   Corrigeren. 161   Filmpje. 161   Weergeven. 161   Ooggegevens 49   Astigmatische as. 49   C-curve. 49   Cilinder. 49   Corrigerende lenzen. 49   Gemiddelde deviatie van het gezichtsveld. 49   Intraoculaire druk. 49   Variatie van het gezichtsveld. 49   Ooglengte 0CT-beeld. 53   Opaciteit Artefact. 236   Opname-instellingen 89 9   Verligehe butferereette 44                                                               |
| Onderzoeken sorteren   Diverse opties. 95   Oogbewegingen 161   Corrigeren. 161   Filmpje. 161   Weergeven. 161   Ooggegevens 49   Astigmatische as. 49   C-curve. 49   Cilinder. 49   Corrigerende lenzen. 49   Gemiddelde deviatie van het gezichtsveld. 49   Intraoculaire druk. 49   Pupilgrootte. 49   Sferische refractie. 49   Ooglengte 0CT-beeld. 53   Opaciteit Artefact. 236   Openen Voortgangsreeksen. 89   Opname-instellingen 89   Beeldhelderheidsregeling. 44   Opnamevenster 54    |
| Onderzoeken sorteren   Diverse opties. 95   Oogbewegingen 161   Corrigeren. 161   Filmpje. 161   Weergeven. 161   Ooggegevens 49   Astigmatische as. 49   C-curve. 49   Cilinder. 49   Corrigerende lenzen. 49   Gemiddelde deviatie van het gezichtsveld. 49   Intraoculaire druk. 49   Pupilgrootte. 49   Sferische refractie. 49   Ooglengte 0CT-beeld. 53   Opaciteit Artefact. 236   Opname-instellingen 89 89   Beeldhelderheidsregeling. 44   Cyclische buffergrootte. 44   Opnamevenster. 54 |

| Standaard opnamemodus                                                                                                    |
|----------------------------------------------------------------------------------------------------|
| Opnamemodus                                                                                                    |
| Filmpje                                                                                                    |
| Gemiddeld 41                                                                                                    |
| Samengestelde 3x3-beeld                                                                                                    |
| Samengestelde beeld 41                                                                                                    |
| Selectoren /1                                                                                                    |
| Selecteren                                                                                                    |
|                                                                                                    |
| Iomografie                                                                                                    |
| Touchscreen                                                                                                    |
| Opnameparameter                                                                                                    |
| Fixatielampje                                                                                                    |
| Touchscreen                                                                                                    |
| Voorbewerking van gegevens 45                                                                                                    |
| Oppomovopator                                                                                                    |
| Oprianevensier                                                                                                    |
| cSLO                                                                                                    |
| OCT                                                                                                    |
| Opname-instellingen                                                                                                    |
| Opnemen                                                                                                    |
| Filmpie 79                                                                                                    |
| Follow-upbeeld 87                                                                                                    |
|                                                                                                    |
|                                                                                                    |
| Samengestelde 3x3-beeld 83                                                                                                    |
| Samengestelde beeld                                                                                                    |
| Stereobeeld 84                                                                                                    |
| Opslaan                                                                                                    |
| Angepaste instellingen 98                                                                                                    |
| Overlay 130                                                                                                    |
| Dreadt 144                                                                                                    |
| Preset                                                                                                    |
| Opsiaglocatie                                                                                                    |
| Exporteren 197                                                                                                    |
| Optie cSLO-beeld                                                                                                    |
| Exporteren                                                                                                    |
| Optie OCT-beeld                                                                                                    |
| Exporteren 195                                                                                                    |
| Ontion                                                                                                    |
| Demest                                                                                                    |
| Карроп                                                                                                    |
| Opties analysecentrum                                                                                                    |
| Weergavevoorkeur                                                                                                    |
| Opties gegevensexport                                                                                                    |
| Anonimiseren                                                                                                    |
| Selecteren 95                                                                                                    |
| Weergeveerkeur                                                                                                    |
| Ontiral a sale arrantia tarra arrafia                                                                                                   |
| Optische conerentie tomografie                                                                                                    |
| lechnische beschrijving                                                                                                    |
| Optische resolutie                                                                                                    |
| Specificatie                                                                                                    |
| OU-rapport                                                                                                    |
| Afdrukken 202                                                                                                    |
|                                                                                                    |
| Overlay                                                                                                    |
| Overlay Afstand motor (200                                                                                                    |
| Overlay<br>Afstand meten                                                                                                    |
| Overlay<br>Afstand meten                                                                                                    |
| Overlay<br>Afstand meten                                                                                                    |
| Overlay<br>Afstand meten. 139<br>Analyse van de transversale doorsnede. 139<br>Eigenschappen. 106<br>Kopiëren. 108, 139                 |
| Overlay<br>Afstand meten. 139<br>Analyse van de transversale doorsnede. 139<br>Eigenschappen. 106<br>Kopiëren. 108, 139<br>Opslaan. 139 |
| OverlayAfstand meten.139Analyse van de transversale doorsnede.139Eigenschappen.106Kopiëren.108, 139Opslaan.139Pijl.139                  |
| Overlay139Afstand meten.139Analyse van de transversale doorsnede.139Eigenschappen.106Kopiëren.108, 139Opslaan.139Pijl.139Regio.104, 139 |

| Teruqzetten                                                                                                    | 139                                                                                                    |
|----------------------------------------------------------------------------------------------------|----------------------------------------------------------------------------------------------------|
| Text                                                                                                    | 139                                                                                                    |
| Tool                                                                                                    | 103                                                                                                    |
| Verwijderen.                                                                                                    | 108                                                                                                    |
| Overschrijven                                                                                                    |                                                                                                    |
| Handmatige segmentatielijn.                                                                                                    | 130                                                                                                    |
| Overview                                                                                                    |                                                                                                    |
| Rapport.                                                                                                    | 206                                                                                                    |
| D                                                                                                    |                                                                                                    |
|                                                                                                    |                                                                                                    |
| P-waarde                                                                                                    | 4 = 0                                                                                                    |
| Regressieanalyse                                                                                                    | 152                                                                                                    |
| Parameter                                                                                                    | 400                                                                                                    |
|                                                                                                    | 190                                                                                                    |
|                                                                                                    | 190                                                                                                    |
|                                                                                                    | 189                                                                                                    |
|                                                                                                    | 191                                                                                                    |
|                                                                                                    | 189                                                                                                    |
| Parameter scanresolutie                                                                                                    |                                                                                                    |
|                                                                                                    | . 44                                                                                                    |
|                                                                                                    | . 44                                                                                                    |
| Opname-Instellingen                                                                                                    | . 44                                                                                                    |
| Palient                                                                                                    | 111                                                                                                    |
|                                                                                                    | 114                                                                                                    |
| Vaerbareiden                                                                                                    | 114                                                                                                    |
| Voorbereiding                                                                                                    | 40                                                                                                    |
| Patiënten verwijderen                                                                                                    | . 40                                                                                                    |
| HRA-patiënttimerlogboek                                                                                                    | 37                                                                                                    |
| Patientaeaevens                                                                                                    | . 07                                                                                                    |
| 1 allenigegevens                                                                                                    |                                                                                                    |
| xml-hestanden                                                                                                    | 197                                                                                                    |
| .xml-bestanden                                                                                                    | 197<br>197                                                                                                    |
| .xml-bestanden.<br>Exporteren.                                                                                                    | 197<br>197                                                                                                    |
| .xml-bestanden.<br>Exporteren.<br>Perilesionaal patroon<br>Parameter                                                                                                    | 197<br>197<br>191                                                                                                    |
| .xml-bestanden.<br>Exporteren.<br>Perilesionaal patroon<br>Parameter.<br>Toegenomen AF-patroon                                                                                                    | 197<br>197<br>191                                                                                                    |
| .xml-bestanden.<br>Exporteren.<br>Perilesionaal patroon<br>Parameter.<br>Toegenomen AF-patroon.                                                                                                    | 197<br>197<br>191<br>191                                                                                                    |
| .xml-bestanden.<br>Exporteren.<br>Perilesionaal patroon<br>Parameter.<br>Toegenomen AF-patroon.<br>Peripapillaire atrofie<br>Uitgespaarde zone.                                                                                                    | 197<br>197<br>191<br>191<br>184                                                                                                    |
| .xml-bestanden.<br>Exporteren.<br>Perilesionaal patroon<br>Parameter.<br>Toegenomen AF-patroon.<br>Peripapillaire atrofie<br>Uitgespaarde zone.<br>Peripapillaire RNFL-dikte                                                                                                    | 197<br>197<br>191<br>191<br>184                                                                                                    |
| .xml-bestanden.<br>Exporteren.<br>Perilesionaal patroon<br>Parameter.<br>Toegenomen AF-patroon.<br>Peripapillaire atrofie<br>Uitgespaarde zone.<br>Peripapillaire RNFL-dikte<br>Analysevenster.                                                                                                    | 197<br>197<br>191<br>191<br>184<br>144                                                                                                    |
| .xml-bestanden.<br>Exporteren.<br>Perilesionaal patroon<br>Parameter.<br>Toegenomen AF-patroon.<br>Peripapillaire atrofie<br>Uitgespaarde zone.<br>Peripapillaire RNFL-dikte<br>Analysevenster.<br>Classificeren.                                                                                                    | 197<br>197<br>191<br>191<br>184<br>144<br>145                                                                                                    |
| .xml-bestanden.<br>Exporteren.<br>Perilesionaal patroon<br>Parameter.<br>Toegenomen AF-patroon.<br>Peripapillaire atrofie<br>Uitgespaarde zone.<br>Peripapillaire RNFL-dikte<br>Analysevenster.<br>Classificeren.<br>OCT-beeld.                                                                                                    | 197<br>197<br>191<br>191<br>184<br>144<br>145<br>144                                                                                                   |
| .xml-bestanden.<br>Exporteren.<br>Perilesionaal patroon<br>Parameter.<br>Toegenomen AF-patroon.<br>Peripapillaire atrofie<br>Uitgespaarde zone.<br>Peripapillaire RNFL-dikte<br>Analysevenster.<br>Classificeren.<br>OCT-beeld.<br>Profielgrafiek.                                                                                                    | 197<br>197<br>191<br>191<br>184<br>144<br>145<br>144<br>146                                                                                            |
| .xml-bestanden.<br>Exporteren.<br>Perilesionaal patroon<br>Parameter.<br>Toegenomen AF-patroon.<br>Peripapillaire atrofie<br>Uitgespaarde zone.<br>Peripapillaire RNFL-dikte<br>Analysevenster.<br>Classificeren.<br>OCT-beeld.<br>Profielgrafiek.<br>Referentiedatabase.                                                                                                    | 197<br>197<br>191<br>191<br>184<br>144<br>145<br>144<br>146<br>148                                                                                     |
| .xml-bestanden.<br>Exporteren.<br>Perilesionaal patroon<br>Parameter.<br>Toegenomen AF-patroon.<br>Peripapillaire atrofie<br>Uitgespaarde zone.<br>Peripapillaire RNFL-dikte<br>Analysevenster.<br>Classificeren.<br>OCT-beeld.<br>Profielgrafiek.<br>Referentiedatabase.<br>Pijl                                                                                                    | 197<br>197<br>191<br>191<br>184<br>144<br>145<br>144<br>146<br>148                                                                                     |
| .xml-bestanden.<br>Exporteren.<br>Perilesionaal patroon<br>Parameter.<br>Toegenomen AF-patroon.<br>Peripapillaire atrofie<br>Uitgespaarde zone.<br>Peripapillaire RNFL-dikte<br>Analysevenster.<br>Classificeren.<br>OCT-beeld.<br>Profielgrafiek.<br>Referentiedatabase.<br>Pijl<br>Overlay.                                                                                                    | 197<br>197<br>191<br>191<br>184<br>144<br>145<br>144<br>146<br>148<br>139                                                                              |
| .xml-bestanden.<br>Exporteren.<br>Perilesionaal patroon<br>Parameter.<br>Toegenomen AF-patroon.<br>Peripapillaire atrofie<br>Uitgespaarde zone.<br>Peripapillaire RNFL-dikte<br>Analysevenster.<br>Classificeren.<br>OCT-beeld.<br>Profielgrafiek.<br>Referentiedatabase.<br>Pijl<br>Overlay.                                                                                                    | 197<br>197<br>191<br>191<br>184<br>145<br>144<br>145<br>144<br>146<br>148                                                                              |
| .xml-bestanden.<br>Exporteren.<br>Perilesionaal patroon<br>Parameter.<br>Toegenomen AF-patroon.<br>Peripapillaire atrofie<br>Uitgespaarde zone.<br>Peripapillaire RNFL-dikte<br>Analysevenster.<br>Classificeren.<br>OCT-beeld.<br>Profielgrafiek.<br>Referentiedatabase.<br>Pijl<br>Overlay.<br>Pixel<br>Niet-overvloeiende pixels.                                                                                                    | 197<br>197<br>191<br>191<br>184<br>144<br>145<br>144<br>146<br>148<br>139                                                                              |
| .xml-bestanden.<br>Exporteren.<br>Perilesionaal patroon<br>Parameter.<br>Toegenomen AF-patroon.<br>Peripapillaire atrofie<br>Uitgespaarde zone.<br>Peripapillaire RNFL-dikte<br>Analysevenster.<br>Classificeren.<br>OCT-beeld.<br>Profielgrafiek.<br>Referentiedatabase.<br>Pijl<br>Overlay.<br>Pixel<br>Niet-overvloeiende pixels.<br>Zoom- en panmodus.                                                                                                    | 197<br>197<br>191<br>191<br>184<br>144<br>145<br>144<br>146<br>148<br>139<br>111                                                                       |
| .xml-bestanden.<br>Exporteren.<br>Perilesionaal patroon<br>Parameter.<br>Toegenomen AF-patroon.<br>Peripapillaire atrofie<br>Uitgespaarde zone.<br>Peripapillaire RNFL-dikte<br>Analysevenster.<br>Classificeren.<br>OCT-beeld.<br>Profielgrafiek.<br>Referentiedatabase.<br>Pijl<br>Overlay.<br>Pixel<br>Niet-overvloeiende pixels.<br>Zoom- en panmodus.<br>Plaatsmarkering                                                                                                    | 197<br>197<br>191<br>191<br>184<br>144<br>145<br>144<br>145<br>148<br>139<br>111<br>111                                                                |
| .xml-bestanden.<br>Exporteren.<br>Perilesionaal patroon<br>Parameter.<br>Toegenomen AF-patroon.<br>Peripapillaire atrofie<br>Uitgespaarde zone.<br>Peripapillaire RNFL-dikte<br>Analysevenster.<br>Classificeren.<br>OCT-beeld.<br>Profielgrafiek.<br>Referentiedatabase.<br>Pijl<br>Overlay.<br>Pixel<br>Niet-overvloeiende pixels.<br>Zoom- en panmodus.<br>Plaatsmarkering<br>Verbergen.                                                                                                    | 197<br>197<br>191<br>191<br>184<br>144<br>145<br>144<br>145<br>144<br>148<br>139<br>111<br>111                                                         |
| .xml-bestanden.<br>Exporteren.<br>Perilesionaal patroon<br>Parameter.<br>Toegenomen AF-patroon.<br>Peripapillaire atrofie<br>Uitgespaarde zone.<br>Peripapillaire RNFL-dikte<br>Analysevenster.<br>Classificeren.<br>OCT-beeld.<br>Profielgrafiek.<br>Referentiedatabase.<br>Pijl<br>Overlay.<br>Pixel<br>Niet-overvloeiende pixels.<br>Zoom- en panmodus.<br>Plaatsmarkering<br>Verbergen.<br>Weergeven.                                                                                                    | 197<br>197<br>191<br>191<br>184<br>145<br>144<br>145<br>144<br>145<br>144<br>146<br>148<br>139<br>111<br>111                                           |
| .xml-bestanden.<br>Exporteren.<br>Perilesionaal patroon<br>Parameter.<br>Toegenomen AF-patroon.<br>Peripapillaire atrofie<br>Uitgespaarde zone.<br>Peripapillaire RNFL-dikte<br>Analysevenster.<br>Classificeren.<br>OCT-beeld.<br>Profielgrafiek.<br>Referentiedatabase.<br>Pijl<br>Overlay.<br>Pixel<br>Niet-overvloeiende pixels.<br>Zoom- en panmodus.<br>Plaatsmarkering<br>Verbergen.<br>Weergeven.<br>Positioneren                                                                                                    | 197<br>197<br>191<br>191<br>184<br>145<br>144<br>145<br>144<br>146<br>148<br>139<br>111<br>111<br>122<br>122                                           |
| .xml-bestanden.<br>Exporteren.<br>Perilesionaal patroon<br>Parameter.<br>Toegenomen AF-patroon.<br>Peripapillaire atrofie<br>Uitgespaarde zone.<br>Peripapillaire RNFL-dikte<br>Analysevenster.<br>Classificeren.<br>OCT-beeld.<br>Profielgrafiek.<br>Referentiedatabase.<br>Pijl<br>Overlay.<br>Pixel<br>Niet-overvloeiende pixels.<br>Zoom- en panmodus.<br>Plaatsmarkering<br>Verbergen.<br>Weergeven.<br>Positioneren<br>Scanpatroon.                                                                                     | 197<br>197<br>191<br>191<br>184<br>144<br>145<br>144<br>146<br>148<br>139<br>111<br>111<br>122<br>122<br>. 60                                          |
| .xml-bestanden.<br>Exporteren.<br>Perilesionaal patroon<br>Parameter.<br>Toegenomen AF-patroon.<br>Peripapillaire atrofie<br>Uitgespaarde zone.<br>Peripapillaire RNFL-dikte<br>Analysevenster.<br>Classificeren.<br>OCT-beeld.<br>Profielgrafiek.<br>Referentiedatabase.<br>Pijl<br>Overlay.<br>Pixel<br>Niet-overvloeiende pixels.<br>Zoom- en panmodus.<br>Plaatsmarkering<br>Verbergen.<br>Weergeven.<br>Positioneren<br>Scanpatroon.<br>Posterieure pool                                                                 | 197<br>197<br>191<br>191<br>184<br>144<br>145<br>144<br>145<br>148<br>139<br>111<br>111<br>122<br>122<br>. 60                                          |
| .xml-bestanden.<br>Exporteren.<br>Perilesionaal patroon<br>Parameter.<br>Toegenomen AF-patroon.<br>Peripapillaire atrofie<br>Uitgespaarde zone.<br>Peripapillaire RNFL-dikte<br>Analysevenster.<br>Classificeren.<br>OCT-beeld.<br>Profielgrafiek.<br>Referentiedatabase.<br>Pijl<br>Overlay.<br>Pixel<br>Niet-overvloeiende pixels.<br>Zoom- en panmodus.<br>Plaatsmarkering<br>Verbergen.<br>Weergeven.<br>Positioneren<br>Scanpatroon.<br>Posterieure pool<br>Analysevenster.                                              | 197<br>197<br>191<br>191<br>184<br>145<br>144<br>145<br>144<br>146<br>148<br>139<br>111<br>111<br>122<br>122<br>. 60<br>156                            |
| .xml-bestanden.<br>Exporteren.<br>Perilesionaal patroon<br>Parameter.<br>Toegenomen AF-patroon.<br>Peripapillaire atrofie<br>Uitgespaarde zone.<br>Peripapillaire RNFL-dikte<br>Analysevenster.<br>Classificeren.<br>OCT-beeld.<br>Profielgrafiek.<br>Referentiedatabase.<br>Pijl<br>Overlay.<br>Pixel<br>Niet-overvloeiende pixels.<br>Zoom- en panmodus.<br>Plaatsmarkering<br>Verbergen.<br>Weergeven.<br>Positioneren<br>Scanpatroon.<br>Posterieure pool<br>Analysevenster.<br>Hemisfeerasymmetrie.                      | 197<br>197<br>191<br>191<br>184<br>145<br>144<br>145<br>144<br>146<br>148<br>139<br>111<br>111<br>122<br>122<br>. 60<br>156<br>158                     |
| .xml-bestanden.<br>Exporteren.<br>Perilesionaal patroon<br>Parameter.<br>Toegenomen AF-patroon.<br>Peripapillaire atrofie<br>Uitgespaarde zone.<br>Peripapillaire RNFL-dikte<br>Analysevenster.<br>Classificeren.<br>OCT-beeld.<br>Profielgrafiek.<br>Referentiedatabase.<br>Pijl<br>Overlay.<br>Pixel<br>Niet-overvloeiende pixels.<br>Zoom- en panmodus.<br>Plaatsmarkering<br>Verbergen.<br>Weergeven.<br>Positioneren<br>Scanpatroon.<br>Posterieure pool<br>Analysevenster.<br>Hemisfeerasymmetrie.<br>Laagkleurentabel. | 197<br>197<br>191<br>191<br>184<br>145<br>144<br>145<br>144<br>145<br>144<br>146<br>148<br>139<br>111<br>111<br>122<br>122<br>. 60<br>156<br>158<br>94 |

| Netvlieskleurentabel.94OCT-beeld.156Verandering netvliesdikte.158Weergavevoorkeur.94Posterior Pole Assessment                                                                                    |
|----------------------------------------------------------------------------------------------------|
| Rapport                                                                                                    |
| Preset                                                                                                    |
| "7Lines". 58   "ART 1". 58, 66   "Dense". 58, 59   "Detail". 58   "Fast". 58, 59   "ONH". 59   "P.Pole". 58, 59   "Retina". 58, 59   "RNFL". 59   Glaucoom. 59   Opslaan. 141   Verwijderen. 142 |
| Profielgrafiek<br>Peripapillaire RNEL dikte 146                                                                                                    |
| Puntbewerking                                                                                                    |
| Segmentatie-instrumenten 130                                                                                                    |
| Punten toevoegen                                                                                                    |
| Regio                                                                                                    |
| Pupilgrootte                                                                                                    |
| Ooggegevens                                                                                                    |

## R

## Rapport

| 3D View                                   | 210   |
|-------------------------------------------|-------|
| 5D VIEW                                   | 210   |
|                                           | 204   |
| Afdrukken                                 | 200   |
| Asymmetry Analysis Single Exam            | 218   |
| Detailed                                  | 207   |
| MultiColor - Selective Color Laser Images | 221   |
| Opties                                    | 201   |
| Overview                                  | . 206 |
| Posterior Pole Assessment.                | 220   |
| RegionFinder Change                       | 223   |
| RegionFinder Single Exam                  | 222   |
| RegionFinder Trend                        | 224   |
| Retina Change                             | 200   |
| Retina Single Exam                        | 200   |
|                                           | 200   |
| RINFL & ASYMMetry Analysis Single Exam    | 219   |
| RNFL Change.                              | . 210 |
|                                           | . 215 |
| RNFL Irend                                | 217   |
| Thickness Map Change                      | 213   |
| Thickness Map Single Exam                 | 212   |
| Transverse Analysis                       | 211   |
| Raster                                    |       |
| 1, 2, 3 mm                                | . 154 |
| 1. 3. 6 mm ETDRS                          | 154   |
| 1 · 2 22 · 3 45 mm                        | 154   |
| Diktemapping                              | 154   |
| Dividing                                  | 104   |

| Referentiebeeld                       |      |
|---------------------------------------|------|
| Definiëren                            | 185  |
| Follow-upbeeld.                       | . 88 |
| Tabblad change analysis               | 185  |
| Verwijderen.                          | . 88 |
| Referentiedatabase                    |      |
| Peripapillaire RNFL-dikte             | 148  |
| Regio                                 |      |
| Groeikracht                           | 189  |
| Groeilimiet                           | 189  |
| Kopiëren                              | 187  |
| Nieuwe toevoegen.                     | 175  |
| Overlay                               | 139  |
| Parameter                             | 189  |
| Punten toevoegen                      | 104  |
| Selecteren.                           | 176  |
| Sluiten                               | 104  |
| Tabblad change analysis               | 187  |
| Verwijderen.                          | 176  |
| Regio exporteren                      |      |
| Exporteermodus                        | 194  |
| RegionFinder                          |      |
| Atrofische zone                       | 180  |
| Basisfunctie 175, 176, 177, 178, 179, | 180  |
| Beelden analyseren                    | 175  |
| Beeldkwaliteit                        | 171  |
| Beperking                             | 180  |
| Bloedvat                              | 181  |
| cSLO-beelden extraheren               | 174  |
| Expertmodus 171,                      | 188  |
| Meerdere regio's                      | 182  |
| Multifocale atrofische laesie         | 182  |
| Starten                               | 172  |
| Tabblad change analysis               | 184  |
| Tabblad Change Analysis               | 170  |
| Tabblad Define Regions.               | 169  |
| Technische beschrijving               | 26   |
| Uitgespaarde zone                     | 183  |
| Verschillende golflengten             | 174  |
| Voorbereiding                         | 171  |
| Wisselen tussen IR- en BAF-beeld      | 182  |
| RegionFinder Change                   |      |
| Rapport                               | 223  |
| RegionFinder Single Exam              |      |
| Rapport                               | 222  |
| RegionFinder Trend                    |      |
| Rapport                               | 224  |
| RegionFinder-filmpjes                 |      |
| Exporteren                            | 198  |
| Regioweergave weergeven/verbergen     |      |
| Beperking                             | 179  |
| Regressieanalyse                      |      |
| Betrouwbaarheidsinterval.             | 152  |
| Betrouwbaarheidsniveau                | 152  |
| Er worden geen resultaten weergegeven | 152  |
| P-waarde                              | 152  |
| Regressielijn.                        | 152  |

| Voortgangsdiagram                                                                                                    |
|----------------------------------------------------------------------------------------------------|
| Regressielijn                                                                                                    |
| Regressieanalyse                                                                                                    |
| Injectietimer 37 76                                                                                                    |
| Segmentatie van alle lagen                                                                                                    |
| Resolutie                                                                                                    |
| Laterale                                                                                                    |
| Resultaten                                                                                                    |
| Regressieanalyse                                                                                                    |
| Rapport 209                                                                                                    |
| Retina Single Exam                                                                                                    |
| Rapport                                                                                                    |
| RNFL & Asymmetry Analysis Single Exam                                                                                                    |
| Rapport                                                                                                    |
| RNFL Change 216                                                                                                    |
| RNFL Single Exam OU                                                                                                    |
| Rapport                                                                                                    |
| RNFL Trend                                                                                                    |
| Rapport                                                                                                    |
| Stereobeeld 163                                                                                                    |
| Ruisreductie                                                                                                    |
| Beeldinstellingen                                                                                                    |
| Wijzigen                                                                                                    |
| S                                                                                                    |
|                                                                                                    |
| Samengestelde 3x3-beeld                                                                                                    |
| Samengestelde 3x3-beeld<br>Opnemen                                                                                                    |
| Samengestelde 3x3-beeld<br>Opnemen                                                                                                    |
| Samengestelde 3x3-beeld<br>Opnemen                                                                                                    |
| Samengestelde 3x3-beeld 83   Opnemen. 83   Samengestelde 3x3-beeld 41   Opnamemodus. 41   Standaard opnamemodus. 44   Samengestelde beeld 44                                                                                                    |
| Samengestelde 3x3-beeld 83   Opnemen. 83   Samengestelde 3x3-beeld 41   Opnamemodus. 41   Standaard opnamemodus. 44   Samengestelde beeld 41   Analysevenster. 161                                                                                                    |
| Samengestelde 3x3-beeld 83   Samengestelde 3x3-beeld 83   Opnamemodus. 41   Standaard opnamemodus. 44   Samengestelde beeld 44   Barengestelde beeld 161   Berekenen. 101                                                                                                    |
| Samengestelde 3x3-beeld 83   Opnemen. 83   Samengestelde 3x3-beeld 41   Opnamemodus. 41   Standaard opnamemodus. 44   Samengestelde beeld 41   Analysevenster. 161   Berekenen. 101   Filmpje. 101                                                                                                    |
| Samengestelde 3x3-beeld 83   Opnemen. 83   Samengestelde 3x3-beeld 41   Opnamemodus. 41   Standaard opnamemodus. 44   Samengestelde beeld 161   Analysevenster. 161   Berekenen. 101   Filmpje. 101   Opnamemodus. 41                                                                                                    |
| Samengestelde 3x3-beeld 83   Opnemen. 83   Samengestelde 3x3-beeld 41   Opnamemodus. 41   Standaard opnamemodus. 44   Samengestelde beeld 44   Analysevenster. 161   Berekenen. 101   Filmpje. 101   Opnamemodus. 41   Standaard opnamemodus. 41                                                                                                    |
| Samengestelde 3x3-beeld 83   Opnemen. 83   Samengestelde 3x3-beeld 41   Opnamemodus. 41   Standaard opnamemodus. 44   Samengestelde beeld 44   Analysevenster. 161   Berekenen. 101   Filmpje. 101   Opnamemodus. 41   Standaard opnamemodus. 41   Opnamemodus. 41   Opnamemodus. 41   Opnamemodus. 41   Opnemen. 80   Standaard opnamemodus. 44   Voorbereiding. 101                               |
| Samengestelde 3x3-beeld 83   Opnemen. 83   Samengestelde 3x3-beeld 41   Opnamemodus. 41   Standaard opnamemodus. 44   Samengestelde beeld 44   Analysevenster. 161   Berekenen. 101   Filmpje. 101   Opnamemodus. 41   Opnamemodus. 41   Standaard opnamemodus. 41   Opnemen. 80   Standaard opnamemodus. 44   Voorbereiding. 101   Scandiameter 101                                                |
| Samengestelde 3x3-beeldOpnemen.83Samengestelde 3x3-beeldOpnamemodus.41Standaard opnamemodus.44Samengestelde beeldAnalysevenster.161Berekenen.101Filmpje.101Opnamemodus.41Opnamemodus.41Standaard opnamemodus.41Opnamemodus.41Opnemen.80Standaard opnamemodus.44Voorbereiding.101Specificatie.237                                                                                                    |
| Samengestelde 3x3-beeld 83   Samengestelde 3x3-beeld 90   Opnamemodus 41   Standaard opnamemodus 44   Samengestelde beeld 44   Analysevenster 161   Berekenen 101   Filmpje 101   Opnamemodus 44   Samengestelde beeld 41   Analysevenster 161   Berekenen 101   Filmpje 101   Opnamemodus 41   Opnemen 80   Standaard opnamemodus 44   Voorbereiding 101   Scandiameter 237   Scandiepte 237       |
| Samengestelde 3x3-beeld 83   Samengestelde 3x3-beeld 9   Opnamemodus. 41   Standaard opnamemodus. 44   Samengestelde beeld 44   Analysevenster. 161   Berekenen. 101   Filmpje. 101   Opnamemodus. 44   Samengestelde beeld 41   Analysevenster. 161   Berekenen. 101   Opnamemodus. 41   Opnemen. 80   Standaard opnamemodus. 44   Voorbereiding. 101   Scandiameter 237   Scandiepte Maximum. 237 |
| Samengestelde 3x3-beeldOpnemen.83Samengestelde 3x3-beeldOpnamemodus.41Standaard opnamemodus.44Samengestelde beeldAnalysevenster.161Berekenen.101Filmpje.101Opnamemodus.41Opnamemodus.41Opnamemodus.41Standaard opnamemodus.41Opnemen.80Standaard opnamemodus.44Voorbereiding.101Scandiameter237Specificatie.237Specificatie.237Specificatie.237Specificatie.237Specificatie.237                     |
| Samengestelde 3x3-beeld0pnemen.83Samengestelde 3x3-beeld0pnamemodus.41Standaard opnamemodus.44Samengestelde beeld44Analysevenster.161Berekenen.101Filmpje.101Opnamemodus.41Opnamemodus.41Opnamemodus.41Opnamemodus.41Standaard opnamemodus.41Opnemen.80Standaard opnamemodus.44Voorbereiding.101Scandiameter237Specificatie.237Specificatie.237Specificatie.237Scanhoek237                          |
| Samengestelde 3x3-beeldOpnemen.83Samengestelde 3x3-beeldOpnamemodus.41Standaard opnamemodus.44Samengestelde beeldAnalysevenster.161Berekenen.101Filmpje.101Opnamemodus.41Opnamemodus.41Opnemen.80Standaard opnamemodus.44Voorbereiding.101Standaard opnamemodus.44Voorbereiding.101Scandiameter237Specificatie.237Scandiepte237Maximum.237Specificatie.237Scanhoek62Scannen62                       |
| Samengestelde 3x3-beeld0pnemen.83Samengestelde 3x3-beeld0pnamemodus.41Standaard opnamemodus.44Samengestelde beeld44Analysevenster.161Berekenen.101Filmpje.101Opnamemodus.41Opnamemodus.41Opnamemodus.41Opnamemodus.41Opnamemodus.41Opnemen.80Standaard opnamemodus.44Voorbereiding.101Scandiameter237Specificatie.237Scandiepte237Maximum.237Scanhoek62Scannen0iepte.237                            |
| Samengestelde 3x3-beeld0pnemen.83Samengestelde 3x3-beeld0pnamemodus.41Standaard opnamemodus.44Samengestelde beeld44Analysevenster.161Berekenen.101Filmpje.101Opnamemodus.41Opnemen.80Standaard opnamemodus.44Voorbereiding.101Standaard opnamemodus.44Voorbereiding.101Scandiameter237Specificatie.237Scandiepte237Maximum.237Specificatie.237Scanpatroon.62Mart Mean237Scanpatroon237              |
| Samengestelde 3x3-beeld83Samengestelde 3x3-beeld9Opnamemodus.41Standaard opnamemodus.44Samengestelde beeld41Analysevenster.161Berekenen.101Filmpje.101Opnamemodus.41Opnamemodus.41Opnamemodus.41Opnamemodus.41Specificatie.237Scandiameter237Specificatie.237Scanhoek237Scanpatroon.62Scanpatroon237ART Mean.62Fixatielampie.62                                                                     |
| Samengestelde 3x3-beeld83Opnemen.83Samengestelde 3x3-beeld9Opnamemodus.41Standaard opnamemodus.44Samengestelde beeld101Analysevenster.161Berekenen.101Filmpje.101Opnamemodus.41Opnemen.80Standaard opnamemodus.44Voorbereiding.101Scandiameter237Specificatie.237Scandiepte237Maximum.237Scanhoek237Scanpatroon.62ART Mean.62Fixatielampje.62Maken.59                                               |

| Scanhoek<br>Scanresolutie-instelling                                                                                                    | . 62<br>. 62                                                                                                    |
|----------------------------------------------------------------------------------------------------|----------------------------------------------------------------------------------------------------|
| Scanresolutie-instelling                                                                                                    |                                                                                                    |
| Scanpatroon                                                                                                    | . 62                                                                                                    |
| Scantijd                                                                                                    |                                                                                                    |
| Beeld                                                                                                    | 237                                                                                                    |
| Schaduw                                                                                                    |                                                                                                    |
| Artefact                                                                                                    | 232                                                                                                    |
| Schaduwcorrectie                                                                                                    |                                                                                                    |
| Beeld                                                                                                    | 190                                                                                                    |
| Scheiden                                                                                                    |                                                                                                    |
| Meerdere regio's                                                                                                    | 182                                                                                                    |
| Schijfruimte                                                                                                    | 37                                                                                                    |
| Sectordiagram                                                                                                    |                                                                                                    |
| Voortgangsdiagram                                                                                                    | 153                                                                                                    |
| Segmentatie                                                                                                    |                                                                                                    |
| Cirkel                                                                                                    | 129                                                                                                    |
| Segmentatie van alle lagen                                                                                                    |                                                                                                    |
| Automatische segmentatie                                                                                                    | 125                                                                                                    |
| Resetten                                                                                                    | 126                                                                                                    |
| Segmentatie-editor                                                                                                    | 125                                                                                                    |
| Segmentatie-editor                                                                                                    |                                                                                                    |
| Automatische segmentatie                                                                                                    | 125                                                                                                    |
| Bediening                                                                                                    | 140                                                                                                    |
| Knop                                                                                                    | 127                                                                                                    |
| Segmentatie van alle lagen                                                                                                    | 125                                                                                                    |
| Segmentatie-instrumenten                                                                                                    | 128                                                                                                    |
| Segmentatielijn                                                                                                    | 127                                                                                                    |
| Segmentatie-instrumenten                                                                                                    |                                                                                                    |
|                                                                                                    |                                                                                                    |
| Automatische segmentatie                                                                                                    | 128                                                                                                    |
| Automatische segmentatie                                                                                                    | 128<br>131                                                                                                    |
| Automatische segmentatie Bladeren                                                                                                    | 128<br>131<br>129                                                                                                    |
| Automatische segmentatie<br>Bladeren<br>Gum<br>LiveWire                                                                                                    | 128<br>131<br>129<br>129                                                                                                    |
| Automatische segmentatie.   Bladeren.   Gum.   LiveWire.   Puntbewerking.                                                                                                    | 128<br>131<br>129<br>129<br>130                                                                                                    |
| Automatische segmentatie.   Bladeren.   Gum.   LiveWire.   Puntbewerking.   Segmentatie-editor.                                                                                                    | 128<br>131<br>129<br>129<br>130<br>128                                                                                                    |
| Automatische segmentatie.Bladeren.Gum.LiveWire.Puntbewerking.Segmentatie-editor.Wijzigingen ongedaan maken.                                                                                                    | 128<br>131<br>129<br>129<br>130<br>128<br>130                                                                                                    |
| Automatische segmentatie.Bladeren.Gum.LiveWire.Puntbewerking.Segmentatie-editor.Wijzigingen ongedaan maken.Wijzigingen opslaan.                                                                                                    | 128<br>131<br>129<br>129<br>130<br>128<br>130<br>131                                                                                                    |
| Automatische segmentatie.Bladeren.Gum.LiveWire.Puntbewerking.Segmentatie-editor.Wijzigingen ongedaan maken.Wijzigingen opslaan.Zoom- en panmodus.                                                                                                    | 128<br>131<br>129<br>129<br>130<br>128<br>130<br>131<br>131                                                                                                    |
| Automatische segmentatie.<br>Bladeren.<br>Gum.<br>LiveWire.<br>Puntbewerking.<br>Segmentatie-editor.<br>Wijzigingen ongedaan maken.<br>Wijzigingen opslaan.<br>Zoom- en panmodus.<br>Segmentatielijn                                                                                                    | 128<br>131<br>129<br>129<br>130<br>128<br>130<br>131<br>131                                                                                                    |
| Automatische segmentatie.<br>Bladeren.<br>Gum.<br>LiveWire.<br>Puntbewerking.<br>Segmentatie-editor.<br>Wijzigingen ongedaan maken.<br>Wijzigingen opslaan.<br>Zoom- en panmodus.<br>Segmentatielijn<br>Bewerken.                                                                                                    | 128<br>131<br>129<br>129<br>130<br>128<br>130<br>131<br>131                                                                                                    |
| Automatische segmentatie.<br>Bladeren.<br>Gum.<br>LiveWire.<br>Puntbewerking.<br>Segmentatie-editor.<br>Wijzigingen ongedaan maken.<br>Wijzigingen opslaan.<br>Zoom- en panmodus.<br>Segmentatielijn<br>Bewerken.<br>Segmentatie-editor.                                                                                                    | 128<br>131<br>129<br>129<br>130<br>128<br>130<br>131<br>131<br>127                                                                                                  |
| Automatische segmentatie.<br>Bladeren.<br>Gum.<br>LiveWire.<br>Puntbewerking.<br>Segmentatie-editor.<br>Wijzigingen ongedaan maken.<br>Wijzigingen opslaan.<br>Zoom- en panmodus.<br>Segmentatielijn<br>Bewerken.<br>Segmentatie-editor.<br>Verbergen.                                                                                                    | 128<br>131<br>129<br>129<br>130<br>138<br>130<br>131<br>131<br>127<br>127                                                                                           |
| Automatische segmentatie.<br>Bladeren.<br>Gum.<br>LiveWire.<br>Puntbewerking.<br>Segmentatie-editor.<br>Wijzigingen ongedaan maken.<br>Wijzigingen opslaan.<br>Zoom- en panmodus.<br>Segmentatielijn<br>Bewerken.<br>Segmentatie-editor.<br>Verbergen.<br>Verwijderen.                                                                                                    | 128<br>131<br>129<br>129<br>130<br>128<br>130<br>131<br>131<br>127<br>127<br>127<br>127                                                                             |
| Automatische segmentatie.<br>Bladeren.<br>Gum.<br>LiveWire.<br>Puntbewerking.<br>Segmentatie-editor.<br>Wijzigingen ongedaan maken.<br>Wijzigingen opslaan.<br>Zoom- en panmodus.<br>Segmentatielijn<br>Bewerken.<br>Segmentatie-editor.<br>Verbergen.<br>Verwijderen.<br>Weergeven.                                                                                                    | 128<br>131<br>129<br>129<br>130<br>128<br>130<br>131<br>131<br>127<br>127<br>127<br>131<br>127                                                                      |
| Automatische segmentatie.<br>Bladeren.<br>Gum.<br>LiveWire.<br>Puntbewerking.<br>Segmentatie-editor.<br>Wijzigingen ongedaan maken.<br>Wijzigingen opslaan.<br>Zoom- en panmodus.<br>Segmentatielijn<br>Bewerken.<br>Segmentatieleditor.<br>Verbergen.<br>Verwijderen.<br>Weergeven.<br>Selecteren                                                                                                    | 128<br>131<br>129<br>129<br>130<br>128<br>130<br>131<br>131<br>127<br>127<br>131<br>127                                                                             |
| Automatische segmentatie.<br>Bladeren.<br>Gum.<br>LiveWire.<br>Puntbewerking.<br>Segmentatie-editor.<br>Wijzigingen ongedaan maken.<br>Wijzigingen opslaan.<br>Zoom- en panmodus.<br>Segmentatielijn<br>Bewerken.<br>Segmentatieleidior.<br>Verbergen.<br>Verwijderen.<br>Weergeven.<br>Selecteren<br>Laagkleurentabel.                                                                                                    | 128<br>131<br>129<br>129<br>130<br>131<br>131<br>127<br>127<br>127<br>127<br>127<br>127<br>94                                                                       |
| Automatische segmentatie.<br>Bladeren.<br>Gum.<br>LiveWire.<br>Puntbewerking.<br>Segmentatie-editor.<br>Wijzigingen ongedaan maken.<br>Wijzigingen opslaan.<br>Zoom- en panmodus.<br>Segmentatielijn<br>Bewerken.<br>Segmentatieleidtor.<br>Verbergen.<br>Verwijderen.<br>Verwijderen.<br>Weergeven.<br>Selecteren<br>Laagkleurentabel.<br>Netvlieskleurentabel.                                                                                                    | 128<br>131<br>129<br>129<br>130<br>128<br>130<br>131<br>131<br>127<br>127<br>127<br>127<br>127<br>127<br>94<br>. 94                                                 |
| Automatische segmentatie.<br>Bladeren.<br>Gum.<br>LiveWire.<br>Puntbewerking.<br>Segmentatie-editor.<br>Wijzigingen ongedaan maken.<br>Wijzigingen opslaan.<br>Zoom- en panmodus.<br>Segmentatielijn<br>Bewerken.<br>Segmentatie-editor.<br>Verbergen.<br>Verwijderen.<br>Verwijderen.<br>Weergeven.<br>Selecteren<br>Laagkleurentabel.<br>Netvlieskleurentabel.<br>OCT-kleurenschaal.                                                                                                    | 128<br>131<br>129<br>129<br>130<br>128<br>130<br>131<br>131<br>127<br>127<br>127<br>127<br>127<br>127<br>127<br>. 94<br>. 94<br>. 95                                |
| Automatische segmentatie.<br>Bladeren.<br>Gum.<br>LiveWire.<br>Puntbewerking.<br>Segmentatie-editor.<br>Wijzigingen ongedaan maken.<br>Wijzigingen opslaan.<br>Zoom- en panmodus.<br>Segmentatielijn<br>Bewerken.<br>Segmentatie-editor.<br>Verbergen.<br>Verwijderen.<br>Verwijderen.<br>Weergeven.<br>Selecteren<br>Laagkleurentabel.<br>Netvlieskleurentabel.<br>OCT-kleurenschaal.<br>Opnamemodus.                                                                                                    | 128<br>131<br>129<br>129<br>130<br>128<br>130<br>131<br>131<br>127<br>127<br>127<br>127<br>127<br>127<br>127<br>. 94<br>. 94<br>. 95<br>. 41                        |
| Automatische segmentatie.<br>Bladeren.<br>Gum.<br>LiveWire.<br>Puntbewerking.<br>Segmentatie-editor.<br>Wijzigingen ongedaan maken.<br>Wijzigingen opslaan.<br>Zoom- en panmodus.<br>Segmentatielijn<br>Bewerken.<br>Segmentatie-editor.<br>Verbergen.<br>Verwijderen.<br>Weergeven.<br>Selecteren<br>Laagkleurentabel.<br>Netvlieskleurentabel.<br>OCT-kleurenschaal.<br>Opnamemodus.<br>Opties gegevensexport.                                                                                                    | 128<br>131<br>129<br>129<br>130<br>128<br>130<br>128<br>131<br>127<br>127<br>127<br>127<br>127<br>127<br>127<br>127<br>. 94<br>. 94<br>. 95<br>. 41<br>. 95         |
| Automatische segmentatie.<br>Bladeren.<br>Gum.<br>LiveWire.<br>Puntbewerking.<br>Segmentatie-editor.<br>Wijzigingen ongedaan maken.<br>Wijzigingen opslaan.<br>Zoom- en panmodus.<br>Segmentatielijn<br>Bewerken.<br>Segmentatie-editor.<br>Verbergen.<br>Verwijderen.<br>Weergeven.<br>Selecteren<br>Laagkleurentabel.<br>Netvlieskleurentabel.<br>OCT-kleurenschaal.<br>Opnamemodus.<br>Opties gegevensexport.<br>Regio.                                                                                                    | 128<br>131<br>129<br>129<br>130<br>128<br>130<br>128<br>130<br>127<br>127<br>127<br>127<br>127<br>127<br>127<br>127<br>127<br>127                                   |
| Automatische segmentatie.<br>Bladeren.<br>Gum.<br>LiveWire.<br>Puntbewerking.<br>Segmentatie-editor.<br>Wijzigingen ongedaan maken.<br>Wijzigingen opslaan.<br>Zoom- en panmodus.<br>Segmentatielijn<br>Bewerken.<br>Segmentatie-editor.<br>Verbergen.<br>Verwijderen.<br>Verwijderen.<br>Verwijderen.<br>Weergeven.<br>Selecteren<br>Laagkleurentabel.<br>Netvlieskleurentabel.<br>OCT-kleurenschaal.<br>Opnamemodus.<br>Opties gegevensexport.<br>Regio.<br>Standaardmapping.                                               | 128<br>131<br>129<br>129<br>130<br>128<br>130<br>128<br>130<br>127<br>127<br>127<br>127<br>127<br>127<br>127<br>127<br>127<br>127                                   |
| Automatische segmentatie.<br>Bladeren.<br>Gum.<br>LiveWire.<br>Puntbewerking.<br>Segmentatie-editor.<br>Wijzigingen ongedaan maken.<br>Wijzigingen opslaan.<br>Zoom- en panmodus.<br>Segmentatielijn<br>Bewerken.<br>Segmentatie-editor.<br>Verbergen.<br>Verwijderen.<br>Verwijderen.<br>Weergeven.<br>Selecteren<br>Laagkleurentabel.<br>Netvlieskleurentabel.<br>OCT-kleurenschaal.<br>Opnamemodus.<br>Opties gegevensexport.<br>Regio.<br>Standaardmapping.<br>Standaardmapping.                                          | 128<br>131<br>129<br>129<br>130<br>128<br>130<br>131<br>131<br>127<br>127<br>127<br>127<br>131<br>127<br>. 94<br>. 95<br>. 41<br>. 95<br>. 94<br>176<br>. 94<br>139 |
| Automatische segmentatie.<br>Bladeren.<br>Gum.<br>LiveWire.<br>Puntbewerking.<br>Segmentatie-editor.<br>Wijzigingen ongedaan maken.<br>Wijzigingen opslaan.<br>Zoom- en panmodus.<br>Segmentatielijn<br>Bewerken.<br>Segmentatie-editor.<br>Verbergen.<br>Verwijderen.<br>Verwijderen.<br>Weergeven.<br>Selecteren<br>Laagkleurentabel.<br>Netvlieskleurentabel.<br>OCT-kleurenschaal.<br>Opnamemodus.<br>Opties gegevensexport.<br>Regio.<br>Standaardmapping.<br>Standaardraster.                                           | 128<br>131<br>129<br>129<br>130<br>128<br>130<br>131<br>131<br>127<br>127<br>127<br>127<br>127<br>127<br>127<br>127<br>127<br>12                                    |
| Automatische segmentatie.<br>Bladeren.<br>Gum.<br>LiveWire.<br>Puntbewerking.<br>Segmentatie-editor.<br>Wijzigingen ongedaan maken.<br>Wijzigingen opslaan.<br>Zoom- en panmodus.<br>Segmentatielijn<br>Bewerken.<br>Segmentatie-editor.<br>Verbergen.<br>Verwijderen.<br>Verwijderen.<br>Weergeven.<br>Selecteren<br>Laagkleurentabel.<br>Netvlieskleurentabel.<br>Netvlieskleurentabel.<br>OCT-kleurenschaal.<br>Opnamemodus.<br>Opties gegevensexport.<br>Regio.<br>Standaardmapping.<br>Standaardraster.<br>Vensteroptie. | 128<br>131<br>129<br>129<br>130<br>128<br>130<br>128<br>131<br>127<br>127<br>127<br>127<br>127<br>127<br>127<br>127<br>127<br>12                                    |
| Automatische segmentatie.<br>Bladeren.<br>Gum.<br>LiveWire.<br>Puntbewerking.<br>Segmentatie-editor.<br>Wijzigingen ongedaan maken.<br>Wijzigingen opslaan.<br>Zoom- en panmodus.<br>Segmentatielijn<br>Bewerken.<br>Segmentatie-editor.<br>Verbergen.<br>Verwijderen.<br>Verwijderen.<br>Weergeven.<br>Selecteren<br>Laagkleurentabel.<br>Netvlieskleurentabel.<br>OCT-kleurenschaal.<br>Opnamemodus.<br>Opties gegevensexport.<br>Regio.<br>Standaardmapping.<br>Standaardraster.<br>Vensteroptie.<br>Zoomfactor.           | 128<br>131<br>129<br>129<br>130<br>128<br>130<br>128<br>131<br>127<br>127<br>127<br>127<br>127<br>127<br>127<br>127<br>127<br>12                                    |

| Selectieve kleurenbeeld      |
|------------------------------|
| Sferische refractie          |
| Ooggegevens                  |
| Simultaan beelden            |
| Analysevenster               |
| Splitsen                     |
| Sluiten 104                  |
| Voortaangsreeksen 80         |
| Snelheid                     |
| Beeld                        |
| Filmpje                      |
| Wijzigen 161                 |
| Snelheid van verandering     |
| Analyseparameter             |
| Specificatie                 |
| A-scansnelheid               |
| Axiale digitale beeldgrootte |
| CSLO-Deeldvolfilling         |
| High resolution 237          |
| High speed                   |
| Maximale scandiepte          |
| Optische resolutie           |
| Scandiameter 237             |
| Scandiepte 237               |
| Transversaal weergaveveld    |
| SPECTRALIS HRA               |
|                              |
| Apparaat                     |
| SPECTRALIS OCT               |
| Apparaat                     |
| SPECTRALIS Shift             |
| Technische beschrijving      |
| Splitsen                     |
| Simultaan beelden            |
| Artefact 233                 |
| Standaard beeldinstellingen  |
| OCT-kleurenschaal            |
| Weergavevoorkeur             |
| Standaard opnamemodus        |
| Filmpje                      |
| Gemiddeld                    |
| Opname-instellingen          |
| Samengestelde beeld          |
| Stereonaar 44                |
| Tomografie                   |
| Standaardmapping             |
| Selecteren                   |
| Standaardmodus               |
| Filmpje                      |
|                              |
| romograne                    |

| Standaardopname-instellingen                                                                                                    |      |
|----------------------------------------------------------------------------------------------------|------|
| Voorbereiding                                                                                                    | 43   |
| Standaardpreset                                                                                                    |      |
| Analyse van de transversale doorsnede                                                                                                    | 139  |
| Selecteren                                                                                                    | 139  |
|                                                                                                    | 142  |
| Standaardrapporten                                                                                                    | 000  |
| Instellingen.                                                                                                    | 203  |
| Standaardraster                                                                                                    | 0.4  |
| Staton                                                                                                    | 94   |
| Expertmodus                                                                                                    | 188  |
| RegionFinder                                                                                                    | 172  |
| Stereobeeld                                                                                                    | 172  |
| 3D-weergave                                                                                                    | 163  |
| Analysevenster                                                                                                    | 163  |
| Opnemen.                                                                                                    | 84   |
| Rood-cvaan 3D-bril.                                                                                                    | 163  |
| Stereoweergavebril.                                                                                                    | 163  |
| Stereopaar                                                                                                    |      |
| Opnamemodus                                                                                                    | . 41 |
| Standaard opnamemodus                                                                                                    | 44   |
| Stereoweergavebril                                                                                                    |      |
| Stereobeeld                                                                                                    | 163  |
| Sterk myope ogen                                                                                                    |      |
| OCT-beeld.                                                                                                    | 53   |
| Sterke oogbewegingen                                                                                                    | 07   |
| ART Mean.                                                                                                    | 67   |
| Strap-vernouding                                                                                                    | 100  |
|                                                                                                    | 190  |
| Godoolto                                                                                                    | 120  |
| Structureel OCT beeld (orthogonael)                                                                                                    | 100  |
| Gedeelte                                                                                                    | 137  |
| Sweet Spot                                                                                                    | 107  |
| OCT-beeld.                                                                                                    | 40   |
| т                                                                                                    |      |
| The base of the second second se |      |
|                                                                                                    | 440  |
| Analysevenster.                                                                                                    | 143  |
|                                                                                                    | 143  |
| Analysenarameter                                                                                                    | 185  |
| Analyseparameter                                                                                                    | 187  |
| Beperking                                                                                                    | 187  |
| Diagram.                                                                                                    | 185  |
| Flikkerfunctie                                                                                                    | 187  |
| Follow-upbeeld                                                                                                    | 185  |
| Referentiebeeld                                                                                                    | 185  |
| Regio                                                                                                    | 187  |
| RegionFinder                                                                                                    | 184  |
| Verschilmapping.                                                                                                    | 186  |
| Visualiseren.                                                                                                    | 187  |
| Voortgangstilmpje                                                                                                    | 186  |
| Iabblad Change Analysis                                                                                                    | 170  |
|                                                                                                    | 170  |
| Iappiad Define Regions                                                                                                    | 100  |
| Regionrindei                                                                                                    | 109  |

#### Technische beschrijving

| AutoRescan 3                     | 0 |
|----------------------------------|---|
| Beeldregistratie                 | 0 |
| Confocale laserscanning 2        | 8 |
| FoDi                             | 1 |
| Heidelberg-ruisreductie          | 0 |
| Multimodale beeldvorming 2       | 9 |
| Optische coherentie tomografie 2 | 9 |
| RegionFinder 2                   | 6 |
| SPECTRALIS Shift                 | 1 |
| TruTrack Active Eye Tracking 3   | 0 |
| Terugzetten                      |   |
| Overlay                          | 9 |
| Standaardpreset14                | 2 |
| Testduur                         |   |
| Filmpje 7                        | 9 |
| Text                             |   |
| Overlay                          | 9 |
| Thickness Map Change             |   |
| Rapport                          | 3 |
| Thickness Map Single Exam        |   |
| Rapport                          | 2 |
| Toegenomen AF-patroon            |   |
| Perilesionaal patroon            | 1 |
| Toegenomen netvliesdikte         |   |
| Dikteprofielgrafiek              | 3 |
| Tomografie                       |   |
| Standaard opnamemodus            | 4 |
| Standaardmodus                   | 4 |
| Uitvoeren                        | 6 |
| lool                             | ~ |
| Beeld                            | 2 |
| Extraheren                       | 2 |
| Filmpje                          | 2 |
| Overlay                          | 3 |
| Patient                          | 4 |
| Zoom- en panmodus                | 0 |
|                                  |   |
| Analyseparameter                 | 5 |
|                                  | 4 |
| Opnamemodaliteit                 |   |
|                                  | С |
| Artofaat                         | 2 |
|                                  | 3 |
|                                  | 7 |
|                                  | 1 |
| Verbergen 12                     | 0 |
| Weargeven 12                     | 0 |
|                                  | 0 |
| Godoolto 12                      | 7 |
| Transversaal weergaveveld        | 1 |
| Specificatie 22                  | 7 |
| Transversale nositie             | 1 |
| Llitaebreide analyse 1/          | 1 |
| Transverse Analysis              | 1 |
| Rannort 21                       | 1 |
| 1.000001                         |   |

| TruTrack Active Eye Tracking                 |           |
|----------------------------------------------|-----------|
| Technische beschrijving                      | . 30      |
| Tussen IR- en BAF-beeld                      |           |
| Wisselen                                     | 182       |
| U                                            |           |
| l litgebreide analyse                        |           |
| Dikte van een volumelaag wijzigen            | 141       |
| Geovanceerde instellingen                    | 1/1       |
|                                              | 1/1       |
|                                              | 1-+1      |
| Definiëren                                   | 183       |
| Foves uitsparing                             | 183       |
| Poripapillaire atrofie                       | 100       |
| Peripapilial e al Olie<br>PerionEindor       | 104       |
|                                              | 105       |
| Artefact                                     | 222       |
| Altelact                                     | ZJZ<br>51 |
|                                              | . 51      |
| Dradenkruis                                  | 138       |
| Llitvoeren                                   | 100       |
| Tomografie                                   | 86        |
| v                                            | 00        |
| v                                            |           |
| Vaatvlies                                    |           |
| EDI                                          | . 67      |
| Variatie van het gezichtsveld                |           |
| Ooggegevens                                  | . 49      |
| Vensterlay-out                               |           |
| Weergaveoptie                                | 138       |
| Wijzigen.                                    | 138       |
| Vensteroptie                                 | ~ ~       |
| Selecteren.                                  | 99        |
| Voorbereiding                                | . 99      |
| Verandering netvliesdikte                    | 4 5 0     |
|                                              | 158       |
| Verandering ten opzichte van referentie      | 405       |
| Analyseparameter.                            | 185       |
| verandering ten opzichte van vorig onderzoek | 405       |
|                                              | 185       |
| Verbergen                                    | 100       |
|                                              | 122       |
|                                              | 127       |
|                                              | 138       |
| Vergeleken met recentste onderzoek           | 05        |
| Verminderen                                  | . 95      |
| Artefact                                     | 221       |
| Verscherpen                                  | 231       |
|                                              | 07        |
| Verschillende golflengten                    | . 97      |
| PagionEindor                                 | 17/       |
| Verschilmanning                              | 1/4       |
| Tabblad change analysis                      | 126       |
| Verticale nositie                            | 100       |
| Weergaveontie                                | 125       |
| Wijzigan                                     | 125       |
| vvijziyai                                    | 100       |

| Verwijderen                               |
|-------------------------------------------|
| Overlav 108                               |
| Preset. 142                               |
| Referentiebeeld                           |
| Regio                                     |
| Segmentatielijn                           |
| Visualiseren                              |
| Tabblad change analysis                   |
| Voettekst                                 |
| Aanpassen                                 |
| Volumeverhouding                          |
| Macula-index                              |
| Voorbereiden                              |
| Apparaat                                  |
| Canthusmarkering                          |
| Patiënt                                   |
| Voorbereiding                             |
| Beeldinformatie                           |
| Beeldinstellingen 96                      |
| Beeldscherminstellingen                   |
| Gemiddeld beeld. 101                      |
| Het apparaat inschakelen. 32              |
| Het apparaat uitschakelen 32              |
| Instellen. 93                             |
| Patiënt 45                                |
| RegionFinder 171                          |
| Samengestelde beeld. 101                  |
| Standaardopname-instellingen. 43          |
| Vensteroptie 99                           |
| Weergavevoorkeur. 93                      |
| Voorbewerking van gegevens                |
| Opnameparameter                           |
| Voortgangsdiagram                         |
| Beeldkwaliteit                            |
| Bereikband                                |
| Datapunten                                |
| Kleurcode                                 |
| Regressieanalyse                          |
| Sectordiagram                             |
| Voortgangsfilmpje                         |
| Tabblad change analysis                   |
| Voortgangsgegevens RegionFinder           |
| Exporteren                                |
| Voortgangsreeksen                         |
| Follow-upbeeld                            |
| Onderzoek                                 |
| Openen                                    |
| Sluiten                                   |
| W                                         |
| Weergeveentie                             |
| vveergaveoplie                            |
| Analyza van da transversala daaranada 129 |
|                                           |

| Diverse opties                        |  |
|---------------------------------------|--|
| Opties analysecentrum                 |  |
| Opties gegevensexport                 |  |
| Posterieure pool 94                   |  |
| Standaard booldingtollingon           |  |
|                                       |  |
| Voorbereiding                         |  |
| Weergeven                             |  |
| OCT-doorsnedebeeld                    |  |
| Oogbewegingen                         |  |
| Plaatsmarkering 122                   |  |
| Componentatioliin 122                 |  |
|                                       |  |
| Iransversaal beeld                    |  |
| Werkbeeld weergeven/verbergen         |  |
| Beperking                             |  |
| Wijzigen                              |  |
| cSLO_beeldcontrast 97                 |  |
| cSLO booldboldorboid                  |  |
|                                       |  |
| Dikte van een volumelaag wijzigen 141 |  |
| Diktemapping 156                      |  |
| Eigenschappen                         |  |
| Kleurenschaal                         |  |
| OCT-kleurenschaal 98                  |  |
| OCT heeldcontrast                     |  |
| Opneme installingen                   |  |
| Opname-Instellingen                   |  |
| Ruisreductie                          |  |
| Snelheid                              |  |
| Vensterlay-out138                     |  |
| Verticale positie                     |  |
| Weergaveoptie 132                     |  |
| Wiizigingen ongedaan maken            |  |
|                                       |  |
|                                       |  |
| vvijzigingen opsiaan                  |  |
| Segmentatie-instrumenten              |  |
| Wisselen                              |  |
| Tussen IR- en BAF-beeld               |  |
| Wisselen tussen IR- en BAF-beeld      |  |
| RegionFinder 182                      |  |
| -                                     |  |
| Ζ                                     |  |
| Zaaipunt                              |  |
| Definiëren 176                        |  |
| Zoom en panmodus                      |  |
| Divel 111                             |  |
|                                       |  |
| Segmentatie-instrumenten              |  |
| Tool                                  |  |
| Weergaveoptie                         |  |
| Zoomfactor                            |  |
| Zoomfuncties 111                      |  |
| Zoomfactor                            |  |
|                                       |  |
| Coloctoron                            |  |
| Selecteren                            |  |
| Selecteren                            |  |
| Selecteren                            |  |
| Zoomfactor                            |  |
|                                       |  |
| Selecteren                            |  |
| Selecteren                            |  |
| Selecteren                            |  |

3D-weergave.94Analysevenster.93Diktemapping.94

Weergaveveld

Weergavevoorkeur

Verticale positie.135Wijzigen.132Zoom- en panmodus.138

### Zoomfuncties

| Selecteren         |  |  |  |  |  |  |  |  |  | 111 |
|--------------------|--|--|--|--|--|--|--|--|--|-----|
| Zoom- en panmodus. |  |  |  |  |  |  |  |  |  | 111 |

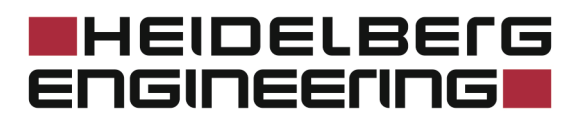